#### -Table of Contents-

### Appendix A KX-21 Parts List

.

|                                | Page   |
|--------------------------------|--------|
| KX-21 Front View               | A-1-02 |
| KX-21 Right Side View          | A-1-04 |
| KX-21 Left Side View           | A-1-06 |
| Valve Unit A & B               | A-1-08 |
| Regulator Unit                 | A-1-10 |
| Detector Block                 | A-1-11 |
| Printer Unit                   | A-1-12 |
| Pneumatic Unit KX-21           | A-1-13 |
| Pneumatic Unit KX-21 (W/PSL-21 | A-1-14 |
| PCB No. 4087 Assembly          | A-1-15 |
| KX-21 Recommended Parts        | A-2-01 |
| Alphabetical Order             | A-3-01 |
| Code No. Order                 | A-4-01 |

KX-21 S/M

May 1999 Revised by ECR399B017

# KX-21 Front View

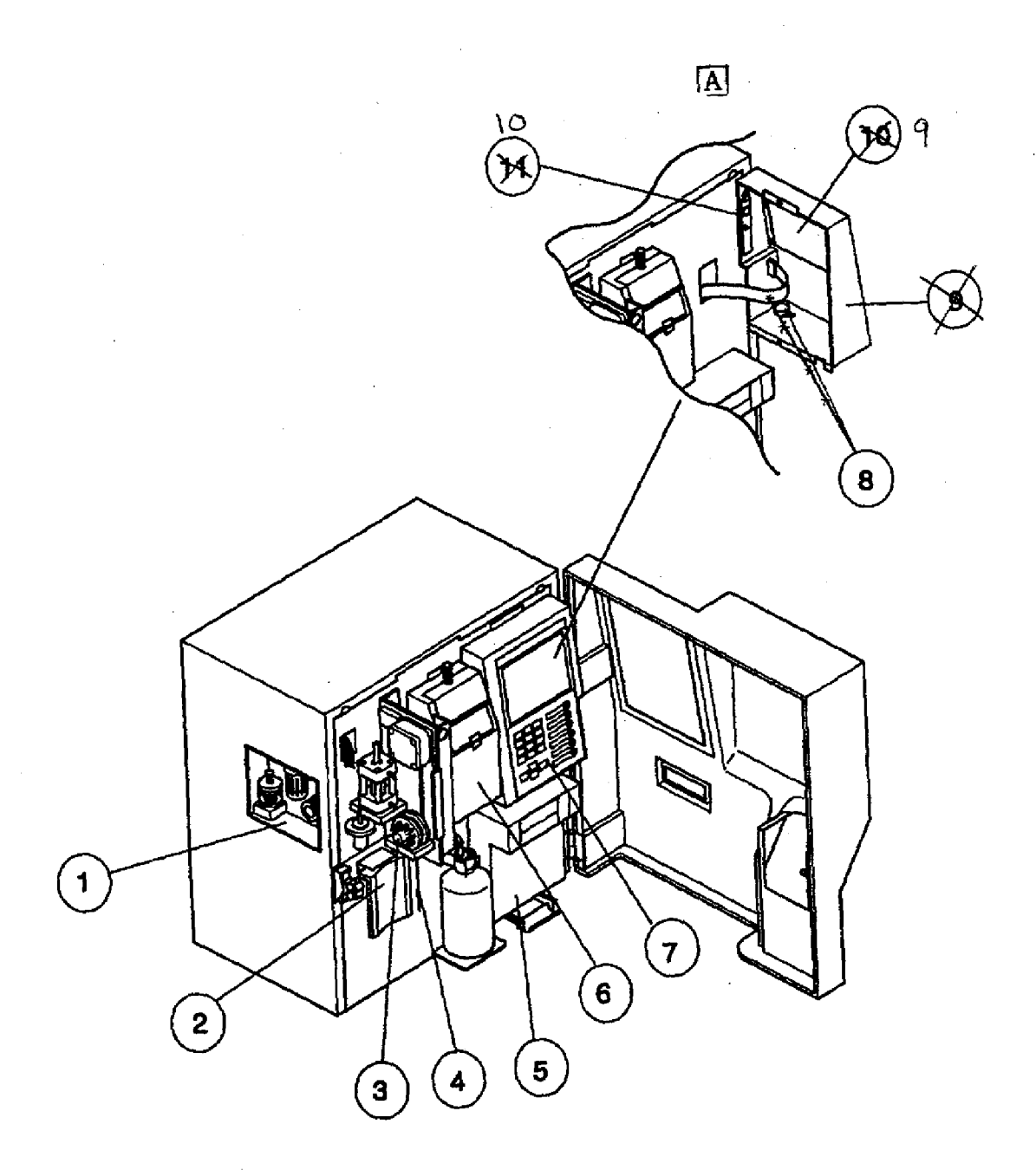

A Revised March 1999 By TB 99003

|      | KX-21 Front                 | View       |                              |            |
|------|-----------------------------|------------|------------------------------|------------|
|      | Code                        | Drawing    | Description                  | Q'ty       |
|      | No.                         | No.        |                              | per Unit   |
| •    |                             |            |                              |            |
|      | 973-2891-3                  | 1          | REGULATOR UNIT KX-21         | UNSALABLE  |
|      | 923-5151-0                  | 2          | SWITCH NO.83 ASSY            | 1          |
|      | 973-2761-6                  | 3          | SRV UNIT KX-21               | UNSALABLE  |
|      | 441-1634-7                  | 4          | PIPETTE NO.57                | 1          |
|      | 973-3001-8                  | 5*         | PRINTER UNIT KX-21           | UNSALABLE  |
|      | 973-2821-2                  | 6          | DETECTOR BLOCK KX-21         | UNSALABLE  |
| A    | - <del>263-9534-9</del>     | · · · ·    | PANEL KEYBOARD KX-21-        |            |
|      | -953-1211-8                 |            |                              | + A        |
| A-   | <del>- 973-2991-9 -</del> - | 9          | -OPERATION PANEL KX-21       |            |
| ,    | -228-3755-1                 |            | - LCD UNIT LSUBL 6131 A      | 1-A        |
| A    | <del>-228-9154-6</del>      |            | DC-AC INVERTER CXA-L0612-VJL | 1          |
|      | 973-2991-9                  | 7-10       | OPERATION PANEL KX-21        | 1 [A]      |
| IA:  | 263-9534-9                  | 7          | PANEL KEYBOARD KX-21         | 1          |
|      | 953-1211-8                  | 8          | VOLUME WITH WIRING NO.14     | 1 A        |
| [A]  | 228-3755-1                  | 9          | LCD UNIT LSUBL 6131 A        | 1          |
| لشقا | 228-9154-6                  | 10         | DC-AC INVERTER CXA-L0612-VJL | 1 <u>A</u> |
|      | 322-3574-1                  | 1 <b>1</b> | COVER UPPER/SIDE KX-21       | 1 <b>B</b> |
|      | 322-3573-7                  | 12         | FRONT COVER KX-21            | 10         |

\*: FOR CHINESE MARKET ONLY.

KX-21 S/M

A-1-3

 A
 Revised March 1999

 By TB 99003
 B

 T B 99045
 T

# KX-21 Right Side View

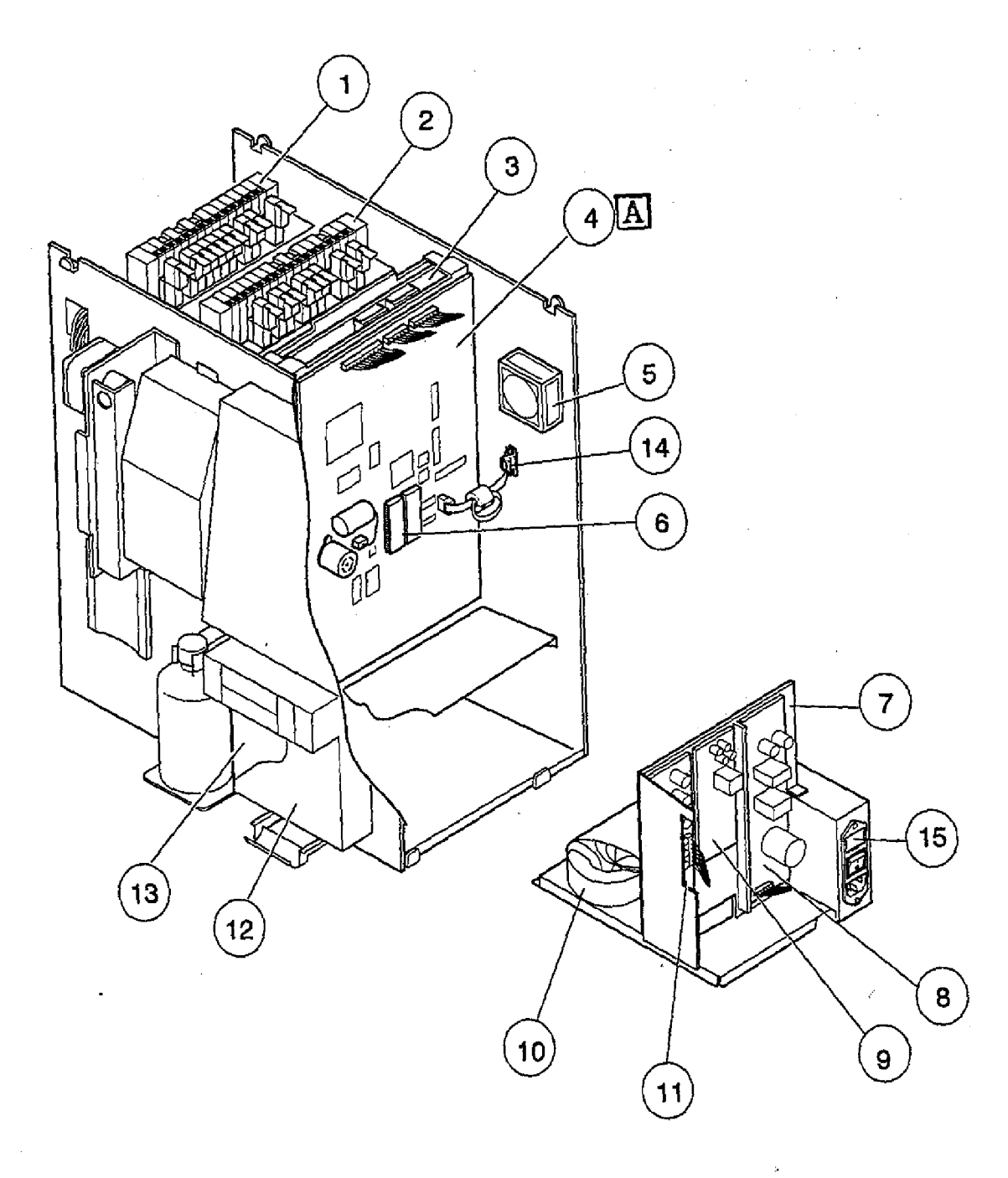

|        | KX-21 Right     | Side View  | W                             |           |
|--------|-----------------|------------|-------------------------------|-----------|
|        | Code            | Drawing    | Description                   | Q'ty      |
|        | No.             | <u>No.</u> | ۔                             | per Unit  |
|        |                 |            |                               |           |
|        | 973-2931-5      | 1          | VALVE UNIT-B                  | UNSALABLE |
|        | 973-2901-3      | 2          | VALVE UNIT-A                  | UNSALABLE |
|        | 261-0701-0      | З          | PCB NO.2135                   | 1         |
| A      | 261-0800-1      | 4          | PCB NO.6363                   | 1         |
| بتيتبا | 933-4591-2      | 5          | FAN ASSEMBLY NO.19            | 1         |
|        | 973-3311-1      | 6          | ROM 1KX2F ASSY                | 1         |
|        | 973-3011-5      | 7¥         | FOR JAPANESE MARKET           | UNSALABLE |
|        | 973-3012-9      | 7\$        | POWER SUPPLY UNIT (C2/117V)   | UNSALABLE |
|        | 973-3013-2      | 7#         | POWER SUPPLY UNIT (C3/220V)   | UNSALABLE |
|        | 973-3014-6      | 7*         | POWER SUPPLY UNIT (C4/240V)   | UNSALABLE |
|        | 289-9642-9      | 8          | SWITCHING REGULATOR VS50B-12  | 1         |
|        | 289-9641-5      | 9          | SWITCHING REGULATOR VS15B-5   | 1         |
|        | 241-2108-9      | 10\$¥      | TRANSFORMER POWER PT-094      | 1 ՝       |
|        | 241-2109-2      | 10#*       | TRANSFORMER POWER PT-095      | 1         |
|        | 261-0758-1      | 11         | PCB NO.4087                   | 1         |
|        | 322-3577-1      | 12         | PRINTER UNIT COVER KX-21      | 1         |
|        | 662-0168-8      | 13         | PCB NO.6350 WITH ROM          | 1         |
|        | 973-4531-1      | 14         | OUTPUT UNIT NO. 1 KX-21       | 1         |
|        | 266-5109-1      | 15\$¥      | FUSE 250V3.15A ST4-3.15A-N1   | 10        |
|        | 266-5292-6      | 15#*       | FUSE 250V2A NO.19195 (EUROPE) | 10        |
|        | ¥: FOR 100 VAC  |            | ,                             |           |
|        | \$: FOR 117 VAC |            | •                             |           |

| SYM | ECR NO. | SERIAL NO. |
|-----|---------|------------|
| A   | 398G031 | A1867-     |
|     |         |            |
|     |         |            |
|     |         |            |

KX-21 S/M

#: FOR 220 VAC. \*: FOR 240 VAC.

A-1-5

April 1998

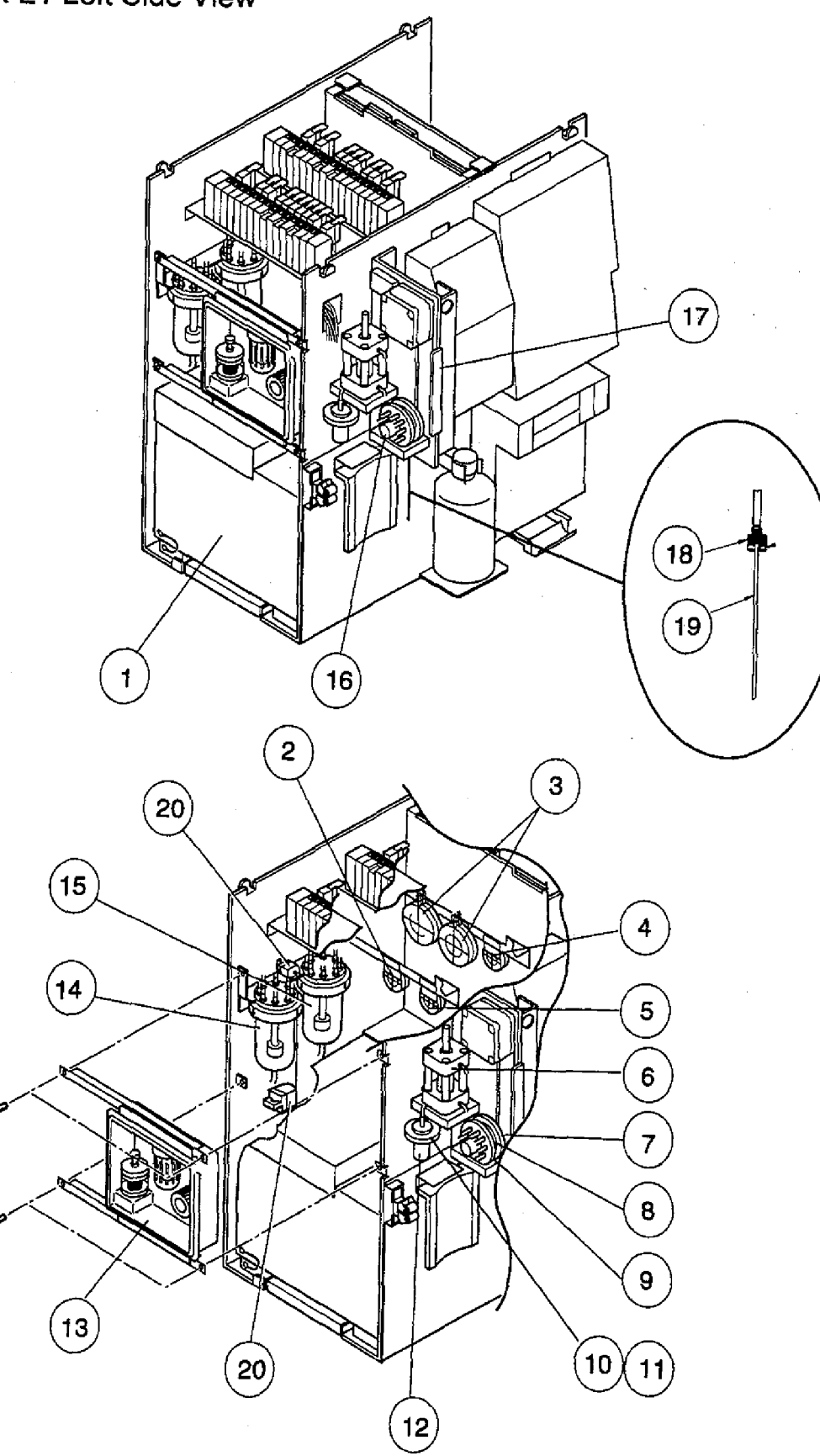

KX-21 Left Side View

.

| Code       | Drawing        | Description                      | Q'ty      |
|------------|----------------|----------------------------------|-----------|
| No.        | No.            |                                  | per Unit  |
|            |                |                                  |           |
| 973-2982-5 | 1              | PNEUMATIC UNIT KX-21 (W/PSL-21   | 1         |
| 973-2941-2 | 2              | DIAPHRAGM PUMP ASSY NO.51 (0.2)  | 1         |
| 973-2911-1 | 3              | DIAPHRAGM PUMP ASSY NO.49 (2.0)  | 1         |
| 973-2921-8 | 4              | DIAPHRAGM PUMP ASSY NO.50 (1.0)  | 1         |
| 973-2951-0 | 5              | DIAPHRAGM PUMP ASSY NO.52 (0.05) | 1         |
| 443-3169-1 | 6              | AIR CYLINDER T-2437              | 1         |
| 973-2811-5 | 7              | SRV FIXED VALVE NO.28-R ASSY     | 1         |
| 973-2791-8 | 8              | SAMPLE ROTOR VALVE NO.17 ASSY    | 1         |
| 973-2801-8 | 9              | SRV FIXED VALVE NO.28-L ASSY     | 1         |
| 363-5382-6 | 10             | FIXING MATERIAL NO.639           | 1         |
| 363-5022-6 | 11             | FIXING MATERIAL NO. 22           | 1         |
| 443-2537-1 | 12             | GLASS CHAMBER GC-37              | 1         |
| 973-2891-3 | 13             | <b>REGULATOR UNIT KX-21</b>      | UNSALABLE |
| 973-2971-4 | 14             | WASTE CHAMBER NO.39 ASSY         | 1         |
| 913-0927-0 | 1 <del>5</del> | DILUENT CHAMBER NO.10 ASSY (C7)  | 1         |
| 973-2781-1 | 16             | SAMPLE ROTOR FIXTURE NO. 6       | 1         |
| 973-2771-3 | 17             | DRIVE MECHANISM NO.58 ASSY       | 1         |
| 442-3460-8 | 18             | FITTING NO. 9-A                  | 1         |
| 441-1634-7 | 19             | PIPETTE NO.57                    | 1         |
| 443-1290-9 | 20             | PINCH VALVE K-1 ASSY             | 1         |

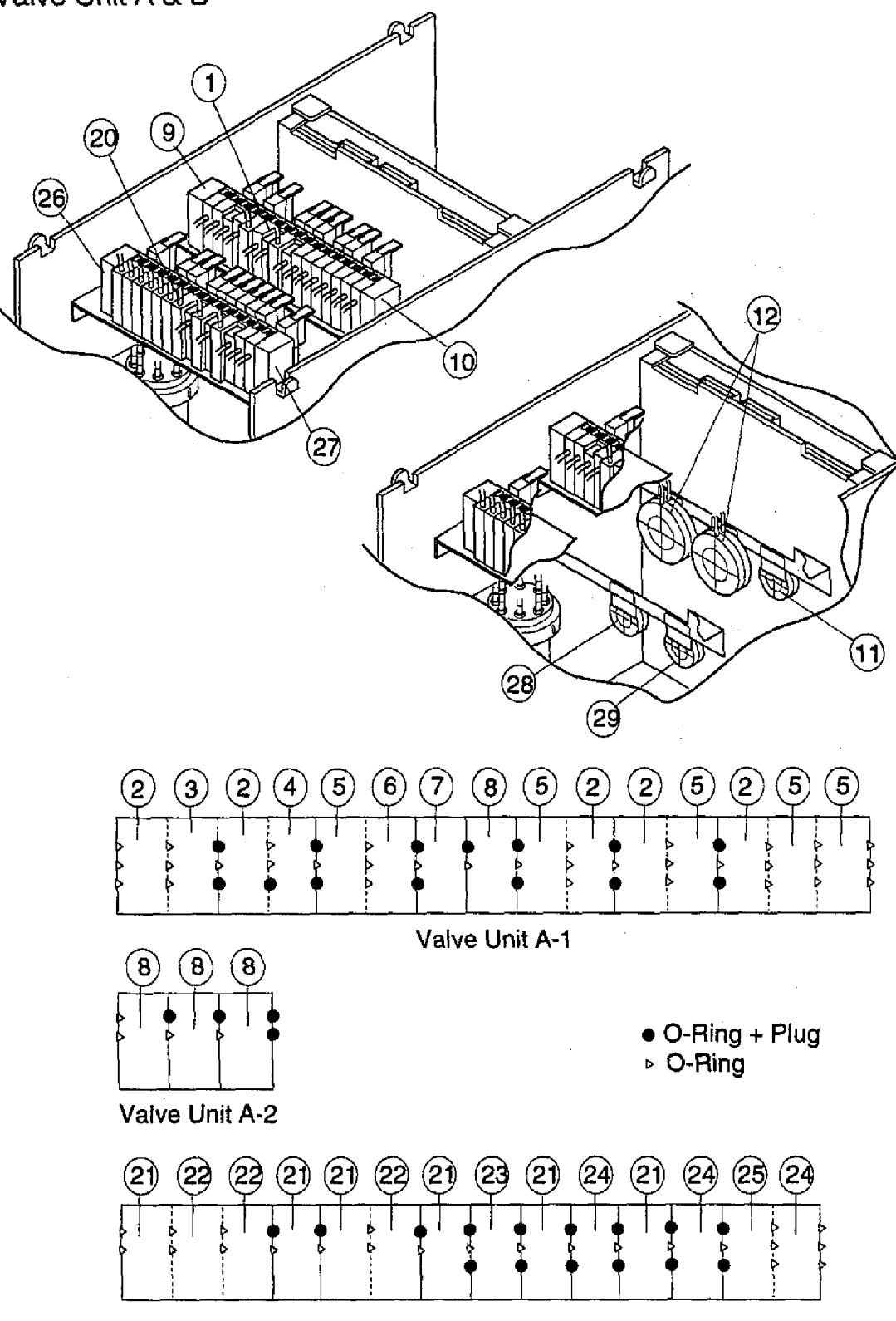

Valve Unit B

|   | Valve Unit A           | A & B          |                                   |                  |
|---|------------------------|----------------|-----------------------------------|------------------|
|   | Code<br>No.            | Drawing<br>No. | Description                       | Q'ty<br>per Unit |
|   |                        |                |                                   |                  |
|   | 973-2901-3             | 1              | VALVE UNIT-A                      | UNSALABLE        |
|   | 443-9657-6             | 2              | AIR VALVE WTKV023-4E1-PLL-DC12    | 1                |
|   | 443-9650-1             | 3              | AIR VALVE WTKV014                 | 1                |
|   | 443-8655-5             | 4              | AIR VALVE WTKV012                 | 1                |
|   | 443-8657-2             | 5              | AIR VALVE WTKV013                 | 1                |
|   | 443-9658-0             | 6              | AIR VALVE WTKV024-4E1-PLL-DC12    | 1                |
|   | 443-8656-9             | 7              | AIR VALVE WTKV012-E1-PLL-DC12     | 1                |
|   | 443-8660-4             | 8              | AIR VALVE WTKV011-E1-PLL-DC12     | 1                |
|   | 443-8663-5             | 9              | END PLATE WTKV010-L               | 1                |
|   | 443-8662-1             | 10             | END PLATE WTKV010-R               | 1                |
| A | <del>-973-2921-8</del> |                |                                   |                  |
| A | -973-2911-1            |                |                                   |                  |
|   | 973-2931-5             | 20             | VALVE UNIT-B                      | UNSALABLE        |
|   | 443-8656-9             | 21             | AIR VALVE WTKV012-E1-PLL-DC12     | 1                |
|   | 443-8655-5             | 22             | AIR VALVE WTKV012                 | 1                |
|   | 443-9658-0             | 23             | AIR VALVE WTKV024-4E1-PLL-DC12    | 1                |
|   | 443-9657-6             | 24             | AIR VALVE WTKV023-4E1-PLL-DC12    | 1                |
|   | 443-9650-1             | 25             | AIR VALVE WTKV014                 | 1                |
|   | 443-8663-5             | 26             | ENDPLATE WTKV010-L                | 1                |
|   | 443-8662-1             | 27             | END PLATE WTKV010-R               | 1                |
|   | 973-2941-2             | 28             | DIAPHRAGM PUMP ASSY NO.51 (0,2)   | 1                |
|   | 973-2951-0             | 29             | DIAPHRAGM PUMP ASSY NO.5 $(0.05)$ | . 1              |
| A | 873-0647-7             | 11             | DIAPHRAGM PUMP ASSY NO 5 (1 0)    | 1                |
| A | 923-5541-4             | 12             | DIAPHRAGM PUMP ASSY NO.34 (2.0)   | 1                |

| SYM        | ECR NO.  | SERIAL NO. |
|------------|----------|------------|
| Г., 1<br>С | TB 99003 |            |
|            |          |            |
|            |          |            |
|            |          | 1          |

398J015 A1097, A1121, A1236 thru A1239, A1294, A1295, A1306, A1307, A1356 thru A1365, A1455, A1463, A1476, A1477, A1479 thru A1485, A1636 thru A1655, A1713 thru A1790, A1803, A1806 thru A1808, A1810 thru A1812, A1827, A1852 thru A1915, A1917, A1918, A1920 thru A1949, A1951 thru A2050, A2094, A2096, A2101, A2111, A2147 thru A2194, A2151 thru A2161, A2181, A2184, A2198 and thereafter

#### KX-21 S/M

A-1-9

January 1999 Revised by ECR398J015 **Regulator Unit** 

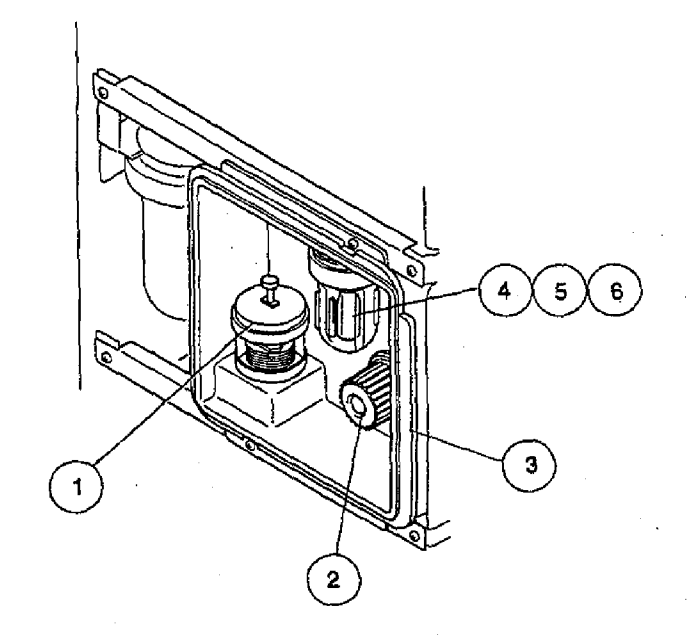

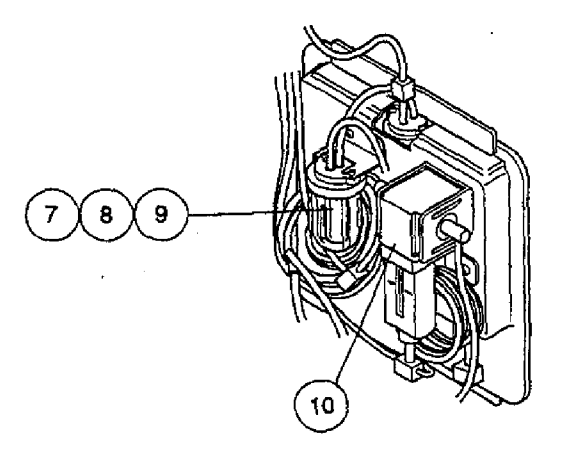

| SYM | ECR NO. | SERIAL NO. |
|-----|---------|------------|
| A   | 398E030 | A1851-     |
|     |         |            |
|     |         |            |
|     |         | 1          |

| Code<br>No.               | Drawing<br>No. | Description                     | Q'ty<br>per Unit |
|---------------------------|----------------|---------------------------------|------------------|
|                           |                |                                 |                  |
| 367-8202-2                | 1              | BELLOWS NO.2 WITH METAL         | 1                |
| <del>- 443-1971-6</del> - |                |                                 |                  |
| 323-3713-1                | 3              | REGULATOR UNIT CHASSIS          | · 1              |
| 893-5012-3                | 4-6            | TRAP CHAMBER NO. 9 ASY (C2/K45) | UNSALABLE        |
| 365-1617-0                | 4              | SUPPORT NO.104                  | 1                |
| 443-1411-5                | 5              | FLOAT NO. 1                     | 1                |
| 443-0836-6                | 6              | CHAMBER NO.17                   | 1                |
| 933-3431-0                | 7-9            | PU PROTECTION FILTER NO.1 ASSY  | UNSALABLE        |
| 365-1617-0                | 7.             | SUPPORT NO.104                  | 1                |
| 443-1362-0                | 8              | FILTER NO. 9                    | 1                |
| 443-0836-6                | 9              | CHAMBER NO.17                   | 1                |
| 443-2455-2                | 10             | AIR FILTER F1000-6-B            | 1                |
| 443-1972-0                | 2              | RELIEF VALVE 247L4-1VZH         | T A              |

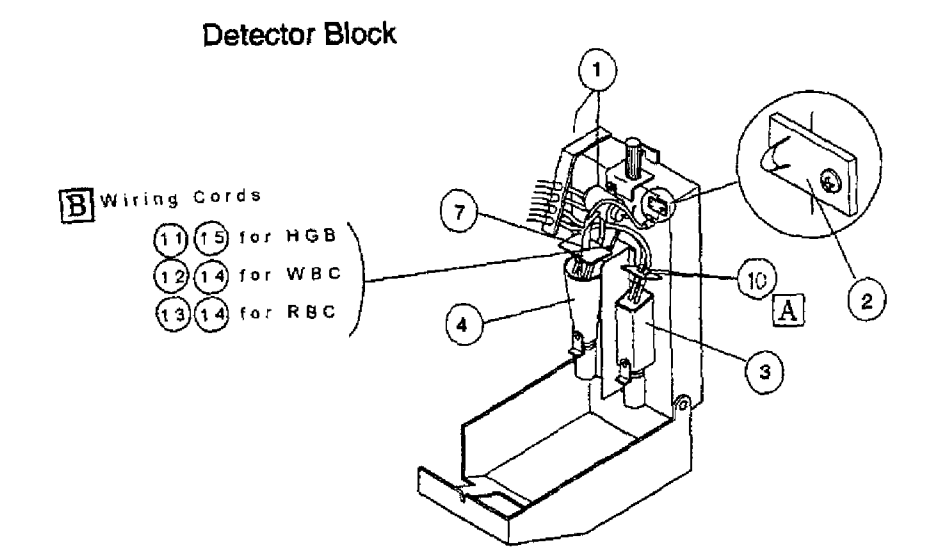

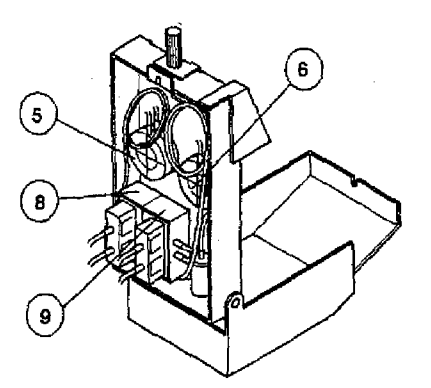

| Code         | Drawing     | Description                      | Q'ty     |
|--------------|-------------|----------------------------------|----------|
| No.          | <u>No</u> _ |                                  | per Unit |
| 973-2841-7   | 1           | HGB UNIT KX-21                   | 1        |
| 973-2881-6   | 2           | THERMISTOR ASSY NO.37            | 1        |
| 903-2291-2   | 3           | TRANSDUCER NO. 3 ASSY (RBC)      | 1        |
| 973-2831-0   | 4           | TRANSDUCER NO.8 ASSY             | 1        |
| 973-2871-9   | 5           | DIAPHRAGM PUMP ASSY NO.48 (0.25) | 1        |
| 963-3661-9   | 6           | DIAPHRAGM PUMP ASSY NO.45 (0.5)  | 1        |
| 442-8503-9   | 7           | TUBING NO. 103                   | 1        |
| 973-2851-4   | 8           | MASTER VALVE 3MV14-AF ASSY       | 1        |
| 973-2861-1   | 9           | MASTER VALVE 3MV17-C ASSY        | 1        |
| _ 442-3575-9 | 10          | NIPPLE NO. 73                    | 10 A     |
| 973-3141-2   | 11          | WIRING CORD NO.2365              | 1 1 1    |
| 973-3131-5   | 12          | WIRING CORD NO.2364              | 1        |
| 973-3121-8   | 13          | WIRING CORD NO.2363              | 1        |
| 266-7179-9   | 14          | FERRITE CLAMP TFC-23-11-14       | . 1      |
| 266-7126-1   | 15          | FERRITE CLAMP SFC-5              | 1        |
| <u></u>      |             |                                  |          |

KX-21 S/M

A-1-11

Revised March 1999
 By TB 99003
 T B 9 9 0 4 5

Printer Unit

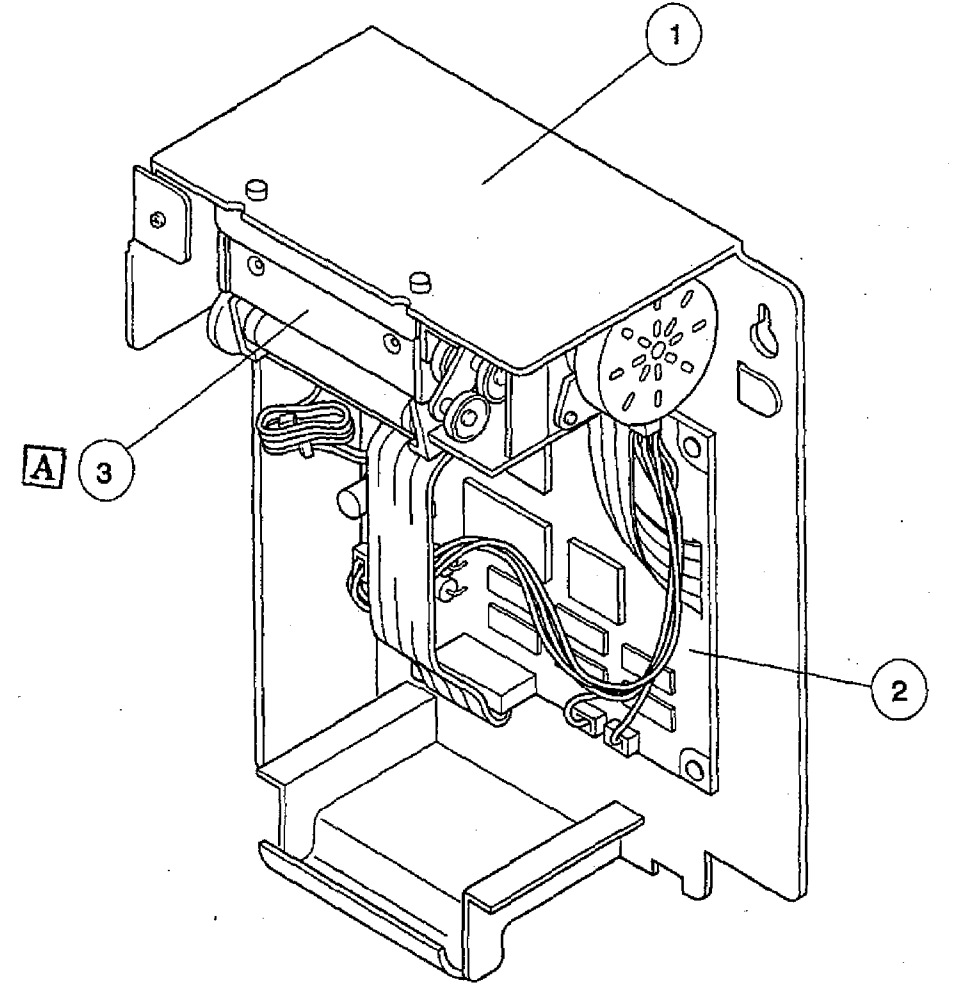

|            | Code<br>No.                       | Drawing<br>No. | Description                                    | Q'ty<br>per Unit  |
|------------|-----------------------------------|----------------|------------------------------------------------|-------------------|
|            | 323-3719-3                        | 1              | PRINTER UNIT CHASSIS                           | UNSALABLE         |
| <b>-</b> . | 662-0168-8                        | 2              | PCB NO.6350 WITH ROM                           | 1                 |
| Ā          | <b>281-7226-1</b><br>281-7226-1 F |                | PRINTER FTP-421MCL001<br>PRINTER FTP-421MCL571 | <del>1</del><br>1 |

| STM | ECR NO. | SERIAL NO. |
|-----|---------|------------|
| A   | 398C005 | A1086-     |
|     |         |            |
|     |         |            |
|     |         |            |

|          | Pneumatic                                | Linit KX-:        | 21 (with PSL-21Z)              |                 |                     |
|----------|------------------------------------------|-------------------|--------------------------------|-----------------|---------------------|
|          | 1 Houmano                                | <b>U</b> III(10(1 | SVI SVI                        | ECR NO. 15      | SERIAL NO.          |
|          | $\sim$                                   |                   | TA                             | 398G045         | 2051-               |
| /        |                                          |                   | 11 R                           | 3008017         | 2001                |
| K        |                                          |                   |                                | 1339001         |                     |
| لاس      | $\checkmark$                             | $\square$         |                                | f               |                     |
|          | $\checkmark$ $\checkmark$                | $\odot$           | L_                             |                 | [                   |
|          |                                          |                   |                                |                 |                     |
| S        | <b>4 3 .</b>                             |                   |                                |                 |                     |
| 5        |                                          |                   |                                |                 |                     |
|          | <b>&gt;</b>                              |                   |                                |                 |                     |
|          |                                          |                   |                                |                 |                     |
|          |                                          |                   |                                |                 |                     |
| •        |                                          |                   |                                |                 |                     |
|          |                                          |                   |                                |                 |                     |
| 1        |                                          |                   |                                |                 |                     |
| 1        |                                          |                   |                                |                 |                     |
| 2        |                                          |                   |                                | 00              |                     |
| 10       |                                          |                   |                                | 80              |                     |
|          |                                          | <                 |                                |                 |                     |
|          | -                                        | ì                 |                                |                 | <b>a</b>            |
|          | ~                                        |                   |                                |                 |                     |
|          | 0/                                       | `STA              |                                |                 |                     |
|          | Ÿ∕ ~                                     | <b>S</b>          |                                |                 |                     |
|          |                                          |                   |                                |                 | <b>K</b> L          |
|          |                                          |                   |                                | AX D            | la li               |
|          |                                          |                   | WILL ST I VEV                  |                 | $\langle \parallel$ |
|          | le le le le le le le le le le le le le l |                   |                                | ALIN/K          | 3                   |
|          | -                                        |                   |                                |                 |                     |
|          |                                          |                   |                                | I BX            | _                   |
| ത്ത്     |                                          | 1                 |                                |                 | <b>i</b> )          |
| <u>o</u> |                                          |                   |                                |                 | $\mathbf{C}$        |
| A        |                                          |                   |                                | 9               |                     |
|          | Code                                     | Drawing           | Description                    | Qʻty            |                     |
|          | <u>No.</u>                               | No.               |                                | <u>per Unit</u> |                     |
|          | 281-0120-9                               | 1                 | FAN FBA09A12HAZ                | 1               |                     |
|          | 443-6954-1                               | 2                 | PISTON PUMP PSL-21Z            | 1               |                     |
|          | 443-6880-2                               | 3                 | VACUUM PARTS SET FOR 21Z-PSV   | 1               |                     |
|          | 266-8577-7                               | 4                 | THERMAL PROTECTOR T70AR1U1N    | 1               |                     |
|          | 443-6881-6                               | 5                 | PRESSURE PARTS SET FOR 21Z-PSP | 1               |                     |
| 1        | 442-5338-7                               | 6                 | TUBE POLYURETHANE 4MMIDX6MMOD  | 10 M            |                     |
|          | 348-3812-1                               | 7                 | SCREW BINDING M3X6 (SUS)       | 100             |                     |
|          | 442-3029-0                               | 8                 | ADAPTOR NO.29                  | 1               |                     |
|          | 346-3614-2                               | 9                 | O-RING IN-20                   | 10              |                     |
| A        | 443-0872-1                               | 10                | CHAMBER NO.48                  | 1               |                     |
|          | 366-0780-4                               | 11                | CHAMBER MOUNTING PLATE NO.60   | 1               |                     |
|          | 348-3911-2                               | 12                | SCREW BINDING M3X4 (SUS)       | 100             |                     |
|          | 442-4145-9                               | 13                | FITTING BN-6 X 4 X PT 1/8 BŚN  | 5               |                     |
|          | 365-6401-8                               | 14                | SLEEVE METAL MS-06             | 10              |                     |
| _        | 368-5760-2                               | 15                | ANTI-NOISE SPONGE NO.49-J      | 1               |                     |
| {        | B 981-0771-7                             | PM                | KX-21 PNEUMATIC REPLACE KIT    | 1               |                     |
| -        |                                          | -                 |                                |                 |                     |

KX-21 SM

.

A-1-13

April 1998

# Pneumatic Unit KX-21 (with PSL-21)

.

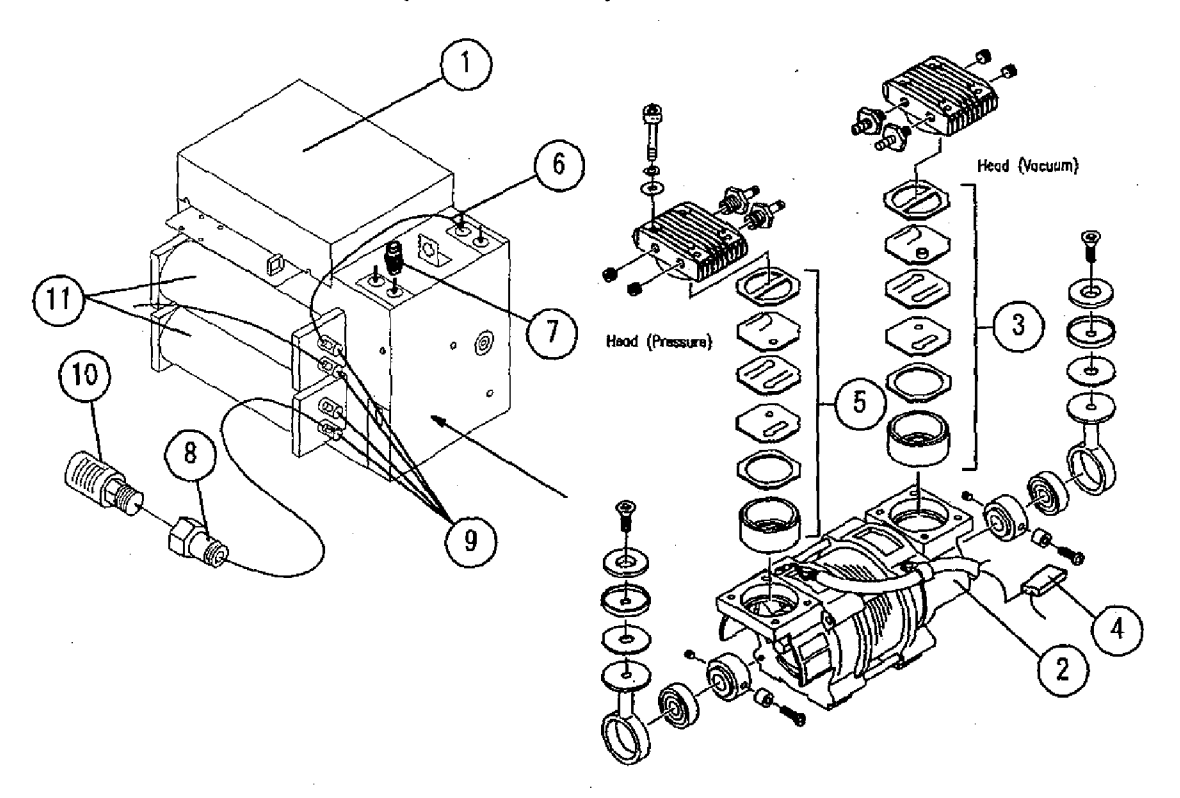

| Code<br>No. | Drawing<br>No. | Description                   | Q'ty<br>per Unit |
|-------------|----------------|-------------------------------|------------------|
|             |                |                               |                  |
| 281-0120-9  | 1              | FAN FBA09A12HAZ               | 1                |
| 443-6953-7  | 2              | PISTON PUMP PSL-21            | 1                |
| 443-6865-6  | 3              | VACUUM PARTS SET FOR PSL-21   | 1                |
| 266-8577-7  | 4              | THERMAL PROTECTOR T70AR1U1N   | 1                |
| 443-6866-0  | 5              | PRESSURE PARTS SET FOR PSL-21 | 1                |
| 442-5338-7  | 6              | TUBE POLYURETHANE 4MMIDX6MMOD | 10 M             |
| 442-4603-0  | 7              | FITTING UK 6M                 | 1                |
| 442-4575-2  | 8              | FITTING TSM6-02               | 5                |
| 442-4149-3  | 9              | FITTING BL-6 X 4 X PT 1/8 BSN | 5                |
| 449-1508-2  | 10             | SILENCER SLW-8A (SL-1/4)      | 1                |
| 443-0702-5  | 11             | TANK NO. 29                   | 1                |

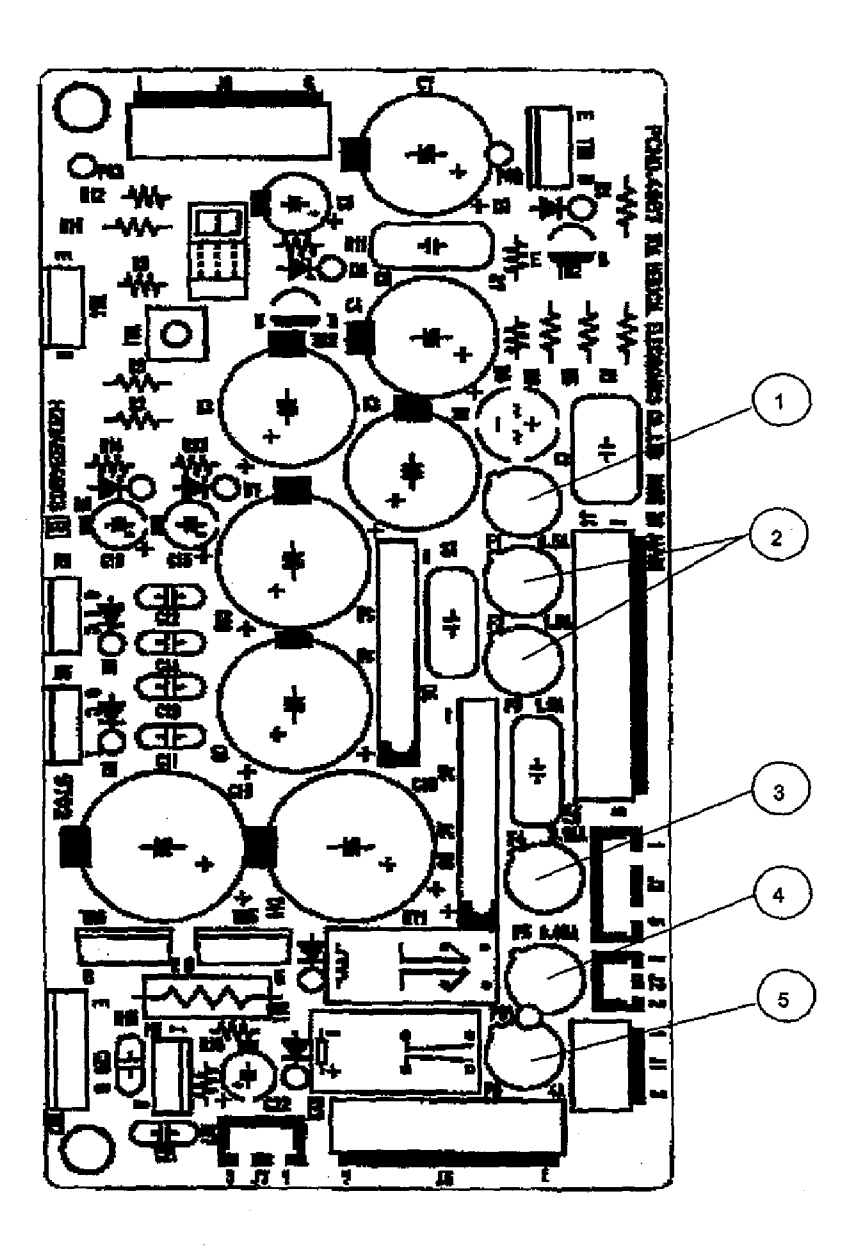

| Code<br>No. | Drawing<br>No. | Description       | Q'ty<br>per Unit |
|-------------|----------------|-------------------|------------------|
| 266-5377-5  | · · · 1        | FUSE 0.5A K19374  | 10               |
| 266-5433-7  | 2              | FUSE 1.6A K19374  | 10               |
| 266-5434-1  | 3              | FUSE 3.15A K19374 | 10               |
| 266-5375-8  | 4              | FUSE 0.05A K19374 | 10               |
| 266-5435-4  | 5              | FUSE 4A K19374    | 10               |

KX-21 S/M

Revised by ECR399B017

| Code Descrition                           | Unit Q'ty | Model      |
|-------------------------------------------|-----------|------------|
| 228-3755-1 LCD UNIT LSUBL 6131 A          | 1         | KX-21      |
| 228-9154-6 DC-AC INVERTER CXA-L0612-VJL   | 1         | KX-21      |
| 241-2108-9 TRANSFORMER POWER PT-094       | 1         | KX-21      |
| 261-0701-0 PCB NO.2135                    | 1         | KX-21      |
| 261-0758-1 PCB NO.4087                    | 1         | KX-21      |
| 261-0800-1 PCB NO.6363                    | 1         | KX-21      |
| 263-9534-9 PANEL KEYBOARD KX-21           | 1         | KX-21      |
| 266-8577-7 THERMAL PROTECTOR T70AR1U1N    | 1         | K-4500     |
| 289-9641-5 SWITCHING REGULATOR VS15B-5    | 1         | KX-21      |
| 289-9642-9 SWITCHING REGULATOR VS50B-12   | 1         | KX-21      |
| 363-5382-6 FIXING MATERIAL NO.639         | 1         | K-800      |
| 441-1634-7 PIPETTE NO.57                  | 1         | KX-21      |
| 442-3460-8 FITTING NO. 9-A                | 1         | K-4500     |
| 442-8503-9 TUBING NO.103                  | 1         | KX-21      |
| 443-1972-0 RELIEAF VALVE 247L4-1VZH       | 1         | KX-21      |
| 443-2455-2 AIR FILTER F1000-6-B           | 1         | KX-21      |
| 443-2537-1 GLASS CHAMBER GC-37            | 1         | K-1000     |
| 443-6865-6 VACUUM PARTS SET FOR PSL-21    | 1         | K-4500     |
| 443-6866-0 PRESSURE PARTS SET FOR PSL-21  | 1         | K-4500     |
| 662-0168-8 PCB NO.6350 WITH ROM           | 1         | K-4500/F82 |
| 873-0647-7 DIAPHRAGM PUMP NO.5 ASSY KX-21 | 1         | KX-21      |
| 923-5541-4 DIAPHRAGM PUMP NO.34 ASSY      | 1         | SE-9000    |
| 933-4591-2 FAN ASSEMBLY NO.19             | 1         | K-4500     |
| 963-3661-9 DIAPHRAGM PUMP ASSY NO.45(0.5) | 1         | KX-21      |
| 973-2771-3 DRIVE MECHANISM NO.58(C1/KX21) | 1         | KX-21      |
| 973-2781-1 SAMPLE ROTOR FIXTURE NO. 6     | 1         | KX-21      |
| 973-2791-8 SAMPLE ROTOR VALVE NO.17 ASSY  | 1         | KX-21      |
| 973-2801-8 SRV FIXED VALVE NO.28-L ASSY   | 1         | KX-21      |
| 973-2811-5 SRV FIXED VALVE NO.28-R ASSY   | 1         | KX-21      |
| 973-2831-0 TRANSDUCER NO. 8 ASSY          | 1         | KX-21      |
| 973-2871-9 DIAPHRAGM PUMP ASSY NO.48(0.25 | 1         | KX-21      |
| 973-2881-6 THERMISTOR ASSY NO.37          | 1         | KX-21      |
| 973-2941-2 DIAPHRAGM PUMP ASSY NO.51(0.2) | 1         | KX-21      |
| 973-2951-0 DIAPHRAGM PUMP ASSY NO.52(0.05 | 1         | KX-21      |

| Description                              | Code No.                               | Unit/Q'ty                              | Page   | Item No. |
|------------------------------------------|----------------------------------------|----------------------------------------|--------|----------|
| AIR CYLINDER T-2437                      | 443-3169-1                             | 1                                      | A-1-6  | 6        |
| AIR FILTER F1000-6-B                     | 443-2455-2                             | 1                                      | A-1-10 | 10       |
| AIR VALVE WTKV011-E1-PLL-DC12            | 443-8660-4                             | 1                                      | A-1-8  | 8        |
| AIR VALVE WTKV012                        | 443-8655-5                             | 1                                      | A-1-8  | 4        |
|                                          | ······································ |                                        | A-1-8  | 22       |
| AIR VALVE WTKV012-E1-PLL-DC12            | 443-8656-9                             | 1                                      | A-1-8  | 7        |
|                                          |                                        |                                        | A-1-8  | 21       |
| AIR VALVE WTKV013                        | 443-8657-2                             | 1                                      | A-1-8  | 5        |
| AIR VALVE WTKV014                        | 443-9650-1                             | 1                                      | A-1-8  | 3        |
|                                          |                                        |                                        | A-1-8  | 25       |
| AIR VALVE WTKV023-4E1-PLL-DC12           | 443-9657-6                             | 1                                      | A-1-8  | 2        |
|                                          |                                        |                                        | A-1-8  | 24       |
| AIR VALVE WTKV024-4E1-PLL-DC12           | 443-9658-0                             | 1                                      | A-1-8  | 6        |
|                                          |                                        | ·····                                  | A-1-8  | 23       |
| BELLOWS NO 2 WITH METAL                  | 367-8202-2                             | 1                                      | A-1-10 | 1        |
| CHAMBER NO 17                            | 443-0836-6                             | 1                                      | A-1-10 | 6        |
|                                          |                                        | ······································ | A-1-10 | 9        |
| DC-AC INVERTER CXA-L0612-VJL             | 228-9154-6                             | 1                                      | A-1-2  | 11       |
| DETECTOR BLOCK KX-21                     | 973-2821-2                             | UNSALABLE                              | A-1-2  | 6        |
| DIAPHRAGM PUMP ASSY NO.45 (0.5)          | 963-3661-9                             | 1                                      | A-1-11 | 6        |
| DIAPHRAGM PUMP ASSY NO.48 (0.25)         | 973-2871-9                             | 1                                      | A-1-11 | 5        |
| DIAPHRAGM PUMP ASSY NO.49 (2.0)          | 973-2911-1                             | 1                                      | A-1-6  | 3        |
|                                          |                                        | ······································ | A-1-8  | 12       |
| DIAPHRAGM PUMP ASSY NO.50 (1.0)          | 973-2921-8                             | 1                                      | A-1-6  | 4        |
| DIAPHRAGM PUMP ASSY NO.50 (1.0)          | 973-2921-8                             | 1                                      | A-1-8  | 11       |
| DIAPHRAGM PUMP ASSY NO.51 (0.2)          | 973-2941-2                             | 1                                      | A-1-6  | 2        |
| DIAPHRAGM PUMP ASSY NO.52 (0.05)         | 973-2951-0                             | 1                                      | A-1-6  | 5        |
| DILUENT CHAMBER NO.10 ASSY (C7)          | 913-0927-0                             | 1 1                                    | A-1-6  | 15       |
| DRIVE MECHANISM NO.58 ASSY               | 973-2771-3                             | 1                                      | A-1-6  | 17       |
| END PLATE WTKV010-L                      | 443-8663-5                             | 1                                      | A-1-8  | 9        |
| END PLATE WTKV010-R                      | 443-8662-1                             | 1                                      | A-1-8  | 10       |
| an an an an an an an an an an an an an a |                                        |                                        | A-1-8  | 27       |
| ENDPLATE WTKV010-L                       | 443-8663-5                             | 1                                      | A-1-8  | 26       |
| FAN ASSEMBLY NO.19                       | 933-4591-2                             | 1                                      | A-1-4  | 5        |
| FAN FBA09A12HAZ                          | 281-0120-9                             | 1                                      | A-1-13 | 1        |
| FILTER NO. 9                             | 443-1362-0                             | 1                                      | A-1-10 | 8        |
| FITTING NO. 9-A                          | 442-3460-8                             | 1                                      | A-1-6  | 18       |
| FIXING MATERIAL NO. 22                   | 363-5022-6                             | 1                                      | A-1-6  | 11       |
| FIXING MATERIAL NO.639                   | 363-5382-6                             | 1                                      | A-1-6  | 10       |
| FLOAT NO. 1                              | 443-1411-5                             | 1                                      | A-1-10 | 5        |
| FUSE 0.05A K19374                        | 266-5375-8                             | 10                                     | A-1-14 | 4        |
| FUSE 0.5A K19374                         | 266-5377-5                             | 10                                     | A-1-14 | 1        |
| FUSE 1.6A K19374                         | 266-5433-7                             | 10                                     | A-1-14 | 2        |
| FUSE 250V2A NO.19195 (EUROPE)            | 266-5292-6                             | 10                                     | A-1-4  | 15#*     |
| FUSE 250V3.15A ST4-3.15A-N1              | 266-5109-1                             | 10                                     | A-1-4  | 15\$1    |
| FUSE 3.15A K19374                        | 266-5434-1                             | 10                                     | A-1-14 | 3        |
| FUSE 4A K19374                           | 266-5435-4                             | 10                                     | A-1-14 | 5        |
| GLASS CHAMBER GC-37                      | 443-2537-1                             | 1                                      | A-1-6  | 12       |
| HGB UNIT KX-21                           | 973-2841-7                             | 1                                      | A-1-11 | 1        |
| KX-21 PNEUMATIC REPLACE KIT              | 981-0771-7                             | 1                                      | A-1-13 | PM       |
| LCD UNIT LSUBL 6131 A                    | 228-3755-1                             | 1                                      | A-1-2  | 10       |
| MASTER VALVE 3MV14-AF ASSY               | 973-2851-4                             | 1                                      | A-1-11 | 8        |
| MASTER VALVE 3MV17-C ASSY                | 973-2861-1                             | 1                                      | A-1-11 | 9        |

•

May 1999 Revised by ECR399B017

**.** . .

### KX-21 Parts List Alphabetical Order

| Description                     | Code No.     | Unit/Q'ty  | Page     | Item No. |
|---------------------------------|--------------|------------|----------|----------|
| OPERATION PANEL KX-21           | 973-2991-9   | 1          | A-1-2    | 9        |
| OUTPUT UNIT NO. 1 KX-21         | 973-4531-1   | 1          | A-1-4    | 14       |
| PANEL KEYBOARD KX-21            | 263-9534-9   | 1          | A-1-2    | 7        |
| PCB NO.2135                     | 261-0701-0   | 1          | A-1-4    | 3        |
| PCB NO 4087                     | 261-0758-1   | 1          | A-1-4    | 11       |
| PCB NO 6350 WITH ROM            | 662-0168-8   | 1          | A-1-4    | 13       |
|                                 |              |            | Δ_1_12   | 2        |
|                                 | 261-0800-1   | 1          | Δ.1.4    |          |
| DINCH VALVE K.1 ASSY            | 443-1200-0   |            | A-1-6    | 20       |
|                                 | 443-1230-3   |            | A-1-0    | 20       |
|                                 | 441-1034-7   |            | <u> </u> | 4        |
| DISTON DUMP DEL 247             | 442 6054 4   |            | A-1-0    | 19       |
|                                 | 443-0904-1   |            | A-1-13   | <u> </u> |
|                                 | 973-2901-1   | UNSALABLE  | A-1-0    | <u> </u> |
| PNEUMATIC UNIT KX-21 (W/PSL-21  | 973-2982-5   |            | A-1-0    | 1 1      |
| POWER SUPPLY UNIT (CZ/11/V)     | 973-3012-9   | UNSALABLE  | A-1-4    | /\$      |
| POWER SUPPLY UNIT (C3/220V)     | 9/3-3013-2   | UNSALABLE  | A-1-4    | (#       |
| POWER SUPPLY UNIT (C4/240V)     | 973-3014-6   | UNSALABLE  | A-1-4    |          |
| PRESSURE PARTS SET FOR 21Z-PSP  | 443-6881-6   | 1          | A-1-13   | 5        |
| PRINTER FTP-421MCL571           | 281-7226-1   | 1          | A-1-12   | 3        |
| PRINTER UNIT CHASSIS            | 323-3719-3   | UNSALABLE  | A-1-12   | 1        |
| PRINTER UNIT COVER KX-21        | 322-3577-1   | 1          | A-1-4    | 12       |
| PRINTER UNIT KX-21              | 973-3001-8   | UNSALABLE  | A-1-2    | 5*       |
| PU PROTECTION FILTER NO.1 ASSY  | 933-3431-0   | UNSALABLE  | A-1-10   | 7-9      |
| REGULATOR UNIT CHASSIS          | 323-3713-1   | 1          | A-1-10   | 3        |
| REGULATOR UNIT KX-21            | 97.3-2891-3  | UNSALABLE  | A-1-2    | 1        |
|                                 |              |            | A-1-6    | 13       |
| RELIEF VALVE 247L-1V-1/8Z171    | 443-1971-6   | 1          | A-1-10   | 2        |
| ROM 1KX2F ASSY                  | 973-3311-1   | 1          | A-1-4    | 6        |
| SAMPLE ROTOR FIXTURE NO. 6      | 973-2781-1   | 1          | A-1-6    | 16       |
| SAMPLE ROTOR VALVE NO.17 ASSY   | 973-2791-8   | 1          | A-1-6    | 8        |
| SRV FIXED VALVE NO.28-L ASSY    | 973-2801-8   | 1          | A-1-6    | 9        |
| SRV FIXED VALVE NO.28-R ASSY    | 973-2811-5   | 1          | A-1-6    | 7        |
| SRV UNIT KX-21                  | 973-2761-6   | UNSALABLE  | A-1-2    | 3        |
| SUPPORT NO.104                  | 365-1617-0   | 1          | A-1-10   | 4        |
|                                 |              |            | A-1-10   | 7        |
| SWITCH NO.83 ASSY               | 923-5151-0   | 1          | A-1-2    | 2        |
| SWITCHING REGULATOR VS15B-5     | 289-9641-5   | 1          | A-1-4    | 9        |
| SWITCHING REGULATOR VS50B-12    | 289-9642-9   | 1          | A-1-4    | 8        |
| THERMAL PROTECTOR T70AR1U1N     | 266-8577-7   | 1          | A-1-13   | 4        |
| THERMISTOR ASSY NO.37           | 973-2881-6   | 1          | A-1-11   | 2        |
| TRANSDUCER NO. 3 ASSY (RBC)     | 903-2291-2   | 1          | A-1-11   | 3        |
| TRANSDUCER NO.8 ASSY            | 973-2831-0   | 1          | A-1-11   | 4        |
| TRANSFORMER POWER PT-094        | 241-2108-9   | 1 1        | A-1-4    | 10\$     |
| TRANSFORMER POWER PT-095        | 241-2109-2   | 1          | A-1-4    | 10#*     |
| TRAP CHAMBER NO. 9 ASY (C2/K45) | 893-5012-3   | UNSALABLE  | A-1-10   | 4-6      |
| TUBING NO.103                   | 442-8503-9   | 1          | A-1-11   | 7        |
| VACUUM PARTS SET FOR 217-PSV    | 443-6880-2   | <u> i</u>  | A-1-13   | 3        |
| VALVE UNIT-A                    | 973-2001-3   |            | A-1-4    | 1 3      |
|                                 | 010-2001-0   |            | A_1_8    | 1        |
|                                 | 072.2021.5   | LINGALARIE | Δ.1.Λ    |          |
|                                 | 072 2024 5   |            | A 10     | +        |
|                                 | 0-102301-0   |            | A 1 2    | 20<br>Q  |
| WIASTE CHAMPED NO 20 ASSY       | 072 2074 4   | <u> </u>   | A-1-2    | 44       |
| INANIE URANDER NU.39 A331       | 1 3/3-29/1-4 | 1          | 1 A-1-0  | 1 14     |

| Code No.   | Description                                                                                                    | Unit/Q'ty | Page   | Item No. |
|------------|----------------------------------------------------------------------------------------------------|-----------|--------|----------|
| 228-3755-1 | LCD UNIT LSUBL 6131 A                                                                                                    |           | A-1-2  | 10       |
| 228-9154-6 | DC-AC INVERTER CXA-L0612-VJL                                                                                                    | 1 1       | A-1-2  | 11       |
| 241-2108-9 | TRANSFORMER POWER PT-094                                                                                                    | 1 1       | A-1-4  | 10\$     |
| 241-2109-2 | TRANSFORMER POWER PT-095                                                                                                    | 1         | A-1-4  | 10#*     |
| 261-0701-0 | PCB NO.2135                                                                                                    |           | A-1-4  | 3        |
| 261-0758-1 | PCB NO.4087                                                                                                    | 1         | A-1-4  | 11       |
| 261-0800-1 | PCB NO.6363                                                                                                    | 1         | A-1-4  | 4        |
| 263-9534-9 | PANEL KEYBOARD KX-21                                                                                                    | 1         | A-1-2  | 7        |
| 266-5109-1 | FUSE 250V3 15A ST4-3 15A-N1                                                                                                    | 10        | A-1-4  | 15\$     |
| 266-5292-6 | FUSE 250V2A NO. 19195 (EUROPE)                                                                                                    | 10        | A-1-4  | 15#*     |
| 266-5375-8 | FUSE 0.05A K19374                                                                                                    | 10        | A-1-14 | 4        |
| 266-5377-5 | FUSE 0 5A K19374                                                                                                    | 10        | A-1-14 | 1        |
| 266-5433-7 | FUSE 1 6A K19374                                                                                                    | 10        | A-1-14 | 2        |
| 266-5434-1 | FUSE 3 15A K19374                                                                                                    | 10        | A-1-14 | 3        |
| 266-5435-4 | FUSE 44 K19374                                                                                                    | 10        | A-1-14 | 5        |
| 266-8577-7 | THERMAL PROTECTOR T70AR1U1N                                                                                                    |           | A-1-13 | 4        |
| 200-0077-7 | EAN EBA09A12HA7                                                                                                    |           | A-1-13 | 1        |
| 281-7226-1 | PRINTER FTP-421MCI 571                                                                                                    |           | A-1-12 | 3        |
| 280-0641-5 | SWITCHING REGULATOR VS15B-5                                                                                                    |           | A-1-4  | <u>9</u> |
| 289-9642-9 | SWITCHING REGULATOR VS50B-12                                                                                                    | 1         | A-1-4  | 8        |
| 322-3577-1 | PRINTER UNIT COVER KX-21                                                                                                    |           | A-1-4  | 12       |
| 323-3713-1 | REGULATOR UNIT CHASSIS                                                                                                    | 1         | A-1-10 | 3        |
| 323-3719-3 | PRINTER UNIT CHASSIS                                                                                                    | UNSALABLE | A-1-12 | 1        |
| 363-5022-6 | FIXING MATERIAL NO. 22                                                                                                    | 1         | A-1-6  | 11       |
| 000 0022 0 |                                                                                                    |           | A-1-6  | 10       |
| 365-1617-0 | SUPPORT NO 104                                                                                                    | 1         | A-1-10 | 4        |
|            |                                                                                                    |           | A-1-10 | 7        |
| 367-8202-2 | BELLOWS NO 2 WITH METAL                                                                                                    | 1         | A-1-10 | 1 1      |
| 441-1634-7 | PIPETTE NO 57                                                                                                    | 1         | A-1-2  | 4        |
|            |                                                                                                    |           | A-1-6  | 19       |
| 442-3460-8 | FITTING NO. 9-A                                                                                                    | 1         | A-1-6  | 18       |
| 442-8503-9 | TUBING NO.103                                                                                                    | 1         | A-1-11 | 7        |
| 443-0836-6 | CHAMBER NO.17                                                                                                    | 1 1       | A-1-10 | 6        |
|            | ,                                                                                                    |           | A-1-10 | 9        |
| 443-1290-9 | PINCH VALVE K-1 ASSY                                                                                                    | 1         | A-1-6  | 20       |
| 443-1362-0 | FILTER NO. 9                                                                                                    | 1         | A-1-10 | 8        |
| 443-1411-5 | FLOAT NO. 1                                                                                                    | 1         | A-1-10 | 5        |
| 443-1971-6 | RELIEF VALVE 247L-1V-1/8Z171                                                                                                    | 1         | A-1-10 | 2        |
| 443-2455-2 | AIR FILTER F1000-6-B                                                                                                    | 1         | A-1-10 | 10       |
| 443-2537-1 | GLASS CHAMBER GC-37                                                                                                    | 1         | A-1-6  | 12       |
| 443-3169-1 | AIR CYLINDER T-2437                                                                                                    | 1         | A-1-6  | 6        |
| 443-6880-2 | VACUUM PARTS SET FOR 21Z-PSV                                                                                                    | 1         | A-1-13 | 3        |
| 443-6881-6 | PRESSURE PARTS SET FOR 21Z-PSP                                                                                                    | 1         | A-1-13 | 5        |
| 443-6954-1 | PISTON PUMP PSL-21Z                                                                                                    | 1         | A-1-13 | 2        |
| 443-8655-5 | AIR VALVE WTKV012                                                                                                    | 1         | A-1-8  | 4        |
|            |                                                                                                    |           | A-1-8  | 22       |
| 443-8656-9 | AIR VALVE WTKV012-E1-PLL-DC12                                                                                                    | 1         | A-1-8  | 7        |
|            |                                                                                                    |           | A-1-8  | 21       |
| 443-8657-2 | AIR VALVE WTKV013                                                                                                    | 1         | A-1-8  | 5        |
| 443-8660-4 | AIR VALVE WTKV011-E1-PLL-DC12                                                                                                    | 1         | A-1-8  | 8        |
| 443-8662-1 | END PLATE WTKV010-R                                                                                                    | 1         | A-1-8  | 10       |
| [          | <u>an an an an an an an an an an an an an a</u>                                                                                                    |           | A-1-8  | 27       |
| 443-8663-5 | END PLATE WTKV010-L                                                                                                    | 1         | A-1-8  | 9        |
|            | الله المراجع المراجع المراجع المراجع المراجع المراجع المراجع المراجع المراجع المراجع المراجع المراجع المراجع ال<br>المراجع المراجع المراجع المراجع المراجع المراجع المراجع المراجع المراجع المراجع المراجع المراجع المراجع المراجع ا |           | A-1-8  | 26       |

May 1999 Revised by ECR399B017

A-4-1

| Code No.   | Description                                                                                                    | Unit/Q'ty | Page   | Item No. |
|------------|----------------------------------------------------------------------------------------------------|-----------|--------|----------|
| 443-9650-1 | AIR VALVE WTKV014                                                                                                    | 1 1       | A-1-8  | 3        |
|            | n na sea anna an anna an anna anna anna                                                                                                    |           | A-1-8  | 25       |
| 443-9657-6 | AIR VALVE WTKV023-4F1-PLI -DC12                                                                                                    |           | A-1-8  | 2        |
|            |                                                                                                    |           | A-1-8  | 24       |
| 443-9658-0 | AIR VALVE WTKV024-4E1-PLL-DC12                                                                                                    | 1.        | A-1-8  | 6        |
| 110 0000 0 |                                                                                                    |           | A-1-8  | 23       |
| 662-0168-8 | PCB NO 6350 WITH ROM                                                                                                    |           | A-1-4  | 13       |
| 002-0100-0 |                                                                                                    |           | A-1-12 | 2        |
| 893-5012-3 | TRAP CHAMBER NO. 9 ASY (C2/K45)                                                                                                    | UNSALABLE | A-1-10 | 4-6      |
| 903-2291-2 | ITRANSDUCER NO. 3 ASSY (RBC)                                                                                                    | 1         | A-1-11 | 3        |
| 913-0927-0 | DILUENT CHAMBER NO. 10 ASSY (C7)                                                                                                    | 1 1       | A-1-6  | 15       |
| 923-5151-0 | SWITCH NO.83 ASSY                                                                                                    | 1         | A-1-2  | 2        |
| 933-3431-0 | PU PROTECTION FILTER NO.1 ASSY                                                                                                    | UNSALABLE | A-1-10 | 7-9      |
| 933-4591-2 | FAN ASSEMBLY NO 19                                                                                                    | 1         | A-1-4  | 5        |
| 953-1211-8 | VOLUME WITH WIRING NO 14                                                                                                    | 1         | A-1-2  | 8        |
| 963-3661-9 | DIAPHRAGM PLIMP ASSY NO 45 (0.5)                                                                                                    |           | A-1-11 | 6        |
| 973-2761-6 | SRV UNIT KX-21                                                                                                    |           | A-1-2  | 3        |
| 973-2771-3 | DRIVE MECHANISM NO.58 ASSY                                                                                                    | 1         | A-1-6  | 17       |
| 973-2781-1 | SAMPLE ROTOR FIXTURE NO. 6                                                                                                    |           | A-1-6  | 16       |
| 973-2791-8 | SAMPLE ROTOR VALVE NO 17 ASSY                                                                                                    |           | A-1-6  | 8        |
| 973-2801-8 | SRV FIXED VALVE NO 28-LASSY                                                                                                    |           | A-1-6  | 9        |
| 973-2811-5 | SRV FIXED VALVE NO 28-R ASSY                                                                                                    | 1         | A-1-6  | 7        |
| 973-2821-2 | DETECTOR BLOCK KX-21                                                                                                    |           | A-1-2  | 6        |
| 973-2831-0 | TRANSDUCER NO 8 ASSY                                                                                                    | 1         | A-1-11 | 4        |
| 973-2841-7 | HGB LINIT KX-21                                                                                                    | 1         | A-1-11 | 1        |
| 973-2851-4 | MASTER VALVE 3MV14-AF ASSY                                                                                                    |           | A-1-11 | 8        |
| 973-2861-1 | MASTER VALVE 3MV17-C ASSY                                                                                                    |           | A-1-11 | <u> </u> |
| 973-2871-9 | DIAPHRAGM PLIMP ASSY NO 48 (0.25)                                                                                                    |           | A-1-11 | 5        |
| 973-2881-6 | THERMISTOR ASSY NO 37                                                                                                    |           | A-1-11 | 2        |
| 973-2891-3 | REGULATOR UNIT KX-21                                                                                                    |           | A-1-2  | 1 1      |
| 01020010   |                                                                                                    |           | A-1-6  | 13       |
| 973-2901-3 | VALVE UNIT-A                                                                                                    | UNSALABLE | A-1-4  | 2        |
| 010 20010  |                                                                                                    |           | A-1-8  | 1        |
| 973-2911-1 | DIAPHRAGM PUMP ASSY NO 49 (2.0)                                                                                                    | 1         | A-1-6  | 3        |
|            |                                                                                                    |           | A-1-8  | 12       |
| 973-2921-8 | DIAPHRAGM PUMP ASSY NO 50 (1.0)                                                                                                    |           | A-1-6  | 4        |
| 010 20210  |                                                                                                    |           | A-1-8  | 11       |
| 973-2931-5 | VALVE UNIT-B                                                                                                    | UNSALABLE | A-1-4  | 1        |
| 101020010  |                                                                                                    |           | A-1-8  | 20       |
| 973-2941-2 | DIAPHRAGM PLIMP ASSY NO 51 (0.2)                                                                                                    | 1         | A-1-6  | 2        |
| 973-2951-0 | DIAPHRAGM PUMP ASSY NO 52 (0.05)                                                                                                    |           | A-1-6  | 5        |
| 973-2971-4 | WASTE CHAMBER NO 39 ASSY                                                                                                    | 1         | A-1-6  | 14       |
| 973-2981-1 | PNEUMATIC UNIT KX-21                                                                                                    | UNSALABLE | A-1-6  | 1        |
| 973-2982-5 | PNEUMATIC UNIT KX-21 (W/PSI-21                                                                                                    | 1         | A-1-6  | 1        |
| 973-2991-9 | OPERATION PANEL KX-21                                                                                                    | 1         | A-1-2  | 9        |
| 973-3001-8 | PRINTER UNIT KX-21                                                                                                    | UNSALABLE | A-1-2  | 5*       |
| 973-3011-5 | FOR JAPANESE MARKET                                                                                                    | UNSALABLE | A-1-4  | 7.       |
| 973-3012-0 | POWER SUPPLY UNIT (C2/117V)                                                                                                    | UNSALARIF | A-1-4  | 7\$      |
| 973-3013-2 | POWER SUPPLY UNIT (C3/220V)                                                                                                    | UNSALABLE | A-1-4  | 7#       |
| 973-3014-6 | POWER SUPPLY UNIT (C4/240V)                                                                                                    | UNSALABLE | A-1-4  | 7*       |
| 973-3311-1 | ROM 1KX2F ASSY                                                                                                    | 1         | A-1-4  | 6        |
| 973-4531-1 | OUTPUT UNIT NO. 1 KX-21                                                                                                    | <u> </u>  | A-1-4  | 14       |
| 981-0771-7 | KX-21 PNEUMATIC REPLACE KIT                                                                                                    | <u> </u>  | A-1-13 | PM       |
|            | The second statement of the statement of the second statement of the second st |           |        |          |

### KX-21 Parts List Code No. Order

÷

### APPENDIX B INSTALLATION PROCEDURES

| B.1         | PCB DIP SWITCH (S1) SETTING VERIFICATIONB-1 |
|-------------|---------------------------------------------|
| <b>B</b> .2 | START UP SEQUENCE                           |

April 1998

### APPENDIX B INSTALLATION PROCEDURES

Follow the installation procedures written in the Operator's Manual. The additional information required for installation is given below.

#### B.1 PCB DIP SWITCH (S1) SETTING VERIFICATION

Refer to Section 4.4.2. PCB No. 6363 for the DIP switch settings.

#### **B.2 START UP SEQUENCE**

After the initial power ON at installation, some system set up are required.

- Priming sequence: Access the "Setting Seq." program by selecting <u>9. Service - 2. Service Seq. - 1. Setting Seq.</u> Refer to Section 5.5.1. Setting Sequence of this manual for information.
- (2) Date setting: Access the "Date/Time" program by selecting <u>6. Settings</u> - <u>2. Date/Time</u>. Refer to KX-21 Operator's Manual, Chapter 10 for information.
- (3) Cycle counter reset: Access the "initialize" program by selecting <u>9. Service</u> - <u>3. Settings</u> - <u>1. Initialize</u> - <u>1. Cycle</u> <u>Counter</u>. Refer to Section 5.6.1. Initialize of this manual for information.
- **NOTE:** Cycle counter must be reset after setting the current date, since the date of last maintenance will also be reset.

# SERVICE MANUAL UPDATE RECORD

# MODEL: KX-21

|    | Ref. ECR/<br>TB No.   | Date<br>Released | Update Info. Summary                                                                                                    | Revised Pages                                                                                               | Remarks |
|----|-----------------------|------------------|----------------------------------------------------------------------------------------------------|----------------------------------------------------------------------------------------------------|---------|
| 1  | 398E029               | 98/07/14         | Modifying KX-21 for Chinese market.                                                                                         | 4-9                                                                                                    | М       |
| 2  | 398E030               | 98/07/14         | Replacing Relief Valve used in KX-21<br>Regulator Unit                                                                      | A-1-10                                                                                                    | MI      |
| 3  | TB98034               | 98/08/05         | A description in Error Message<br>"Analysis Error [Detect Sensitivity<br>Error (Electrical Conductivity)] was<br>incorrect. | 6-36                                                                                                    | RH      |
| 4  | 398C005               | 98/08/17         | Changing the model name of Printer<br>on KX-21 and K-4500.                                                                  | A-1-12                                                                                                    | FT      |
| 5  | 398G045               | 98/09/14         | Modifying Pneumatic Unit KX-21 for<br>noise reduction                                                                       | A-1-13                                                                                                    | MI      |
| 6  | 398G031               | 98/09/16         | Countermeasure for the KX-21 CPU<br>Board not to start up when Power-ON.                                                    | A-1-4, A-1-5                                                                                                | FT      |
| 7  | 398G038               | 98/09/22         | Countermeasure for reagent<br>consumption and pressure error on<br>KX-21. (Version up to 00-09)                             | 7-6, 7-7, 7-8, 7-9                                                                                          | FT      |
| 8  | 398J015<br>(398J028)  | 99/01/25         | Changing Diaphragm Pump (1 mL, 2 mL) of KX-21                                                                               | A-1-9                                                                                                    | MH      |
| 9  | 398G072               | 99/02/24         | Changing the KX-21 Detector Block tubing                                                                                    | 7-2                                                                                                    | MI      |
| 10 | TB 99003              | 99/03/02         | KX-21 Service Manual correction                                                                                             | General TOC (ii), Sec. 2<br>TOC, 2-6 thru 2-64, 5-11<br>thru 5-13, 6-7, 7-3, A-1-2,<br>A-1-3, A-1-9, A-1-11 | MI      |
| 11 | 398J044               | 99/04/14         | WL Flag increase of KX-21                                                                                                   | 7-2                                                                                                    | MH      |
| 12 | 399B093               | 99/04/15         | Updating KX-21 program ROM<br>1KX2F to version 00-12.                                                                       | 5-12                                                                                                    | MI      |
| 13 | 399B017               | 99/05/18         | Changing KX-21 Pneumatic Unit                                                                                               | A-1-1, A-1-7, A-1-13,<br>A-1-14, A-1-15, A-3-1,<br>A-3-2, A-4-1, A-4-2                                      | MH      |
| 14 | 398L021               | 99/06/14         | Changing the length of SRV rinse line tube to prevent leakage                                                               | 7-2                                                                                                    | MI      |
| 15 | 399B017R<br>(398K065) | 99/12/06         | Changing KX-21 Pneumatic Unit                                                                                               | A-1-1, A-1-7, A-1-13, A-1-<br>14, A-1-15, A-3-1, A-3-2,<br>A-4-1, A-4-2                                     | MH      |
| 16 | TB99045               | 99/12/14         | Updating KX-21 Parts List                                                                                                   | A-1-2, A-1-3, A-1-11                                                                                        | JH      |
| 17 | 399K024               | 00/01/25         | Changing tubing arrangement in<br>Detector Block to prevent high WBC<br>background.                                         | A-1-11                                                                                                    | MI      |

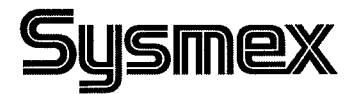

# SERVICE MANUAL

Automated Blood Coagulation Analyzer

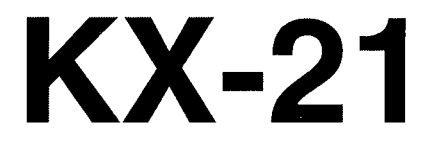

- SECTION 1 SPECIFICATIONS
- SECTION 2 HYDRAULICS AND MECHANICAL SYSTEM
- SECTION 3 ELECTRONICS
- SECTION 4 ADJUSTMENT
- SECTION 5 MAINTENANCE PROGRAMS
- SECTION 6 ERROR MESSAGE AND TROUBLESHOOTING
- SECTION 7 SCHEMATICS
- APPENDIX A PARTS LIST
- APPENDIX B INSTALLATION PROCEDURES

# KX-21 SERVICE MANUAL GENERAL CONTENTS

### SECTION 1 SPECIFICATIONS

| 1.1 | NAME AND MODEL NUMBER 1-1                                                                                                    |
|-----|----------------------------------------------------------------------------------------------------|
| 1.2 | SYSTEM ORGANIZATION AND DIMENSIONS                                                                                                    |
| 1.3 | ELECTRICAL RATINGS                                                                                                    |
| 1.4 | DIMENSIONS AND WEIGHT 1-1                                                                                                    |
| 1.5 | INTENDED USE                                                                                                    |
| 1.6 | PERFORMANCE SPECIFICATIONS1-21.6.1 Analysis and Display Range1-21.6.2 Accuracy1-31.6.3 Reproducibility1-31.6.4 Linearity1-31.6.5 Carryover1-41.6.6 Stability1-41.6.7 Throughput1-51.6.8 Required Sample and Reagent Volumes1-51.6.9 Graphic LCD/Panel Keyboard1-5                                                                              |
| 1.7 | FUNCTIONS       1-6         1.7.1 Data Storage       1-6         1.7.2 Built-in Printer (Optional)       1-6         1.7.3 Serial Interface (Optional)       1-6         1.7.4 Histogram Analysis       1-6         1.7.5 Quality Control       1-6         1.7.6 Calibration       1-7         1.7.7 Abnormality Detection Function       1-7 |
| 1.8 | START-UP 1-8                                                                                                    |
| 1.9 | SHUT DOWN                                                                                                    |
| 1.1 | 0 MAINTENANCE 1-9                                                                                                    |
| 1.1 | 1 SAFETY PROTECTION                                                                                                    |
| 1.1 | 2 ACOUSTIC NOISE 1-9                                                                                                    |
| 1.1 | 3 ENVIRONMENTAL REQUIREMENTS 1-10                                                                                                    |
| 1.1 | 4 REAGENTS                                                                                                    |

والمحتورية والمحجور والمحجور

i

# SECTION 2 HYDRAULICS AND MECHANICAL SYSTEM

| 2.1          | HYDRAULIC SYSTEM BLOCK DIAGRAM                                                                                                    |
|--------------|----------------------------------------------------------------------------------------------------|
| 2.2          | ANALYSIS FLOW                                                                                                    |
| 2.3          | SAMPLE FLOW IN SRV2-32.3.1 Sample Path2-32.3.2 Sample Path (Whole Blood Mode)2-42.3.3 Sample Path (Pre-diluted Mode)2-4                                    |
| 2.4          | SOLENOID VALVE LOCATION                                                                                                    |
| 2.5          | DIAPHRAGM PUMP LOCATION                                                                                                    |
| 2.6          | PNEUMATIC SYSTEM       2-9         2.6.1 Sample Aspiration System       2-9         2.6.2 Vacuum System       2-9         2.6.3 Pressure System       2-10 |
| 2.7          | WASTE CHAMBER TUBING                                                                                                    |
| 2.8          | RINSE CUP                                                                                                    |
| 2.9          | RBC DETECTOR UNIT                                                                                                    |
| 2.10         | WBC DETECTOR UNIT                                                                                                    |
| 2.11<br>2.12 | SRV UNIT                                                                                                    |
| 2.13         | PNEUMATIC & HYDRAULIC PARTS                                                                                                    |

# SECTION 3 ELECTRONICS

| 3.1 | PCB LOCATION                        | 3-1 |
|-----|-------------------------------------|-----|
| 3.2 | BLOCK DIAGRAM                       | 3-2 |
| 3.3 | PCB NO. 2135 (ANALOG MAIN)          | 3-4 |
| 3.4 | PCB NO. 6363 (MAIN CPU)             | 3-8 |
| 3.5 | PCB NO. 6350 (PRINTER DRIVER BOARD) | -15 |
| 3.6 | POWER SUPPLY UNIT (PCB NO. 4087)    | -17 |

the back and

### SECTION 4 ADJUSTMENT

| 4.1 | STANDARD SENSITIVITY ADJUSTMENT                                                                                                    |
|-----|----------------------------------------------------------------------------------------------------|
| 4.2 | HGB ADJUSTMENT                                                                                                    |
| 4.3 | CLOG LEVEL ADJUSTMENT                                                                                                    |
| 4.4 | PCB CHECKING AND ADJUSTMENT       4 - 8         4.4.1 PCB No. 2135 (Analog Main)       4 - 8         4.4.2 PCB No. 6363 (Main CPU)       4 - 9         4.4.3 PCB No. 4087 (Power Supply Unit)       4 - 10 |
| 4.5 | PROGRAM VERSION UP PROCEDURES                                                                                                    |
| 4.6 | MECHANICAL PARTS ADJUSTMENT                                                                                                    |

## SECTION 5 MAINTENANCE PROGRAMS

| 5.1   | SPECI                                                                 | AL MODES                                                                                                    | 5-1                                                  |
|-------|-----------------------------------------------------------------------|----------------------------------------------------------------------------------------------------|------------------------------------------------------|
| 5.2   | ENTER<br>5.2.1<br>5.2.2<br>5.2.3                                      | RING THE MAINTENANCE MODES<br>Maintenance Mode<br>Factory Maintenance Mode<br>Access to Maintenance Modes                             | 5-1<br>5-1<br>5-1<br>5-2                             |
| 5.3 M | IENU CO                                                               | ONFIGURATION                                                                                                    | 5-3                                                  |
| 5.4 C | LOG RI                                                                | EMOVAL                                                                                                    | 5-4                                                  |
| 5.5 S | ERVICE<br>5.5.1<br>5.5.2<br>5.5.3<br>5.5.4<br>5.5.5<br>5.5.6<br>5.5.7 | E SEQUENCE                                                                                                    | 5-4<br>5-5<br>5-6<br>5-6<br>5-6<br>5-7<br>5-7<br>5-7 |
| 5.6 S | ETTING<br>5.6.1<br>5.6.2                                              | iS<br>Initialize<br>Change<br>5.6.2.1 Calibration<br>5.6.2.2 Hardware Limit<br>5.6.2.3 Parameters (Other Settings)                    | 5-8<br>5-8<br>5-9<br>5-10<br>5-11<br>5-12            |
| 5.7 T | EST OF<br>5.7.1<br>5.7.2<br>5.7.3<br>5.7.4                            | PERATION<br>DP Test Operation<br>SV Test Operation<br>HC Test Operation (Optional)<br>IP (Internal Printer) Test Operation (Optional) | 5-13<br>5-13<br>5-14<br>5-14<br>5-14                 |

.

. . . . . . . .

5

| 5.8 SERVICE DATA    |                                     |  |
|---------------------|-------------------------------------|--|
| 5.8.1               | Status Display (Sensor & SV Status) |  |
| 5.9 SPECIAL         | SEQUENCE                            |  |
| 5.9.1               | Factory Rinse Sequence              |  |
| 5.9.2               | Shipping Sequence                   |  |
| 5.9.3               | Factory Initialize                  |  |
| 5.9.4               | Factory Settings                    |  |
| 5.9.5               | Raw Data Output                     |  |
| 5.9.6               | Debugger                            |  |
| 5.10 PRINT SETTINGS |                                     |  |

# SECTION 6 ERROR MESSAGE AND TROUBLESHOOTING

| 6.1 J    | NTRODU  | CTION                                                                     |
|----------|---------|---------------------------------------------------------------------------|
| 6.1.     | .1      | [HELP] Key Function                                                       |
| 6.1.     | 2       | Action Message Screen                                                     |
| 6.1.     | .3      | Error Code Function                                                       |
| 6.2 \$   | SENSOR  | LOCATION                                                                  |
|          |         |                                                                           |
| 6.3. 8   | ERROR M | ESSAGE                                                                    |
| 6.3      | .1      | Pressure                                                                  |
| f        | 6.3.1.1 | Pressure/Vac Error [0.5 kg/cm <sup>2</sup> Pressure Error]                |
| E        | 5.3.1.2 | Pressure/Vac Error [250 mmHg Vacuum Error]                                |
| e        | 5.3.1.3 | Pressure/Vac Error [Pressure Lower Error]                                 |
| 6.3      | .2      | Chamber                                                                   |
| e        | 5.3.2.1 | Waste Not Draining                                                        |
| e        | 5.3.2.2 | Replenish Diluent                                                         |
| (        | 6.3.2.3 | Replenish Lyse                                                            |
| 6.3      | .3 ·    | Built-in Printer                                                          |
| 6        | 6.3.3.1 | No Printer Paper                                                          |
| e        | 6.3.3.2 | Printer Error                                                             |
| 6.3      | .4      | Motor 6 - 20                                                              |
| (        | 6.3.4.1 | Rinse Motor Error [Rinse Motor Function Error]                            |
| 6.3      | .5      | Temperature 6-22                                                          |
| 0.0<br>I | 6.3.6.1 | Room Temp High 6-22                                                       |
|          | 6362    | Room Temp Low 6-22                                                        |
|          | 0,0,0,E | - 100/11 / 01/p. E011 (Management and a management and a management of 22 |

| 6.3.6    | Analysis                                                            |
|----------|---------------------------------------------------------------------|
| 6.3.6.1  | Background Error                                                    |
| 6.3.6.2  | Sampling Error [RBC Sampling Error]                                 |
| 6.3.6.3  | Sampling Error [PLT Sampling Error]                                 |
| 6.3.6.4  | Sampling Error [WBC Sampling Error] 6 - 26                          |
| 6.3.6.5  | Sampling Error [RBC CCSD Noise Error]                               |
| 6.3.6.6  | Sampling Error [PLT CCSD Noise Error]                               |
| 6,3,6,7  | Sampling Error [WBC CCSD Noise Error]                               |
| 6.3.6.8  | HGB Error                                                           |
| 6.3.6.9  | WBC Aperture Clog                                                   |
| 6.3.6.10 | RBC Aperture Clog                                                   |
| 6.3.6.11 | Analysis Error [WBC/HGB Error (Tri-modal Particle)]                 |
| 6.3.6.12 | Analysis Error [Detect Sensitivity Error (Electrical Conductivity)] |
|          |                                                                     |
| 6.3.7    | Memory                                                              |
| 6.3.7.1  | Memory Error [RAM Error]                                            |
| 6.3.7.2  | Memory Error [ROM Error]                                            |
| 6.3.7.3  | Setup Data Error                                                    |
| 6.2.7.4  | Print Error                                                         |
|          |                                                                     |
| 6.3.8    | External Output                                                     |
| 6.3.8.1  | HOST Comm. Error                                                    |
|          |                                                                     |
| 6.3.9    | QC                                                                  |
| 6.3.9.1  | QC Error [L-J Control Error]                                        |
| 6.3.9.2  | QC Error [Control Error]                                            |
| 6.3.9.3  | Calibration Error                                                   |
|          |                                                                     |
| 6.3.10   | Maintenance                                                         |
| 6.3.10.1 | Clean SRV                                                           |
| 6.3.10.2 | Clean W. Chamber (Clean Waste Chamber.)                             |
| 6.3.10.3 | Clean Transducer                                                    |
|          |                                                                     |

# SECTION 7 SCHEMATICS

| KX-21 WIRING DIAGRAM                   |     |
|----------------------------------------|-----|
| KX-21 TUBING DIAGRAM                   |     |
| KX-21 Hydraulic Diagram                | 7-3 |
| KX-21 Power Supply Unit (100V) Diagram |     |
| KX-21 POWER SUPPLY UNIT (200V) DIAGRAM |     |
| KX-21 TIMING CHART (1/7)               |     |
| KX-21 TIMING CHART (2/7)               |     |
| KX-21 TIMING CHART (3/7)               |     |
| KX-21 TIMING CHART (4/7)               |     |
| KX-21 TIMING CHART (5/7)               |     |
| KX-21 TIMING CHART (6/7)               |     |
| KX-21 TIMING CHART (7/7)               |     |

### APPENDIX A PARTS LIST

### APPENDIX B INSTALLATION PROCEDURES

| <b>B</b> .1 | PCB DIP SWITCH (S1) SETTING VERIFICATIONB-1 |
|-------------|---------------------------------------------|
| B.2         | START UP SEQUENCE                           |

## SECTION 1 SPECIFICATIONS

| 1. <b>1</b> | NAME AND MODEL NUMBER                                                                        | 1-1                                                         |
|-------------|----------------------------------------------------------------------------------------------|-------------------------------------------------------------|
| 1.2         | SYSTEM ORGANIZATION AND DIMENSIONS<br>1.2.1 Configuration<br>1.2.2 Expandability             | 1-1<br>1-1<br>1-1                                           |
| 1.3         | ELECTRICAL RATINGS<br>1.3.1 Rated Voltage<br>1.3.2 Line Frequency<br>1.3.3 Power Consumption | 1-1<br>1-1<br>1-1<br>1-1                                    |
| 1.4         | DIMENSIONS AND WEIGHT                                                                        | 1-1                                                         |
| 1.5         | INTENDED USE                                                                                 | 1-2                                                         |
| 1.6         | PERFORMANCE SPECIFICATIONS                                                                   | 1-2<br>1-3<br>1-3<br>1-3<br>1-4<br>1-4<br>1-5<br>1-5<br>1-5 |
| 1.7 <u></u> | FUNCTIONS                                                                                    | 1-6<br>1-6<br>1-6<br>1-6<br>1-6<br>1-6<br>1-7               |
| 1.8         | START-UP                                                                                     | 1-8                                                         |
| 1.9         | SHUT DOWN                                                                                    | . 1-8                                                       |
| 1.10        | MAINTENANCE                                                                                  | . 1-9                                                       |
| 1.11        | SAFETY PROTECTION                                                                            | . 1-9                                                       |
| 1.12        | ACOUSTIC NOISE                                                                               | . 1-9                                                       |
| 1.13        | ENVIRONMENTAL REQUIREMENTS                                                                   | <b>1-</b> 10                                                |
| 1.14        | REAGENTS                                                                                     | 1-10                                                        |

### SECTION 1 SPECIFICATIONS

#### 1.1 NAME AND MODEL NUMBER

Name: Automated Hematology Analyzer Model: KX-21

#### **1.2 SYSTEM ORGANIZATION AND DIMENSIONS**

#### 1.2.1 Configuration

KX-21 Main Unit Built-in Printer (Optional)

#### 1.2.2 Expandability

RS-232C Serial Interface (Optional)

#### 1.3 ELECTRICAL RATINGS

#### 1.3.1 Rated Voltage

Input Voltage:

AC 100V/117V/220V/230V/240V±10%

Output Voltage:

| DC ±15 ± 0.75 V | 0.5 A  |
|-----------------|--------|
| DC +100 ± 3 V   | 0.02 A |
| DC +15 ± 0.1 V  | 2.0 A  |
| DC +12 ± 0.2 V  | 3.0 A  |
| DC +24 ± 1.2 V  | 0.7 A  |
| AC 100 V        | 1.2 A  |

Rated Voltage: AC 100V, 117V, 220V, 240V±10%

The KX-21 supports two types of power supplies (100 V and 200 V). The input voltage can be switched between 100 V and 117 V, or between 220 V and 240 V, depending on the power supply's internal settings.

#### 1.3.2 Line Frequency

50 Hz or 60 Hz

#### 1.3.3 Power Consumption

230 VA or less

#### 1.4 DIMENSIONS AND WEIGHT

Dimensions: 420 (W) x 355 (D) x 480 (H) mm Weight: Approx. 28 kg

**NOTE:** The acceptable dimensional difference is within 3% of the values listed above. Protrusions are not included in the above dimensions. The acceptable weight difference is within 10% of the values listed above.

#### **1.5 INTENDED USE**

The KX-21 is intended for in vitro diagnostic use, analyzing 18 parameters in anti-coagulated human blood.

The anti-coagulants are EDTA-2K, EDTA-3K and EDTA-2Na. The Anti-coagulant volume conforms to NCCLS standards.

### **1.6 PERFORMANCE SPECIFICATIONS**

#### 1.6.1 Analysis and Display Range

(1) Analysis Range

| WBC: | 1.0 - 99.9 x 10³/μL               |
|------|-----------------------------------|
| RBC: | 0.30 - 7.00 x 10 <sup>6</sup> /μL |
| HGB: | 0.1 - 25.0 g/dL                   |
| HCT: | 10.0 - 60.0%                      |
| PLT: | 10 - 999 x 10³/μL                 |

(2) Display Range

| WBC:  | 0 - 299.9 x 10³/μL              |
|-------|---------------------------------|
| RBC:  | 0 - 19.99 x 10 <sup>6</sup> /μL |
| HGB:  | 0.0 - 25.0 g/dL                 |
| HCT:  | 0.0 - 99.9%                     |
| MCV:  | 0.0 - 299.9 fL                  |
| MCH:  | 0.0 - 99.9 pg                   |
| MCHC: | 0.0 - 99.9 g/dL                 |
| PLT:  | 0 - 1999 x 10³/µL               |
|       |                                 |

| W-SCR or LYMPH%: | 0 - 100.0%                      |
|------------------|---------------------------------|
| W-MCR or MXD%:   | 0 - 100.0%                      |
| W-LCR or NEUT%:  | 0 - 100.0%                      |
| W-SCC or LYMPH#: | 0 - 299.9 x 10 <sup>3</sup> /µL |
| W-MCC or MXD#:   | 0 - 299.9 x 10 <sup>3</sup> /µL |
| W-LCC or NEUT#:  | 0 - 299.9 x 10 <sup>3</sup> /µL |
| RDW-CV:          | 0.0% - 100.0%                   |
| RDW-SD:          | 0 - 250 fL                      |
| PDW:             | 0 - 40.0 fL                     |
| MPV:             | 0 - 40.0 fL                     |
| P-LCR:           | 0 - 100.0%                      |
|                  | 0 200 #                         |
| WEC HIStogram    | 0 - 300 IL                      |
| RBC Histogram    | 0 - 250 tL                      |
| PLT Histogram    | 0 - 40 fL                       |
|                  |                                 |

#### 1.6.2 Accuracy

When control blood or calibrator is analyzed 10 times consecutively, the mean difference from the value obtained on the standard instrument should be within the following range:

Whole Blood Mode

| WBC              | Within ± 3% or ±0.2 x 10³/μL                       |
|------------------|----------------------------------------------------|
| RBC              | Within ± 2% or ±0.03 x 10 <sup>6</sup> /µL         |
| PLT              | Within $\pm$ 5% or $\pm$ 10 x 10 <sup>3</sup> /µL  |
| Pre-diluted Mode |                                                    |
| WBC              | Within $\pm$ 5% or $\pm$ 0.3 x 10 <sup>3</sup> /µL |
| RBC              | Within ± 3% or ±0.05 x 10 <sup>8</sup> /µL         |
| PLT              | Within $\pm$ 8% or $\pm$ 15 x 10 <sup>3</sup> /µL  |
|                  |                                                    |

#### 1.6.3 Reproducibility

When fresh normal blood or control blood is analyzed in Whole Blood mode 10 times consecutively, the variation of coefficient under 95% confidence interval should be within the following range:

| Parameter | Condition                       | Whole Blood Mode | Pre-diluted Mode |
|-----------|---------------------------------|------------------|------------------|
| WBC       | 4.0 x 10³/μL                    | 3.5% or lower    | 6.0% or lower    |
| RBC       | 4.00 x 10⁵/μL                   | 2.5% or lower    | 3.0% or lower    |
| HGB       |                                 | 1.5% or lower    | 2.5% or lower    |
| HCT       |                                 | 2.0% or lower    | 3.0% or lower    |
| MCV       |                                 | 2.0% or lower    | 3.0% or lower    |
| MCH       |                                 | 2.0% or lower    | 3.0% or lower    |
| MCHC      |                                 | 2.0% or lower    | 3.0% or lower    |
| PLT       | 100 x 10³/μL                    | 6.0% or lower    | 9.0% or lower    |
|           |                                 |                  |                  |
| W-SCR     |                                 | 15.0% or lower   | 25.0% or lower   |
| W-MCR     | W-MCR 12% or more               | 30.0% or lower   | 45.0% or lower   |
| W-LCR     |                                 | 15.0% or lower   | 25.0% or lower   |
| W-SCC     | 1                               | 15.0% or lower   | 25.0% or lower   |
| W-MCC     | W-MCC 1.0 x 10 <sup>3</sup> /µL | 30.0% or lower   | 45.0% or lower   |
| W-LCC     |                                 | 15.0% or lower   | 25.0% or lower   |
|           |                                 | 4.0% or lower    | 6.0% or lower    |
|           |                                 |                  |                  |
|           | t .                             |                  |                  |
| PDW       | Į į                             | 12.0% or lower   | 18.0% of lower   |
| MPV       | ł                               | 5.0% or lower    | 7.5% or lower    |
| P-LCR     | <u> </u>                        | 20.0% or lower   | 30.0% or lower   |

#### 1.6.4 Linearity

When the whole blood manual mode analysis is executed, the difference from the theoretical value should be within the following range:

| WBC: | 1.0 - 99.9 x 10³/μL               | (Within $\pm 0.3 \times 10^{3}$ /µL or $\pm 3\%$ )  |
|------|-----------------------------------|-----------------------------------------------------|
| RBC: | 0.30 - 7.00 x 10 <sup>6</sup> /μL | (Within ±0.03 x 10 <sup>6</sup> /µL or ± 3%)        |
| HGB: | 0.1 - 25.0 g/dL                   | (Within $\pm 0.2$ g/dL or $\pm 2\%$ )               |
| HCT: | 10.0 - 60.0%                      | (Within $\pm 1.0$ HCT% or $\pm 3\%$ )               |
| PLT: | 10 - 999 x 10³/μL                 | (Within $\pm 10 \times 10^{3}/\mu$ L or $\pm 5\%$ ) |
|      | (When RBC<7.00 x 1                | 0 <sup>6</sup> /µL)                                 |

#### 1.6.5 Carryover

When normal fresh blood or control blood is analyzed, the carryover rate obtained by standard analysis should be within the following range:

| WBC | 3% or less   |  |
|-----|--------------|--|
| RBC | 1.5% or less |  |
| HGB | 1.5% or less |  |
| HCT | 1.5% or less |  |
| PLT | 5% or less   |  |

#### 1.6.6 Stability

When normal fresh blood or control blood is analyzed, the stability should be within the following range:

(1) Stability relative to Temperature

In normal fresh blood or control blood analysis, the data fluctuation while the ambient temperature changes from 15°C to 30°C should be within the following range: The following data are based on the assumption that the sample is analyzed within 12 hours after collection, and that any change in the sample should be excluded from the fluctuation ratio.

| WBC | Within 10% or 0. 05 x 10³/µL           |
|-----|----------------------------------------|
| RBC | Within 5%                              |
| HGB | Within 5%                              |
| HCT | Within 5%                              |
| PLT | Within 15% or 30 x 10 <sup>3</sup> /µL |

(2) Within-a-Day Stability

In control blood analysis of 5°C or less ambient temperature change, the data fluctuation for 24 hours after startup should be within the following range:

| WBC | Within 10%                             |
|-----|----------------------------------------|
| RBC | Within 5%                              |
| HGB | Within 5%                              |
| HCT | Within 5%                              |
| PLT | Within 15% or 30 x 10 <sup>3</sup> /µL |

(3) Day-to-Day Stability

In control blood analysis of 5°C or less ambient temperature change, the data fluctuation for ten days should be within the following range:

| WBC | Within 10%                |
|-----|---------------------------|
| RBC | Within 5%                 |
| HGB | Within 5%                 |
| HCT | Within 5%                 |
| PLT | Within 15% or 30 x 10% µL |

(4) Stability relative to Power Supply Voltage

In control blood analysis of 5°C or less ambient temperature change, the data fluctuation while the power supply voltage changes 10% from the rated voltage should be within the following range:

| Within 10%                             |
|----------------------------------------|
| Within 5%                              |
| Within 5%                              |
| Within 5%                              |
| Within 15% or 30 x 10 <sup>3</sup> /µL |
|                                        |

#### 1.6.7 Throughput

Approx. 60 seconds/sample Approx. 60 samples/hour

#### 1.6.8 Required Sample and Reagent Volumes

|               | Whole Blood Mode      | Pre-diluted Mode                                                  | Shutdown              |
|---------------|-----------------------|-------------------------------------------------------------------|-----------------------|
| Sample Volume | approx. 50 μL         | approx. 20 μL<br>(200 μL of 1:26 diluted<br>sample is aspirated.) |                       |
| Diluent       | approx. 34 mL/sample  | approx. 34 mL/sample                                              | approx. 200 mL/ cycle |
| Lyse reagent  | approx. 1.0 mL/sample | approx. 1.0 mL/sample                                             | approx. 5 mL/ cycle   |
| Detergent     |                       |                                                                   | approx. 0.3 mL/cycle  |

#### 1.6.9 Graphic LCD/Panel Keyboard

1.6.9.1 Graphic LCD Panel Display

- 320 x 240 dots (dot pitch: 0.36 x 0.36 mm)
- With backlight
- Display Area: 115.17 x 86.37 mm

#### 1.6.9.2 Graphic LCD Display Items

- Date/Time
- · Sample ID No.
- · Analysis results including flag
- Error messages
- Instrument status
- Service data
- Select Menu
- Analysis mode

#### 1.6.9.3 Used Languages

Panel Keyboard English

- LCD Display English, Chinese or Japanese
- Printer English
- Labels English, Chinese or Japanese

#### **1.7 FUNCTIONS**

#### 1,7,1 Data Storage

(1) Analysis Results:

240 samples None

(2) Histograms:

(3) Quality Control Data: 60 points (in 6 files)

- (4) Preset Values
- (5) Maintenance Data
  - 1) Instrument Operation Cycle Count
  - 2) Unit Operation Cycle:
    - Stores the number of operations after the replacement or maintenance of Waste Chamber, Detector and SRV.
  - 3) Error History:
    - Can be output to host computer, but not displayed on LCD.

#### 1.7.2 Built-in Printer (Optional)

- 1.7.2.1 Printer Specification
  - Thermal printer
  - Model: FTP-421MCL001 (Compatible with K-4500/F-820)
  - Control board: PCB No. 6350
  - Thermal paper, 60 mm width

#### 1.7.2.2 Printed Items

- Date/Time
- Sample ID No.
- Analysis results including flag
- QC data
- Service data
- Set Values

#### 1.7.3 Serial Interface (Optional)

1 port of RS-232C Serial Interface is provided to output the following data to host computer.

- The latest analysis results
- Stored data
- QC data

#### 1.7.4 Histogram Analysis

Discriminator position on the latest analysis can be manually changed.

#### 1.7.5 Quality Control

• X Control or L-J Control

Up to 60 points of control data can be stored for 6 types of samples (in 6 files). 8 control parameters can be selected. The control limit can be manually set.

Sample for quality control: EIGHTCHECK-3WP, EIGHTCHECK-3WPXTRA

April 1998
## 1.7.6 Calibration

#### 1.7.6.1 Customer Calibration

| 1) Calibration Method:     | Manual calibration, Auto calibration |
|----------------------------|--------------------------------------|
| 2) Calibration Mode:       | Whole Blood Mode                     |
| 3) Calibration Parameters: | HGB, HCT (Others)                    |
|                            | WBC, RBC, HGB, HCT, PLT (N.A. only)  |
| 4) Calibration Samples:    | Fresh normal blood samples           |
|                            | SCS-1000 (N.A. only)                 |

1.7.6.2 Factory Calibration

Calibration is performed with the same method as the service calibration, using 3WP-REFERENCE MATERIAL.

## 1.7.7 Abnormality Detection Function

### 1.7.7.1 Error Alerting Function

Monitors the abnormalities in the followings, and alert with error messages with alarm when any abnormality is detected.

- (1) Hydraulic System and Mechanical System
  - Reagent level in the internal reservoir chambers
  - Fluid level in the waste chambers
  - Pressure and vacuum
  - Rinse cup operation
  - Others
- (2) Analysis Condition
  - Sampling data
  - HGB detection
  - Temperature
  - Clog
- (3) Electricity
  - Sub-Processor Operation
  - Serial interface connection
  - Built-in printer connection
  - Built-in printer paper
- (4) Others
  - Calibration
  - Quality Control

### 1.7.7.2 Histogram Abnormality

Monitors the abnormalities in the histograms, and add a flag to abnormal data. Refer to the Operator's Manual for the details.

| (1) WL, RL, PL: | Relative height at Lower Discriminator exceeds the preset limit.        |
|-----------------|-------------------------------------------------------------------------|
| (2) WU, RU, PU: | Relative height at Upper Discriminator exceeds the preset limit.        |
| (3) DW:         | The RBC histogram does not cross the 20% height level twice.            |
| (4) MP:         | Two or more peaks exist in RBC or PLT histogram.                        |
| (5) T1:         | The trough discriminator cannot be set between SCR and MCR populations. |
| (6) T2:         | The trough discriminator cannot be set between MCR and LCR populations. |
| (7) F1, F2, F3: | Relative height at the trough discriminator exceeds the preset limit.   |

#### KX-21 S/M

1.7.7.3 Analysis Results Abnormality

Monitors the abnormalities in the analysis results, and add a flag to abnormal data. Refer to the Operator's Manual for the details.

| (1) + or -∹ | An analysis result exceeded the preset Patient Mark Limit. |
|-------------|------------------------------------------------------------|
| (2) *:      | An analysis result exceeded the Linearity Limit.           |

## 1.7.7.4 Imitation Reagents

Reagent specification is monitored as below.

(1) Diluent

Monitors the conductivity of diluent if it differs 10% or more compared with that of CELLPACK.

When abnormality is detected, alert with error message "RBC Analysis Error".

(2) Lyse reagent

Monitors WBC histogram if mono-peak or two-peak histogram is detected for 11 consecutive samples.

When abnormality are detected, alert with error message "WBC Analysis Error".

The data reporting when abnormality is detected can be set by DIP SW in two levels:

• Level 1: The related data will not be displayed.

• Level 2: The related data will be displayed with an asterisk (\*).

## 1.8 START-UP

(1) System Check including position initialization of mechanical parts.

- (2) Auto Rinse
- (3) Background Check

The background check limit is as follows: The background check can be repeated up to three times.

WBC <  $0.3 \times 10^{3}/\mu$ L RBC <  $0.02 \times 10^{6}/\mu$ L HGB < 0.1 g/dLPLT <  $10 \times 10^{3}/\mu$ L

## 1.9 SHUT DOWN

The hydraulic system is cleaned with diluted CELLCLEAN aspirated from the whole blood pipette.

To shut down the system, press the [Shutdown] key.

## 1.10 MAINTENANCE

- (1) Customer maintenance
  - 1) Reagent replacement sequence
  - 2) Auto rinse with background check sequence
  - 3) Settings sub-menu for customer system set up
  - 4) Waste chamber cleaning sequence
  - 5) Transducer cleaning sequence
  - 6) Transducer fluid draining sequence (for clog removal)
  - 7) Status display
    - HGB convert (real time)
    - Pressure and vacuum (real time)
    - Unit operation counter
  - 8) Paper feed (optional built-in printer)
- (2) Special Sequences (Service purpose only)
  - 1) Clog removal
  - 2) Setting sequence (Install)
  - 3) Deprime sequence
  - 4) Gain adjustment
  - 5) Control mode
  - 6) Calibrator mode
  - 7) Continuous mode
  - 8) Clog adjustment
  - 9) Initialize/Change/Print setting values
- (3) Special Sequences (Production & R&D purpose only)
  - 1) Factory rinse sequence
  - 2) Shipping sequence
  - 3) Factory initialize/Factory settings
  - 4) Raw data output
  - 5) Debugger
- (4) Test Operation (Service purpose only)
  - 1) Diaphragm test operation
  - 2) SV test operation
  - 3) HC output test (optional)
  - 4) Built-in printer output test (optional)
- (5) Service Information Display (Service purpose only)
  - 1) Temperature
  - 2) Operation status
  - 3) Sampling data
  - 4) Service data

## 1.11 SAFETY PROTECTION

Main Unit Power Supply :

Supply : Fuse

## 1.12 ACOUSTIC NOISE

55 dB or less

KX-21 S/M

April 1998

# 1.13 ENVIRONMENTAL REQUIREMENTS

(1) Ambient Temperature: 15 ~ 30°C

- (The reagent temperature should also be within this range.)
- (2) Relative Humidity:
- (3) Atmospheric Pressure:

(4) Installation Condition:

30% ~ 85%

70 ~ 106 Kpa

Avoid installation in a place where the instrument may be exposed to direct sunlight, dust, vibration or acid.

## 1.14 REAGENTS

| Diluent:      | CELLPACK         |
|---------------|------------------|
| Lyse reagent: | STROMATOLYSER-WH |
| Detergent:    | CELLCLEAN        |

NOTE: See Section 1.6.8 for reagent consumption.

# SECTION 2 HYDRAULICS AND MECHANICAL SYSTEM

|   | 2.1  | HYDRAULIC SYSTEM BLOCK DIAGRAM                                                                                                    |
|---|------|----------------------------------------------------------------------------------------------------|
|   | 2.2  | ANALYSIS FLOW 2-2<br>2.2.1 WBC/HGB Analysis Flow 2-2<br>2.2.2 RBC/PLT Analysis Flow 2-2                                                            |
|   | 2.3  | SAMPLE FLOW IN SRV   2-3     2.3.1 Sample Path   2-3     2.3.2 Sample Path (Whole Blood Mode)   2-4     2.3.3 Sample Path (Pre-diluted Mode)   2-4 |
| Ā | 2.4  | SOLENOID VALVE LOCATION                                                                                                    |
|   | 2.5  | DIAPHRAGM PUMP LOCATION                                                                                                    |
|   | 2.6  | PNEUMATIC SYSTEM   2-9     2.6.1 Sample Aspiration System   2-9     2.6.2 Vacuum System   2-9     2.6.3 Pressure System   2-10                     |
|   | 2.7  | WASTE CHAMBER TUBING                                                                                                    |
|   | 2.8  | RINSE CUP                                                                                                    |
|   | 2.9  | RBC DETECTOR UNIT                                                                                                    |
|   | 2.10 | WBC DETECTOR UNIT                                                                                                    |
|   | 2.11 | SRV UNIT                                                                                                    |
| A | 2.12 | HYDRAULIC FLOW DESCRIPTION   2-14     2.12.1 Whole Blood Mode   2-14     2.12.2 Pre-Diluted Mode   2-56                                            |
| A | 2.13 | PNEUMATIC & HYDRAULIC PARTS2-60                                                                                                    |

# SECTION 2 HYDRAULICS AND MECHANICAL SYSTEM

## 2.1 HYDRAULIC SYSTEM BLOCK DIAGRAM

2.1.1 Block Diagram (Whole Blood Mode)

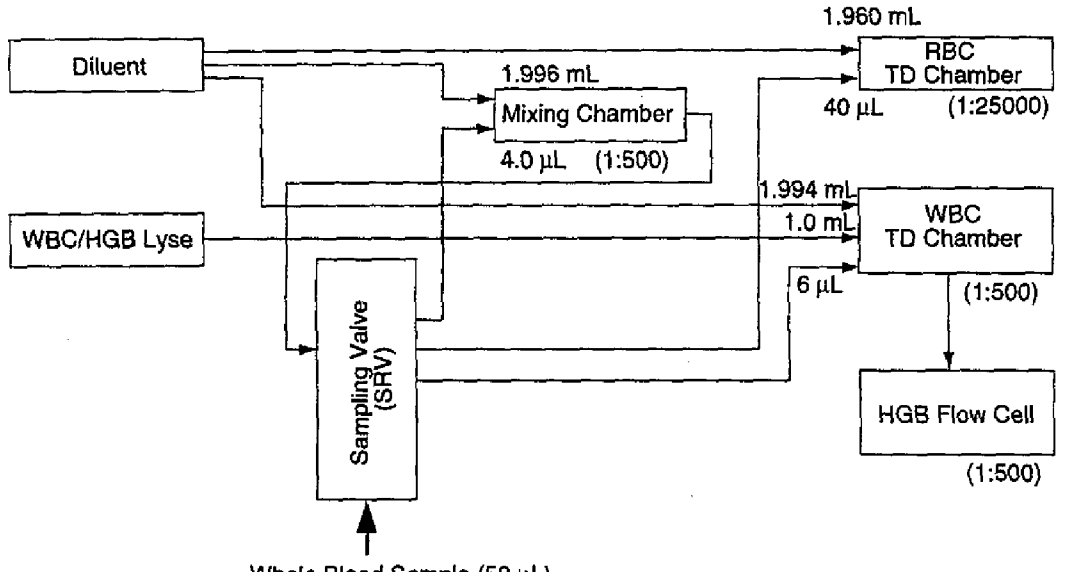

Whole Blood Sample (50  $\mu$ L)

Figure 2-1 Whole Blood Mode Block Diagram

## 2.1.2 Block Diagram (Pre-diluted Mode)

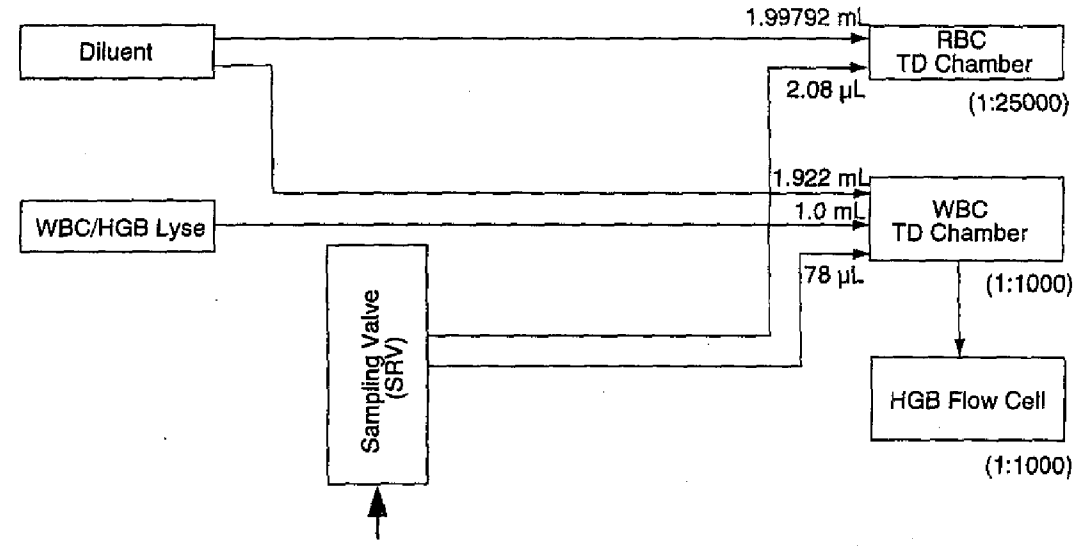

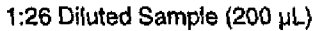

Figure 2-2 Pre-diluted Mode Block Diagram

## 2.2 ANALYSIS FLOW

## 2.2.1 WBC/HGB Analysis Flow

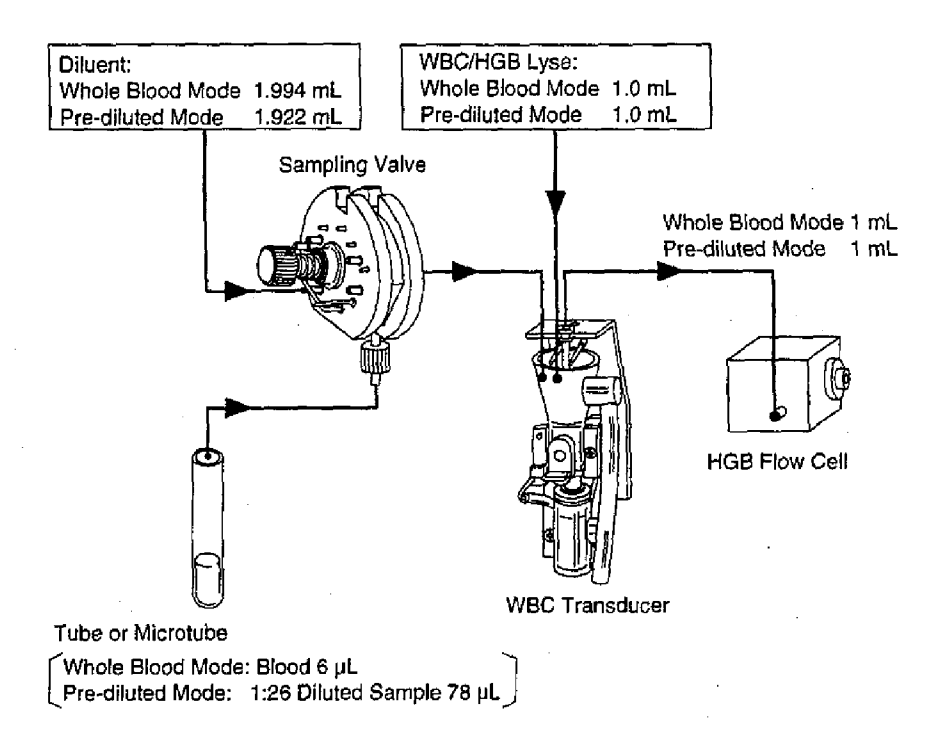

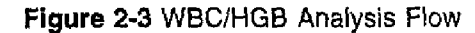

2.2.2 RBC/PLT Analysis Flow

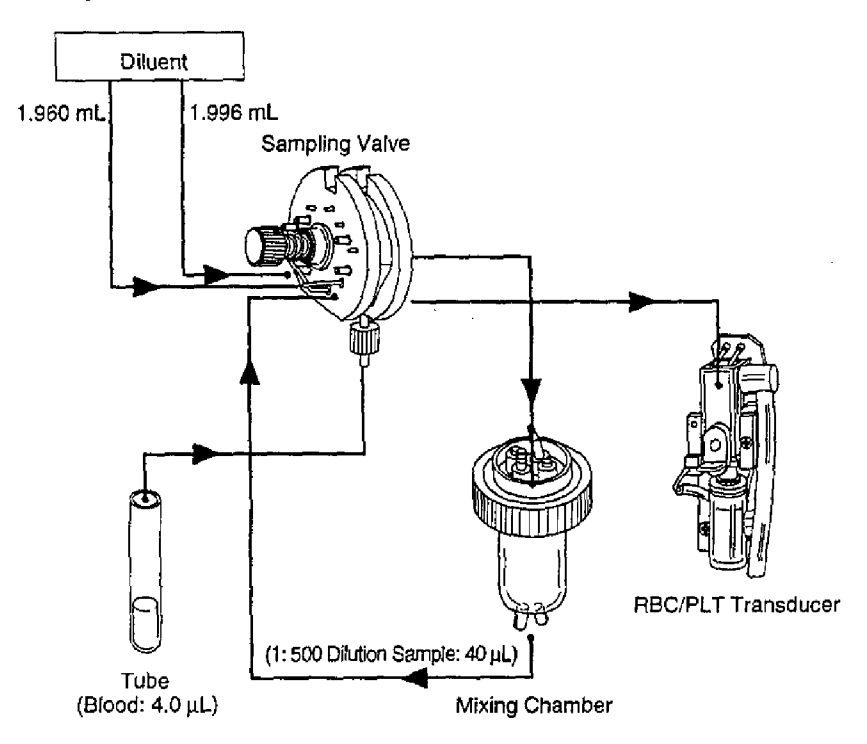

Figure 2-4 RBC/PLT Analysis Flow (Whole Blood Mode)

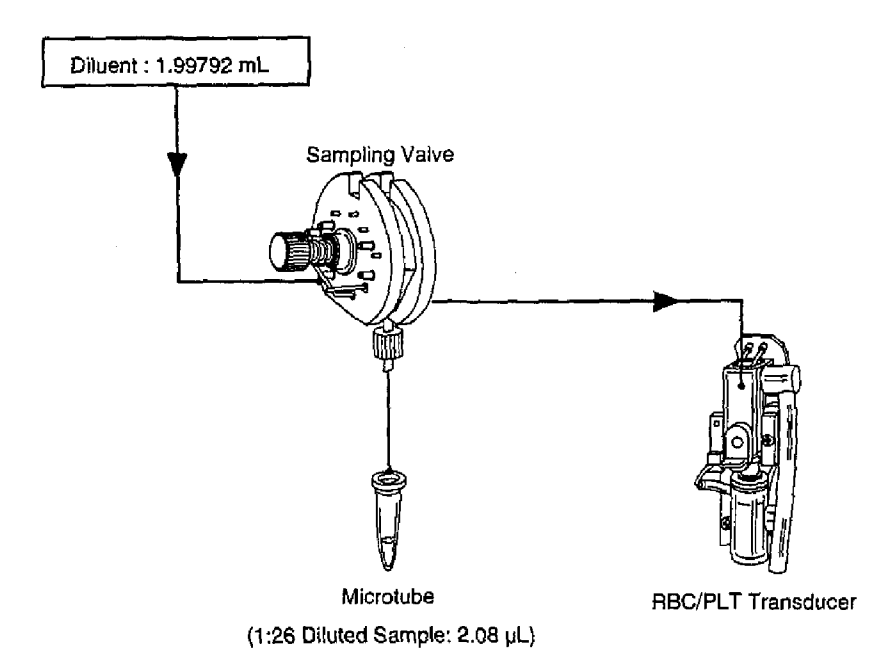

Figure 2-5 RBC/HPLTB Analysis Flow (Prep-diluted Mode)

## 2.3 SAMPLE FLOW IN SRV 2.3.1 Sample Path

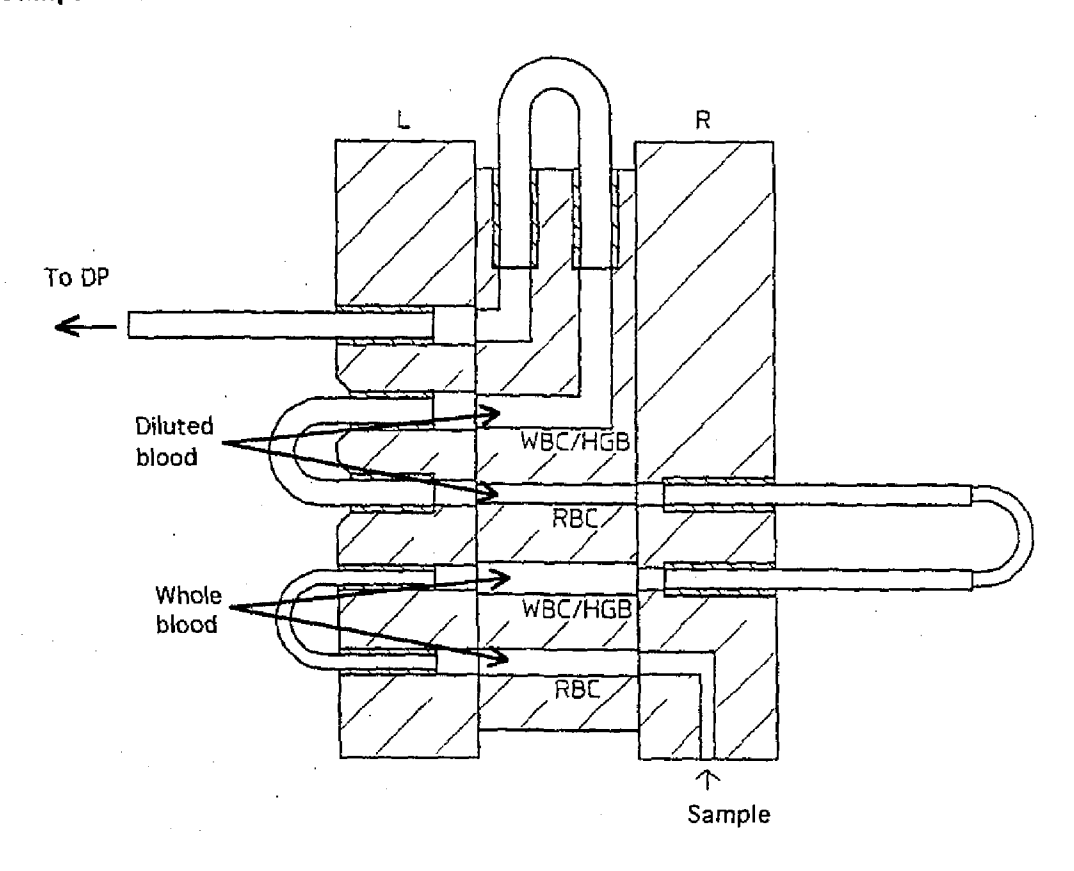

Figure 2-6 Sample Flow in SRV

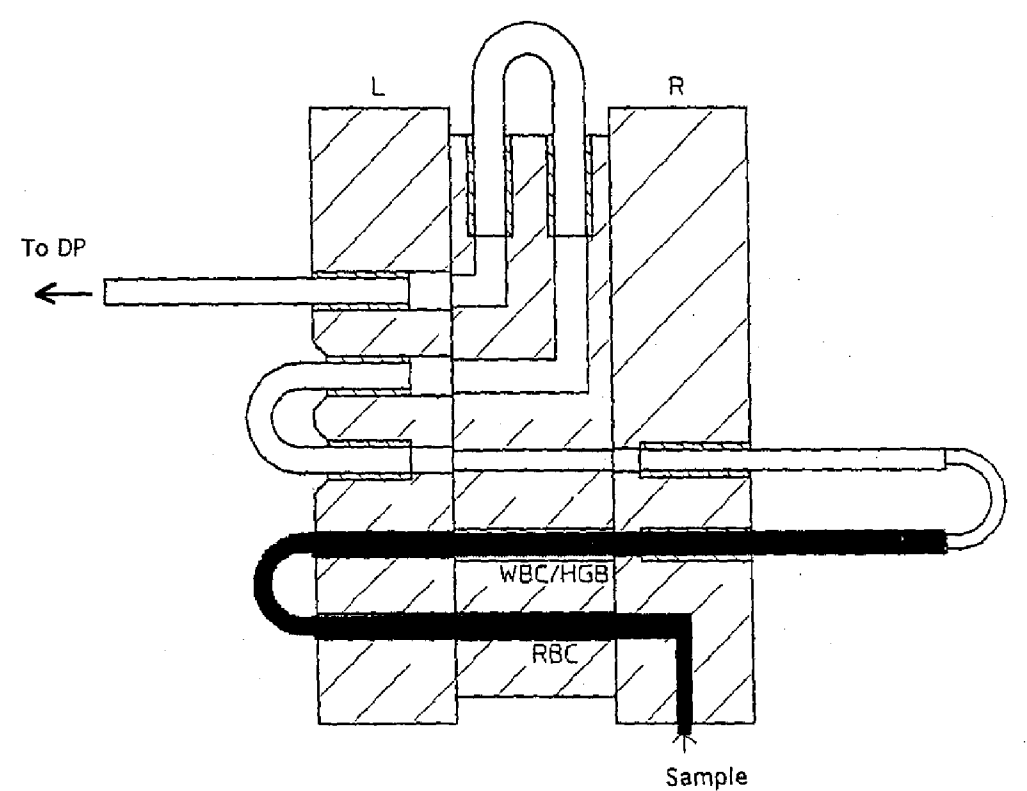

Figure 2-7 Sample Flow in SRV (Whole Blood Mode)

## 2.3.3 Sample Path (Pre-diluted Mode)

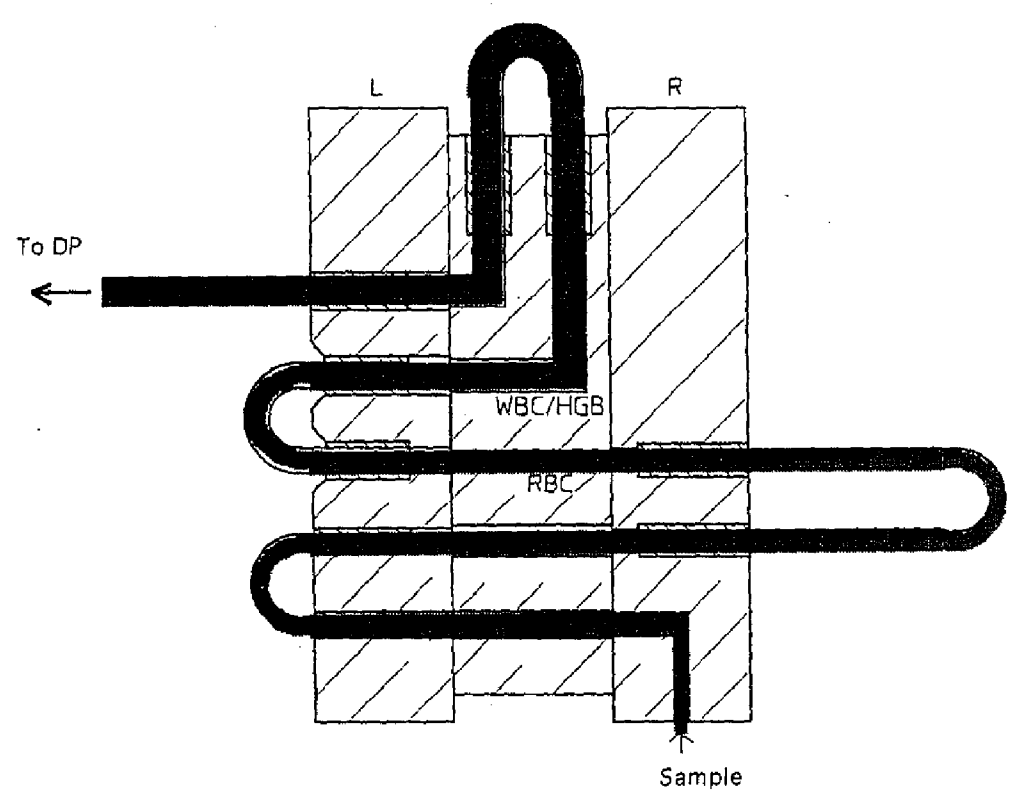

Figure 2-8 Sample Flow in SRV (Pre-diluted Mode)

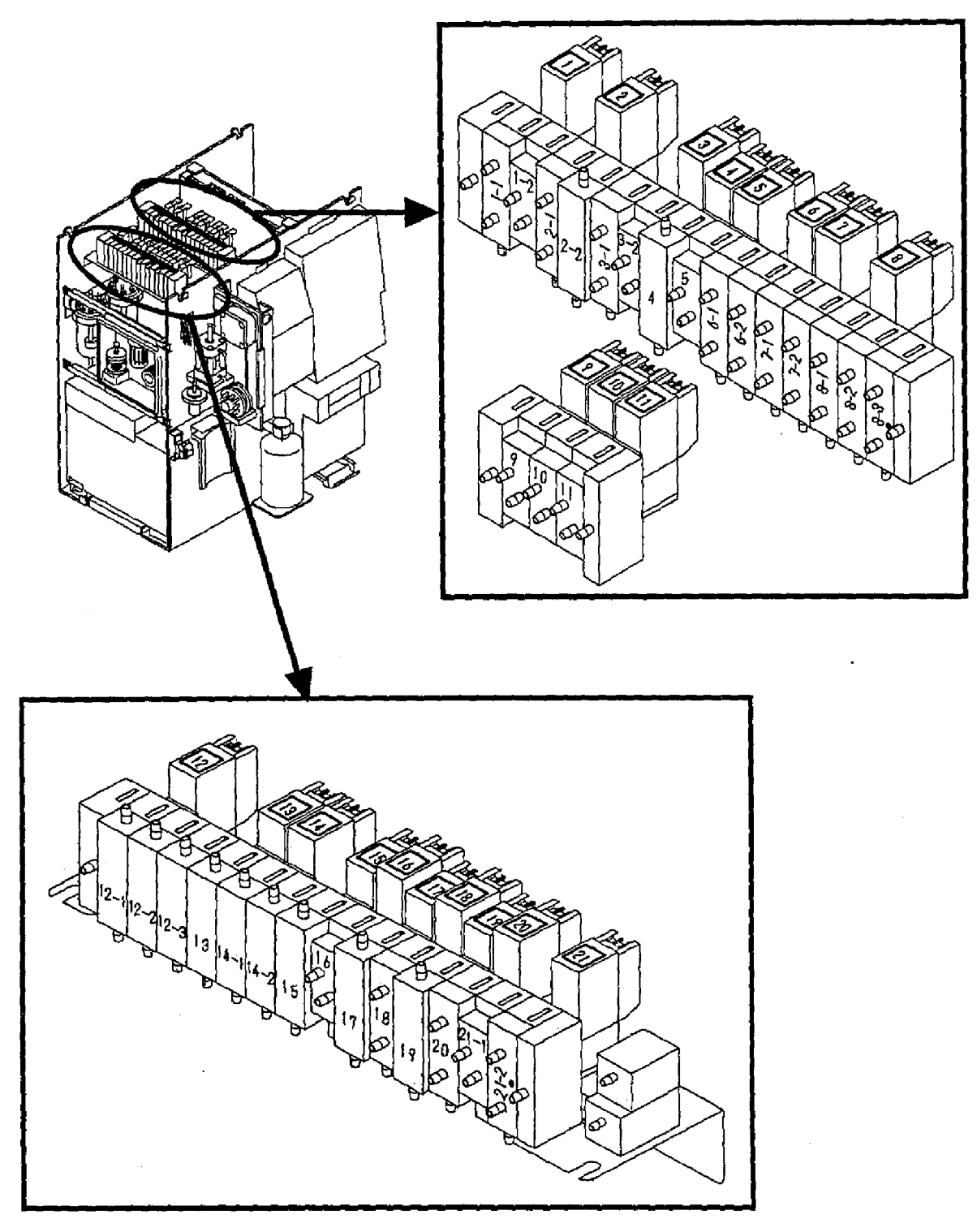

Figure 2-9 Valve Location

#### 2.4.1 Valve Unit Tubing Connections

| .MV No. | Function                              | MV No. | Function                            |
|---------|---------------------------------------|--------|-------------------------------------|
| 1-1     | Waste drain, switch pressure/vacuum   | 6-1    | RBC diluent DP fill/dispense switch |
| 1-2     | Waste drain, drive Pinch Valve        | 6-2    | RBC diluent DP drive                |
| 2-1     | Diluent fill, switch pressure/vacuum  | 7-1    | RBC diluent line switch             |
| 2-2     | Diluent fill, connect diluent line    | 7-2    | WBC/Hgb diluent line switch         |
| 3-1     | Diluent chamber pressure cut          | 8-1    | WBC/Hgb diluent DP/lyse DP drive    |
| 3-2     | Rinse cup drain, drive Pinch Valve    | 8-2    | WBC/Hgb diluent DP switch           |
| 4       | STR-WH (lyse) dispense control        | 8-3    | WBC/Hgb lyse DP switch              |
| 5       | Fill Detector Block Master Valve Assy |        |                                     |

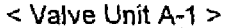

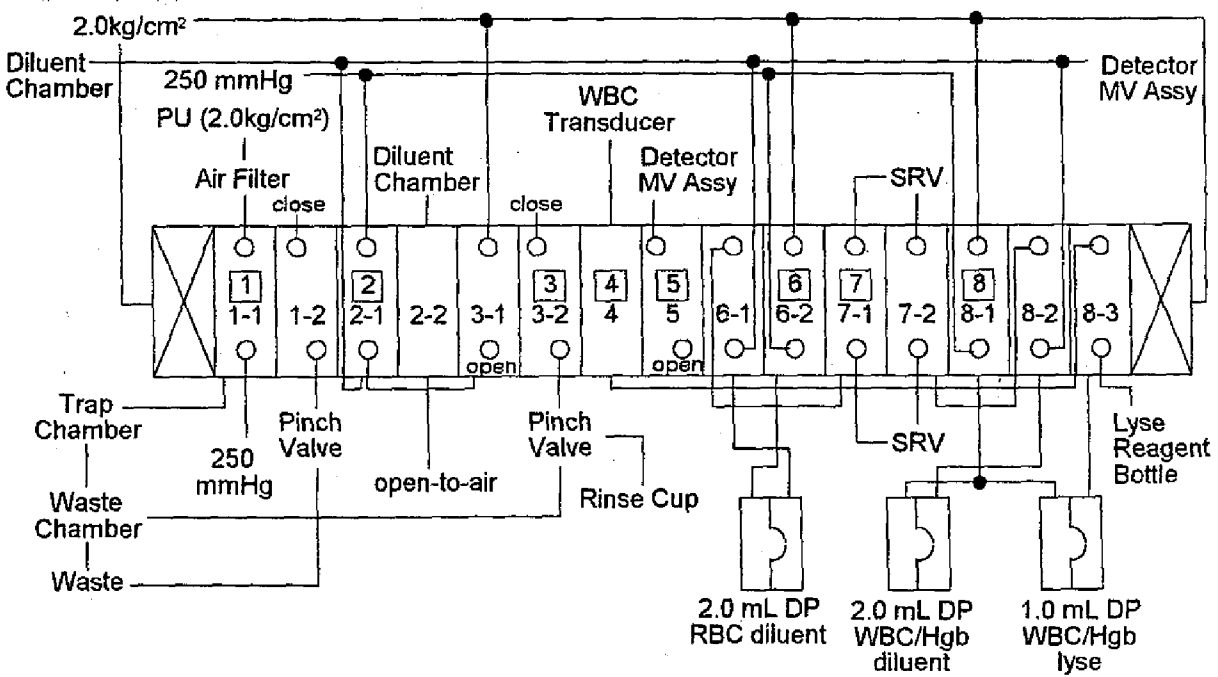

Figure 2-10: Valve Unit A-1 Tubing

< Valve Unit A-2 >

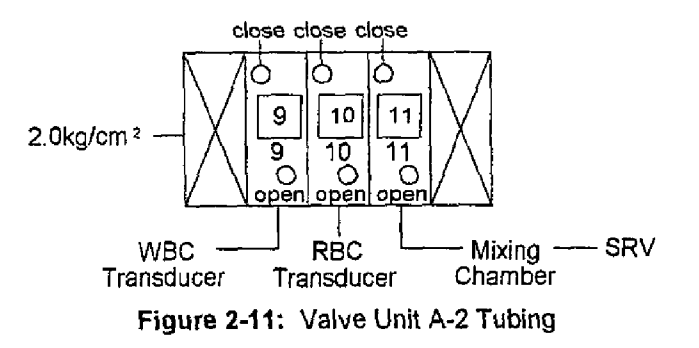

## (3) KX-21 Valve Unit B

| MV No. | Function             | MV No. | Function                                 |
|--------|----------------------|--------|------------------------------------------|
| 12-1   | Fill Rinse Cup       | 16     | SRV rotation                             |
| 12-2   | SRV vacuum cut       | 17     | RBC charging                             |
| 12-3   | SRV outer rinse      | 18     | PD mode sample aspiration DP drive       |
| 13     | Mixing Chamber drain | 19     | Supply rinse into sample aspiration line |
| 14-1   | RBC Transducer drain | 20     | WB mode sample aspiration DP drive       |
| 14-2   | WBC Transducer drain | 21-1   | Air gap generation                       |
| 15     | Hgb Flow Cell drain  | 21-2   | Detector DP drive for counting           |

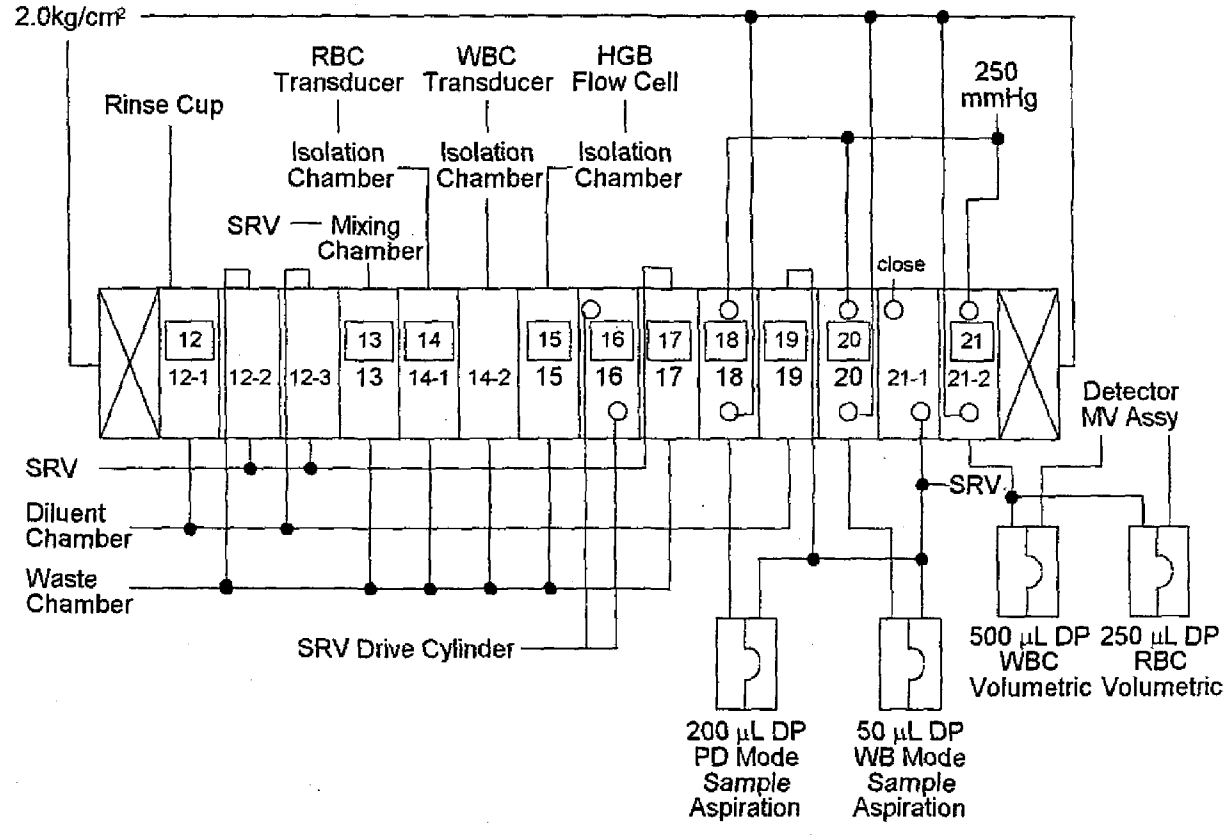

Figure 2-12: Valve Unit B Tubing

A Revised March 1999 By TB 99003

# 2.5 DIAPHRAGM PUMP LOCATION

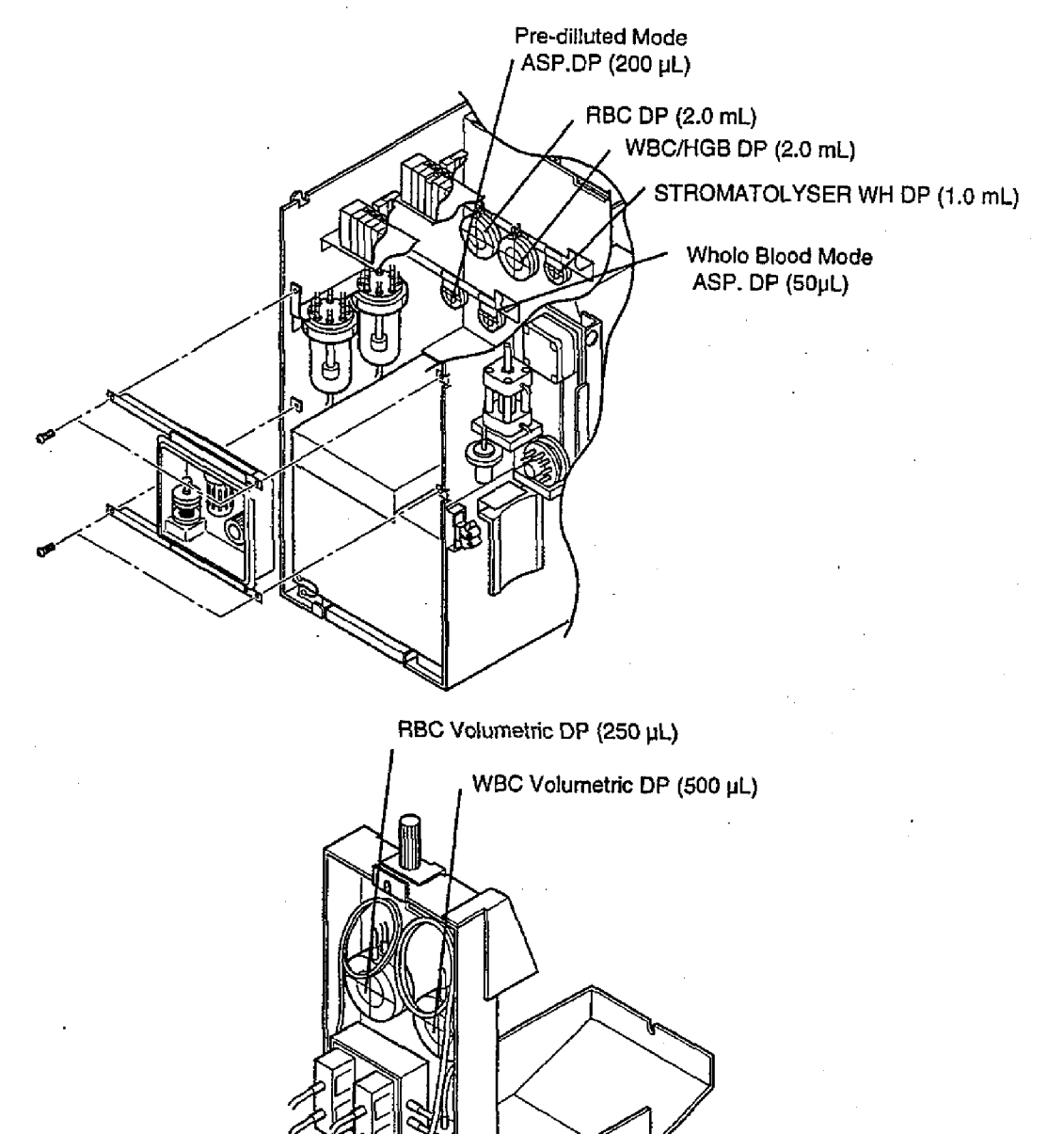

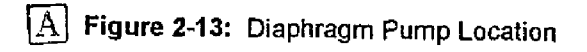

A Revised March 1999 By TB 99003

## 2.6 PNEUMATIC SYSTEM

Pressure is only monitored for 0.5 kg/cm<sup>2</sup>. (2.2 Kg/cm<sup>2</sup> is not monitored.) Vacuum is only monitored for 250 mmHg. (Vacuum source is not monitored.)

## 2.6.1 Sample Aspiration System

Aspiration speed is adjusted to Whole Blood mode. Tube Teflon is inserted between Whole Blood DP and Diluted Blood DP for adjusting aspiration speed.

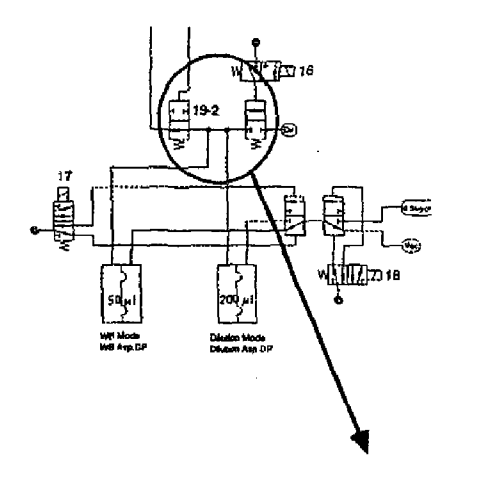

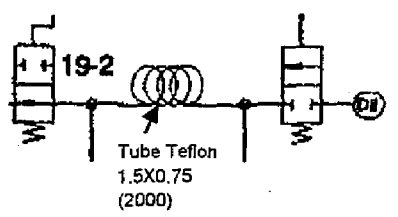

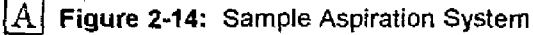

#### 2.6.2 Vacuum System

KX-21 has no tank for Vacuum system therefore Polyurethane tubing is inserted between bellows and pressure switch for stabilizing the vacuum.

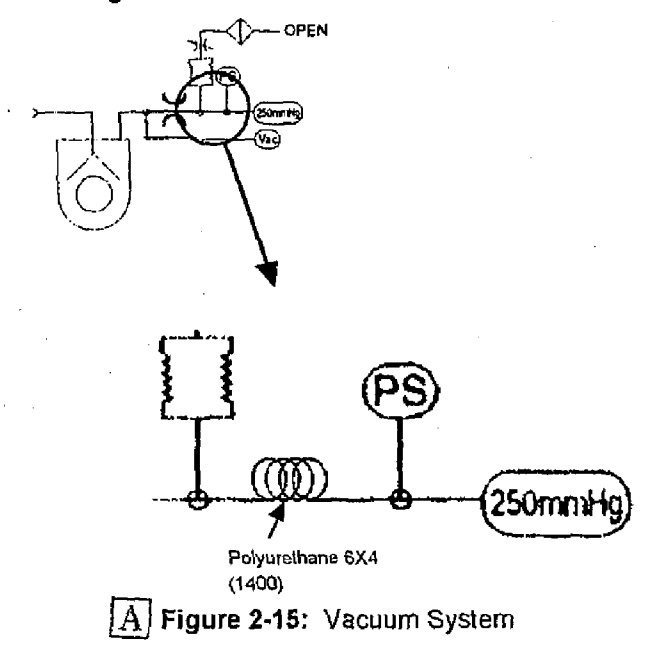

KX-21 S/M

2-9

Revised March 1999 By TB 99003

## 2.6.3 Pressure System

KX-21 has no tank for pressure system therefore Teflon tubing is inserted between compressor and 0.5 kg/cm<sup>2</sup> regulator for stabilizing the pressure.

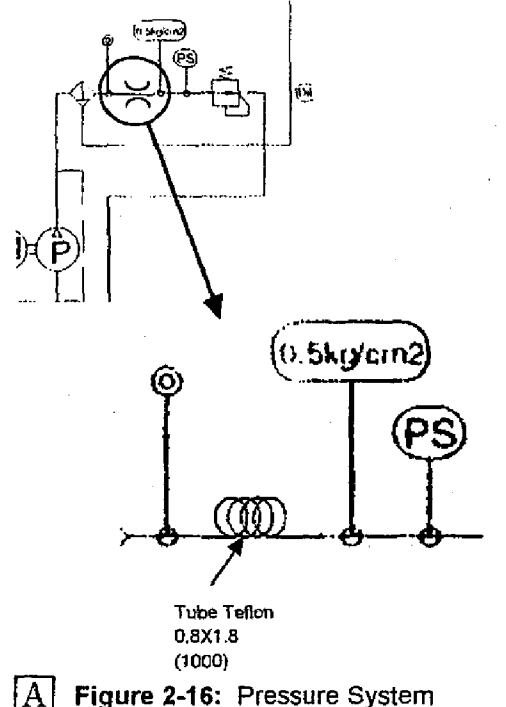

## 2.7 WASTE CHAMBER TUBING

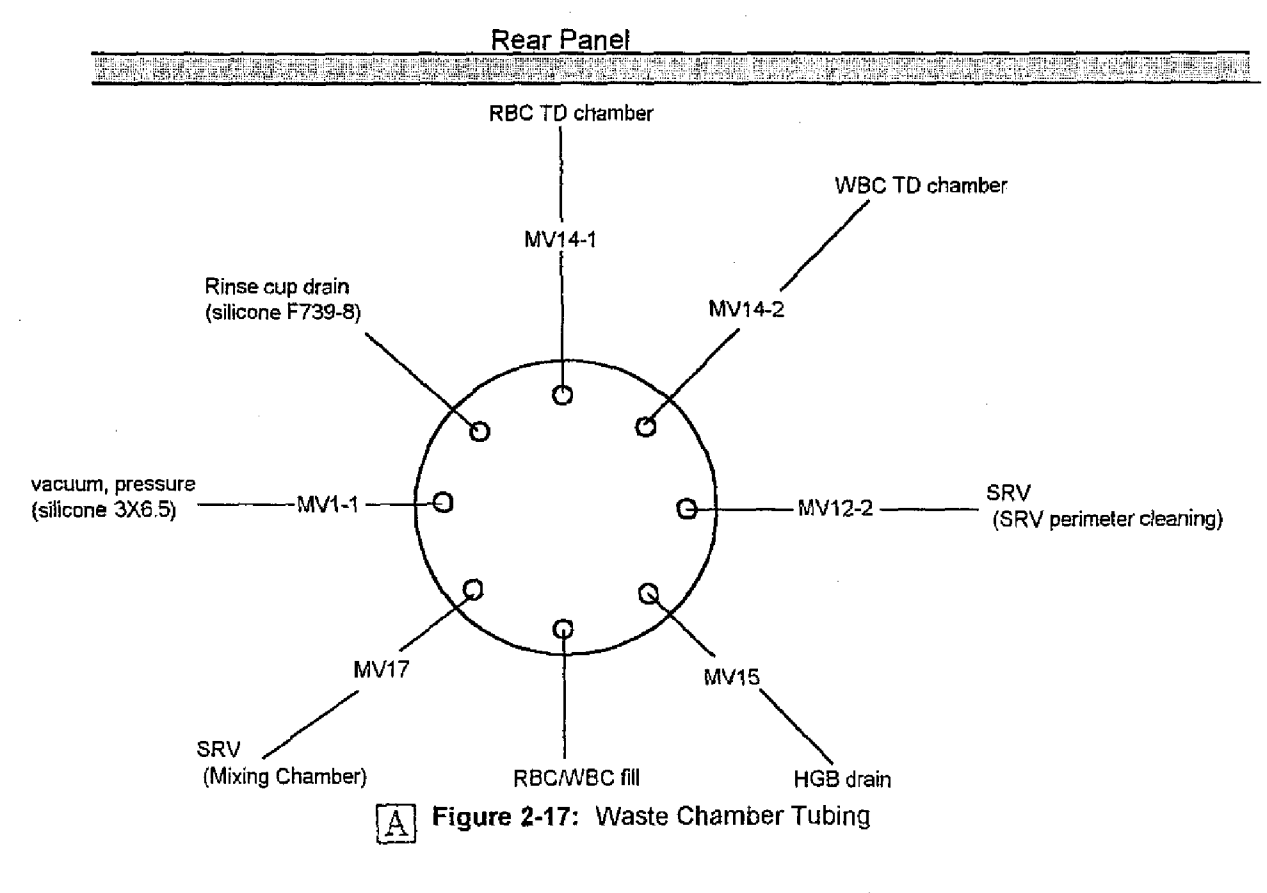

KX-21 S/M

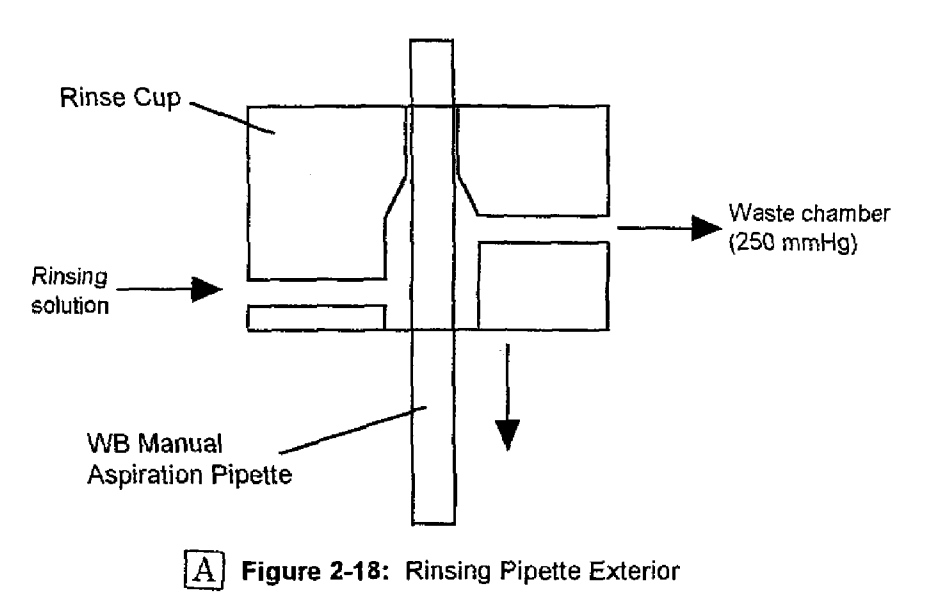

Rinsing solution is injected while the rinse cup is going down and any blood adhering to the pipette exterior is aspirated into the waste chamber.

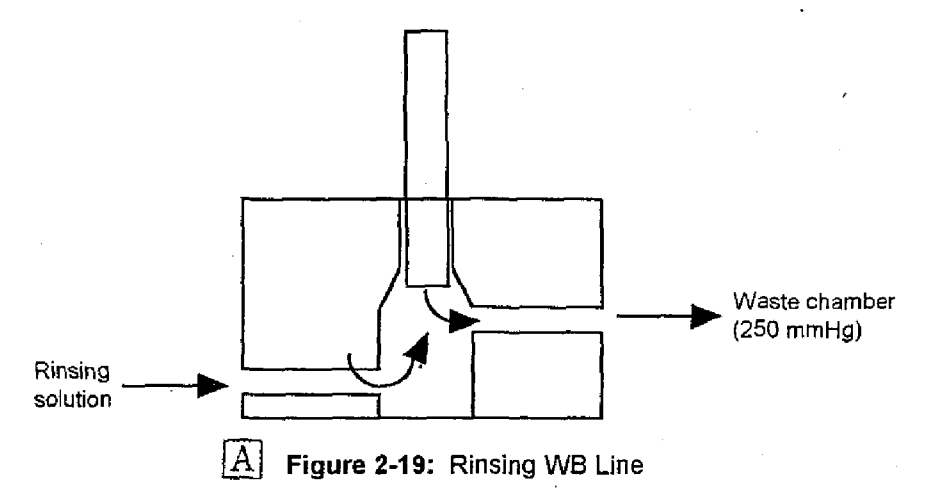

To clean the whole blood line, rinsing solution (containing whole blood) is discharged from the pipette tip and aspirated into the waste chamber when the rinse cup reaches the lower end point. When the rinse cup goes up, rinsing solution will not be discharged nor aspirated into the pipette.

A

Revised March 1999 By TB 99003

## 2.9 RBC DETECTOR UNIT

## Aperture size: 75 µm

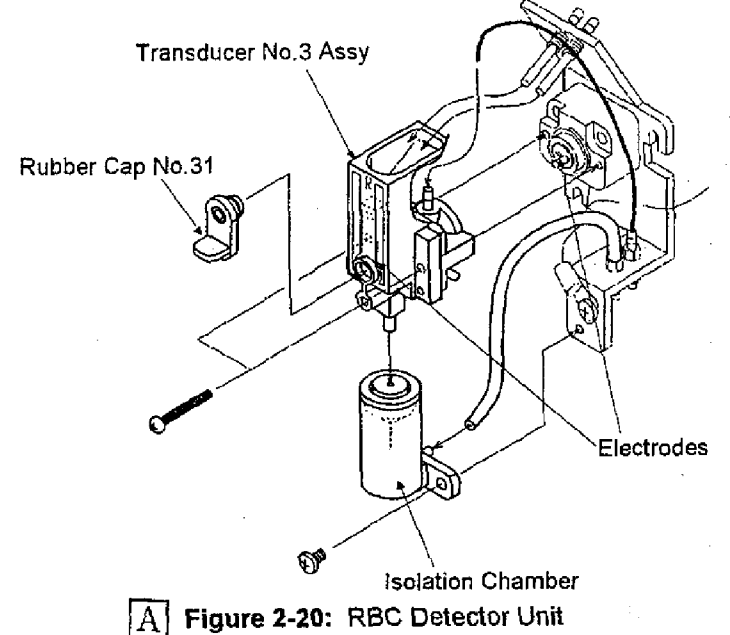

## 2.10 WBC DETECTOR UNIT

Aperture size: 100 µm

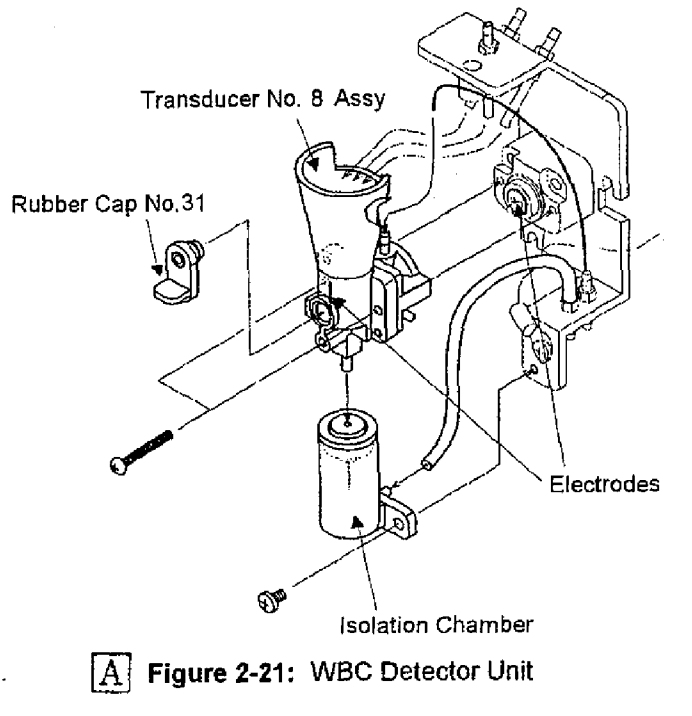

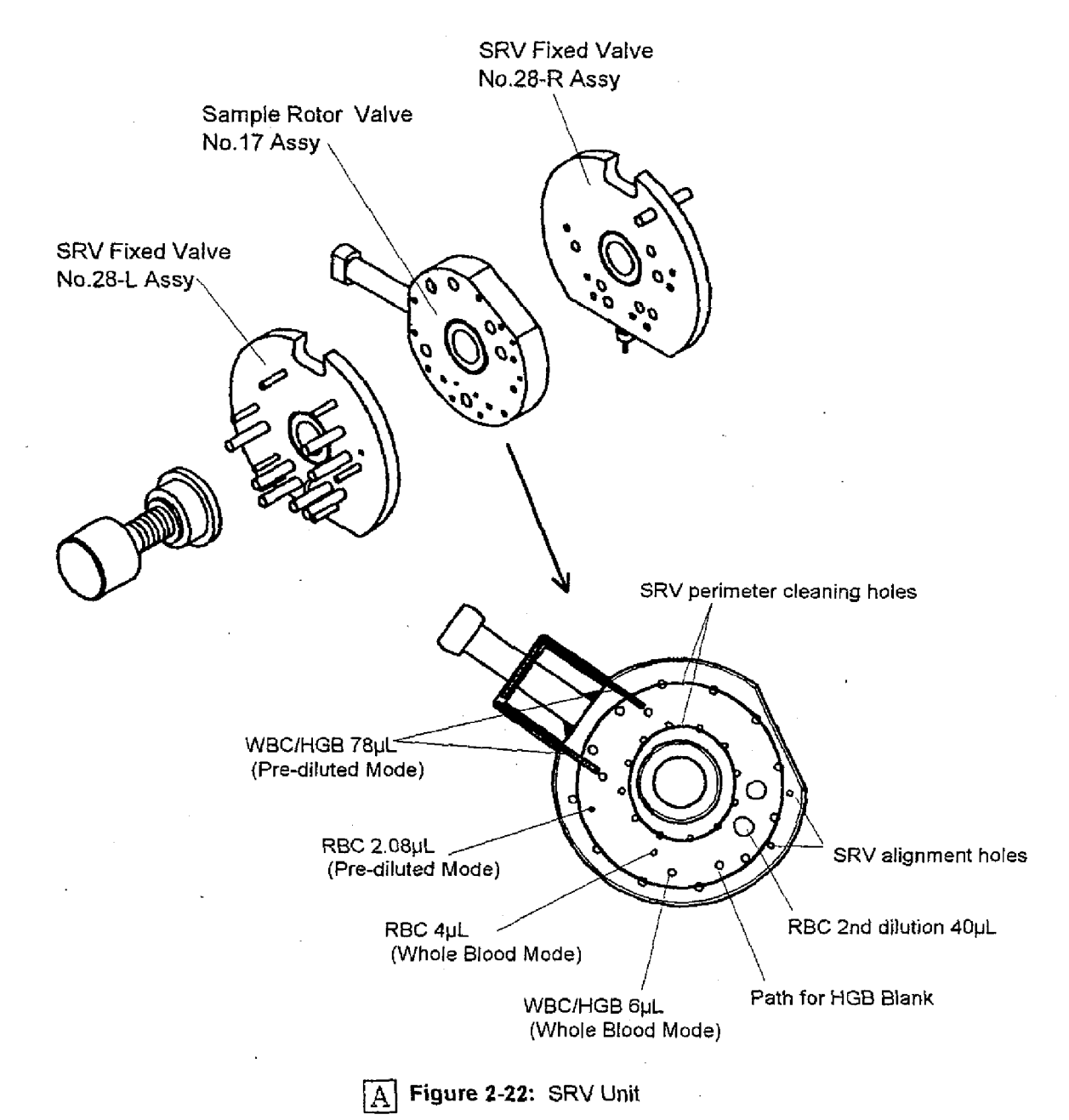

A Revised March 1999 By TB 99003

## 2.12 HYDRAULIC FLOW DESCRIPTION

Every operation on KX-21 is controlled by many solenoid valves inside instrument. The solenoid valve positions are shown in Hydraulic Diagram.

## 2.12.1 Whole Blood Mode

The following is the analysis flow in KX-21 Whole Blood Mode described in detail in accordance with Timing Charts in *Section 7*.

## Sequence 1 (0.0 ~ 0.5 sec.)

#### (1) Sample Aspiration

Pressing Start Switch activates SV20, applies vacuum on DP (Diaphragm Pump), and then aspirates 50  $\mu$ L of sample blood through Aspiration Pipette. The aspirated sample passes through SRV (Sample Roter Valve) and waits for the volumetric dispensing afterward. SV20 is operating between 0.0 sec. and 19.5 sec. of Sequence 1.

#### (2) Air Bubble Removal in WBC/RBC TD (Transducer)

During Sequence 1 operation, between 0.0 sec. and 0.5 sec., SV5 is activated to apply vacuum on Waste Chamber and fill the diluent in WBC/RBC TD. This operation enables the air bubble remained around the aperture in the previous sequence to be removed.

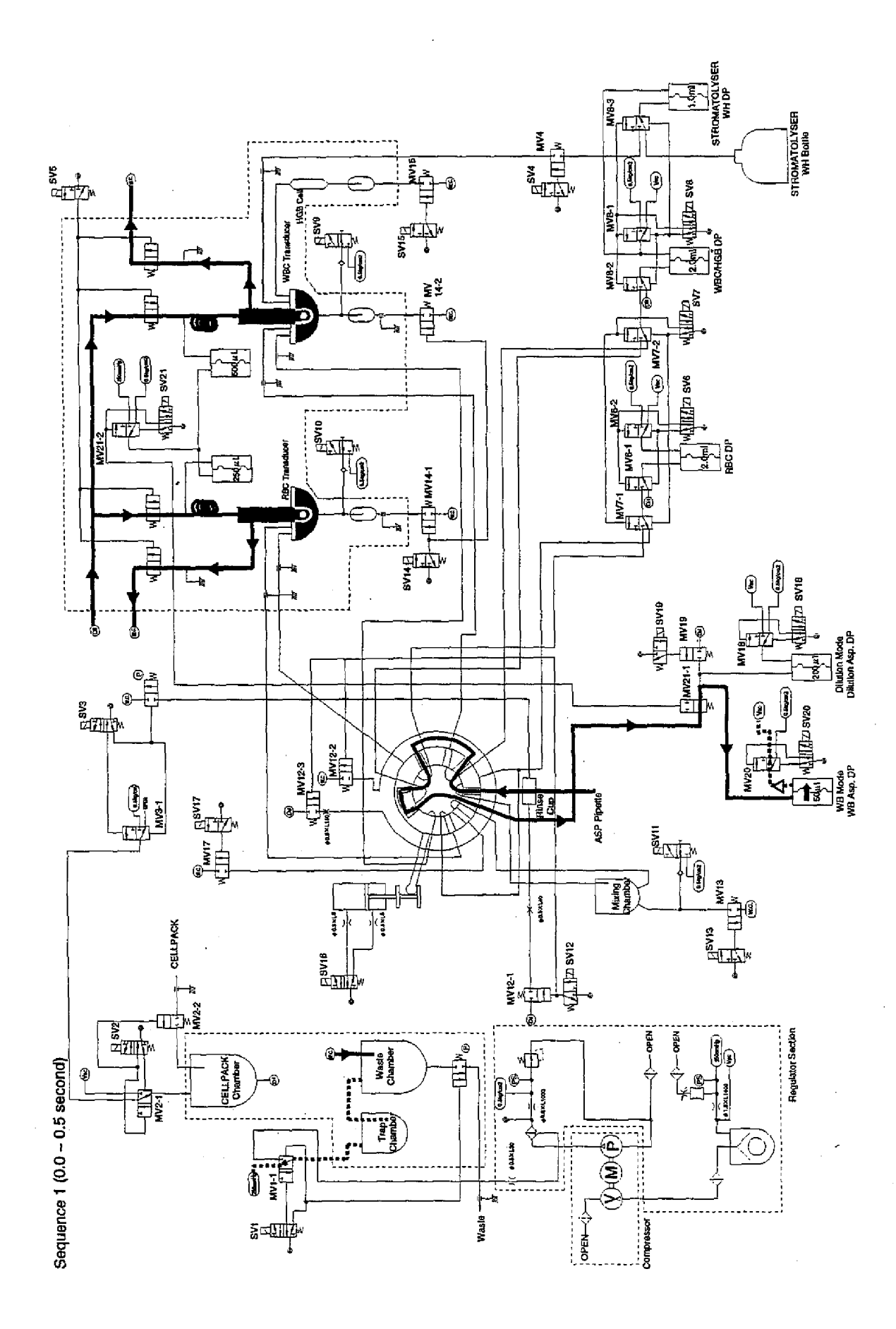

#### Sequence 1 (0.5 ~ 3.0 sec.)

#### (1) Draining Mixing Chamber

SV13 is activated at the timing of 0.7 sec. to open MV13, which connects Mixing Chamber Draining line and Waste Chamber. As 250 mmHg vacuum is applied on Waste Chamber, the liquid in Mixing Chamber flows into Waste Chamber and is drained finally. This operation continues between 0.7 sec. and 3.0 sec.

In order to remove the remained liquid in Air Bubble Mixing line (between Non-Return Valve and T-Joint), SV11 operates 4 times (with 0.2 sec. interval) with high speed. Once SV is activated, it operates 3 times continuously to avoid Air Bubble Mixing line to be contaminated by the waste.

#### (2) Draining WBC/RBC TD Chamber

At the timing of 0.7 sec., SV14 is activated to open MV14-1 and MV14-2, which connects Draining line of WBC/RBC TD Chamber and Waste Chamber. As 250 mmHg vacuum is applied on Waste Chamber, the liquid in TD Chamber flows into Waste Chamber and is drained finally. This operation continues between 0.7 sec. and 3.0 sec. In order to remove the remained liquid in Air Bubble Mixing line (between Non-Return Valve and T-Joint), SV11 operates 4 times (with 0.2 sec. interval) with high speed. Once SV is activated, it operates 3 times continuously to avoid Air Bubble Mixing line to be contaminated by the waste. SV9 operates twice continuously between 1.2 sec. and 1.6 sec. to avoid Air Bubble Mixing line to be contaminated by the waste.

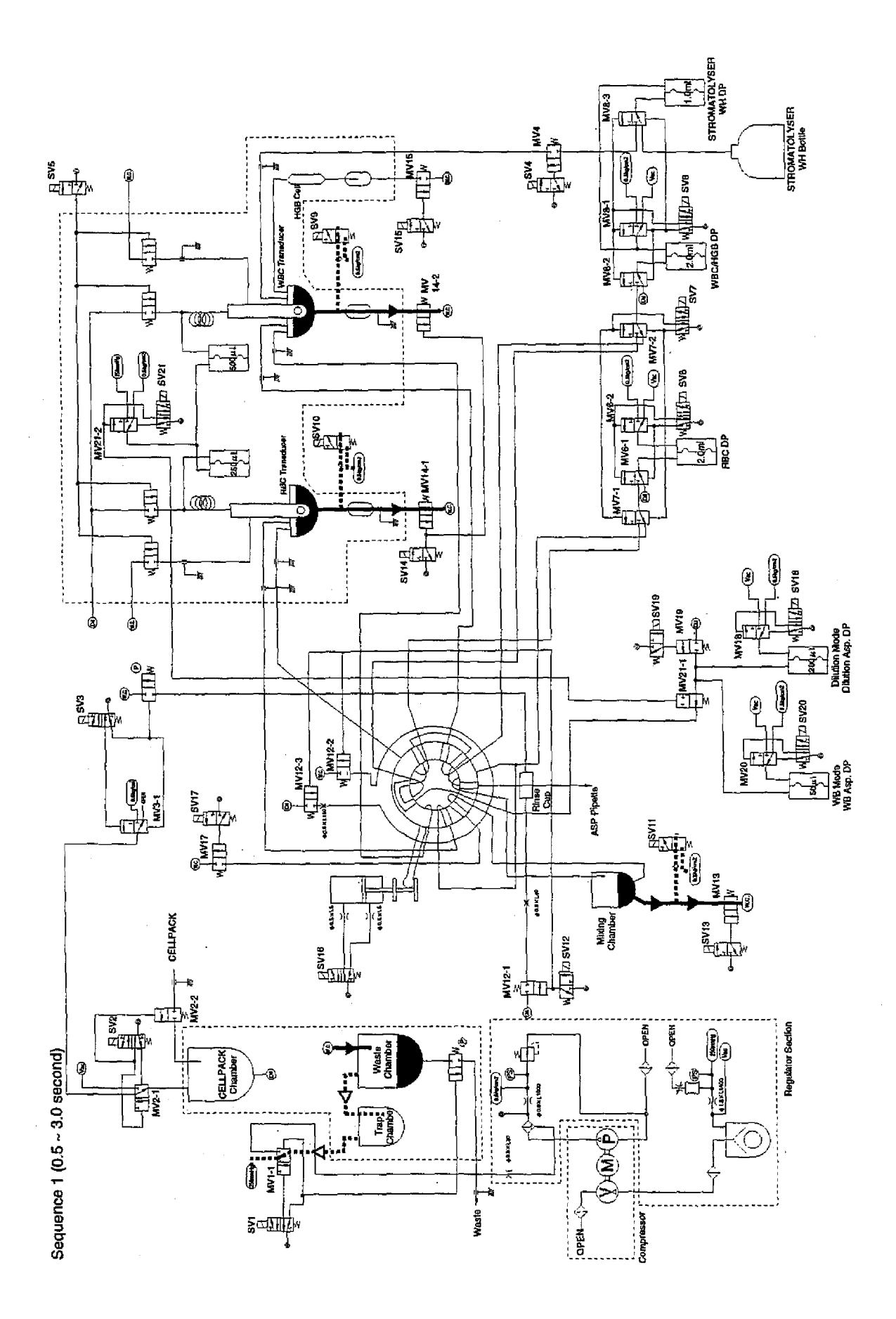

## Sequence 1 (3.0 ~ 5.0 sec.)

 <u>Dispensing Diluent into WBC TD Chamber</u> At the timing of 3.0 sec., SV8 is activated to make WBC/HGB DP dispense 2.0 mL of diluent into WBC TD Chamber through SRV.

Added March 1999

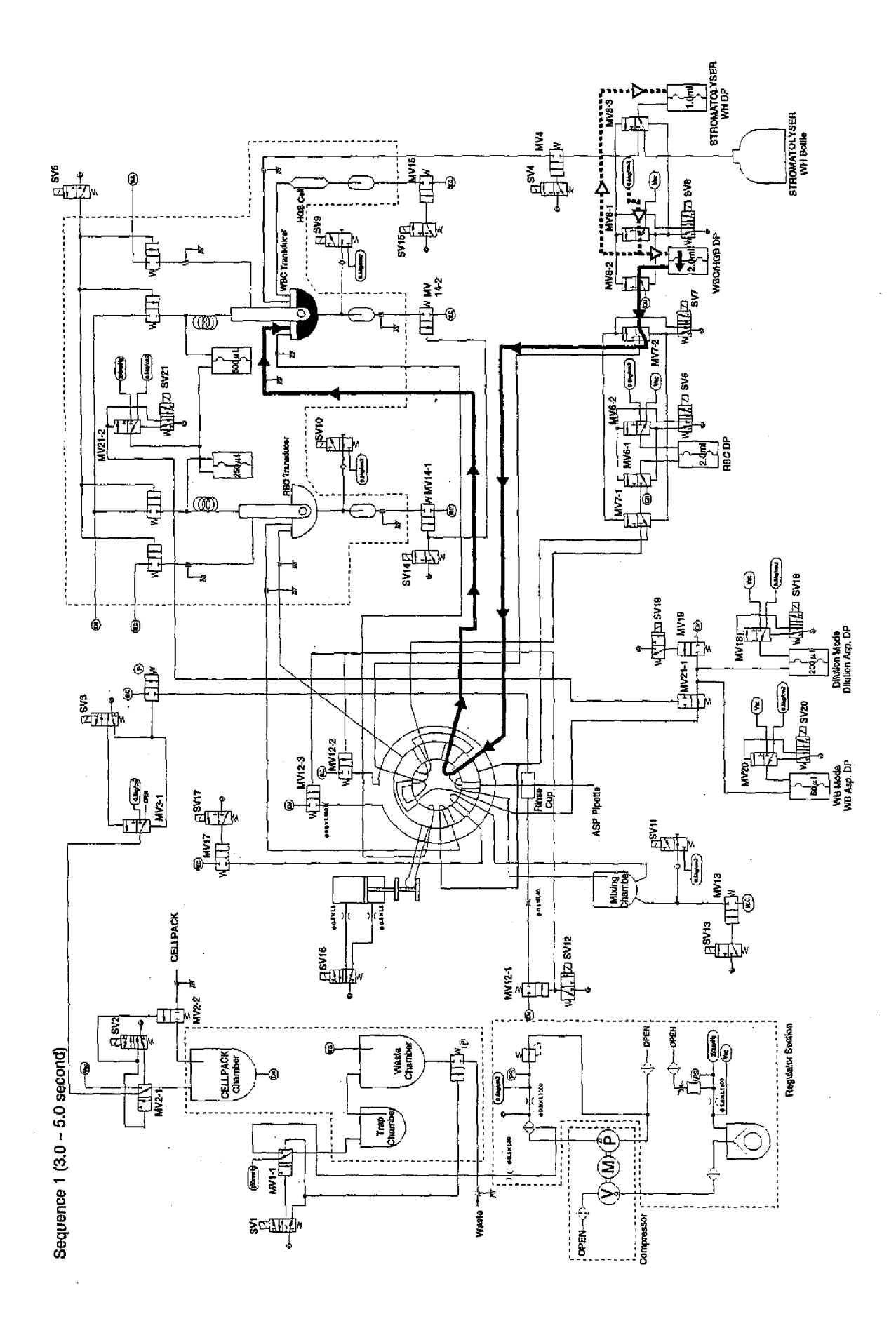

KX-21 S/M

Added March 1999

## Sequence 2 (5.0 ~ 6.2 sec.)

## (1) Dispensing Sample (SRV Rotation)

SV16 is activated at the timing of 5.0 sec. to drive the piston controlling the SRV rotation. SRV rotates in CCW direction (seeing from the left side of the instrument). This rotation enables 4  $\mu$ L of sample to be dispensed for RBC parameter analysis, and 6  $\mu$ L for WBC/HGB. The dispensed sample blood remains each Dilution line. SRV keeps this position until the timing of 14.5 sec.

(2) <u>Aspirating Diluent into HGB Analysis Line for Blank Measurement</u> SV15 operates between 5.5 sec. and 6.1 sec. to open MV15. By applying the vacuum (250 mmHg) on Waste Chamber, the diluent in WBC TD Chamber is aspirated into HGB Flow Cell, prepared for the blank measurement afterward.

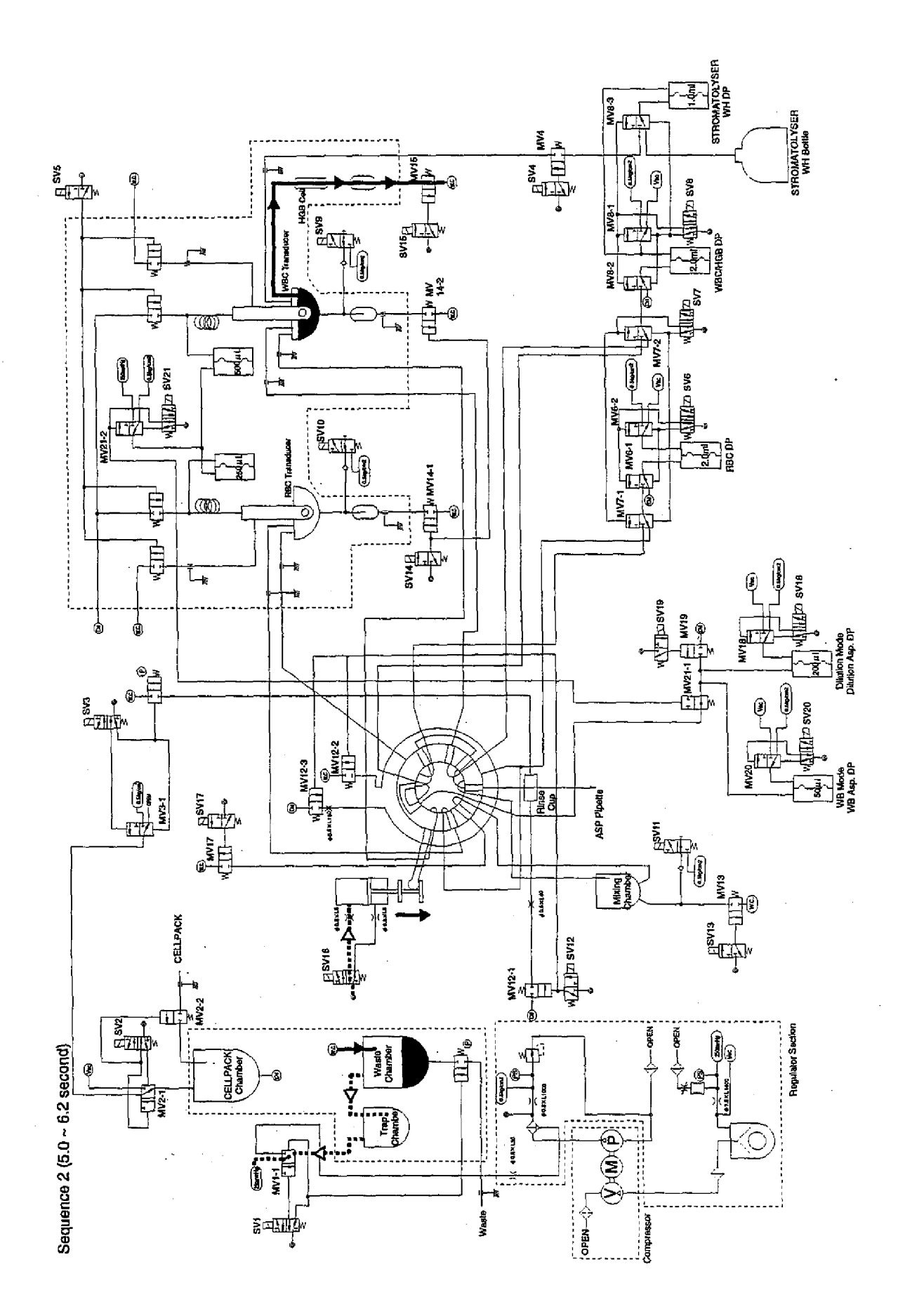

KX-21 S/M

Added March 1999

#### Sequence 3 (6.2 ~ 9.5 sec.)

### (1) <u>RBC/PLT First Diluting</u>

SV6 is activated at the timing of 6.2 sec. to disconnect the Diluent line from MV6-1 and connect MV6-1 and RBC/PLT First Diluting line. RBC DP makes 2 mL of diluent with 4  $\mu$ L sample dispensed on SRV flow into Mixing Chamber. At the same time, SV11 performs the operation of 0.2 sec. with 0.2 sec. intervals four times continuously to mix the diluted sample with air bubbles in Mixing Chamber. The dilution ratio of the sample in Mixing Chamber is 1 : 500.

## (2) Rinsing SRV and Sample Aspiration Pipette

SV3 operates between 7.0 sec. and 9.3 sec. to switch the air release of MV3-1 to 0.5 kg/m<sup>2</sup> pressure, which applies pressure on CELLPACK Chamber.

SV12 operates between 8.0 sec. and 8.6 sec. to open MV12-2 and MV12-3 at the same time. CELLPACK flows through the peripheral part of SRV to rinse it by the simultaneous application of the pressure on CELLPACK Chamber and the vacuum on Waste Chamber.

Opening MV12-1 and Pinch Valve controlled by SV3 enables CELLPACK to pass through Rinse Cup and be aspirated into Waste Chamber. At the same time, Rinse Cup goes up and down along Aspiration Pipette by Stepper Motor, which enables Aspiration Pipette to be rinsed.

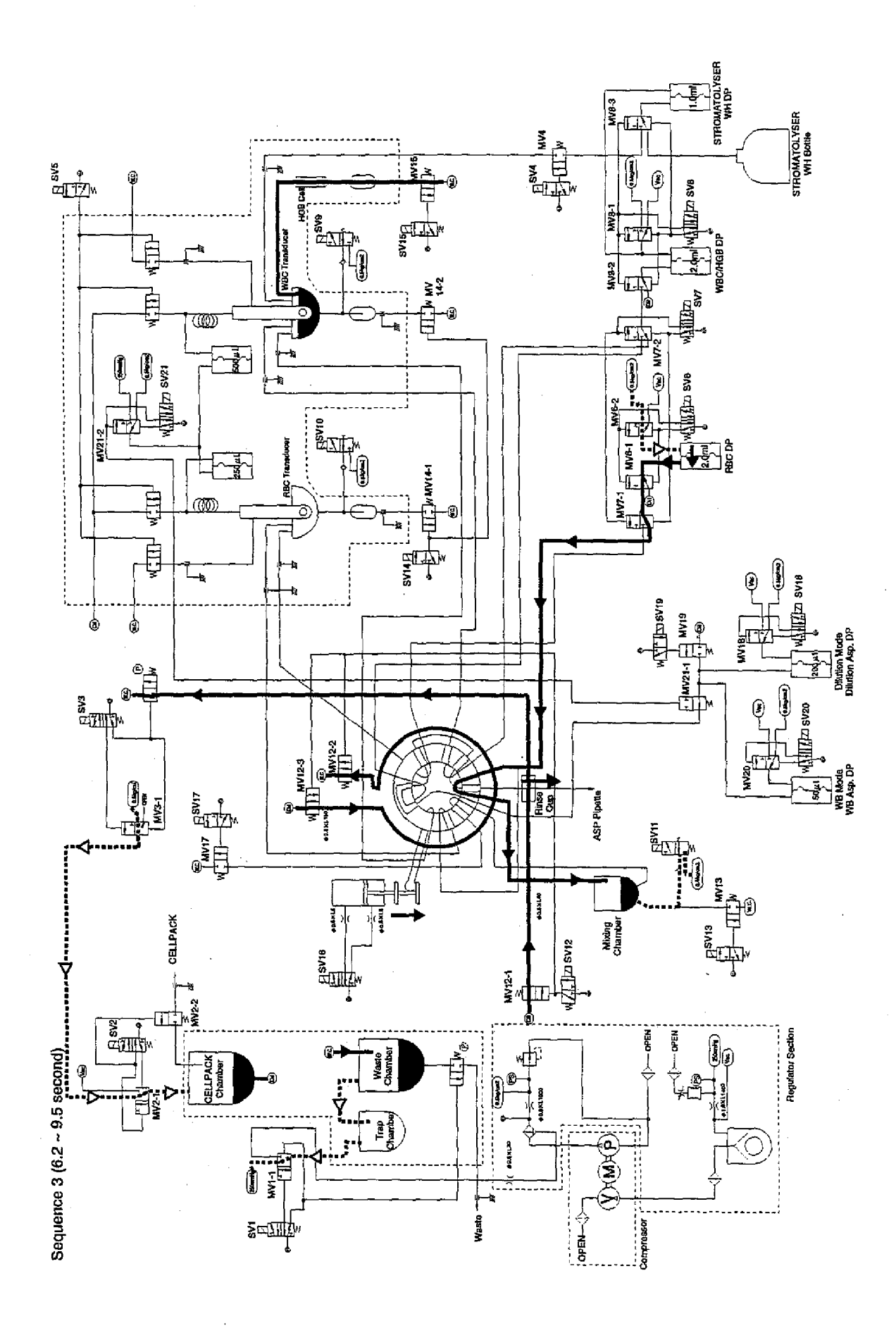

KX-21 S/M

----

. . .

Added March 1999

## Sequence 4 (9.5 ~ 10.3 sec.)

# <u>Sample Aspiration for RBC Second Diluting</u> SV17 is activated between 9.5 sec. and 10.3 sec. to open MV17. The first diluted sample in Mixing Chamber passes through SRV by the vacuum (250 mmHg) in Waste Chamber to prepare for the RBC second diluting.

(2) Reagent Aspiration by DP

At the timing of 9.3 sec., SV6 and SV8 close, and RBC DP and WBC/HGB DP aspirate 2.0 mL each of CELLPACK, and STROMATOLYSER WH DP aspirates 1.0 mL of Lyse Reagent respectively to prepare for the next sequence.

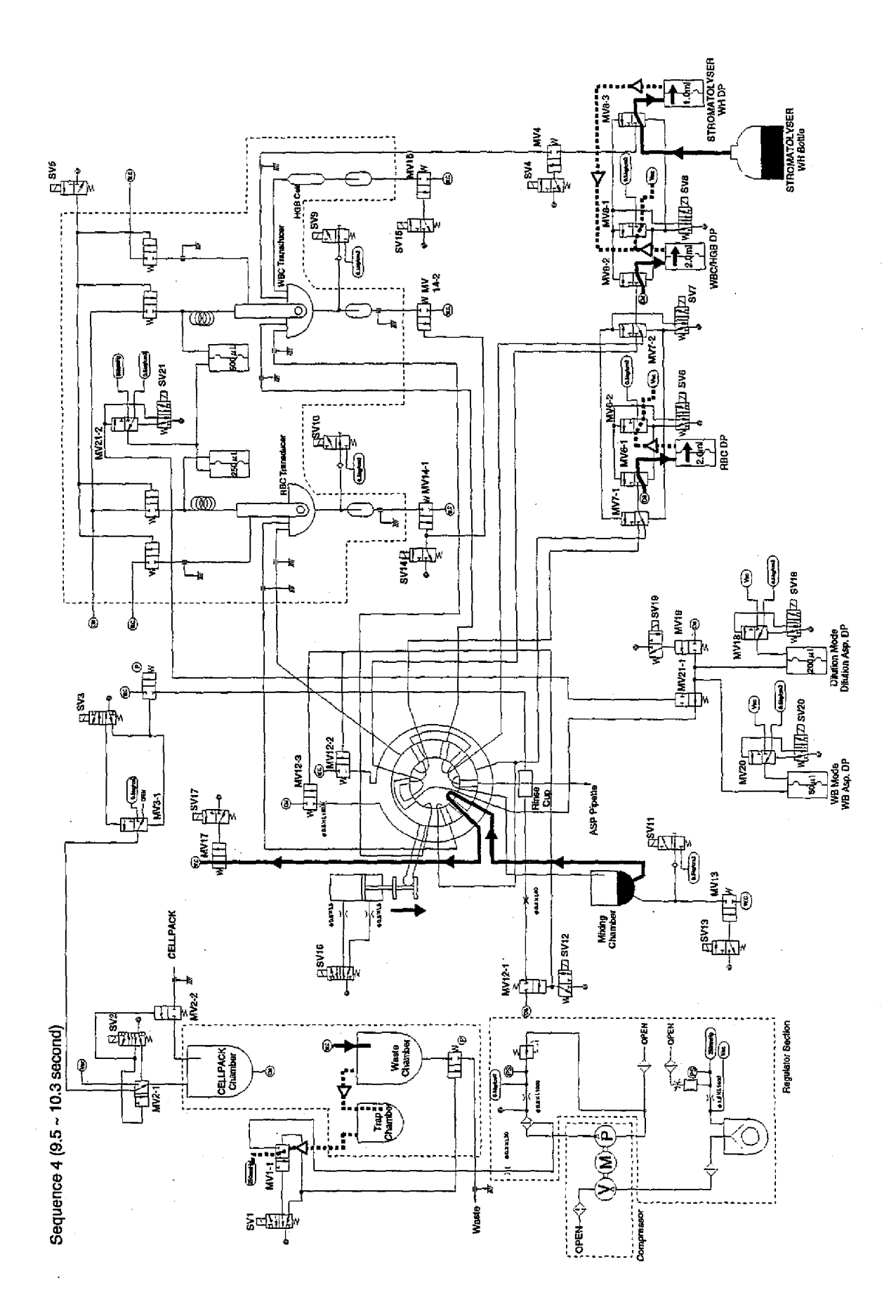

KX-21 S/M

2-25

#### Sequence 4 (10.3 ~ 12.5 sec.)

- Aspirating CELLPACK into CELLPACK Chamber SV2 is activated between 10.3 sec. and 11.5 sec. to connect MV2-1 and VACUUM line, which enables CELLPACK in the reagent cubitainer outside Main Unit to be aspirated into CELLPACK Chamber.
- (2) Draining RBC/WBC TD Chamber

SV14 is activated between 10.5 sec. and 12.5 sec. to connect MV14-1 and MV14-2 to Waste Chamber. As the vacuum (250 mmHg) is applied on Waste Chamber, the liquid in RBC/WBC TD Chamber flows into Waste Chamber to empty the TD Chamber. To remove the remained liquid in Air Bubble Mixing line (between Non-Return Valve and T-Joint), SV9 and SV10 perform the open/close operation twice continuously with an interval of 0.2 sec.

(3) Draining RBC First Diluted Sample in Mixing Chamber

SV13 is activated between 10.7 sec. and 12.5 sec. to connect MV13 and Waste Chamber. As the vacuum (250 mmHg) is applied on Waste Chamber, the RBC first diluted sample in Mixing Chamber flows into Waste Chamber to empty Mixing Chamber. To remove the remained liquid in Air Bubble Mixing line (between Non-Return Valve and T-Joint), SV11 operated 3 times with high speed. The first operation is performed between 10.5 sec. and 10.7 sec. and the second and third operations are between 11.7 sec. and 12.3 sec. respectively with an interval of 0.2 sec.

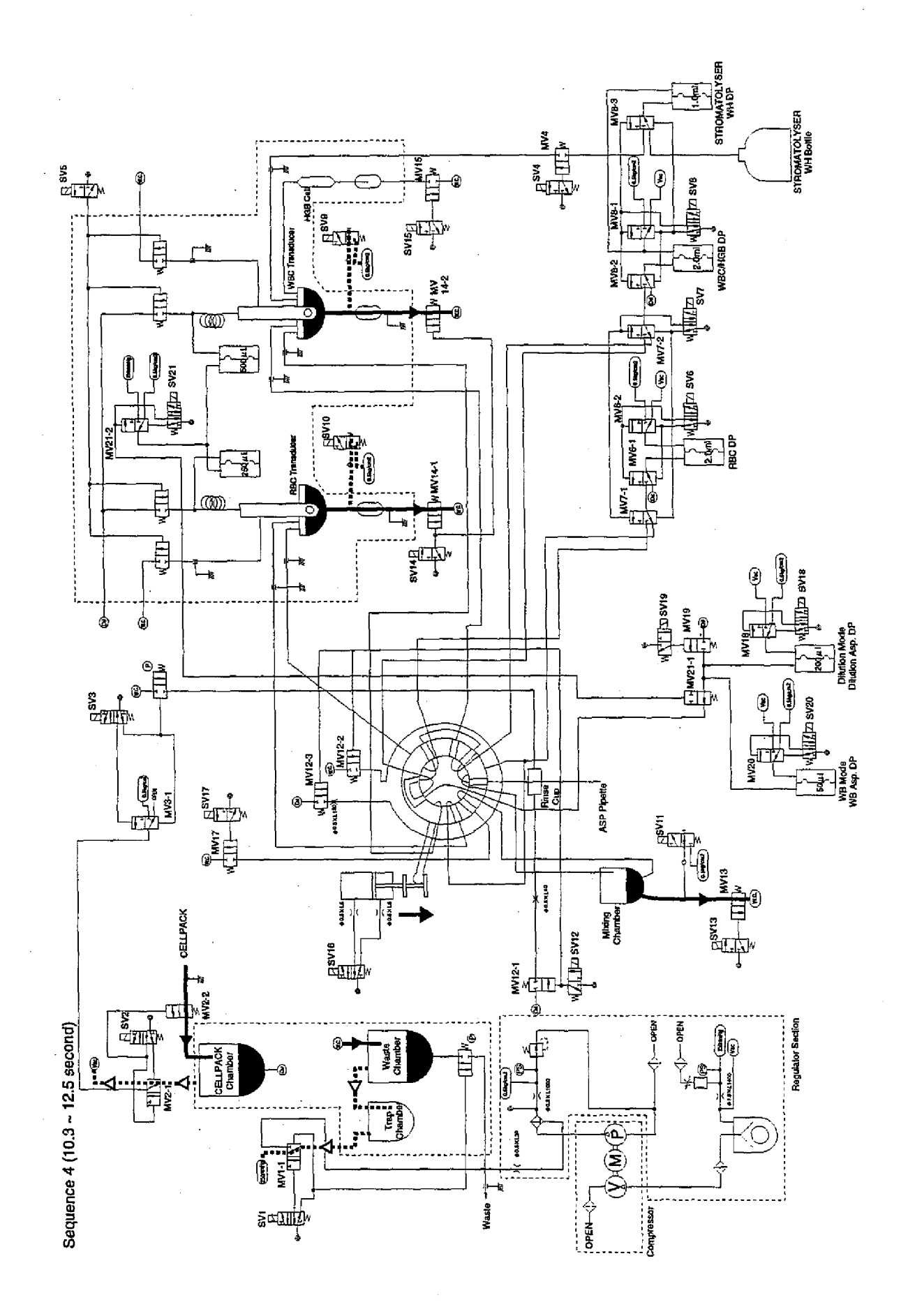

Added March 1999

#### Sequence 4 (12.5 ~ 14.5 sec.)

#### (1) Draining Waste Chamber

SV1 is activated between 12.7 sec. and 14.0 sec. to release Pinch Valve controlling the Waste Chamber drain. At the same time, MV1-1 and PRESSURE line are connected to apply pressure on Waste Chamber to drain the waste outside instrument via the waste tube.

#### (2) Aspirating CELLPACK into CELLPACK Chamber

SV2 is activated between 12.5 sec. and 14.0 sec. to connect MV2-1 and VACUUM line, which enables CELLPACK in the reagent cubitainer outside Main Unit to be aspirated into CELLPACK Chamber.

#### (3) Rinsing Inside Mixing Chamber

SV6 is activated at the timing of 12.5 sec. to make RBC DP dispense 2.0 mL of CELLPACK into Mixing Chamber and rinse RBC First Diluting line and Mixing Chamber. The other purpose of this operation is to avoid the precipitated crystals, etc. in the remained liquid after the previous rinsing to affect on the analysis result.

#### (4) WBC Diluting/Lysing

SV8 is activated at the timing of 12.5 sec. to make WBC/HGB DP dispense 2.0 mL of CELLPACK with 6  $\mu$ L of sample blood cut away by SRV via WBC Dilution line into WBC TD Chamber. At the same time, SV4 is activated to drive STROMATOLYSER-WH DP to dispense 1.0 mL of Lyse reagent into WBC TD Chamber.

After the diluted sample and Lyse reagent are dispensed into WBC TD Chamber, SV9 operates 10 times with an interval of 0.2 sec. from the timing of 13.5 sec. to mix the sample with air bubble in TD Chamber. This makes the sample in WBC TD Chamber diluted by 500 times.

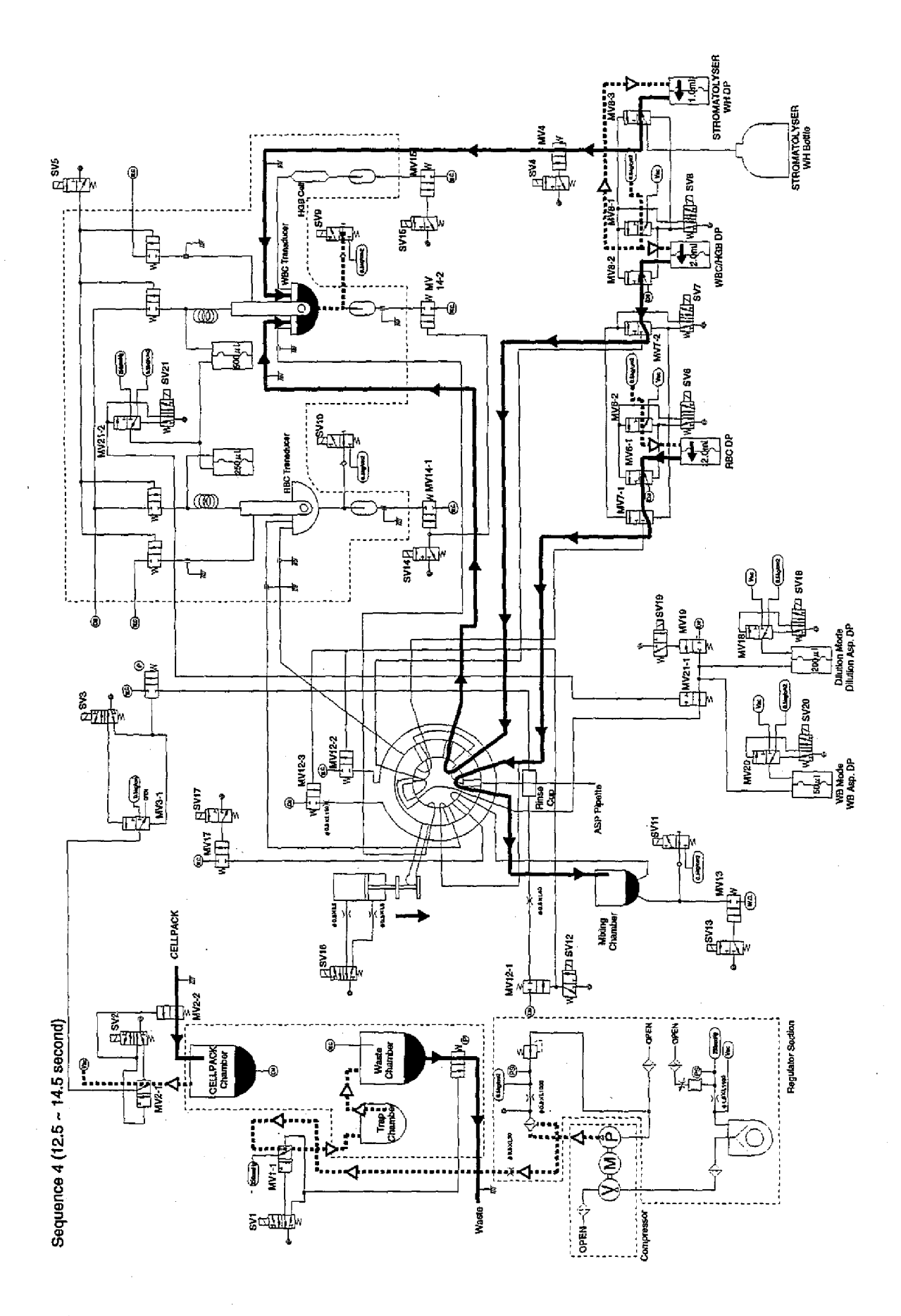

KX-21 S/M

2-29

## Sequence 5 (14.5 ~ 15.7 sec.)

## (1) SRV Rotation

SV16 is deactivated at the timing of 14.5 sec. to make SRV rotate in the CW direction and return to the home position.

## (2) Aspirating Diluent by RBC DP

SV6 is deactivated at the timing of 14.0 sec. to enable RBC DP to aspirate 2.0 mL of CELLPACK.

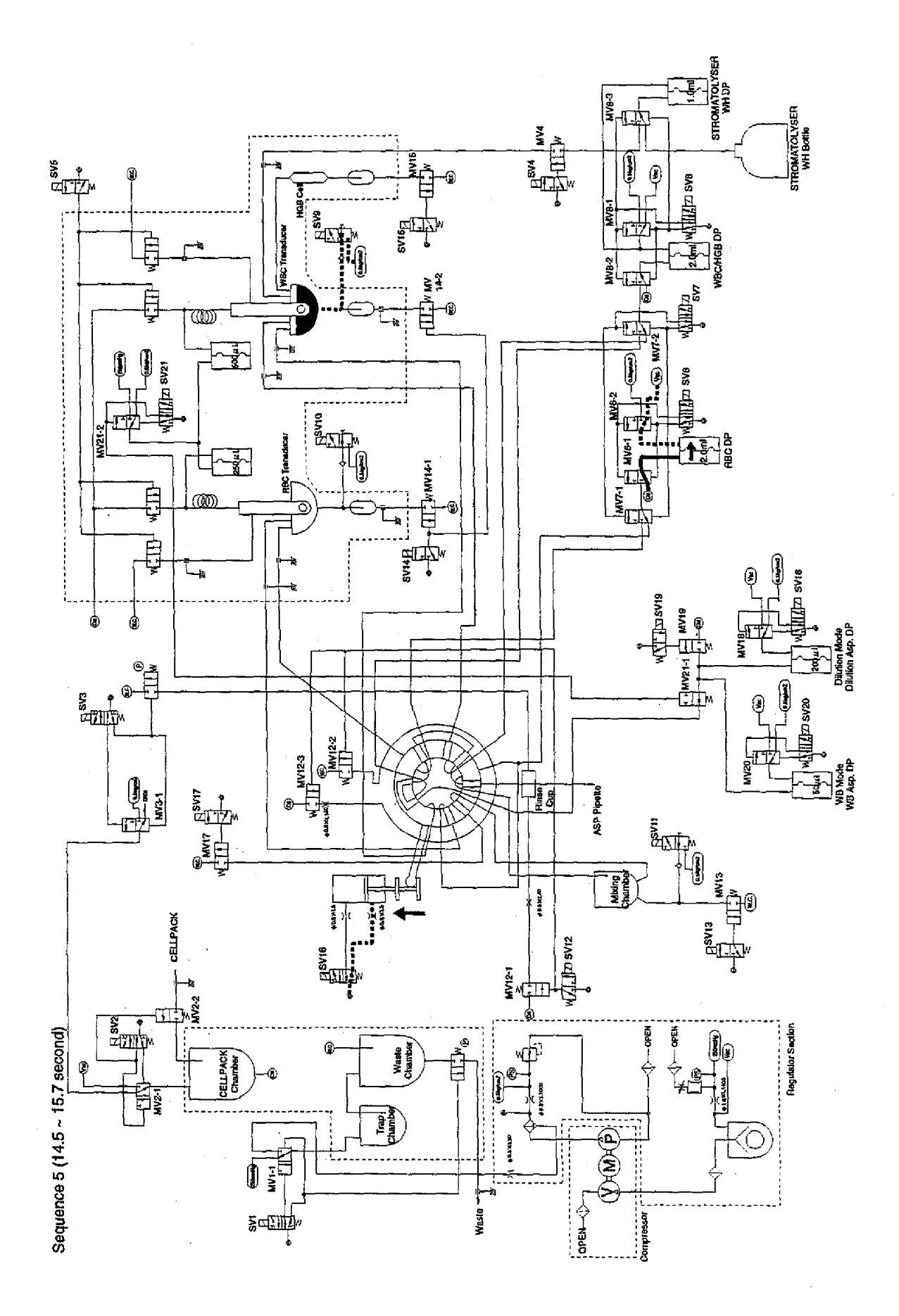

KX-21 S/M

2-31
## Sequence 6 (15.7 ~ 21.0 sec.)

## (1) Rinsing Whole Blood Aspiration Line and Outside Aspiration Pipette

At the timing of 15.7 sec., the rinsing of the outside of Aspiration Pipette and the inside of WB Aspiration line starts at the same time. SV3 is activated to switch MV3-1 to the pressure of 0.5 kg/cm<sup>2</sup> to apply pressure on CELLPACK Chamber. Also, the pinch valve controlled by SV3 is released to connect WB Aspiration line and Waste Chamber. SV12 is activated to connect MV12-1 to CELLPACK Chamber. The diluent passes through Rinse Cup, rinses outside Aspiration Pipette and is aspirated finally into Waste Chamber by the vacuum application.

SV19 is activated between 16.0 sec. and 20.6 sec. to connect MV19 to CELLPACK Chamber. As the pressure is applied on CELLPACK Chamber, the diluent passes through WB Aspiration line and SRV, and is drained from the end of Aspiration Pipette. The vacuum on Waste Chamber makes the drained diluent passes through Rinse Cup and flow into Waste Chamber.

(2) Rinsing SRV

SV12 is activated between 15.7 sec. and 20.5 sec. to open MV12-2 and MV12-3 at the same time. CELLPACK flows through the peripheral part of SRV to rinse it by the simultaneous application of the pressure in CELLPACK Chamber and the vacuum in Waste Chamber (250 mmHg).

(3) <u>RBC Second Diluting</u>

SV6 is activated at the timing of 15.7 sec. to make RBC DP dispense 2.0 mL of CELLPACK and dispense with 40  $\mu$ L of 1 : 500 RBC diluted sample into RBC TD through RBC Second Dilution line. This makes the sample in RBC TD Chamber diluted by 25000 times. SV10 performs the open/close operation eight times with an interval of 0.2 sec. between 17.0 sec. and 19.6 sec. to mix the sample with air bubble in RBC TD Chamber.

(4) HGB Blank Convert

Blank Convert is performed between 10.0 sec. and 10.5 sec. for the diluent in HGB Flow Cell. The operation is performed 5 times with an interval of 0.1 sec. (On blank measurement, the diluent in the HGB Flow Cell does not flow.)

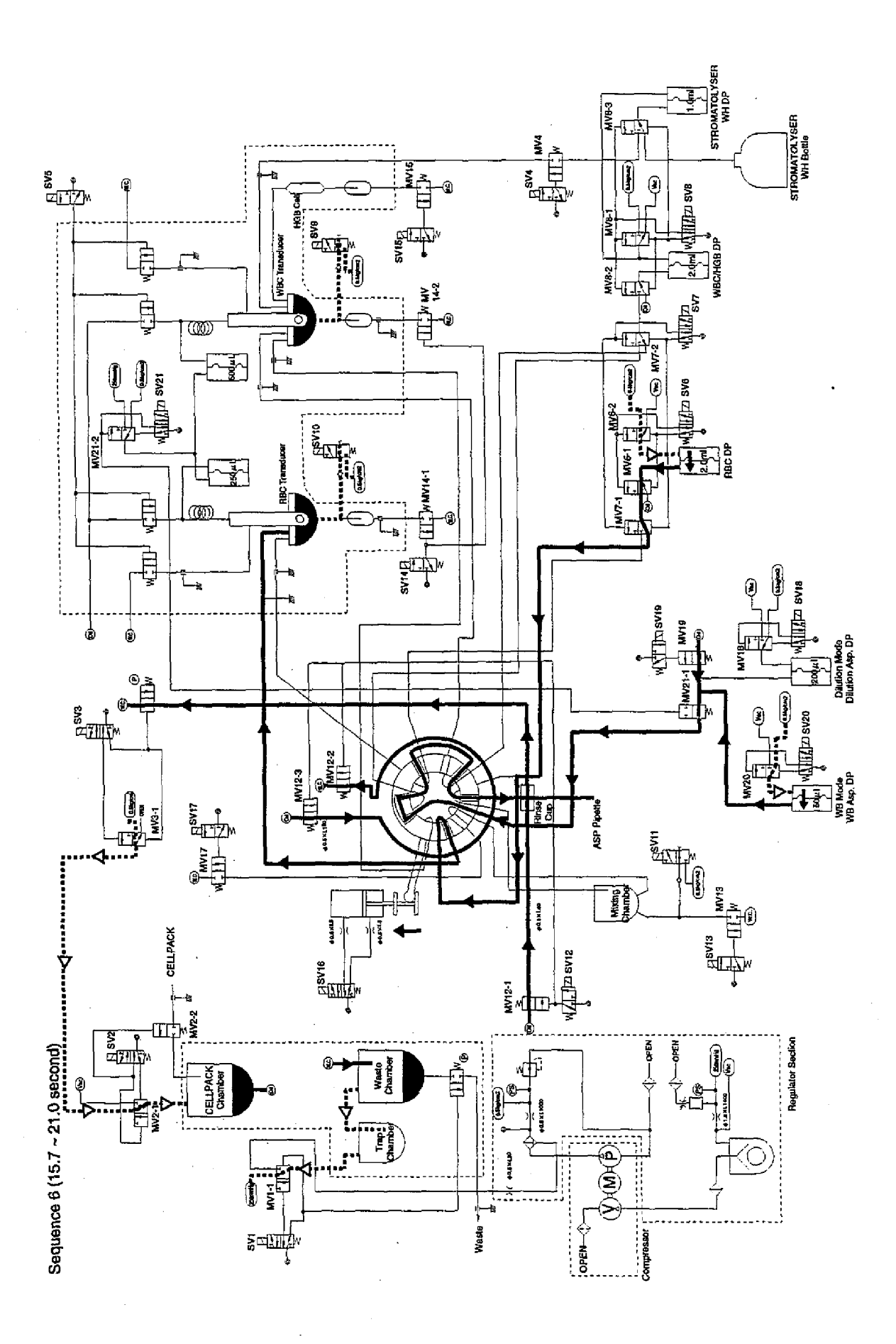

2-33

# Sequence 6 (21.0 ~ 21.8 sec.)

# (1) <u>Reagent Aspiration by DP</u>

At the timing of 21.0 sec., SV6 and SV8 are deactivated. RBC and WBC/HGB DPs aspirate 2.0 mL each of diluent, and STROMATOLYSER-WH DP aspirates 1.0 mL of Lyse reagent respectively to prepare for the next sequence.

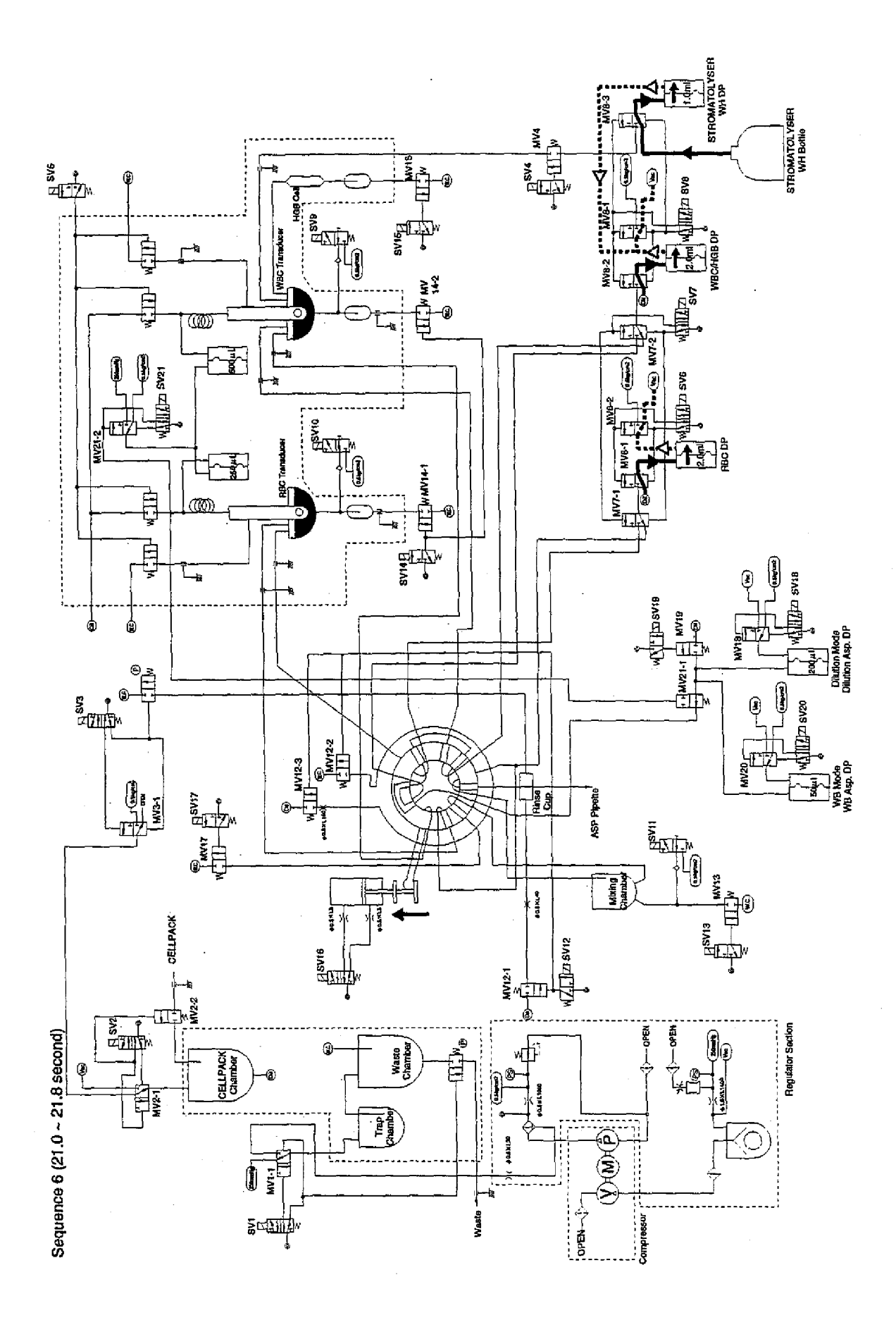

# Sequence 7 (21.8 ~ 25.3 sec.)

# (1) Removing Air in WBC/RBC TD

SV5 is activated between 21.8 sec. and 22.8 sec. to aspirate diluent by the vacuum (250 mmHg) in Waste Chamber and fill it in WBC/RBC TD. This operation is performed to remove the air remained around the aperture in the previous sequence.

## (2) Rinsing RBC Second Dilution Line

SV17 is activated between 21.8 sec. and 22.5 sec. to connect MV17 and Waste Chamber. By applying vacuum (250 mmHg) on Waste Chamber, the diluent in Mixing Chamber passes through RBC Second Dilution line and flows finally into Waste Chamber, which enables RBC Second Dilution line to be rinsed.

# (3) Sample Aspiration into HGB Flow Cell

SV15 is activated between 23.5 sec. and 24.5 sec. to connect MV15 and Waste Chamber. By applying the vacuum (250 mmHg), the sample in WBC TD Chamber flows into HGB Flow Cell.

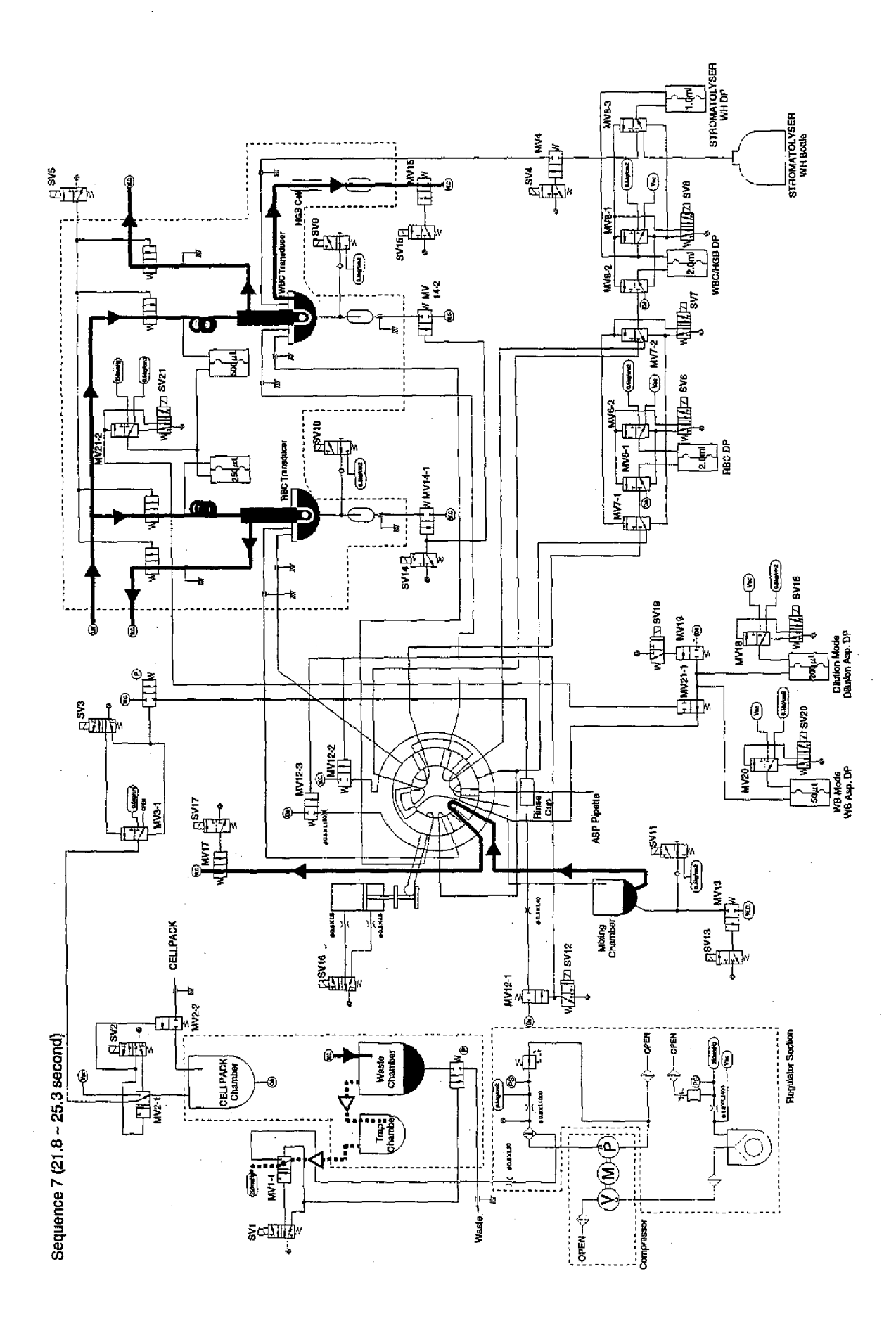

## Sequence 7 (25.3 ~ 37.8 sec.)

(1) <u>RBC Counting</u>

SV21 is activated between 25.3 sec. and the end of Sequence 8 to apply vacuum of 250 mmHg on RBC Counting DP to aspirate the sample in RBC TD Chamber and start counting. By the aspiration of RBC Counting DP, total 250  $\mu$ L of sample passing through the aperture of the TD is counted.

(2) WBC Counting

SV21 is activated between 25.3 sec. and the end of Sequence 8 to apply vacuum of 250 mmHg on WBC Counting DP to aspirate the sample in WBC TD Chamber and start counting. By the aspiration of WBC Counting DP, total 500  $\mu$ L of sample passing through the aperture of the TD is counted.

# Sequence 8 (37.8 ~ 39.3 sec.)

(1) HGB A/D Convert

Detector Block detects the emitted light beam in HGB Flow Cell and performs the A/D Convert between 38.3 sec. and 39.3 sec. This operation is performed five times with an interval of 0.2 sec.

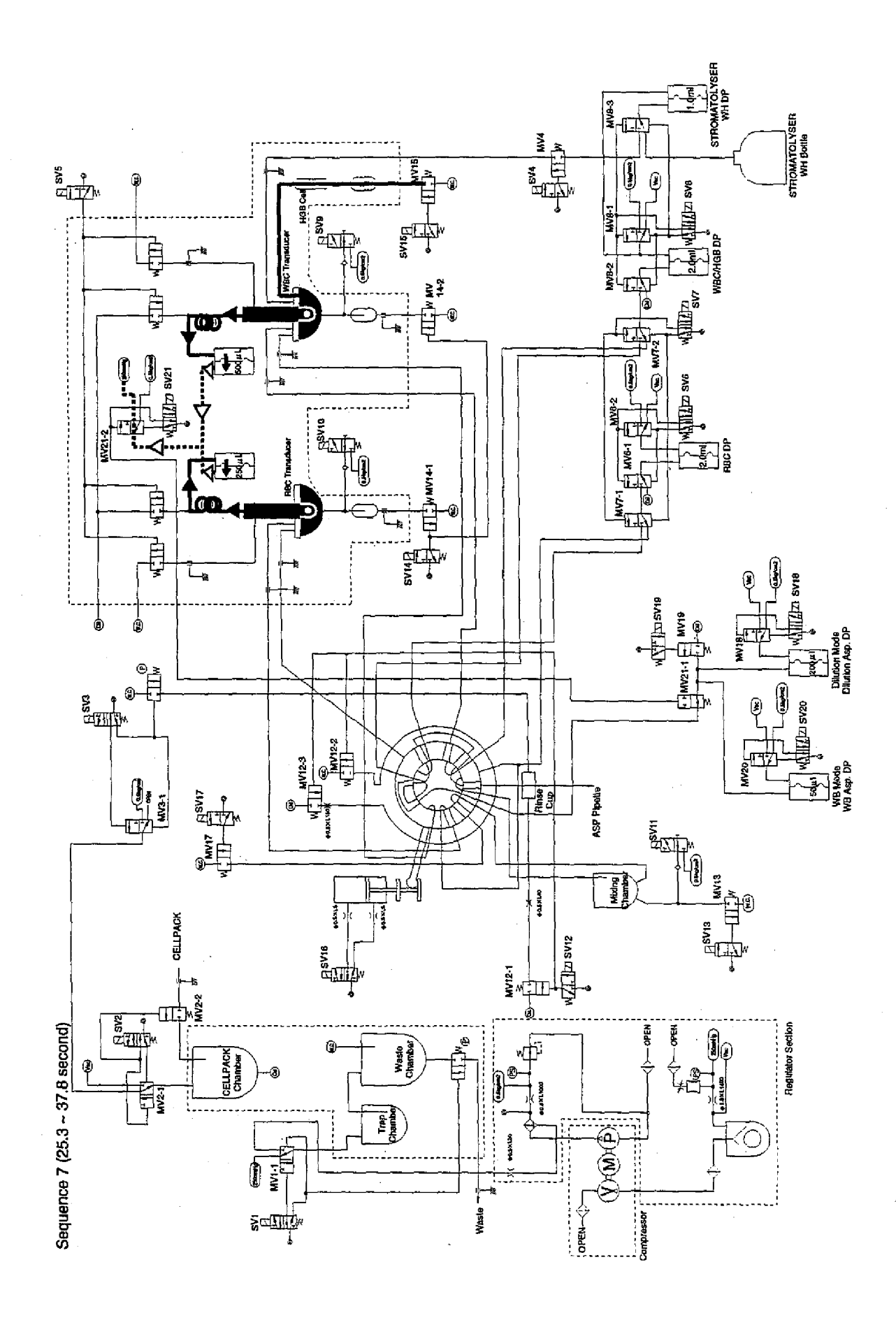

(1) Clog Removal

At the end of Sequence 8, SV21 closes to apply 0.5 kg/m<sup>2</sup> pressure on RBC/WBC Counting DP to perform the draining operation and avoid clogs occurred during counting.

(2) Dispensing Diluent into WBC/RBC TD

SV5 is activated between 39.3 sec. and 40.0 sec. to apply vacuum of 250 mmHg on Waste Chamber to flow the liquid in TD into Waste Chamber and till WBC/RBC TD with clean diluent.

(3) Draining WBC/RBC TD Chamber

SV14 is activated between 40.2 sec. and 42.5 sec. to connect MV14-1 and MV14-2 with Waste Chamber. By applying vacuum (250 mmHg) on Waste Chamber, the liquid in WBC/RBC TD Chamber is drained into Waste Chamber.

In order to remove the remained liquid in Air Bubble Mixing line (between Non-Return Valve and T-Joint), SV9 and SV10 perform the open/close operation four times with an interval of 0.2 sec. with high speed to avoid Air Bubble Mixing line to be contaminated by the waste.

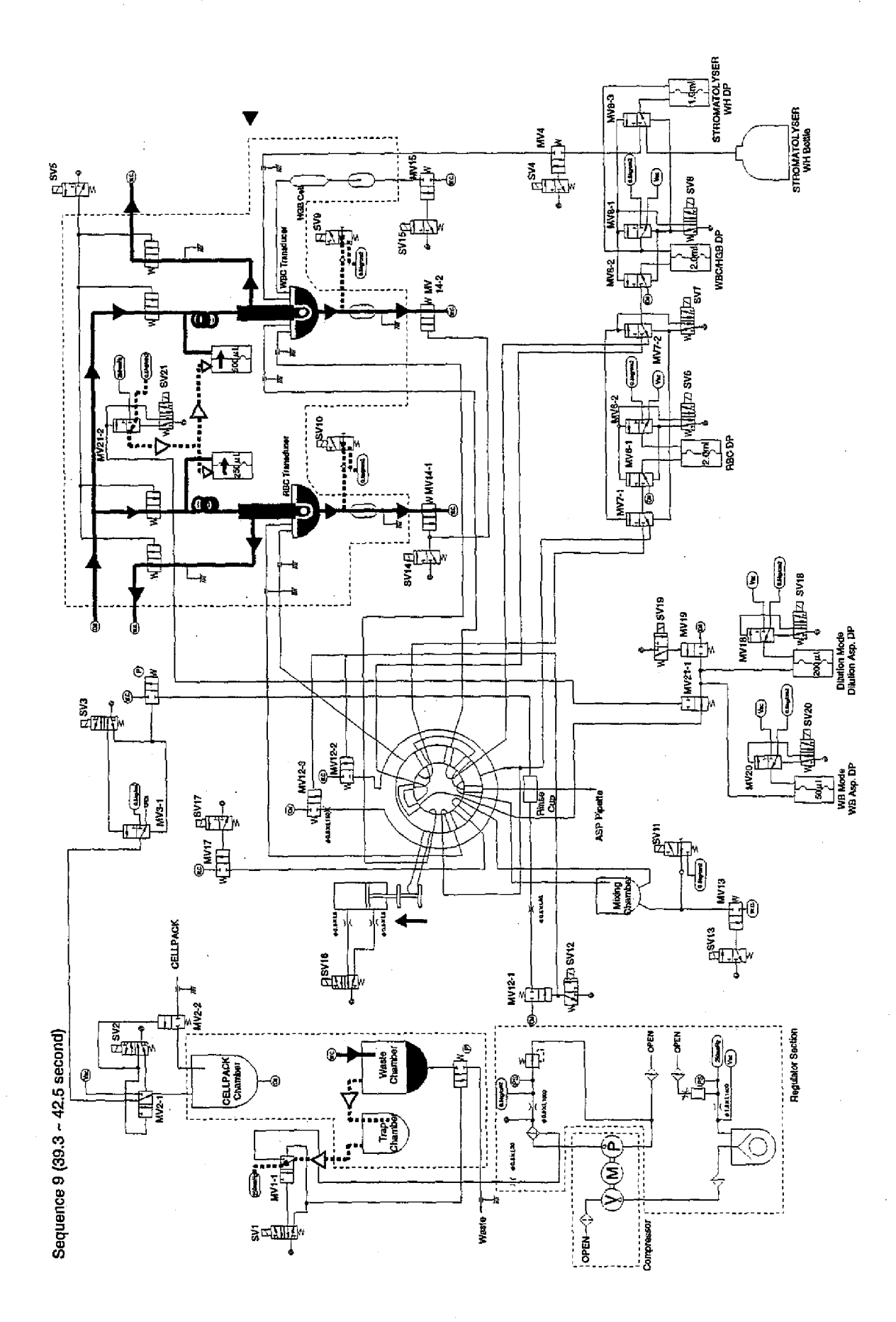

## Sequence 9 (42.5 sec. ~ 44.0 sec.)

(1) <u>Rinsing Second Dilution Line and RBC TD Chamber</u> At the timing of 42.5 sec., SV6 is activated to enable RBC DP to dispense 2.0 mL of diluent. The diluent passes through RBC Second Dilution line and flows into RBC TD Chamber. By this operation, the Dilution line and TD Chamber are rinsed.

# (2) Rinsing WBC Dilution Line and WBC TD Chamber

At the timing of 42.5 sec., SV8 is activated to enable WBC DP to dispense 2.0 mL of diluent. The diluent passes through WBC Dilution line and flows into WBC TD Chamber. By this operation, the Dilution line and TD Chamber are rinsed.

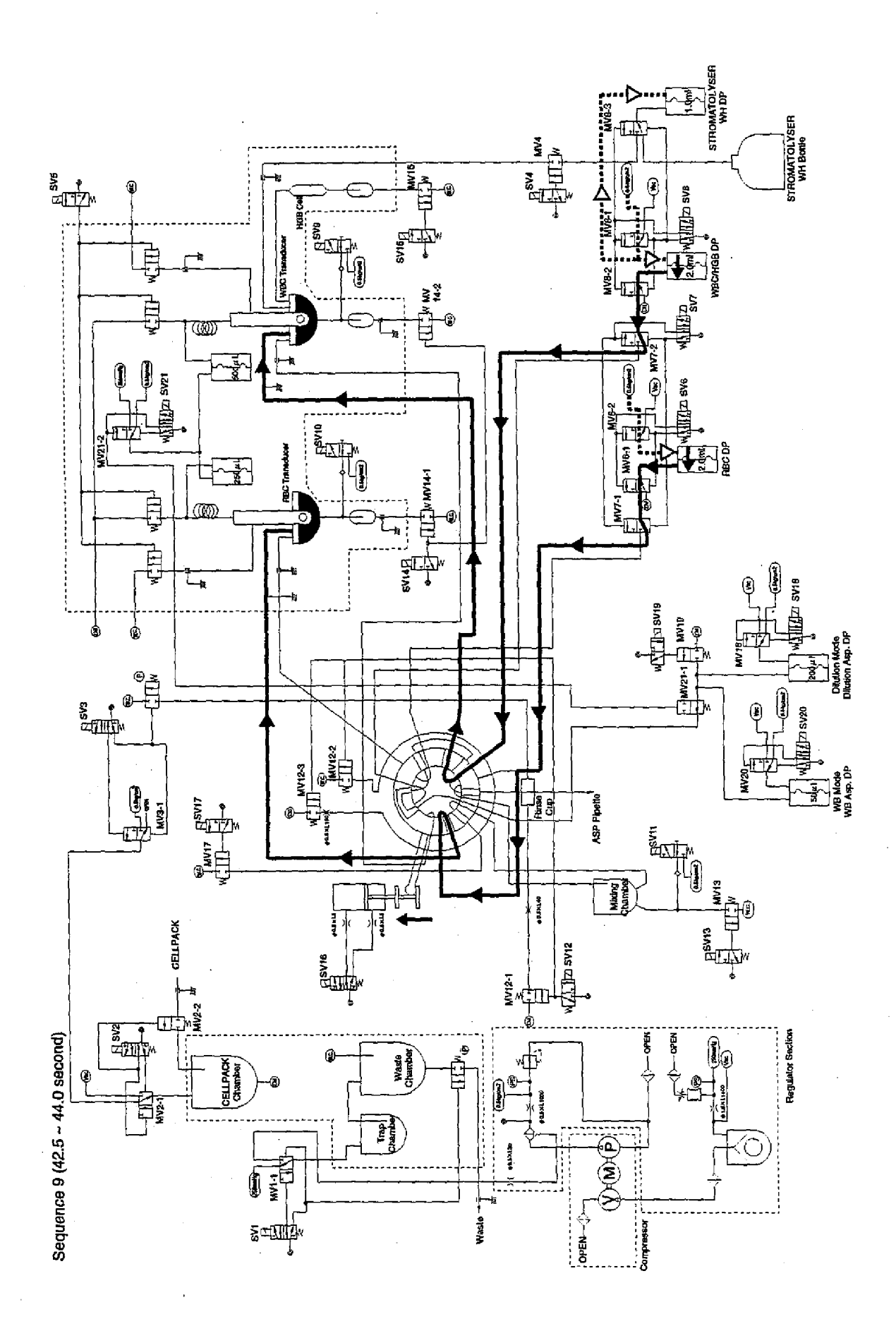

# Sequence 9 (44.0 sec. ~ 46.5 sec.)

(1) Reagent Aspiration

At the timing of 44.0 sec., SV6 and SV8 are deactivated. RBC and WBC/HGB DPs aspirate 2.0 mL each of diluent to prepare for the next sequence.

(2) SRV Rotation

At the timing of 44.0 sec., SV16 is activated to drive the piston controlling the SRV rotation. SRV rotates in the CCW direction (seeing from the left side of the instrument) to prepare for the line rinsing. SRV keeps this position until the timing of 52.0 sec.

(3) Draining HGB Flow Cell

SV15 is activated between 45.8 sec. and 46.5 sec. to connect MV15 and Waste Chamber. By applying vacuum (250 mmHg) on Waste Chamber, the diluent in WBC TD Chamber is aspirated into HGB Flow Cell and rinse it.

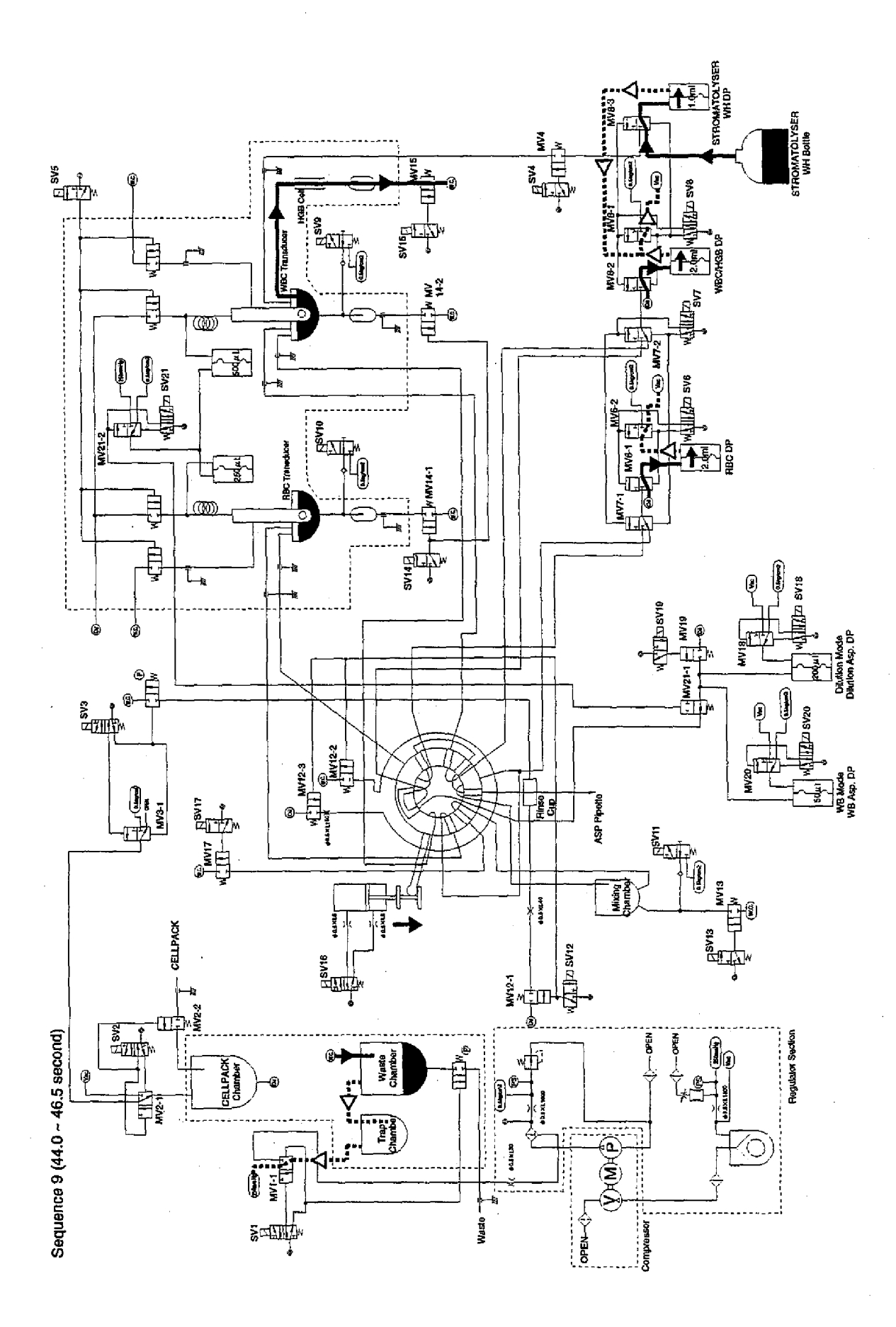

# Sequence 9 (46.5 sec. ~ 48.0 sec.)

- <u>Rinsing WBC Dilution Line and WBC TD Chamber</u> At the timing of 46.5 sec., SV8 is activated to make WBC DP dispense 2.0 mL of diluent via WBC Dilution line and flow it into WBC TD Chamber, which rinses the Dilution line and TD Chamber.
- (2) <u>Binsing BBC Mixing Chamber</u>

At the timing of 46.5 sec., SV6 is activated to make RBC DP dispense 2.0 mL of diluent via RBC First Dilution line and flow it into Mixing Chamber, which rinses the RBC First Dilution line and Mixing Chamber.

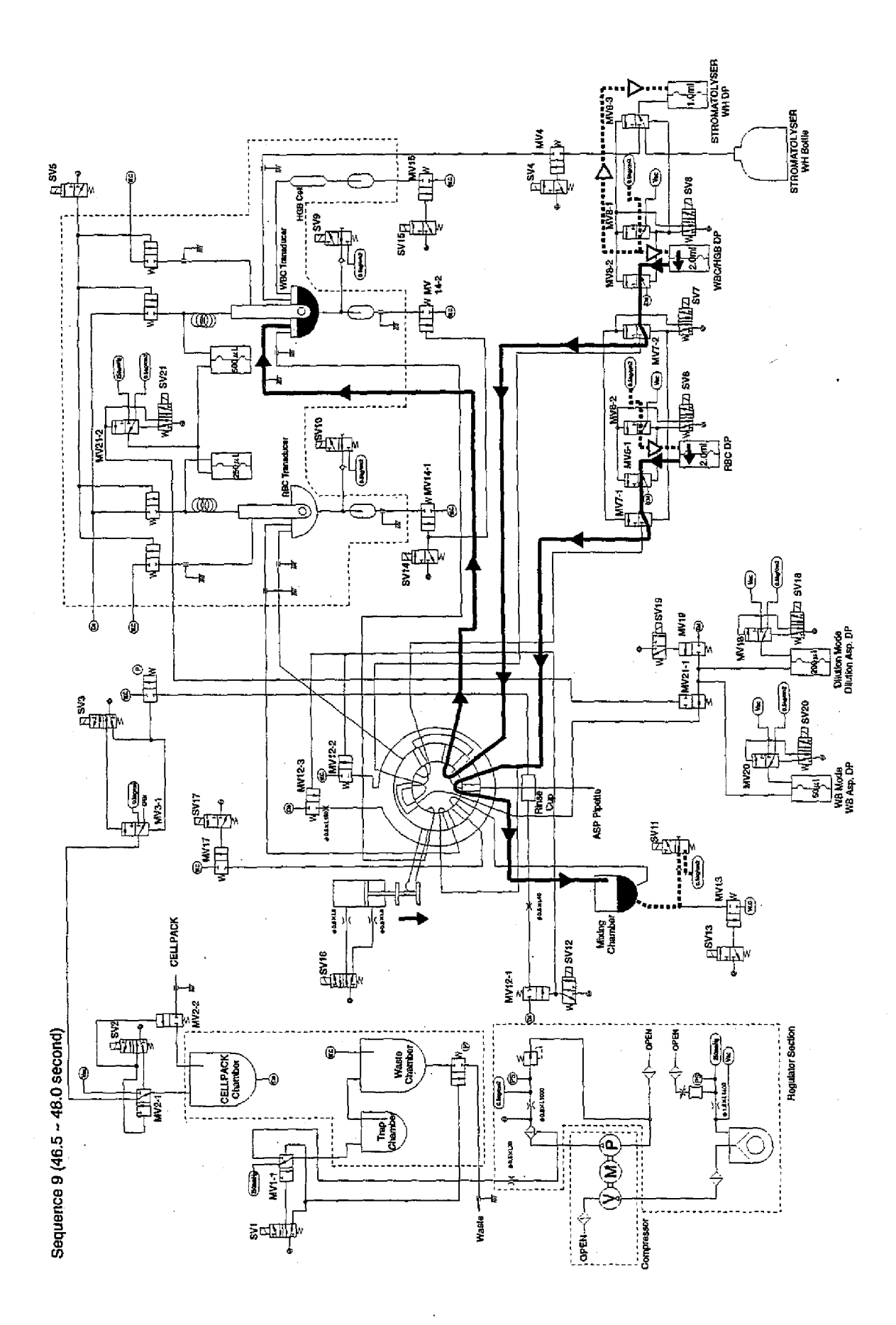

2-47

## Sequence 10 (48.0 sec. ~ 50.5 sec.)

# (1) Reagent Aspiration

At the timing of 48.0 sec., SV6 and SV8 are deactivated. RBC and WBC/HGB DPs aspirate 2.0 mL each of diluent to prepare for the next sequence.

# (2) Draining WBC/RBC TD Chamber

SV14 is activated between 48.3 sec. and 50.5 sec. to connect MV14-1 and MV14-2 with Waste Chamber. By applying vacuum (250 mmHg) on Waste Chamber, the liquid in WBC/RBC TD Chamber is drained into Waste Chamber.

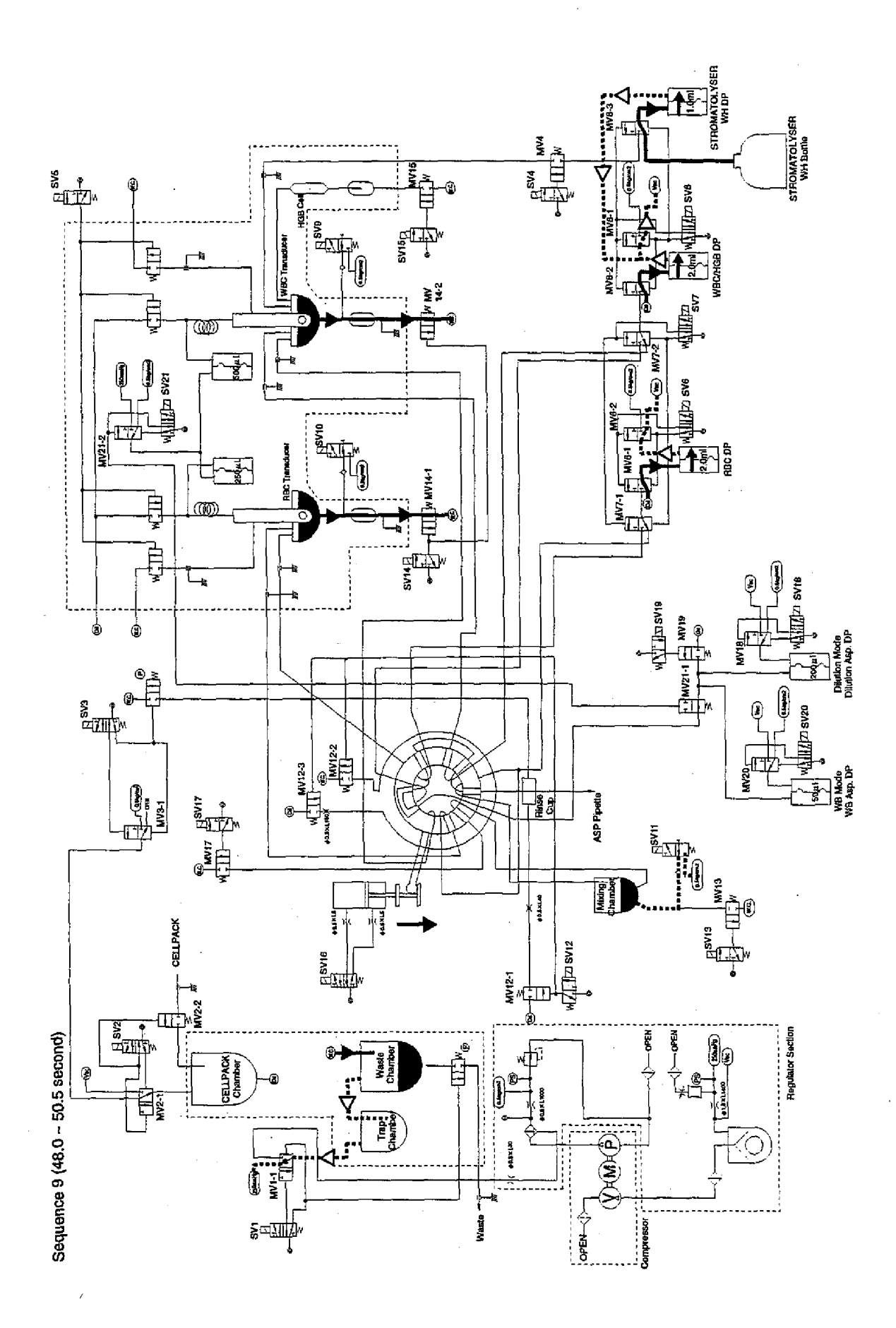

 $z \in \mathcal{I}$ 

2-49

## Sequence 11 (50.5 sec. ~ 57.5 sec.)

- Aspirating Diluent into CELLPACK Chamber At the timing of 50.5 sec., SV2 is activated to connect MV2-1 and VACUUM line, which enables the diluent in the reagent cubitainer outside Main Unit into CELLPACK Chamber. This operation continues until Float Switch turns OFF.
- (2) Rinsing Dilution Line in RBC/WBC Pre Diluted Mode

At the timing of 50.5 sec., SV6, SV7 and SV8 are activated to make MV7-1 and MV7-2 switch to the PD Mode. RBC and WBC/HGB DPs dispense the diluent into each of RBC/WBC TD Chambers via each of RBC/WBC PD Mode Dilution lines respectively. This operation enables RBC/WBC PD Mode Dilution line to be rinsed.

(3) Draining Waste Chamber

SV1 is activated between 53.5 sec. and 56.5 sec. to release Pinch Valve controlling the draining of Waste Chamber. At the same time, MV1-1 and PRESSURE line are connected to apply pressure on Waste Chamber to drain the waste outside Main Unit via the draining line.

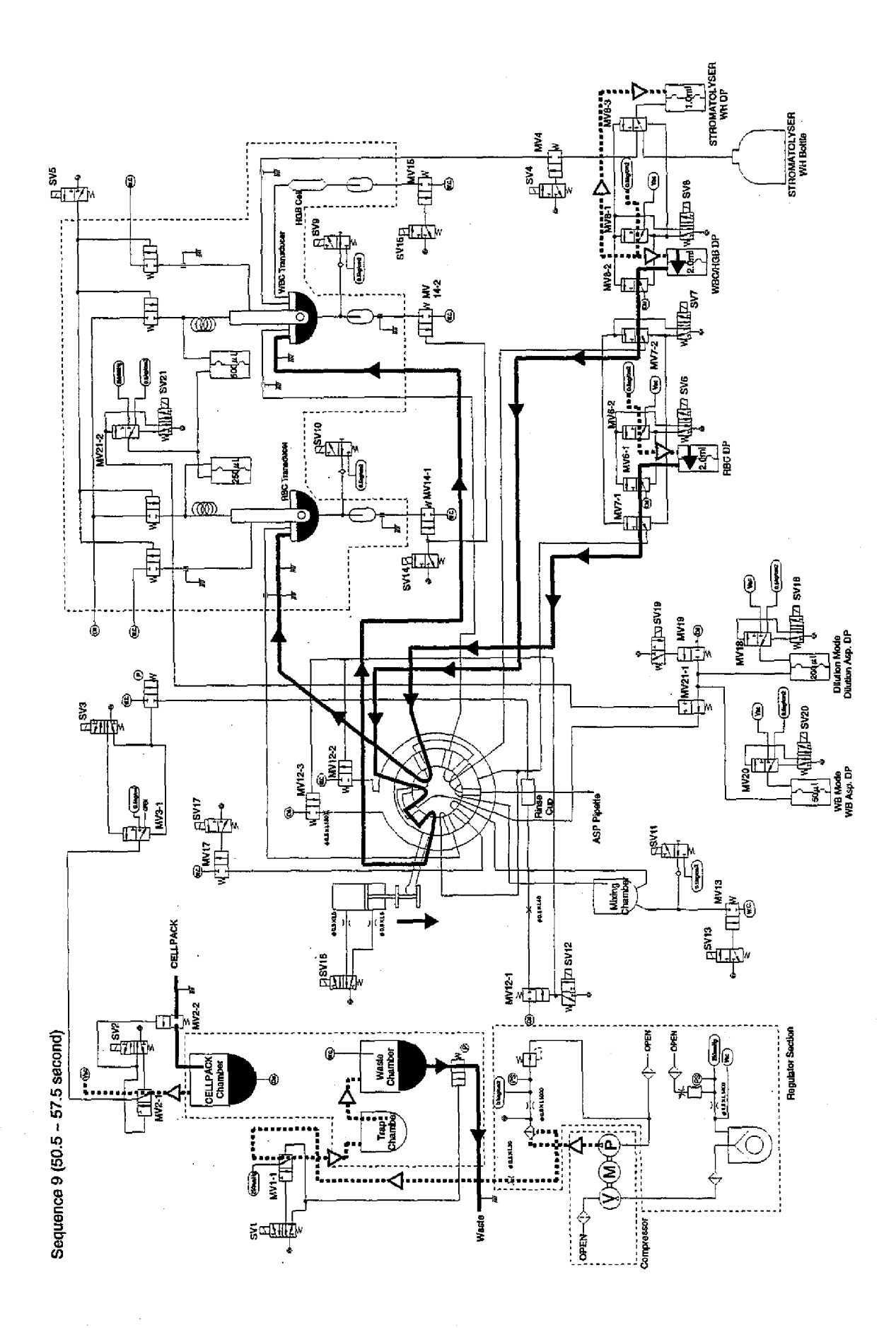

(1) <u>Removing Air Bubble in Waste Chamber</u>

SV3 is activated between 57.6 sec. and 58.4 sec. to apply pressure on CELLPACK Chamber to prevent the air bubble generated at the upper part of the chamber when aspirating diluent from flowing back into the vacuum line.

# (2) Aspirating Reagent

At the timing of 57.5 sec., SV6 and SV8 close, and then RBC and WBC/HGB DPs aspirate 2.0 mL each of reagent to prepare for the next sequence respectively.

#### (3) SRV Rotation

At the timing of 52.0 sec., SV16 is deactivated and SRV rotates in the CW direction to return to the home position.

## (4) Rinsing RBC/WBC Count Line

At the timing of 57.7 sec., SV21 is activated, and RBC/WBC Counting DPs aspirate the diluent in the TDs and rinse RBC/WBC count lines. At the timing of 58.5 sec., SV21 closes to drain the diluent after rinsing by the DP.

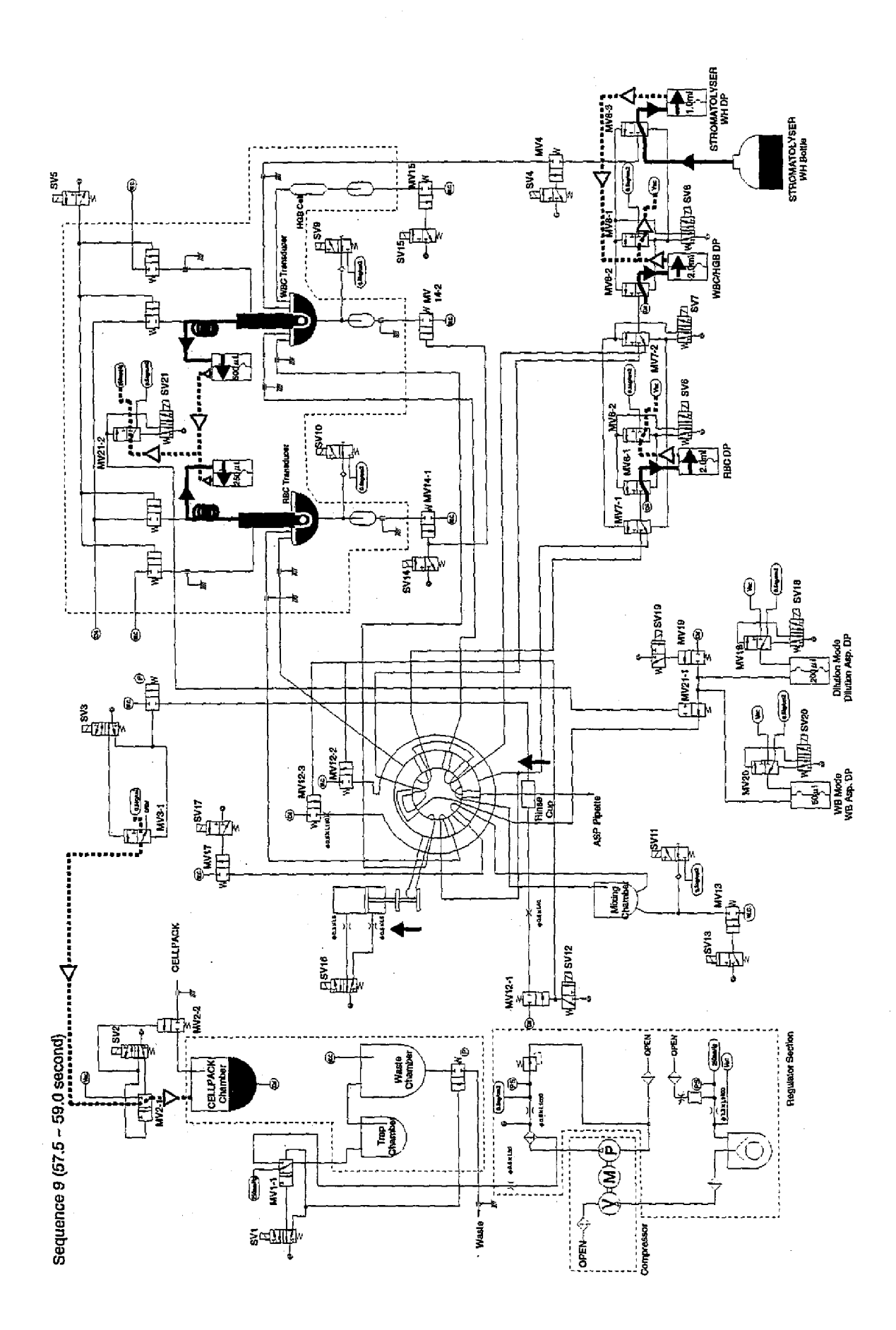

## Sequence 10 (59.0 sec. ~ 60.0 sec.)

## (1) <u>Removing Air in WBC. RBC TDs</u>

SV5 is activated between 59.2 sec. and 60.0 sec. to apply vacuum on Waste Chamber to aspirate the diluent and fill WBC/RBC TDs with it, which enables the air remained around the apertures in the previous sequence to be removed.

# (2) Draining HGB Flow Cell

SV15 is activated between 59.2 sec. and 60.0 sec. to connect MV15 and Waste Chamber. By applying the vacuum (250 mmHg) on Waste Chamber, the diluent in WBC TD Chamber is dispensed into HGB Flow Cell to clean the Cell. At the same time, the clean diluent remains in Flow Cell to avoid the precipitation of the crystals.

# (3) <u>Initializing Rinse Cup Position (Returning to the Home Position)</u> From the timing of 57.7 sec., the stepper motor is driven to return Rinse Cup to the home position.

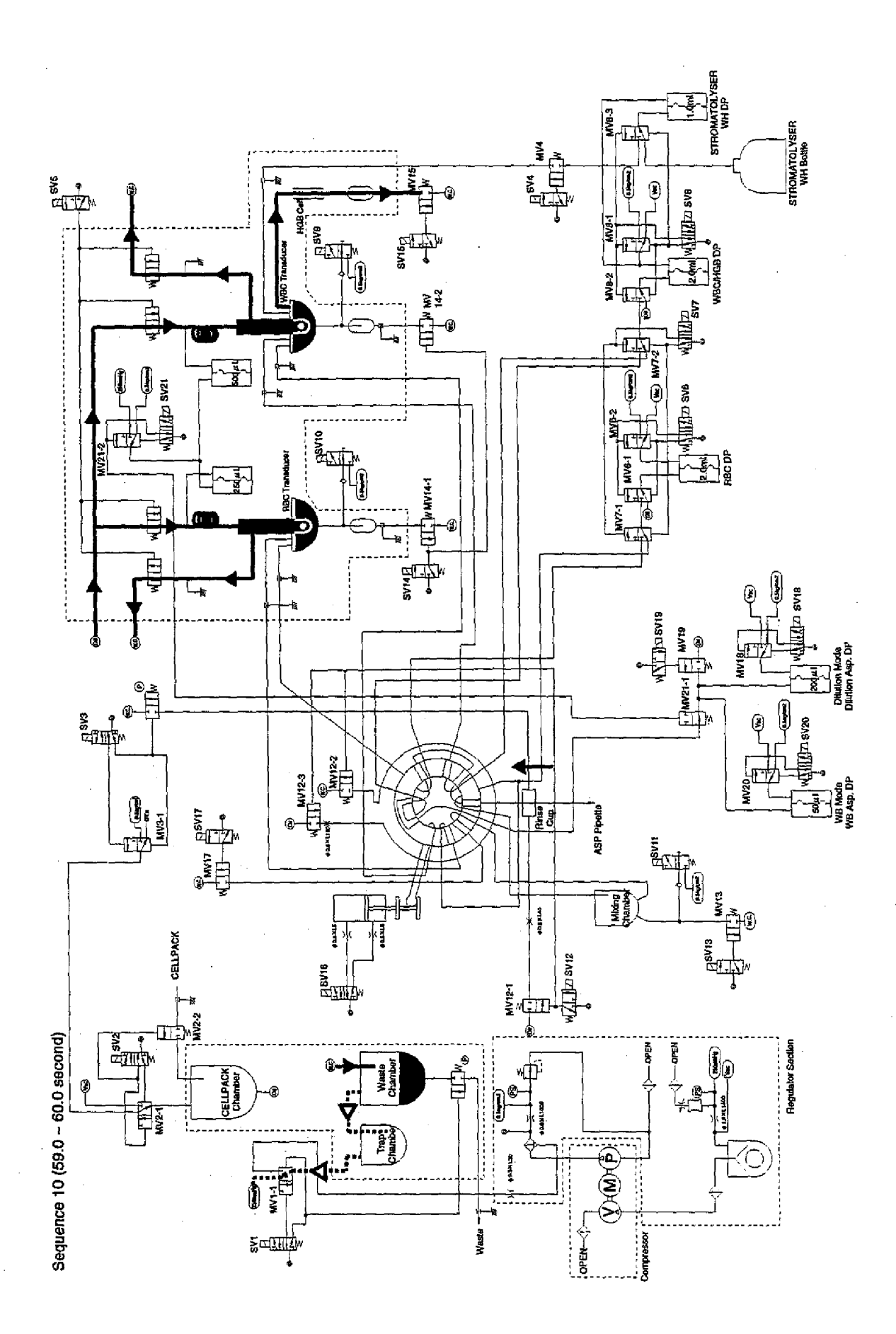

# 2.12.2 Pre-Diluted Mode

The following is only the different part of the analysis flow in KX-21 Pre-Diluted Mode from Whole Blood Mode in accordance with Timing Charts in *Section 7*.

# PD Mode Sequence 1 (0.0 ~ 19.5 sec.)

(1) Sample Aspiration

Pressing Start Switch activates SV18, applies vacuum on DP (Diaphragm Pump) for aspirating the diluted sample, and then aspirates 200  $\mu$ L of diluted sample blood through Aspiration Pipette. The aspirated diluted sample passes through SRV (Sample Roter Valve) and waits for the next sequence. SV18 is operating from 0.0 sec. to 19.5 sec. of Sequence 1.

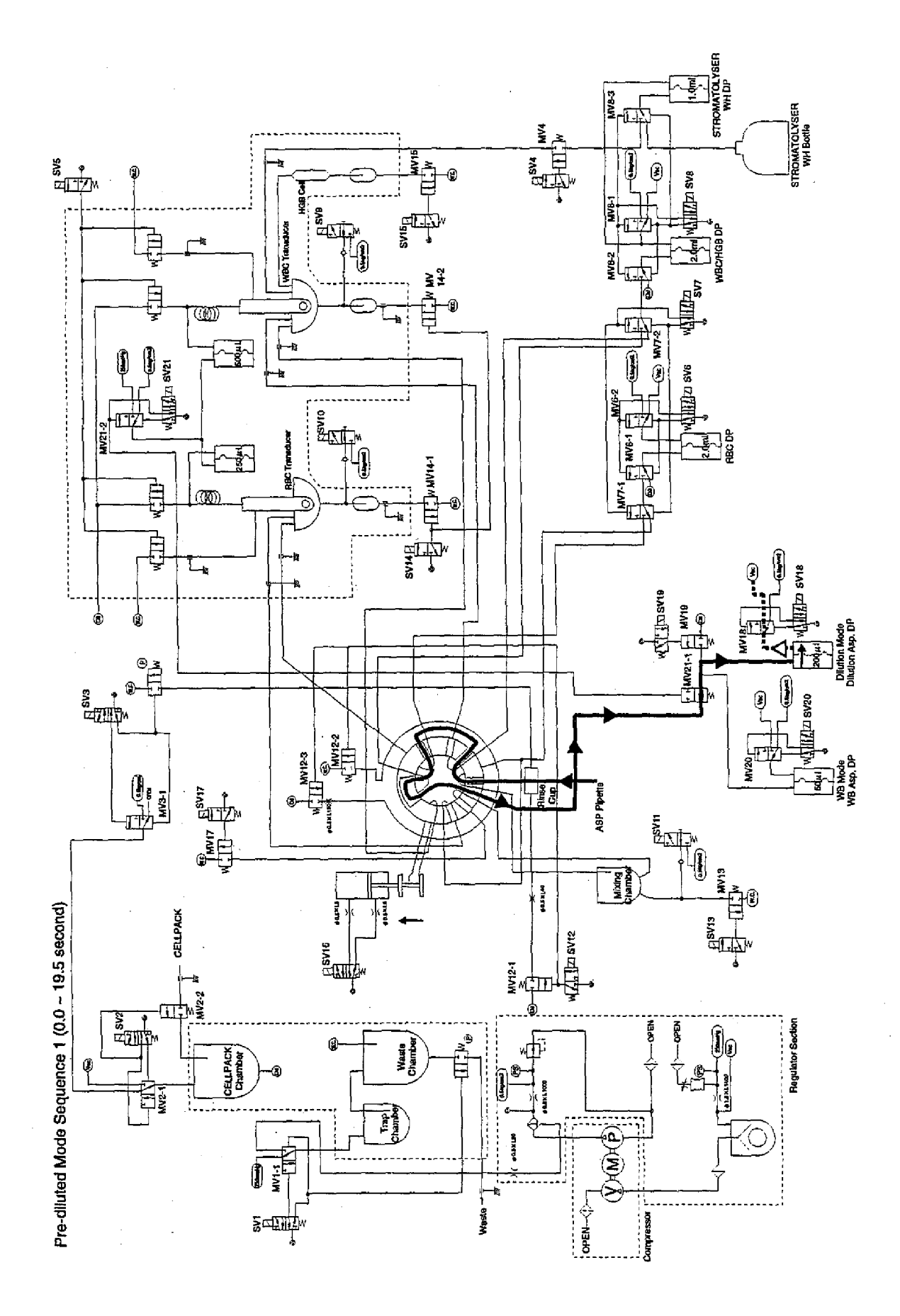

KX-21 S/M

2-57

# PD Mode Sequence 5 (14.0 ~ 16.0 sec.)

# (1) Diluting RBC Sample

At the timing of 14.0 sec., SV6 and SV7 are activated, which enables RBC DP to dispense 2.0. mL of diluent and 2.08  $\mu$ L of 1 : 26 RBC Sample cut away by SRV into the RBC TD Chamber through the RBC PD Mode Dilution line. This enables the sample to be diluted by 25,000 times in RBC TD Chamber.

# (2) Diluting WBC Sample

At the timing of 14.0 sec., SV7 and SV8 are activated, which enables WBC DP to dispense 2.0. mL of diluent and 78  $\mu$ L of WBC Sample cut away by SRV into the WBC TD Chamber. At the same time, STOROMATOLYSER-WH DP dispenses 1.0 mL of Lyse reagent into WBC TD Chamber, which enables the sample to be diluted by 10,000 times in WBC TD Chamber.

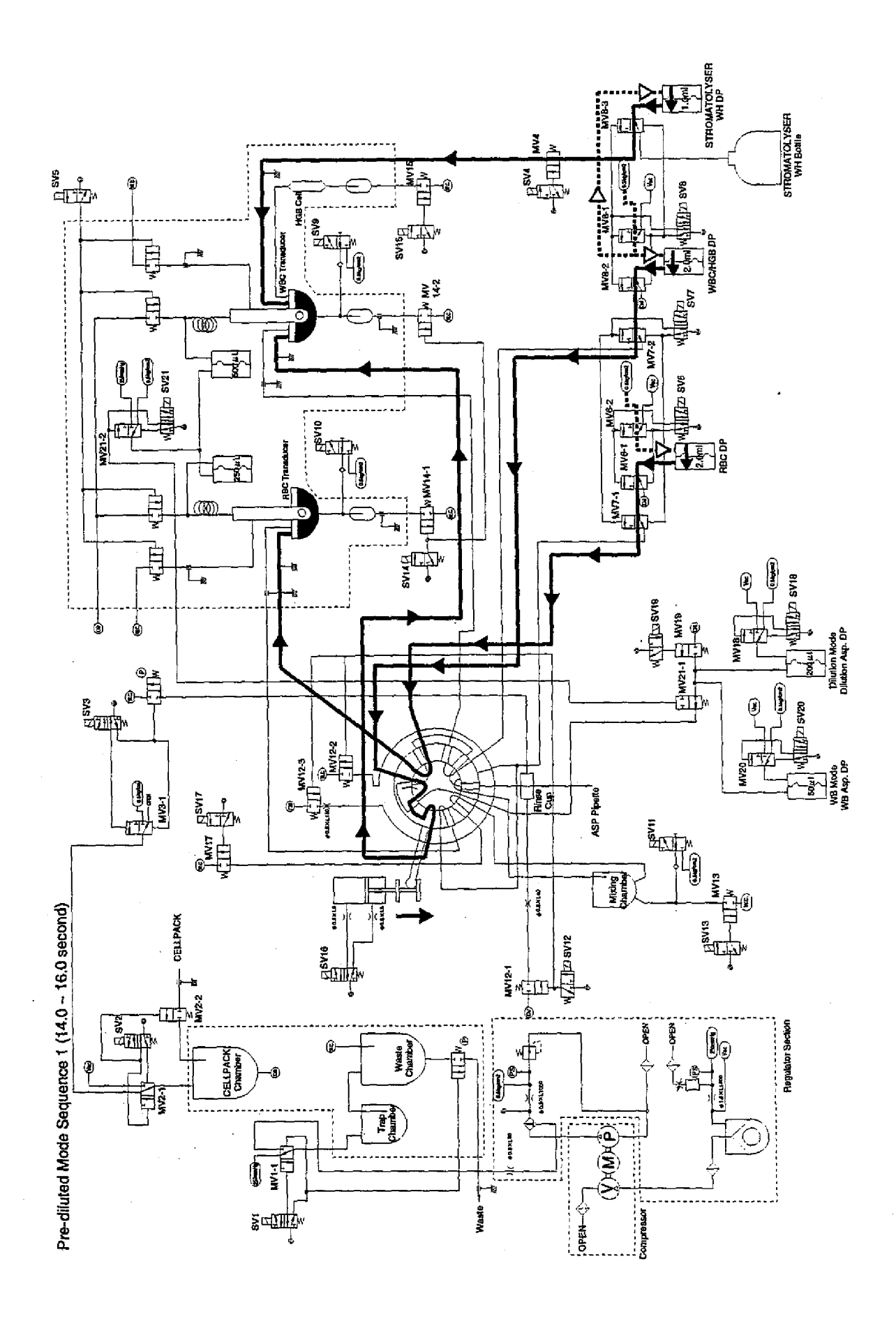

# 2.13 PNEUMATIC & HYDRAULIC PARTS

Pneumatic Controls are used to regulate the air flow, and to change the direction of flow.

| Name & Symbol    | Figur es | Used for                                                                                                    |
|------------------|----------|----------------------------------------------------------------------------------------------------|
| Regulator        |          | Regulator is used to regulate air<br>flow rate which is adjusted by<br>turning the Adjustment Knob.<br>Only one regulator which is shown<br>in left figure is used in the KX-21.<br>This regulator is used to regulate<br>2.0 kg/cm air pressure into 0.5<br>kg/cm pressure with an air filter<br>and auto draining mechanism. |
| Non-Return Valve |          | The Non-return Valve permits<br>hydraulic flow in only one<br>direction from, A to B.<br>No hydraulic flow will occur<br>from B to A.                                                                                                    |
| Orifice          | •        | An orifice controls the rate of air<br>flow or the volume of air with<br>respect to time. These orifice are<br>identical to those used in the<br>pneumatic and hydr aulic system.<br>There are sever al kinds of orifices<br>each of which permits a different<br>flow rate.                                                   |

Table 2-1 Pneumatic and Hydraulic Parts (1)

| Name & Symbol                                                               | Figur es | Used for                                                                                                    |
|-----------------------------------------------------------------------------|----------|----------------------------------------------------------------------------------------------------|
| Bellows                                                                     |          | The bellows unit in the KX-21 is<br>used to regulate the vacuum (480<br>mmHg or more) into 250 mmHg.<br>This unit consists of bellows and<br>small air tank. If the inner vacuum<br>exceeds the mechanical pressure of<br>bellows, vacuum is released from<br>its top port. If the mechanical<br>pressure exceeds the inner vacuum of<br>bellows, vacuum increases after the<br>top port is closed by the needle<br>valve. (See below figur es.) |
|                                                                             |          |                                                                                                    |
| 3-ports type<br>Solenoid Valve                                              |          | Two types of Solenoid valves (3-<br>ports and 5- ports type) are used in<br>the hydr aulic system. Solenoid<br>Valves are driven by applying 12 V-<br>DC which are controlled by<br>computer program, and are used to<br>control the pneumatics pressure to<br>drive Master valves, Air cylinder,<br>or Air Bubble Mixing.                                                                                                    |
| Solenoid Valve<br>1 2<br>2 3<br>2 3<br>2 3<br>2 3<br>2 3<br>2 3<br>2 3<br>2 |          | Solenoid valve symbol has two boxes<br>in its drawing. Arrows in these boxes<br>indicate the status of<br>connection. Status (1) or (2) shown in<br>"Name & symbol" column will be<br>switched by the activation of solenoid<br>valve by the activation or deactivation<br>of solenoid valve respectively.                                                                                                    |

Table 2-1 Pneumatic and Hydraulic Parts (2)

| Name & Symbol                                                                                                    | Figur es | Used for                                                                                                    |
|----------------------------------------------------------------------------------------------------|----------|----------------------------------------------------------------------------------------------------|
| 2 ports type<br>Master Valve<br>1 2 2 2<br>3 ports type<br>Master Valve                                                                                                    |          | Master valves in KX-21 are used to<br>switch Hydraulic lines (liquid, 0.5<br>kg/cm pressure, and 480 mmHg/<br>250 mmHg vacuum). Two types of<br>Master Valve (2 ports and 3 ports<br>type) are used in the hydraulic<br>system. Master Valves are driven by<br>2 kg/cm <sup>2</sup> air pressure controlled by<br>Solenoid valves.                                                 |
| Image: Status of Master Valve         Image: Model         Image: Model </td <td></td> <td>Master valve symbols has also two<br/>boxes in its drawing. Arrows and<br/>lines in these boxes indicates<br/>hydraulic ways. Status 1 or 2<br/>shown in "Name and symbol" Column<br/>will be switched by the activation or<br/>deactivation of master valve,<br/>respectively</td> |          | Master valve symbols has also two<br>boxes in its drawing. Arrows and<br>lines in these boxes indicates<br>hydraulic ways. Status 1 or 2<br>shown in "Name and symbol" Column<br>will be switched by the activation or<br>deactivation of master valve,<br>respectively                                                                                                    |
| Sample Rotor Vaive<br>&<br>Air Cylinder<br>(A)                                                                                                    |          | Sample Rotor Valve Mechanism is<br>driven by the air cylinder.<br>The air cylinder is provided with<br>two (A and B) ports, (A) for<br>pneumatic activation to rotate the<br>SRV counter clockwise and the other<br>(B) for pneumatic deactivation to<br>reset the SRV.<br>The 2 kg/cm <sup>2</sup> pressure for these<br>action are supplied by a 3 ports<br>type solenoid valve. |

 Table 2-1
 Pneumatic and Hydraulic Parts (3)

| Name & Symbol                           | Figures | Used for                                                                                                    |
|-----------------------------------------|---------|----------------------------------------------------------------------------------------------------|
| Diaphragm Pump<br>Pneumatics Hydraulics |         | Seven Diaphragm Pumps are used in the<br>hydraulic system. Djaphragm Pumps are<br>driven by 0.5 kg/cm air pressure and 480<br>mmHg vacuum controlled by Master<br>valves, and dispenses or aspirates<br>constant volume of liquid. Diaphragm<br>Pumps are drawn by left symbols in<br>sequence flow charts.<br>Di aphr agm Pump has two nipples on<br>it. One is to connect to pneumatic<br>system (0.5 kg/cm <sup>2</sup> pressure or<br>480 mmHg Vacuum), and the other is<br>to hr dr aulic system. Either of<br>pressure or vacuum is always<br>supplied to the pneumatic side<br>nipple. If the vacuum is supplied<br>to pneumatic side nipple, the fixed<br>volume of liquid is aspir ated into the<br>diaphr agm pump. If the<br>pressur esupplied, the fixed volume of<br>liquid is dispensed from the |
| Manometer                               |         | Ball float manometers are located in<br>detector blocks, and are used to detect<br>constant volume of diluted sample<br>which are aspirated though the<br>transducer aperture.                                                                                                    |
| Isolation<br>Chamber                    |         | These isolation Chambers are used to<br>isolate the liquid in detector block from<br>the remained hydrauric line in the<br>system in order not to be influenced<br>by the externel noise through the<br>hydraulic line.                                                                                                    |

 Table 2-1
 Pneumatic and Hydraulic Parts (4)

.

| Name & Symbol                           | Figur es | Used for                                                                                                    |
|-----------------------------------------|----------|----------------------------------------------------------------------------------------------------|
| Transducer Chamber                      |          | Diluted samples of WBC or RBC are<br>dispensed into each transducer<br>chamber, mixed by air bubbles, and<br>constant volume of the sample are<br>aspirated through the aperture.                                                                                                    |
| Pressure Gauge                          |          | Four pressure gauges are used in the system to check the following pressures or vacuums.                                                                                                    |
|                                         |          | Pneumatic unit<br>1: 2.0 kg/cm, pressure<br>2: 480 mmHĝ Vacuum<br>Main Unit<br>3: 0.5 kg/cm <sup>2</sup> pressure<br>4: 250 mmHg Vacuum                                                                                                    |
| 2 kg/cm <sup>2</sup><br>pressure source |          | 2 kg/cm <sup>2</sup> pressure is used to drive the<br>master valves and SRV air cylinder. To<br>make simple the hydraulic flow chart,<br>the symbol in the column "Name and<br>symbol" is used.                                                                                                    |
| Glass Chamber                           |          | Glass chambers with float switches are<br>used as Waste Chamber, Diluent<br>chamber, and lyse reagent chamber.<br>480 mmHg or 250 mmHg vacuum is<br>applied into these chamber to aspirate or<br>prime liquid. When exhausting the<br>waste 2 liquid in Waste Chamber, 0.5<br>kg/cm is applied instead of vacuum.<br>Float switch is provided with these<br>chambers to prevent overflow of these<br>chamber. |
| Relief Valve                            |          | The Relief Valve releases air pressure if<br>the supplied air pressure exceed the<br>preset value.<br>This valve is adjusted by turning the<br>knurled knob.                                                                                                    |

Table 2-1 Pneumatic and Hydraulic Parts (5)

# SECTION 4 ADJUSTMENT

| 4.1 | STANDARD SENSITIVITY ADJUSTMENT       4 - 1         4.1.1 WBC and RBC Sensitivity Adjustment |
|-----|----------------------------------------------------------------------------------------------|
| 4.2 | HGB ADJUSTMENT                                                                               |
| 4.3 | CLOG LEVEL ADJUSTMENT 4 - 7                                                                  |
| 4.4 | PCB CHECKING AND ADJUSTMENT                                                                  |
| 4.5 | PROGRAM VERSION UP PROCEDURES                                                                |
| 4.6 | MECHANICAL PARTS ADJUSTMENT                                                                  |

# SECTION 4 ADJUSTMENT

# 4.1 STANDARD SENSITIVITY ADJUSTMENT

# 4.1.1 WBC and RBC Sensitivity Adjustment

Required reagent: CELLCHECK-400; Part No. 814-0022-6

- Verify that the temperature of CELLPACK and the room temperature is within the range of 15 -30°C.
- (2) Access to the Maintenance mode.
- (3) Press the Start Switch and verify WBC and RBC background count fall the range below: WBC background value ≤ 0.30 x 10<sup>3</sup>/µL RBC background value ≤ 0.02 x 10<sup>6</sup>/µL
- (4) Select 9. Service from SELECT menu.Select 2. Service Seq. and 3. Gain Adjustment from the submenu.
- (5) From the Gain Adjustment menu, select 1: WBC/RBC. The WBC/RBC Gain Adjustment screen will appear.

| S | *Gain Adjustm | ient*    |       |  |
|---|---------------|----------|-------|--|
|   |               | Rea      | ady   |  |
|   |               | W-MFV    | R-MCV |  |
|   | TARGET        |          |       |  |
|   |               |          |       |  |
|   | 1             |          |       |  |
|   | 2             |          |       |  |
| ļ | 3             |          |       |  |
| ļ | MAX-MIN       |          |       |  |
| 1 | RATIO(%)      |          |       |  |
|   |               |          |       |  |
| 1 | RESULT        |          |       |  |
| ┝ |               | <u> </u> |       |  |
|   |               |          |       |  |

Figure 4-1: WBC/RBC Gain Adjustment Display

"\*Gain Adjustment\*" will appear in the system status area. The data processing area includes following items:

| TARGET: / | vrea for entering | the target value |
|-----------|-------------------|------------------|
|           |                   |                  |

- 1, 2 and 3: Area that displays the 3 analysis values
- MAX-MIN: Area that displays the difference between the maximum and minimum of the 3 analysis values
- RATIO(%): Area that displays the calculated compensation ratio
- RESULT: Area that displays the analysis values after they are compensated

(6) Enter the TARGET values using the numeric and decimal keys.

When the Gain Adjustment screen is opened, the area in which you enter the W-MFV target values will be reversed. Input the W-MFV and R-MCV TARGET values calculated as below:

W-MFV TARGET = 1.354 x (Target MFV value provided for each CELLCHECK-400 lot) R-MCV TARGET = 1.26 x (Assay value MCV of CELLCHECK-400/CC-108) The acceptable range for each parameter is 0.0 to 999.9. If the input range is exceeded, an alarm will sound and the data entry is ignored.

For each parameter, numerals that are not significant digits will be cut off. For example, if the WBC target is entered as 172.05, the set value will be 172.0.

[C] key functions as backspace to delete one character.

If a target value has already been entered, the previous value will be deleted upon any key entry.

- (7) To confirm, either press the [ENTER] key or move to the next item with the [→] and [←] keys. If you press the [ENTER] key, the reverse display will shift to the right.
- (8) Press the [SELECT] key. The confirmation message will appear.

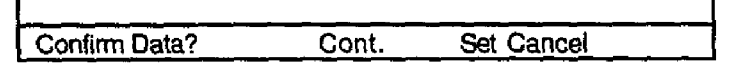

Figure 4-2: Gain Adjustment Confirmation Message

If you select [Cont.], you can continue to enter target values.

If you select [Set], the target value will be confirmed and the sample will be ready for analysis. If you select [Cancel], gain adjustment processing will be canceled and the system will return to the Ready Screen.

- (9) Open the Detector Cover by loosening the fixing screw.
- (10) Mix CELLCHECK-400 ampules vigorously, and pour it into the DB-1 sample beaker.
- (11) Pour approx. 3.5 mL of CELLCHECK-400 into the WBC transducer chamber, and approx. 2.5 mL into the RBC transducer chamber.
- (12) Close the Detector Cover, and press the Start Switch.

The recount analysis sequence will be performed automatically three times and the three analysis values (1 to 3), difference between the maximum and minimum (MAX-MIN), and compensation ratio (RATIO%) will be calculated.

| S                 | *Gain Adjus | tment* 🗅 |       |    |     |
|-------------------|-------------|----------|-------|----|-----|
|                   | Ready       |          |       |    |     |
|                   |             | W-MFV    | R-MCV |    |     |
|                   | TARGET      | 172.0    | 134.8 |    |     |
|                   | 1           | 173 5    | 132.8 |    |     |
|                   | 2           | 175.5    | 131.8 |    | - 1 |
|                   | 3           | 174.5    | 132.3 |    |     |
|                   | MAX-MIN     | 2.0      | 1.0   |    |     |
|                   | RATIO(%)    | 98.6     | 101.9 |    |     |
|                   | RESULT      | 172.0    | 134.8 |    |     |
| Execute Settings? |             | s?       | Yes   | No |     |

Figure 4-3: WBC/RBC Gain Adjustment Display

- (13) Analysis is performed once again and display the analysis values (RESULT). Verify that the followings are all satisfied.
  - MAX-MIN  $\leq$  4 [fL]
  - RATIO (%) 100±50
  - RESULT = TARGET±2 [fL]
(14) If you select [Yes], the gain adjustment value will be updated and the system will return to the Ready Screen.

If the built-in printer is connected, the fourth analysis values and compensation ratio will be printed.

#### NOTE:

If you select [No], none of the gain adjustment values will be updated, the current (prior-tochange) settings will be saved to the digital control, and the system will return to the Ready Screen.

If there is a parameter whose gain adjustment value was not calculated, that parameter's gain adjustment value will not be updated.

## 4.1.2 PLT Sensitivity Adjustment

Required reagent: LATEX CALIBRATOR PLT (E); Part No. 951-0222-1

- (1) Verify that the temperature of CELLPACK and the room temperature is within the range of 15 30°C.
- (2) Remove the KX-21 Top Cover, then remove the Shield Cover No. 143 by loosening two each of flat screw M3x8 (SUS) so that you can access the adjustment VR5 on PCB No. 2135.
- (3) Access to the Maintenance mode.
- (4) Press the Start Switch and verify PLT background count fails the range below: PLT background value ≤ 10 x 10<sup>3</sup>/μL
- (5) Select 9. Service from SELECT menu.Select 2. Service Seq. and 3. Gain Adjustment from the submenu.
- (6) From the Gain Adjustment menu, select 2: PLT. The PLT Gain Adjustment screen will appear.

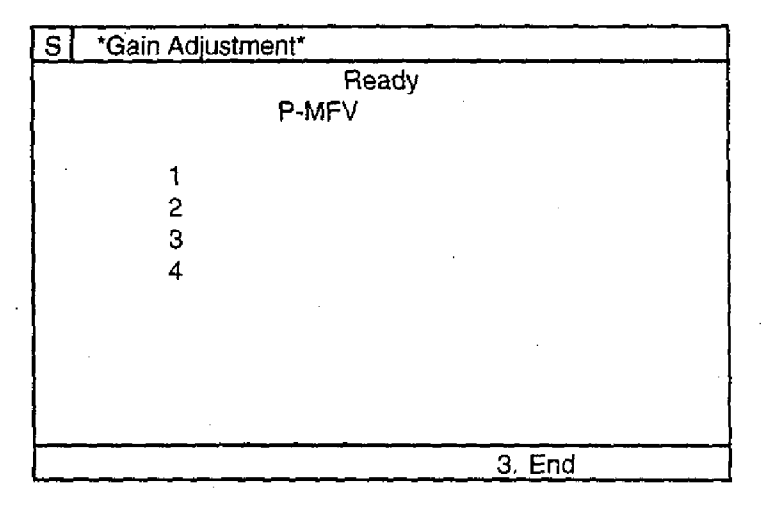

Figure 4-4: PLT Gain Adjustment Display

- (7) Mix the PLT Latex Calibrator by gently swirling vial.
- (8) Set the Latex Calibrator at the aspiration pipette and press the Start Switch to aspirate it.

(9) When the analysis is completed, the P-MFV result will be displayed.

| S *Gain Adjus | tment* |  |
|---------------|--------|--|
|               | Ready  |  |
|               | P-MFV  |  |
| 1             | 12.0   |  |
| 2             |        |  |
| 3             |        |  |

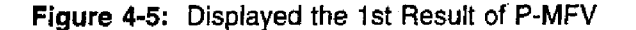

- (10) Adjust the VR5 on PCB No. 2135 so that the P-MFV falls within the acceptable range below. Turning the VR clockwise will increase the value.
  - P-MFV = (Target MFV value provided for each LATEX CALIBRATOR PLT (PM/C2)) ± 0.2 [fL]

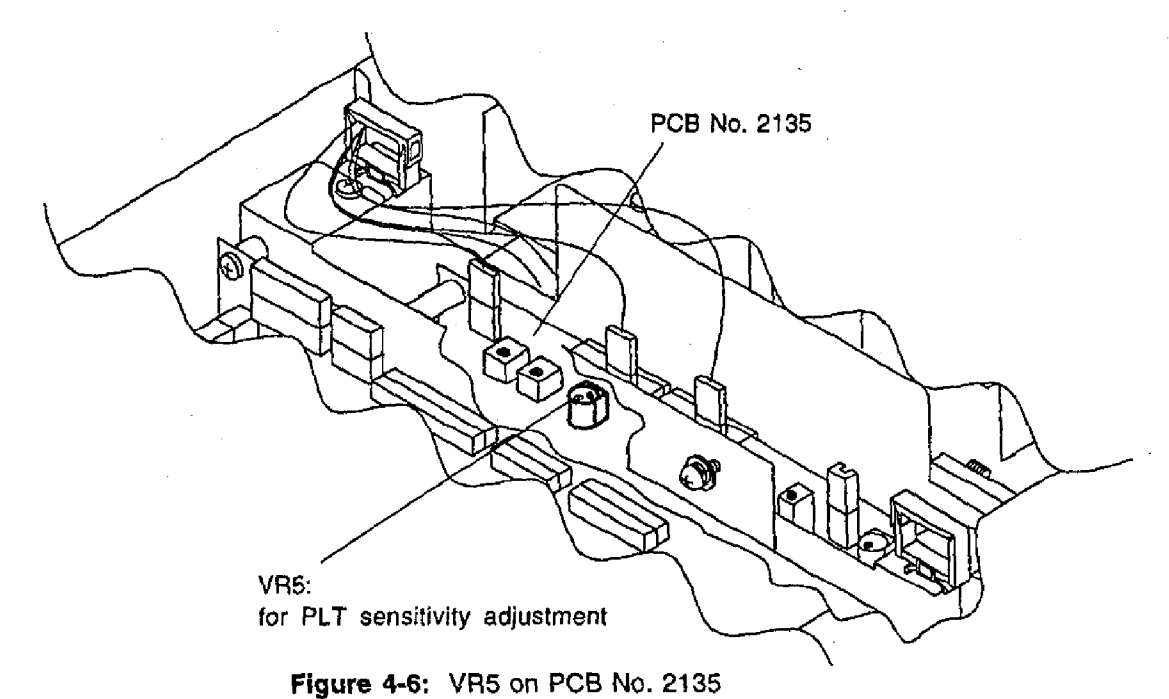

- (11) Press the Start Switch to recount the Latex Calibrator. Run the recount sequence and VR adjustment three times in total.
- (12) After the 4th analysis (recounting) is completed, press [1] key to continue the Latex analyses again.
- (13) Repeat the steps (7) through (11) above until the P-MFV fails into the acceptable range.
- (14) After the adjustment is completed, obtain three P-MFV results by analyzing or recounting Latex Calibrator.
- (15) Calculate the average of the three results and verify that the average falls within the acceptable range.
- (16) Press [3] key to exit the adjustment program.
- (17) Refit the Shield Cover No. 143 and the Top Cover.

## 4.2 HGB ADJUSTMENT

- (1) Verify that 30 minutes or more has been passed after the power ON.
- (2) Display the Status Display by pressing [SELECT] [7] (Maintenance) [5] (Status Display).

| *Status Display                              | <u>/*</u>                                                                      |                                                                                               |                                                                                     |                                                                                             |                                                                                                    |                                                                                                    |                                                                                                    |                                                                                                    |                                                                                                    |                                                                                                    | _                                                                                                    |
|----------------------------------------------|--------------------------------------------------------------------------------|-----------------------------------------------------------------------------------------------|-------------------------------------------------------------------------------------|---------------------------------------------------------------------------------------------|----------------------------------------------------------------------------------------------------|----------------------------------------------------------------------------------------------------|----------------------------------------------------------------------------------------------------|----------------------------------------------------------------------------------------------------|----------------------------------------------------------------------------------------------------|----------------------------------------------------------------------------------------------------|----------------------------------------------------------------------------------------------------|
| SEQ. NO.<br>PRESSURE<br>VACUUM<br>HGB CONVER | ٩T                                                                             | _                                                                                             |                                                                                     |                                                                                             |                                                                                                    |                                                                                                    |                                                                                                    |                                                                                                    |                                                                                                    | 12<br>0.50<br>250<br>2000                                                                                                    |                                                                                                    |
| SENSOR                                       | 1                                                                              | 2                                                                                             | 3                                                                                   | 4                                                                                           | 5                                                                                                   | 6                                                                                                    | 7                                                                                                    | 8                                                                                                    |                                                                                                    |                                                                                                    |                                                                                                    |
| sv                                           | 1<br>1<br>1                                                                    | 2<br>2<br>2                                                                                   | 3<br>3<br>3                                                                         | 4<br>4<br>4                                                                                 | 5<br>5                                                                                              | 6<br>6                                                                                                    | 7<br>7                                                                                                    | 8<br>8                                                                                                    | 9<br>9                                                                                                    | 0<br>0                                                                                                    |                                                                                                    |
|                                              | Status Display<br>SEQ. NO.<br>PRESSURE<br>VACUUM<br>HGB CONVER<br>SENSOR<br>SV | Status Display<br>SEQ. NO.<br>PRESSURE<br>VACUUM<br>HGB CONVERT<br>SENSOR 1<br>SV 1<br>1<br>1 | SEQ. NO.<br>PRESSURE<br>VACUUM<br>HGB CONVERT<br>SENSOR 1 2<br>SV 1 2<br>1 2<br>1 2 | SEQ. NO.<br>PRESSURE<br>VACUUM<br>HGB CONVERT<br>SENSOR 1 2 3<br>SV 1 2 3<br>1 2 3<br>1 2 3 | SEQ. NO.<br>PRESSURE<br>VACUUM<br>HGB CONVERT<br>SENSOR 1 2 3 4<br>SV 1 2 3 4<br>1 2 3 4<br>1 2 3 4 | Status Display           SEQ. NO.           PRESSURE           VACUUM           HGB CONVERT           SENSOR         1           SV         1           1         2           3         4           5           1         2           3         4           5           1         2           3         4           1         2           3         4 | Status Display         SEQ. NO.         PRESSURE         VACUUM         HGB CONVERT         SENSOR       1       2       3       4       5       6         SV       1       2       3       4       5       6         1       2       3       4       5       6         1       2       3       4       5       6         1       2       3       4       5       6         1       2       3       4       5       6 | Status Display         SEQ. NO.         PRESSURE         VACUUM         HGB CONVERT         SENSOR       1       2       3       4       5       6       7         SV       1       2       3       4       5       6       7         SV       1       2       3       4       5       6       7         1       2       3       4       5       6       7         1       2       3       4       5       6       7 | Status Display*         SEQ. NO.         PRESSURE         VACUUM         HGB CONVERT         SENSOR       1       2       3       4       5       6       7       8         SV       1       2       3       4       5       6       7       8         I       2       3       4       5       6       7       8         I       2       3       4       5       6       7       8         I       2       3       4       5       6       7       8         I       2       3       4       5       6       7       8 | Status Display*         SEQ. NO.         PRESSURE         VACUUM         HGB CONVERT         SENSOR       1       2       3       4       5       6       7       8         SV       1       2       3       4       5       6       7       8       9         1       2       3       4       5       6       7       8       9         1       2       3       4       5       6       7       8       9         1       2       3       4       5       6       7       8       9         1       2       3       4       5       6       7       8       9 | Status Display*       12         SEQ. NO.       12         PRESSURE       0.50         VACUUM       250         HGB CONVERT       2000         SENSOR       1       2       3       4       5       6       7       8         SV       1       2       3       4       5       6       7       8       9       0         1       2       3       4       5       6       7       8       9       0         1       2       3       4       5       6       7       8       9       0         1       2       3       4       5       6       7       8       9       0         1       2       3       4       5       6       7       8       9       0         1       2       3       4       5       6       7       8       9       0         1       2       3       4       5       6       7       8       9       0         1       2       3       4       5       6       7       8       9       0 |

Figure 4-7: Status Display

(3) Adjust the VR1 on the PCB No. 2135 so that the HGB CONVERT value falls within the range 2000±200.

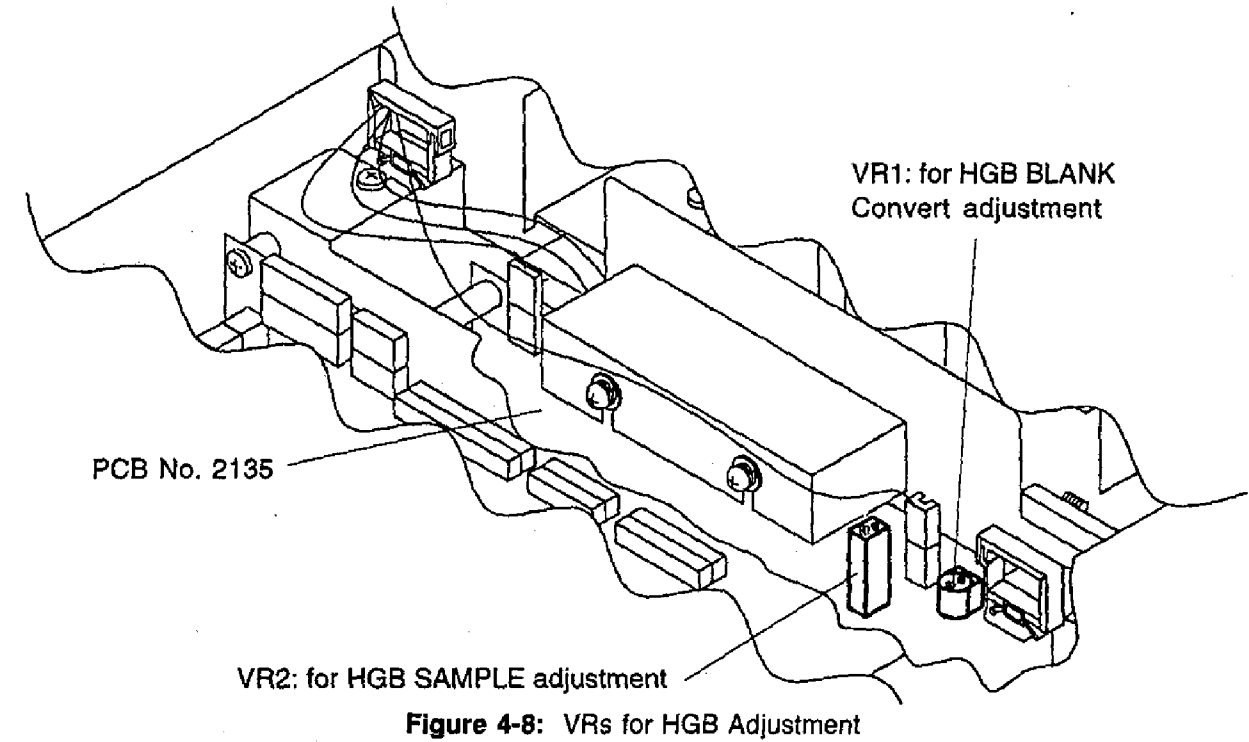

(4) Aspirate the fresh Sysmex control blood EIGHTCHECK (Normal Level).

(5) Press [SELECT] key to stop the sequence at Sequence 7.

| s | *Status Displa                              | iy* |     | _           |             |   |        |        |        |   |                          |
|---|---------------------------------------------|-----|-----|-------------|-------------|---|--------|--------|--------|---|--------------------------|
|   | SEQ. NO.<br>PRESSURE<br>VACUUM<br>HGB CONVE | RT  |     |             |             |   |        |        |        |   | 7<br>0.50<br>250<br>14.2 |
|   | SENSOR                                      | ·1  | 2   | 3           | 4           | 5 | 6      | 7      | 8      |   |                          |
|   | SV                                          | 1   | 222 | 3<br>3<br>3 | 4<br>4<br>4 | 5 | 6<br>6 | 7<br>7 | 8<br>8 | 9 | 0<br>0                   |

Figure 4-9: Sequence Stop at Sequence 7

(6) Adjust the VR2 on the PCB No. 2135 so that the HGB CONVERT value falls within the following range:

HGB CONVERT = (HGB Assay Value for EIGHTCHECK) ± 0.5 [g/dL]

(7) Press [SELECT] key to resume the sequence.

## 4.3 CLOG LEVEL ADJUSTMENT

- (1) Select 9. Service from Select Menu.
- (2) Select 2. Service Seq. from Service submenu, and select 7. Clog Adjustment. The Clog Adjustment screen appears.

| S *Clog Adjustment* |                      |
|---------------------|----------------------|
| WBC CLOG            | 08                   |
| RBC CLOG            | 101                  |
| Completing auto     | matically in 30 sec. |
| [SELECT] to exit.   |                      |

Figure 4-10: Clog Adjustment Screen

- (3) Adjust the VR6 on the PCB No. 2135 so that the WBC clog level falls within the range:  $100.0 \pm 1.0$ .
- (4) Adjust the VR7 on the PCB No. 2135 so that the RBC clog level falls within the range:  $100.0 \pm 1.0$ .

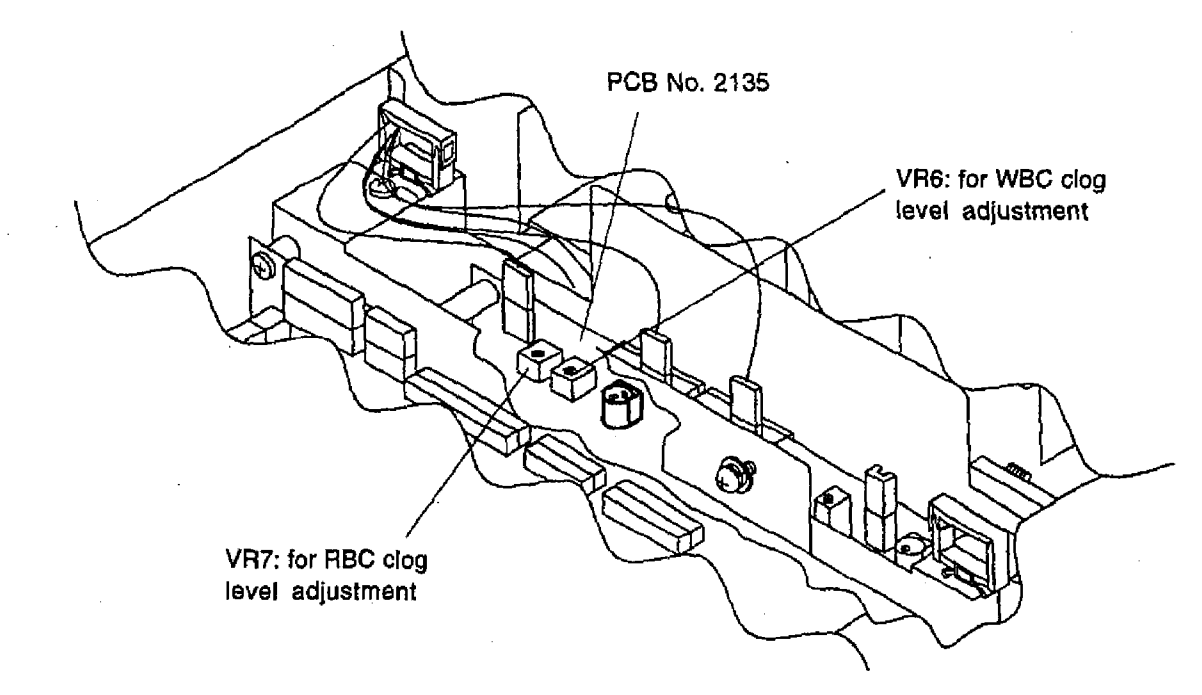

Figure 4-11: VRs for Clog Adjustment

- (5) The system returns to the Ready screen in 30 seconds. Or press [SELECT] key to return to the Ready screen.
  - **NOTE:** If the adjustment has not been completed when the system returns to Ready, access this program again.

## 4.4 PCB CHECKING AND ADJUSTMENT

## 4.4.1 PCB No. 2135 (Analog Main)

# (1) HGB circuit adjustment Adjustment VR Test Point Adjustment Item VR6 TP18, TP50 Coarse BLANK adjustment VR7 TP40, TP51 Coarse GAIN adjustment

#### (2) Reference voltage adjustment

| Adjustment VR | Test Point | Set Value        |
|---------------|------------|------------------|
| VR8           | TP17       | 4,100 mV ± 10 mV |

## (3) A/D START signal pulse width adjustment

| Item | Adjustment VR | Test Point | Set Value    |
|------|---------------|------------|--------------|
| PLT  | VR3           | TP30       | 6 μsec ± 10% |
| RBC  | VR5           | TP29       | 6 µsec ± 10% |
| WBC  | VR9           | ) TP28     | 6 µsec ± 10% |

#### (4) Clog monitoring circuit adjustment

| (+) olog morning on |            |                 |
|---------------------|------------|-----------------|
| Adjustment VR       | Test Point | Adjustment Item |
| VR12                | TP21       | RBC • PLT       |
| VR10                | TP22       | WBC             |

(5) Sensitivity Adjustment

PCB No. 2135 uses digital VRs to adjust RBC and WBC sensitivity. PLT sensitivity is adjusted by a conventional variable VR.

(6) Test Points

| TP8  | WBC Sensitivity            |
|------|----------------------------|
| TP9  | RBC Sensitivity            |
| TP10 | PLT Sensitivity            |
| TP11 | GND (Analog)               |
| TP12 | WBC Clog Monitoring Signal |
| TP13 | RBC Clog Monitoring Signal |

**NOTE:** TP28, TP29 and TP30 are 1x1 mm test points.

## 4.4.2 PCB No. 6363 (Main CPU)

(1) DIP Switch S1 Settings

| Bit | Function                                                                                                    | C-2<br>(117V) | C-3<br>(220V,<br>Europe) | C-4<br>(240V) | C-5<br>(220V,<br>China) |    |
|-----|----------------------------------------------------------------------------------------------------|---------------|--------------------------|---------------|-------------------------|----|
| 1   | Memory initialization at start up (for factory use only)<br>ON: Start up with memory initialization<br>OFF: Usual start up                                                                           | OFF           | OFF                      | OFF           | OFF                     |    |
| 2   | Built-in Printer<br>ON: Connected<br>OFF: Not connected                                                                                                    | OFF           | OFF                      | OFF           | ON                      |    |
| 3   | Host Computer<br>ON: Connected<br>OFF: Not connected                                                                                                    | OFF           | OFF                      | OFF           | <del>OFF</del> ON       | A  |
| 4   | Quick system (production line use only)<br>ON: Connected<br>OFF: Not connected                                                                                                    | OFF           | OFF                      | OFF           | OFF                     |    |
| 5   | Histogram display in Pre-diluted Mode<br>ON: Display<br>OFF: Not display                                                                                                    | OFF           | OFF                      | OFF           | ON                      |    |
| 6   | Analysis results display when imitation reagent is<br>detected.<br>ON: Display analysis result with an asterisk (*)<br>indicating unreliable data (Level 2)<br>OFF: Not display the result (Level 1) | ON            | ON                       | ON            | ON                      |    |
| 7   | Clog monitoring in Auto Rinse<br>ON: Monitor<br>OFF: Do not monitor                                                                                                    | ON            | ON                       | ON            | ON                      | ]. |
| 8   | (Not Used: Fixed to ON)                                                                                                    | ON            | ON                       | ON            | ON                      | ]  |

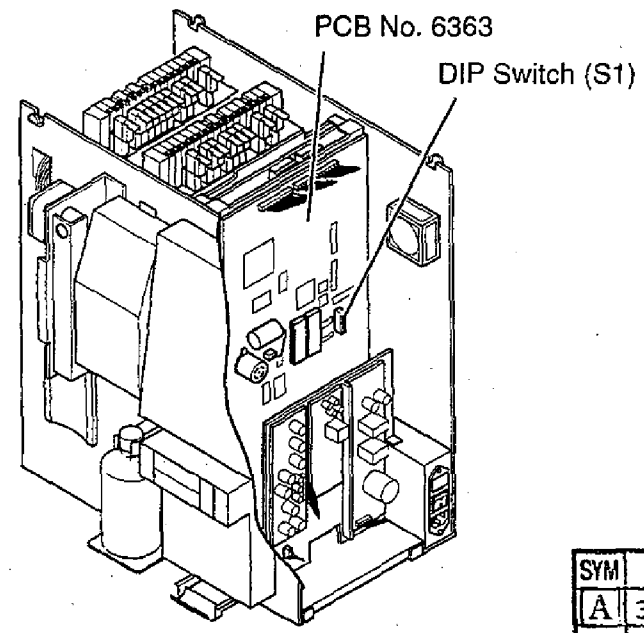

Figure 4-12: DIP SW Location

| SYM | ECR NO. | SERIAL NO. |
|-----|---------|------------|
| A   | 398E029 | A1486-     |
|     |         |            |
|     |         |            |
|     |         | 1          |

KX-21 S/M

April 1998

(2) Test Points and Adjustments

| Adj.<br>V R | Test        | Point     | Function                   | & Adjustment     |
|-------------|-------------|-----------|----------------------------|------------------|
| None        | TP1         | TP3 (GND) | +5 V (digital):            | +5.00 ± 0.25 V   |
| None        | TP2         | TP3 (GND) | +12 V (digital):           | +12.00 ± 0.60 V  |
| None        | TP4         | TP6 (GND) | +15 V (analog):            | +15.00 ± 0.75 V  |
| None        | TP5         | TP6 (GND) | -15 V (analog):            | -15.00 ± 0.75 V  |
| VR1         | TP7         | TP6 (GND) | WBC A/D reference voltage: | +3.20 ± 0.10 V   |
| VR1         | TP8         | TP6 (GND) | PLT A/D reference voltage: | +3.20 ± 0.10 V   |
| VR2         | TP9         | TP6 (GND) | RBC A/D reference voltage: | +3.20 ± 0.10 V   |
| None        | <b>TP10</b> | TP3 (GND) | LCD Drive:                 | Approx. +30 V    |
| VR*         | TP11        | TP3 (GND) | LCD Contrast Adjustment:   | Approx. +21-27 V |

**NOTE:** Adjustment volume for LCD contrast is located at the bottom of Panel Keyboard. Adjust RBC A/D reference voltage using VR2 just after the initial set up of D/A converter. (For example when the system becomes Ready after Power ON.)

<sup>(3)</sup> LEDs

| LED |      | Descriptions                                                                                                    |
|-----|------|----------------------------------------------------------------------------------------------------|
| D1  | RUN: | Lights ON when Asb signal becomes effective. Flashes when a program is<br>running.                                                                                             |
| D2  | HALT | Lights ON when RESETb signal or HALPb signal is generated (1st-3rd pins of J16 are connected.)<br>Also lights ON when 2nd-3rd pins of J16 are connected (ICE Connection Mode). |

**NOTE:** When replacing PCB No. 6363, the factory settings must be changed. Refer to Section 5.9.3 *Factory Initialize* of this manual for the procedures.

## 4.4.3 PCB No. 4087 (Power Supply Unit)

## 1) PCB NO. 4087

| Adjustment VR | Adjustment Voltage | Test Point                        |
|---------------|--------------------|-----------------------------------|
| VR1           | +100 VDC ± 3 V     | J6 - 5 (GND)<br>J6 - 6 (+100 VDC) |

## 2) Switching Regulator VS50B-12

| Adjustment VR | Adjustment Voltage | Test Point                             |
|---------------|--------------------|----------------------------------------|
| VR1           | +12 VDC ± 0.2 V    | CN2 - 1,2 (GND)<br>CN2 - 3,4 (+12 VDC) |

## 3) Switching Regulator VS15B-5

| Adjustment VR | Adjustment Voltage | Test Point                            |
|---------------|--------------------|---------------------------------------|
| VR1           | +5 VDC ± 0.1 V     | CN2 - 1,2 (GND)<br>CN2 - 3,4 (+5 VDC) |

## 4.5 PROGRAM VERSION UP PROCEDURES

Parts required: New version ROM 1KX21 ASSY (P/N 973-3311-1: Set of 2 PROMs 1KX2F-01, 1KX2F-02)

- (1) Turn the power OFF, and disconnect the power cord.
- (2) Verify that reagent tubes and waste line tubes are connected properly.
- (3) Remove one each of the fixing screw on right and left sides of the instrument.
- (4) Open the front cover, and loosen one each of top cover fixing screw on both left and right sides.
- (5) Remove the top cover.
- (6) Find PROM 1KX2F-01 and PROM 1KX2F-02 on PCB No. 6363.
- (7) Replace these PROMs by the new version ones.
   Make sure that PROM 1KX2F-01 is on the left side, and PROM 1KX2F-02 is on the right.
   Also make sure that the notched side faces down.
- (8) Connect the power cord.
- (9) Power ON the instrument. (When starting up the instrument in Factory Maintenance mode, press the Start Switch when turning ON the power switch, and keep it pressing until a beep sounds.)
- (10) The new version number [00-XX] will be displayed on the "Sysmex KX-21" screen.
- (11) When the Power Fail error is alerted, press [1] key to continue.

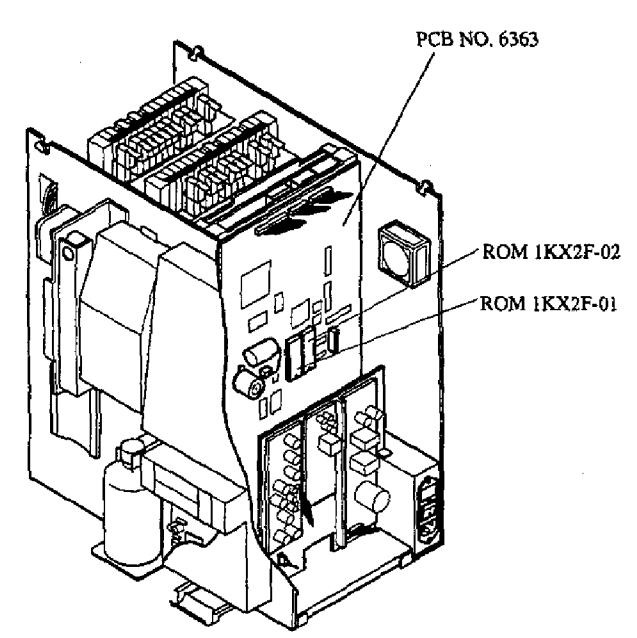

Figure 4-13: PROM Location

- (12) If any maintenance instruction message is displayed, execute the required maintenance program. (Refer to the KX-21 Operator's Manual for procedures.)
  - **NOTE:** After the Factory Initialize program is executed, or the PCB No. 6363 is replaced, the maintenance instruction messages will be displayed at power ON. In these cases, press [3] key to proceed the start-up without performing maintenance.
- (13) When any setting change, initialization, verification is required, access the appropriate Service Program. Refer to Section 5 for the service programs.
- (14) Re-mount the top cover, and tighten the fixing screws.Be careful not to pinch tubes and wirings when mounting the cover.

KX-21 S/M

April 1998

## 4.6 MECHANICAL PARTS ADJUSTMENT

## 4.6.1 SRV Position Adjustment

- (1) Enter the maintenance mode. (See 5.2 ENTERING MAINTENANCE MODE.)
- (2) Select SV Test Operation by pressing "Service" -> "4: Test Operation" -> "2: SV Test Operation". (See 5.7.2 SV Test Operation.)
- (3) Prepare a drill bit with 0.8 mm diameter. Verify that this drill bit can penetrate through SRV (3 pieces : SRV Fixed Valve(L), Rotor Valve and SRV Fixed Valve(R)) at the SRV alignment hole. If not, adjust the lower Stopper position by loosening a hex-socket fixing screw so that the drill bit will smoothly penetrate through the SRV.

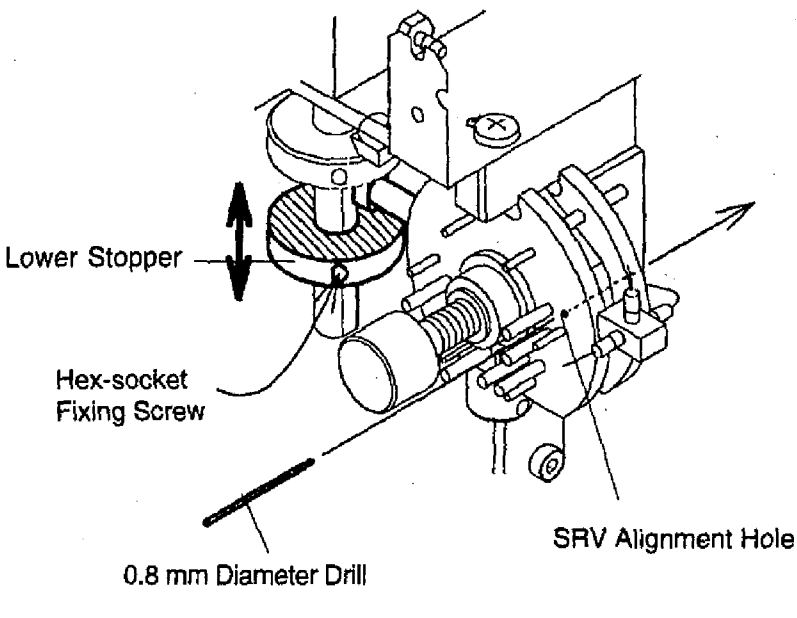

Figure 4-14: SRV in home position

- (4) Rotate the SRV by entering SV No. 16 and ENTER.
- (5) Verify that this drill bit can penetrate through SRV (3 pieces : SRV Fixed Valve(L), Rotor Valve and SRV Fixed Valve(R)) at the SRV alignment hole.
   If not, adjust the lower Stopper position by loosening a hex-socket fixing screw so that the drill bit will smoothly penetrate through the SRV.

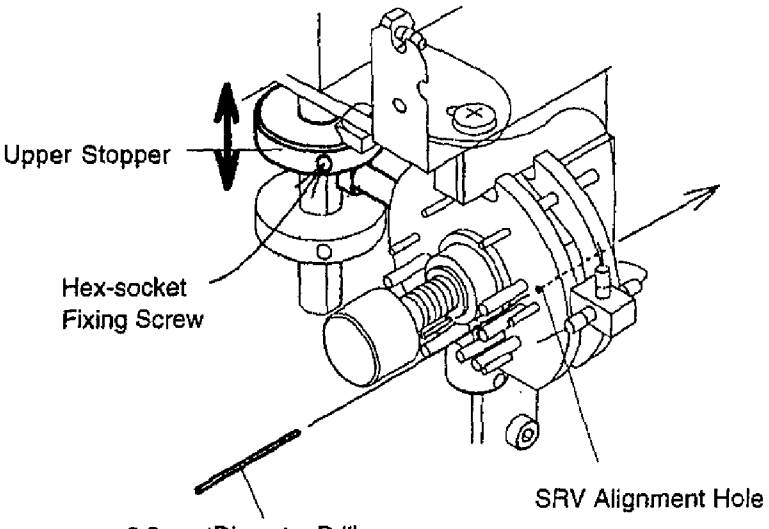

0.8 mm Diameter Drill

Figure 4-15: SRV in Rotate Position

- (6) Rotate the SRV to home position by pressing 16 and ENTER again.
- (7) Perform AUTO RINSE and verify that no background count error is reported after rinsing sequence is completed.
- (8) Perform QC and verify that the control blood data is acceptable.

## 4.6.2 Rinse Cup Position Adjustment

- (1) Enter the maintenance mode. (See 5.2 ENTERING MAINTENANCE MODE.)
- (2) Press start key and wait until rinse cup descending lowest position.
- (3) Press SELECT key to stop the sequence.
- (4) Verify the pipette tip is placed in the gap "A". (View from "B" is easy to verify.)
- (5) If adjustment is necessary, adjust the Rinse Cup height by loosening two screws shown in figure so that the pipette tip will be between the gap"A".

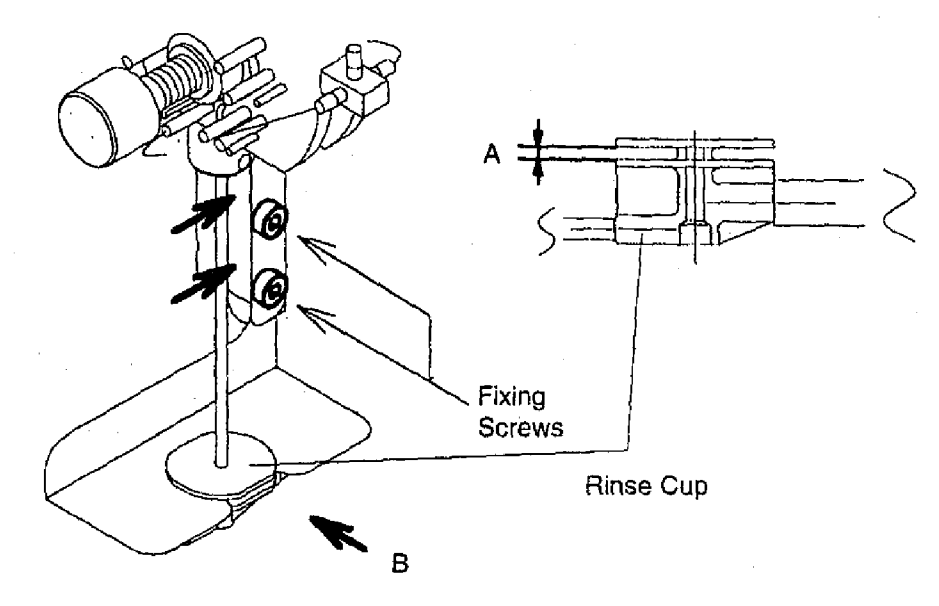

Figure 4-16: Rinse Cup Adjustment

KX-21 S/M

4-13

# SECTION 5 MAINTENANCE PROGRAMS

-

| 5.1    | SPECI                                                                 | AL MODES                                                                                                    | I                     |
|--------|-----------------------------------------------------------------------|----------------------------------------------------------------------------------------------------|-----------------------|
| 5.2    | ENTEF<br>5.2.1<br>5.2.2<br>5.2.3                                      | AING THE MAINTENANCE MODES                                                                                                    | 1                     |
| 5.3 N  | IENU CO                                                               | DNFIGURATION                                                                                                    | 3                     |
| 5.4 C  | LOG RE                                                                | EMOVAL                                                                                                    | 4                     |
| 5.5 5  | ERVICE<br>5.5.1<br>5.5.2<br>5.5.3<br>5.5.4<br>5.5.5<br>5.5.6<br>5.5.7 | SEQUENCE       5-4         Setting Sequence       5-4         Deprime Sequence       5-4         Gain Adjustment       5-4         Control Mode       5-4         Calibrator Mode       5-4         Continuous Mode       5-4         Clog Adjustment (Clog Voltage Adjustment Sequence)       5-4 | 45536677              |
| 5.6 S  | ETTING                                                                | S                                                                                                    | 8                     |
|        | 5.6.1<br>5.6.2                                                        | Initialize                                                                                                    | 3<br>9<br>0<br>1<br>2 |
| 5.7 T  | EST OP<br>5.7.1<br>5.7.2<br>5.7.3<br>5.7.4                            | PERATION                                                                                                    | 3<br>4<br>4<br>4      |
| 5.8 5  | SERVICE<br>5.8.1                                                      | E DATA                                                                                                    | 5<br>6                |
| 5.9 \$ | SPECIAL<br>5.9.1<br>5.9.2<br>5.9.3<br>5.9.4<br>5.9.5<br>5.9.6         | SEQUENCE                                                                                                    | 7777999               |
| 5.10   | PHINT S                                                               | 5-1111/03                                                                                                    | 9                     |

## SECTION 5 MAINTENANCE PROGRAMS

## 5.1 SPECIAL MODES

The KX-21 program is provided with various types of special mode performing various functions. These are the following three modes, and this section explains only modes (2) and (3).

- Regular Mode This mode is for the operator routine use. It is available when the instrument is powered up in the ordinal procedure.
- (2) Maintenance Mode This is for use by the Sysmex Service Field Representatives in carrying out maintenance of the instrument.
- (3) Factory Maintenance Mode This is for adjustment, pre-shipment inspection and shipment preparation of the instrument performed by the production staffs. Also some menu are used by R&D staffs for investigation purpose.

## 5.2 ENTERING THE MAINTENANCE MODES

Use the following procedure to enter into the Maintenance mode and Factory Maintenance mode.

## 5.2.1 Maintenance Mode

- To enter the Maintenance mode; Press [C] [9] [.] and [0] keys on the Panel Keyboard in this order.

S is displayed in the left corner of top line of the LCD display.

To exit from the Maintenance mode;
 Press [C] and [0] keys on the Panel Keyboard in this order.

S disappears and the system becomes the Regular mode.

## 5.2.2 Factory Maintenance Mode

To enter the Factory Maintenance mode;
 Press the Start Switch when turning ON the power switch, and keep it pressing until a beep sounds.

D is displayed in the left corner of top line of the LCD display.

To exit from the Factory Maintenance mode;
 Press [C] and [0] keys on the Panel Keyboard, or
 Power OFF the instrument.

KX-21 S/M

## 5.2.3 Access to Maintenance Modes

Press [SELECT] key on the Panel Keyboard. From the Select menu, select "9 Service" by pressing [9] key. The Service menu will appear.

| 1: Clog Removal<br>2: Service Seq. |   |
|------------------------------------|---|
| 3: Settings<br>4: Test Operation   |   |
| 5: Service Data<br>6: Special Seq. | • |
|                                    |   |

Figure 5-1: Service Menu Display (in Factory Maintenance Mode)

"\*Service\*" will appear in the system status area. Note that "6: Special Seq." menu appears only in the Factory Maintenance mode. Refer to the following sections for each menu.

## 5.3 MENU CONFIGURATION

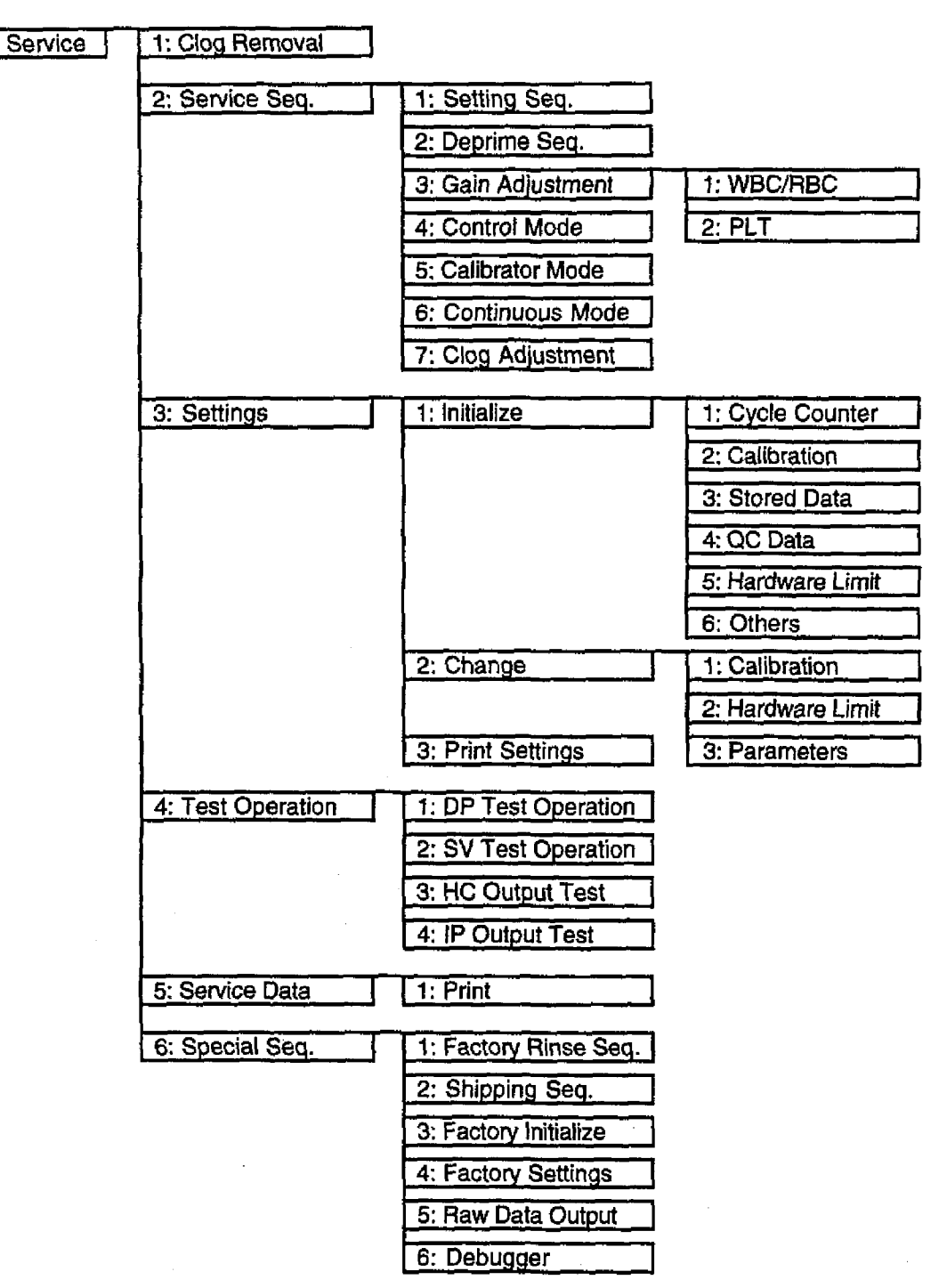

## 5.4 CLOG REMOVAL

Apply voltage to the transducer apertures, and execute the clog removal sequence.

- (1) Select <u>9. Service</u> from Select Menu.
- (2) Select 1. Clog Removal from Service submenu. The clog removal sequence starts.

| D | *Clog Removal* |              | 7 |
|---|----------------|--------------|---|
|   |                | Please wait. |   |
|   |                |              |   |
|   |                |              | - |

#### Figure 5-2: Clog Removal in Progress

(3) After completion of the sequence, return to the Ready Screen.

## 5.5 SERVICE SEQUENCE

Service sequence include the following functions:

- 1. Setting sequence
- 2. Deprime sequence
- 3. Gain adjustment sequence
- 4. Control mode
- 5. Calibrator mode
- 6. Continuous mode
- 7. Clog adjustment (clog voltage adjustment sequence)
- (1) Select <u>9. Service</u> from Select Menu.
- (2) Select 2. Service Seq. from Service submenu. The Service Sequence submenu appears.

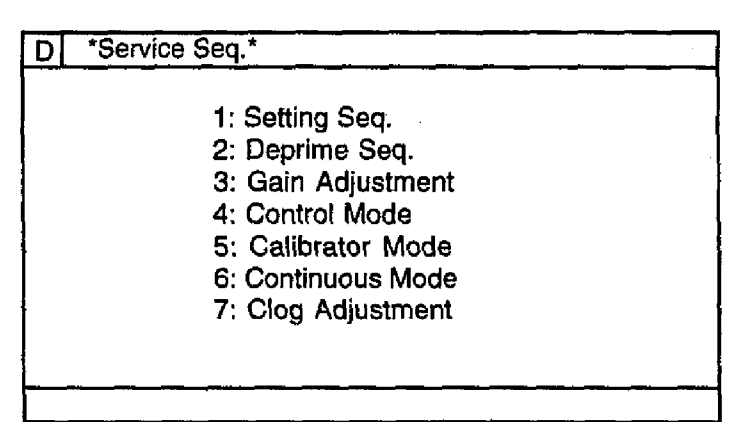

Figure 5-3: Service Seq. Menu

#### 5.5.1 Setting Sequence

The setting sequence follows start-up when the system is installed.

- From the Service Seq. menu, select <u>1: Setting Seq.</u> "Press Start switch" message will be displayed.
- (2) Press the Start Switch to start the setting sequence. Press the [SELECT] key to cancel the program execution. The system will return to the Ready Screen.
- (3) When the sequence is in progress, "Please wait." is displayed and the progress status will appear in the system status area. Note that the sequence cannot be stopped after the sequence started.
- (4) When the sequence is completed, the system will return to the Ready Screen.

#### 5.5.2 Deprime Sequence

During this sequence, liquid is discharged from the hydraulic lines.

 From the Service Seq. menu, select <u>2: Deprime Seq.</u> Instruction message will appear in the data processing area as shown in Figure 5-4.

| D *Deprime Seq.*                |                                        |  |
|---------------------------------|----------------------------------------|--|
| Disconnect Re<br>Press Start SV | agent tubes and<br>V to Waste Reagent. |  |
| L                               |                                        |  |

Figure 5-4: Deprime Sequence Screen

- (2) Press the Start Switch to start the deprime sequence. The liquid will be deprimed. Press the [SELECT] key to cancel the program execution. The system will return to the Ready Screen.
- (3) When the sequence is in progress, "Please wait." is displayed and the progress status will appear in the system status area. Note that the sequence cannot be stopped after the sequence started.
- (4) When the sequence is completed, the system will return to the Ready Screen.

## 5.5.3 Gain Adjustment

During this sequence, the WBC, RBC, and PLT gain (sensitivity) is adjusted.

The WBC/RBC gain can be adjusted automatically by changing the resistance of the digital control (potention- meter) on the analog board (PCB No. 2135) using standard substances such as CELLCHECK-400.

The gain of PLT channel is adjusted by using the analog control volume.

(1) From the Service Seq. menu, select 3: Gain Adjustment. The Gain Adjustment menu will appear.

| D *Gain A | djustment*     | <br> |
|-----------|----------------|------|
|           |                | 1    |
| 1.<br>2.  | WBC/RBC<br>PLT |      |
|           |                |      |
|           |                |      |
|           |                |      |
| <u> </u>  |                | <br> |

Figure 5-5: Gain Adjustment Menu

Refer to Section 4: Adjustment for the detail.

## 5.5.4 Control Mode

Switch the system to Control Mode (control blood analysis mode). In Control Mode, data analyses for control blood will be performed for normal analyses.

(1) From the Service Seq. menu, select <u>4: Control Mode.</u> In the system status area, "QC" will be displayed in reverse.

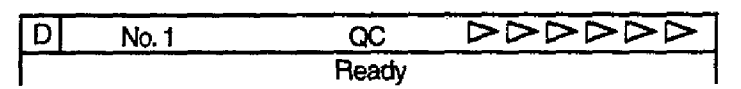

Figure 5-6: Control Mode

(2) To exit from control mode, select 4: Control Mode from the Service Seq. menu again.

## 5.5.5 Calibrator Mode

Switch the system to Calibrator Mode (calibrator analysis mode). In Calibrator Mode, data analyses for calibrator will be performed for normal analyses.

(1) From the Service Seq. menu, select <u>5: Calibrator Mode.</u> In the system status area, "CL" will be displayed in reverse.

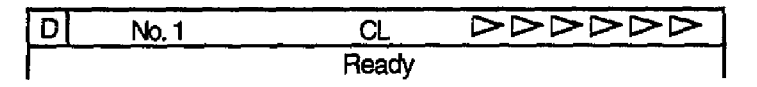

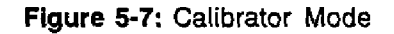

(2) To exit from control mode, select 5: Calibrator Mode from the Service Seq. menu again.

## 5.5.6 Continuous Mode

Switch the system to Continuous Mode (continuous analysis mode).

- (1) From the Service Seq. menu, select <u>6: Continuous Mode.</u> The analysis sequence will be repeated until the [SELECT] key is pressed.
- (2) Press the [SELECT] key to stop the sequence and the system will enter the Ready status. If an error that makes the analysis impossible occurs in continuous mode, the continuous sequence will stop.

## 5.5.7 Clog Adjustment (Clog Voltage Adjustment Sequence)

Adjust the voltage to detect the aperture clog.

.

From the Service Seq. menu, select <u>7: Clog Adjustment.</u>
 The Clog Adjustment screen will appear. The clog voltage will appear in real time on the screen.

| D *Clog Adjustment*  |                     | _ |
|----------------------|---------------------|---|
| WBC CLOG<br>RBC CLOG | 97<br>97            |   |
| Completing automa    | atically in 30 sec. |   |
| [SELECT] to exit.    |                     |   |

Figure 5-8: Clog Adjustment Screen

- (2) Adjust the voltage. Refer to Section 4: Adjustment for the procedures.
- (3) If you press the [SELECT] key, the Ready Screen will appear. Or after 30 seconds have passed, the Ready Screen will automatically appear.

## 5.6 SETTINGS

The Settings program is used to initialize, change and print out the service setting values using the following submenu:

- 1. Initialize
- 2. Change
- 3. Print Settings
- (1) Select <u>9. Service</u> from Select Menu.
- (2) Select <u>3. Settings</u> from Service submenu. The Settings submenu appears.

| D        | *Setting* |                                              |         |      |
|----------|-----------|----------------------------------------------|---------|------|
|          |           |                                              | • • • • |      |
| l        |           | 1: Initialize                                |         |      |
| ł        |           | 2: Change                                    |         |      |
| {        |           | 3: Print Settings                            |         |      |
|          |           |                                              |         |      |
|          |           |                                              |         |      |
|          |           |                                              |         | · ·  |
| <u> </u> | ,         | <u>.                                    </u> |         |      |
|          |           |                                              |         | لمسم |

Figure 5-9: Settings Menu

## 5.6.1 Initialize

Initialize the system settings.

(1) From the Settings menu, select <u>1: Initialize.</u> The Initialize menu will appear.

| D * Initialize*                                                                                                    |  |
|----------------------------------------------------------------------------------------------------|--|
| <ol> <li>Cycle Counter</li> <li>Calibration</li> <li>Stored Data</li> <li>QC Data</li> <li>Hardware Limit</li> <li>Others</li> </ol> |  |
|                                                                                                    |  |

Figure 5-10: Initialize Menu

(2) Using the [1] and [4] keys, select the item you wish to initialize, and press [ENTER] key. Or use the numeric keys to select item.

| avi |                |                                                                                         |  |  |
|-----|----------------|-----------------------------------------------------------------------------------------|--|--|
|     | Menu           | Parameter to Initialize                                                                 |  |  |
| 1   | Cycle Counter  | Instrument total cycle count<br>Unit operations: Waste Chamber, Detector,<br>SRV        |  |  |
| 2   | Calibration    | Gain adjustment parameters<br>Calibration values (service)<br>Calibration values (user) |  |  |
| 3   | Stored Data    | Stored data                                                                             |  |  |
| 4   | QC Data        | QC data<br>QC settings                                                                  |  |  |
| 5   | Hardware Limit | Hardware limits                                                                         |  |  |
| 6   | Others         | Mark Limits<br>Output Settings                                                          |  |  |

Table 5-1: Initialize Item

(3) A confirmation message will appear in the menu display area.

| l               |     |    |  |
|-----------------|-----|----|--|
| Initialize. OK? | Yes | No |  |

Figure 5-11: Initialize Confirmation Message

If you select [Yes], the settings will be initialized and the system will return to the Ready Screen. If you select [No], or press the [SELECT] key, the system will return to the Ready Screen without initializing.

#### 5.6.2 Change

Change the system settings.

(1) From the Settings menu, select <u>2: Change.</u> The Change menu will appear.

| D * Chang      | 9*                                          |
|----------------|---------------------------------------------|
| 1.<br>2.<br>3. | Calibration<br>Hardware Limit<br>Parameters |
|                |                                             |
|                |                                             |

Figure 5-12: Change Menu

(2) Using the [↑] and [↓] keys, select the item you wish to change, and press [ENTER] key. Or use the numeric keys to select item.

#### 5.6.2.1 Calibration

- (1) Using the [ $\uparrow$ ], [ $\downarrow$ ] and [ENTER] keys, move the cursor to the parameter you wish to change.
- (2) Using the numeric keys and decimal key, enter the calibration value.

The acceptable range for each parameter is 0.0 to 999.9. If the input range is exceeded, an alarm will sound and the data entry is ignored.

For each parameter, numerals that are not significant digits will be cut off. For example, if the WBC calibration is entered as 97.55, the set value will be 97.5.

[C] key functions as backspace to delete one character.

If a calibration value has already been entered, the previous value will be deleted upon any key entry.

| WBC             | 100.0 |     |
|-----------------|-------|-----|
| RBC             | 100.0 |     |
| HGB             | 100.0 |     |
| <b>RBC GAIN</b> | 100.0 |     |
| PLT             | 100.0 |     |
| RDW-SD          | 100.0 |     |
| RDW-CV          | 100.0 |     |
| MPV             | 100.0 |     |
| PDW             | 100.0 |     |
| P-LCR           | 100.0 | · . |

Figure 5-13: Change Calibration Menu

- (3) When the cursor is on the bottom line, pressing the  $[\downarrow]$  key will change the displayed parameters.
- (4) If you press the [SELECT] key, the change confirmation message will appear in the menu display area.

| Execute Settings? | Cont. | Set | Cancel |
|-------------------|-------|-----|--------|

Figure 5-14: Change Confirmation Message

If you select [Cont.], you can continue to enter calibration values.

If you select [Set], the calibration value will be updated and the system will return to the Ready Screen.

If you select [Cancel] or press the [SELECT] key, the system will return to the Ready Screen without changing the settings.

The initial setting values will be as shown in the table below.

| Table ! | 5-2: | Calibration | Initial | Setting | Values |
|---------|------|-------------|---------|---------|--------|
|---------|------|-------------|---------|---------|--------|

| Parameter Initial Value |       | Remarks                     |
|-------------------------|-------|-----------------------------|
| WBC-SENS                | 125   | WBCch gain adjustment value |
| RBC-SENS                | 64    | RBCch gain adjustment value |
| Others                  | 100.0 |                             |

#### 5.6.2.2 Hardware Limit

Use this program to change Hardware Limits.

- (1) Using the  $[\uparrow], [\downarrow]$  and [ENTER] keys, move the cursor to the item you wish to change.
- (2) Using the numeric keys and decimal key, enter the limit value.

For each parameter, numerals that are not significant digits will be cut off.

[C] key functions as backspace to delete one character.

If a limit value has already been entered, the previous value will be deleted upon any key entry.

| 민 | * Hardware Limit*                                                                                            |                                                                                | · |
|---|----------------------------------------------------------------------------------------------------|--------------------------------------------------------------------------------|---|
| A | PRESS SL<br>PRESS SH<br>PRESS ML<br>PRESS MH<br>PRESS RL<br>PRESS RH<br>VAC SL<br>VAC SH<br>VAC ML<br>VAC ML | 0.430<br>0.570<br>0.380<br>0.570<br>0.200<br>0.600<br>230<br>270<br>100<br>270 |   |

Figure 5-15: Change Hardware Limits Menu

- (3) When the cursor is on the bottom line, pressing the  $[\downarrow]$  key will change the displayed parameters.
- (4) If you press the [SELECT] key, the change confirmation message will appear in the menu display area.

Execute Settings? Cont. Set Cancel

Figure 5-16: Change Confirmation Message

If you select [Cont.], you can continue to enter limit values.

If you select [Set], the limit value will be updated and the system will return to the Ready Screen. If you select [Cancel] or press the [SELECT] key, the system will return to the Ready Screen without changing the settings.

| Table 5-3 | : Hardware | Limits Initial | Set Values |
|-----------|------------|----------------|------------|
|           |            |                |            |

| Parameter | Initial Value               | Remarks                                        |
|-----------|-----------------------------|------------------------------------------------|
| PRESS SL  | 0.430 (kg/cm <sup>2</sup> ) | Pressure monitor lower limit (in Ready)        |
| PRESS SH  | 0.570 (kg/cm <sup>2</sup> ) | Pressure monitor upper limit (in Ready)        |
| PRESS ML  | 0.380 (kg/cm <sup>2</sup> ) | Pressure monitor lower limit (during analysis) |
| PRESS MH  | 0.570 (kg/cm <sup>2</sup> ) | Pressure monitor upper limit (during analysis) |
| PRESS RL  | 0.300 (kg/cm <sup>2</sup> ) | Pressure monitor lower limit (reserve)         |
| PRESS RH  | 0.600 (kg/cm <sup>2</sup> ) | Pressure monitor upper limit (reserve)         |
| VAC SL    | 230 (mmHg)                  | Vacuum monitor lower limit (in Ready)          |
| VAC SH    | 270 (mmHg)                  | Vacuum monitor upper limit (in Ready)          |
| VAC ML    | 100 (mmHg)                  | Vacuum monitor lower limit (during analysis)   |
| VAC MH    | 270 (mmHg)                  | Vacuum monitor upper limit (during analysis)   |
| TEMP L    | 10.0 (°C)                   | Temperature monitor lower limit                |
| TEMP H    | 40.0 (°C)                   | Temperature monitor upper limit                |

(Continued)

Revised March 1999 A By TB 99003

|     |           | are ginnite finalar eet     |                                                |
|-----|-----------|-----------------------------|------------------------------------------------|
|     | Parameter | Initial Value               | Remarks                                        |
|     | RESL      | 70                          | Electric conductivity monitor lower limit      |
|     | RES H     | 150                         | Electric conductivity monitor upper limit      |
|     | BLNK W    | 0.3 (x10 <sup>3</sup> /uL)  | WBC background limit                           |
| į   | BLNK R    | 0.02 (x10 <sup>5</sup> /uL) | RBC background limit                           |
| 1   | BLNK P    | 10 (x10 <sup>3</sup> /uL)   | PLT background limit                           |
|     | BLNK H    | 0.1 (g/dL)                  | HGB background limit                           |
|     | CLOG W    | 130                         | WBC clog monitoring level                      |
|     | CLOG R    | 130                         | RBC clog monitoring level                      |
|     | CMP TIMER | 15 (minutes)                | Pneumatic Unit stop time                       |
|     | WH LIMIT  | 95 (times)                  | Lysing reagent monitoring limit                |
| R   | AG LIMIT  | 200                         | AG flag detection limit. Number of cells at    |
|     |           |                             | WBC lower discriminator and the lower 2        |
|     |           |                             | channels.                                      |
| R   | WL MSK    | 95 (%)                      | WBC count masking limit due to WL flag. The    |
| ريس |           |                             | height of valley bottom at WBC lower           |
|     |           | l I                         | discriminator is relatively given when the WBC |
|     | l         | 1                           | histogram peak is assumed as 100%.             |

## Table 5-3: Hardware Limits Initial Set Values (Continued)

#### 5.6.2.3 Parameters (Other Settings)

Use this program to set the use of Calibrator, and the report of PDW/P-LCR parameters.

- (1) Using the [1], [4] keys, move the cursor to the item you wish to change.
- (2) Pressing the [←], [→] keys alternates "Use" and "Not Use".

|   | D *Parameters*                      |                        |   |
|---|-------------------------------------|------------------------|---|
| A | Calibrator<br>PDW, P-LCR<br>QC ITEM | Not Use<br>Use<br>CBC8 |   |
|   |                                     |                        | · |

## Figure 5-17: Change Hardware Limits Menu

The initial values are shown in the table below.

| Table 5-4-1: Par | ameters Initial Set | tings                                                                  |
|------------------|---------------------|------------------------------------------------------------------------|
| Parameter        | Initial Value       | Remarks                                                                |
| Calibrator       | Not Use             | Calibrator usage                                                       |
| PDW, P-LCR       | Use                 | PDW, P-LCR display                                                     |
| QC ITEM          | CBC8                | QC parameters can be selected among CBC8, USA or ALL. See Table 5-4-2. |

Revised March 1999

A By TB 99003 (ECR 398/132) B By ECR 399B093

A

KX-21 S/M

# A Table 5-4-2: QC Parameters Settings

| Selected Parameters for QC | CBC8 | USA | ALL |
|----------------------------|------|-----|-----|
| Number of parameter        | 8    | 17  | 21  |
| CBC8                       | Х    | X   | X   |
| W-SCR                      |      | X   | X   |
| W-MCR                      |      | X   | X   |
| W-LCR                      |      | X   | X   |
| W-SCC                      |      | X   | X   |
| W-MCC                      |      | Х   | X   |
| W-LCC                      |      | X   | X   |
| RDW-CV                     |      | Х   | X   |
| RDW-SD                     |      | X   | X   |
| MPV                        |      | X   | X   |
| PDW                        |      |     | X   |
| P-LCR                      |      |     | X   |
| W-SMV                      |      |     | X   |
| W-LMV                      |      |     | X   |

(3) If you press the [SELECT] key, the change confirmation message will appear in the menu display area.

If you select [Cont.], you can continue settings.

If you select [Set], the setting will be updated and the system will return to the Ready Screen. If you select [Cancel] or press the [SELECT] key, the system will return to the Ready Screen without changing the settings.

## 5.7 TEST OPERATION

The following test programs are available:

- 1. DP Test Operation
- 2. SV Test Operation
- 3. HC Output Test
- 4. IP Output Test
- (1) Select <u>9. Service</u> from Select Menu.
- (2) Select <u>4. Test Operation</u> from Service submenu. The Test Operation submenu appears.

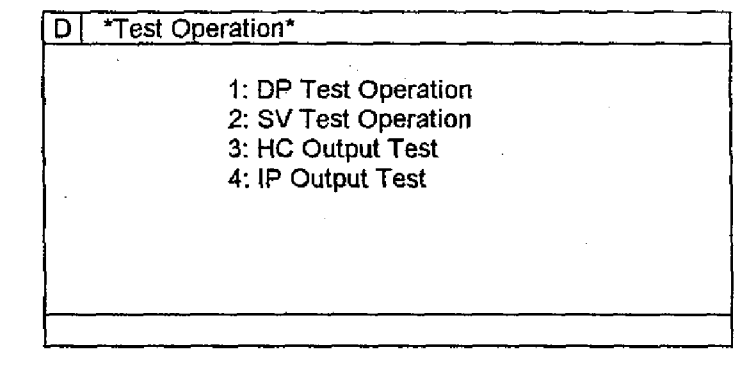

Figure 5-18: Test Operation Menu

## 5.7.1 DP Test Operation

Diaphragm Pump operation is tested.

- (1) From the Test Operation submenu, select <u>1: DP Test Operation.</u>
- "Press Start switch" message will be displayed.
- (2) Press the Start Switch to start the DP test sequence.
- (3) "Please wait" message is displayed during the sequence is in progress.
- (4) After the test sequence is completed, the Ready Screen is displayed. Or press [3] or [SELECT] key to stop the sequence.

KX-21 S/M

5-13

Revised March 1999 A By TB 99003 (ECR 3981132)

## 5.7.2 SV Test Operation

Solenoid Valve single operation is tested.

(1) From the Test Operation submenu, select 2: SV Test Operation. The SV Test Screen will appear.

| D * SV Test*            |      |          |
|-------------------------|------|----------|
| 1 0                     | 11   | 21       |
| 2                       | 12 O | 22 O     |
| 3                       | 13 O | 23 O     |
| 4                       | 14   | 24 O     |
| 5                       | 15   |          |
| 6 O                     | 16 O |          |
| 7                       | 17   |          |
| . 8                     | 18   |          |
| 9                       | 19   |          |
| 10 O                    | 20   | SV No. 1 |
| · · · · · · · · · · · · |      |          |
|                         |      |          |

Figure 5-19: SV Test Screen

- (2) A circle (O) is displayed to the right of SV No. which is ON. Input the SV No. you want to test using numeric keys, and press [ENTER]. Verify that ON/OFF is alternated for the selected SV.
- (3) Press [SELECT] key to return to the Ready Screen. The SV function will automatically reset to the status before tested.

## 5.7.3 HC Test Operation (Optional)

Send the dummy data for host communication test.

- (1) From the Test Operation submenu, select <u>3: HC Test Operation.</u> The test data will be sent to the host computer.
- (2) After the test data is output, Ready Screen will appear.

## 5.7.4 IP (Internal Printer) Test Operation (Optional)

Send the test characters to the built-in printer.

- From the Test Operation submenu, select <u>4: IP</u> <u>Test Operation.</u> The built-in printer will print out the specified characters as shown in Figure 5-20. Verify that there is no missing character or dot.
- (2) After the test data is output, Ready Screen will appear.

a Q / W留雪×10/J×L 参加 キュヨラッルレロウン、。 J 2346912 タチッテトナニアネリハヒフへホマミムメモ キュヨッーアイウエオカキクケゴサシスセン 。「」、・ デアィウエオ じさらじらき。 Féùé "さえら、iNンドé Psr stuvwxyz(!)~=\Säö \]^\_\_ \*abcdefehijklmno HIJKLMNOPQRSTUVWXYZ[ 456789:; <=>?@ABCDEFG ! "#\$%&\* ()\*+, -, /0123

Figure 5-20: Built-in Printer Test Print

## 5.8 SERVICE DATA

Displays and prints out the Service Data.

- (1) Select 9. Service from Select Menu.
- (2) Select <u>5. Service Data</u> from Service submenu. The Service Data Screen as shown in Figure 5-21 appears.

| D * Service Data* | WB    | 000000 |        |  |
|-------------------|-------|--------|--------|--|
|                   | Ready |        |        |  |
| No. 1 WB          |       | 01/30  | 12: 34 |  |
| HGB (BLNK, SAMP)  | 2316  | 2313   |        |  |
| CLOG (W. R)       | 98    | 101    | }      |  |
| TEMP              | 25.6  |        |        |  |
| RDW (CV, SD)      | 0.0   | 0.0    |        |  |
| W-SMV, W-LMV      | 0.0   | 101.2  |        |  |
| W-MFV             | 0.0   |        | i      |  |
| R-MFV             | 0.0   |        | 1      |  |
| P-MFV             | 0.0   |        |        |  |
|                   |       |        |        |  |
| 1: Print          |       |        |        |  |

Figure 5-21: Service Data Screen -1

(3) There are 4 screens of Service Data. Pressing the  $[\leftarrow], [\rightarrow]$  keys change the displayed screens.

On Service Data Screen -1, following items are displayed:

- HGB convert values (BLANK and SAMPLE)
- Clog monitoring voltage (WBC, RBC)
- Temperature
- Sensitivity parameters (W-MFV, R-MFV, P-MFV)

On the other three screens, WBC Sampling Data, RBC Sampling Data and PLT Sampling Data are displayed respectively. Analysis is possible with the Sampling Data displayed on LCD.

| D * Sen  | /ice Data* |   | МВ    |       | $> \supset \supset$ |
|----------|------------|---|-------|-------|---------------------|
|          |            | F | Ready |       |                     |
| No. 1    | WB         |   |       | 01/3  | 0 12:34             |
| WBC      | 0          | З | 3     |       |                     |
| ſ        | 2          | 6 | 14    |       |                     |
| 4        | 3          | 5 | 3     |       |                     |
| ·i       | 6          | 3 | 4     |       |                     |
|          | 6          | З | 7     |       |                     |
| 1        | З          | 5 | 12    |       |                     |
| 1        | 5          | 6 | 9     |       |                     |
| 1        | 4          | 2 | 16    |       |                     |
| ]        | 2          | 2 | 17    | TOTAL | 155                 |
| L        | 3          | 1 |       | RATIO | 12                  |
| 1: Print | t          |   |       |       |                     |

Figure 5-22: Service Data Screen -2 (WBC Sampling Data)

(4) If the built-in printer is used, the Service Data can be printed out. Press [1] key to print. If the printing paper runs out or an error occurs during printing, printing will stop and the printer buffer will be cleared.

Note that Cycle Counter is also printed out as Service Data.

KX-21 S/M

#### 5.8.1 Status Display (Sensor & SV Status)

The real-rime ON/OFF status of sensors and solenoid valves can be displayed on Status Display screen.

- (1) Select 7. Maintenance from Select Menu.
- (2) Select 5. Status Display from Maintenance submenu. The Status Display screen appears.

| * Status*        |         | NΒ | _    |         | $\geq 0$ | >0 | 20 | 22 | >        |          |   |
|------------------|---------|----|------|---------|----------|----|----|----|----------|----------|---|
|                  |         | Re | eady | 1       |          |    |    | -  |          |          | 7 |
| SEQ.NO.          |         |    |      |         |          |    |    | 12 |          |          |   |
| PRESSURE         |         |    |      |         |          |    | 0. | 52 |          |          |   |
| VACUUM           |         |    |      |         |          |    | 2  | 40 |          |          | · |
| HGB CONVERT      |         |    |      |         |          |    | 5  | 50 |          |          |   |
| SENSOR 1         | 2       | 3  | 4    | 5       | 6        | 7  |    |    |          |          |   |
| SV 1             | 2       | 3  | 4    | 5       | 6        | 7  | 8  | 9  | 0        |          |   |
| 1                | 2       | 3  | 4    | 5       | 6        | 7  | 8  | 9  | 0        |          |   |
| 1                | 2       | 3  | 4    |         |          |    |    |    |          |          |   |
| Change coroon wi | +5 (    | 2  |      | <u></u> | >1       |    |    |    |          | <u> </u> |   |
| Change screen wi | <u></u> |    |      | _1      |          |    |    |    | <u> </u> |          |   |

Figure 5-23: Status Display Screen -1

#### <Sensor Status>

The displayed sensor status are shown in the table below.

## Table 5-5: Sensor Status

| No. | Monitored Sensor         | Status when REVERSED                                            |
|-----|--------------------------|-----------------------------------------------------------------|
| 1   | Waste Chamber Float SW   | No liquid (float switch positions at lower end)                 |
| 2   | Diluent Chamber Float SW | No liquid (float switch positions at lower end)                 |
| 3   | (Not Used)               |                                                                 |
| 4   | Rinse Cup Limit SW       | Limit SW is ON (positions at lower end)                         |
| 5   | Start SW                 | Start Switch is ON                                              |
| 6   | (Not Used)               |                                                                 |
| 7   | Lyse Reagent Float SW    | Lyse Reagent is connected.<br>(Float SW connector is connected) |

#### <SV Status>

The displayed SV status are shown in the table below.

The numbers 1 through 0 on the three line correspond to each SV as below.

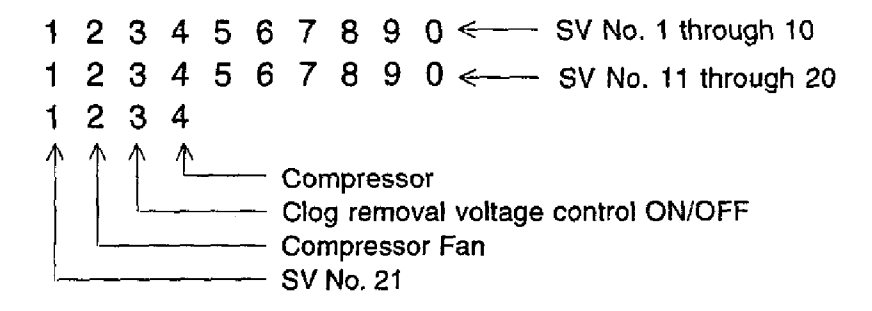

## 5.9 SPECIAL SEQUENCE

Special sequence is provided for the production and R&D use, including the submenu shown in Figure 5-23. This program can be accessed when the instrument is in the Factory Maintenance mode only.

- (1) Select 9. Service from Select Menu.
- (2) Select 6. Special Seq. from Service submenu. The Special Sequence submenu appears.

| D | *Special Seq.*                                                                                                    |  |
|---|----------------------------------------------------------------------------------------------------|--|
|   | <ol> <li>Factory Rinse Seq.</li> <li>Shipping Seq.</li> <li>Factory Initialize</li> <li>Factory Settings</li> <li>Raw Data Output</li> <li>Debugger</li> </ol> |  |
|   |                                                                                                    |  |

Figure 5-24: Special Seq. Menu

## 5.9.1 Factory Rinse Sequence

Rinse the hydraulic lines using special tools, SCAT, alcohol, PVA and CELLPACK.

## 5.9.2 Shipping Sequence

Rinse the hydraulic lines using special tools, CELLCLEAN and RO water before shipment.

## 5.9.3 Factory Initialize

Initialize setting values except CALIBRATION. When this program is executed, the data stored in BBURAM are also initialized. The system settings are reset to Japanese settings. To change the display language, follow the steps below.

(1) Start up the instrument in Factory Maintenance mode. The screen as shown below will be displayed for a second. The program version number is displayed on this screen as [00-XX].

| Sysmex | KX-21 |         |  |
|--------|-------|---------|--|
|        |       | [00-07] |  |

Figure 5-25: Sysmex Screen

5-17

(2) If power fail error occurred or shutdown sequence was properly executed when powered OFF, the screen as shown below will be displayed.

| 停電がありました。                                                                  |  |
|----------------------------------------------------------------------------|--|
| または、前回の使用時に[SHUTDOWN]が<br>実行されませんでした。<br>終了時にはかならず[SHUTDOWN]を<br>実行してください。 |  |
| [1] スタートアップを実行します。                                                         |  |
| 1:統行                                                                       |  |

Figure 5-26: Power Fail Error Messages

(3) Press [1] key to continue start-up sequence. The message as below will be displayed until the Ready Screen appears.

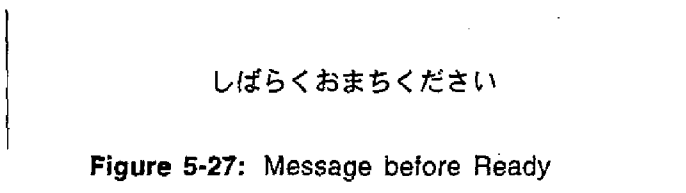

(4) The maintenance instruction message screens as shown below may appear.

| *定期メンテナン             | ス*               |                |
|----------------------|------------------|----------------|
| 排液チャンバを決<br>所要時間 約15 | t浄してください<br>5 分  |                |
|                      | 洗浄後動作回数<br>前回実施日 | 00<br>00/00/00 |
| 1:洗浄実行               | 3                | 3:中止           |

Figure 5-28: Example of Maintenance Instruction Screen

(5) Press [3] key to cancel. When the instrument becomes Ready, the message as below will be displayed.

|              | スタンバイ            |          |
|--------------|------------------|----------|
| Figure 5-29: | Ready Message in | Japanese |

KX-21 S/M

5-18

April 1998

- (6) Select <u>9. Service</u> from Select Menu.
- (7) Select <u>6. Special Seq.</u> from Service submenu. The Special Sequence submenu appears.
- (8) Select <u>4. Factory Settings</u> from submenu. Refer to Section 5.9.4 below for the settings.
- **NOTE:** After the Factory Initialize program is executed, the maintenance instruction messages may be displayed at power ON. Press [3] key to proceed the start-up, and set the current date/time, then reset the cycle counter. Refer to Section 5.6.1 to reset the counter.

## 5.9.4 Factory Settings

Set up the system automatically depending on the requirement of each shipping destination (USA, Europe, China, Japan). The display language, units, parameters, etc. for the selected market are set up.

- (1) Select <u>9. Service</u> from Select Menu.
- (2) Select 6. Special Seq. 4. Factory Settings from submenu. The screen as below will appear.

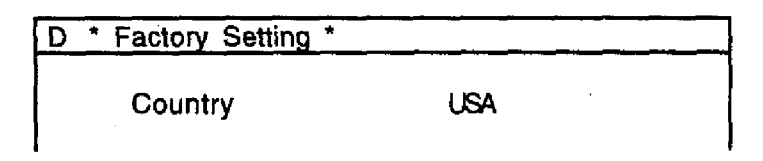

Figure 5-30: Factory Settings Screen

- (3) Press  $[\square]$  key to select the desired setting.
  - Japan: For Japanese market (Japanese)
  - USA: For American market (English)
  - Europe: For European and Asian Pacific market (English)
  - China: For Chinese market (Chinese)
- (4) Press [SELECT] and select "Set" and press [ENTER]. The built-in printer prints out the setting values and returns to the Ready screen.

#### 5.9.5 Raw Data Output

Outputs raw data which has not been calibrated with coincidence error compensation.

## 5.9.6 Debugger

Checks the computer-related functions for debugging purpose.

## 5.10 PRINT SETTINGS

All settings made in the Service programs will be printed to the built-in printer.

- (1) Select <u>9. Service</u> from Select Menu.
- (2) Select 3. Settings from Service submenu. The Settings submenu appears.
- (3) From the Settings menu, select 3: Print Settings.

This is only effective if the built-in printer is connected. If the printing paper runs out or an error occurs during printing, printing will stop and the printer buffer will be cleared.

# SECTION 6 ERROR MESSAGE and TROUBLESHOOTING

| 6.1  | Introducti<br>6.1.1 | on<br>(HELP) Ki | ev Function                                                         | 6<br>6   | - 1<br>- 1 |
|------|---------------------|-----------------|---------------------------------------------------------------------|----------|------------|
|      | 6.1.2               | Action Me       | ssage Screen                                                        | 6        | - 3        |
|      | 6.1.3               | Error Cod       | e Function                                                          | 6        | - 3        |
| 6.2  | Sensor Lo           | ocation         |                                                                     | 6        | - 4        |
| 6.3. | Error Mes           | sage            |                                                                     | 6        | - 5        |
|      | 6.3.1               | Pressure.       |                                                                     | 6        | - 5        |
|      |                     | 6.3.1.1         | Pressure/Vac Error [0.5 kg/cm <sup>2</sup> Pressure Error]          | 6        | - 5        |
|      |                     | 6.3.1.2         | Pressure/Vac Error [250 mmHg Vacuum Error]                          | 6        | -6         |
|      |                     | 6.3.1.3         | Pressure/Vac Error [Pressure Lower Error]                           | 6        | - 8        |
|      | 6.3.2               | Chamber.        |                                                                     | 6        | - 10       |
|      |                     | 6.3.2.1         | Waste Not Draining                                                  | 6        | - 10       |
|      |                     | 6.3.2.2         | Replenish Diluent                                                   | 6        | - 12       |
|      |                     | 6.3.2.3         | Replenish Lyse                                                      | 6        | - 14       |
|      | 6.3,3               | Built-in Pr     | rinter                                                              | 6        | - 16       |
|      |                     | 6.3.3.1         | No Printer Paper                                                    | 6        | - 16       |
|      |                     | 6.3.3.2         | Printer Error                                                       | 6        | i - 18     |
|      | 6.3.4               | Motor           |                                                                     | 6        | i - 20     |
|      |                     | 6.3.4.1         | Rinse Motor Error [Rinse Motor Function Error]                      | 6        | ; - 20     |
|      | 6.3.5               | Temperal        | ture                                                                |          | i - 22     |
|      |                     | 6.3.6.1         | Room Temp. High                                                     | 6        | 3 - 22     |
|      |                     | 6.3.6.2         | Room Temp. Low                                                      | 6        | i - 22     |
|      | 6.0.6               | Analusia        |                                                                     | c        |            |
|      | 6.3.6               | Analysis        | Parkaround Free                                                     | 0<br>م   | 24         |
|      |                     | 0.3.0.1         | Packground Error                                                    | , D<br>6 | )-24       |
|      |                     | 0.3.0.2         | Sampling Error (RBC Sampling Error)                                 | 0<br>c   | 20 ~ (     |
|      |                     | 0.3.0.3         | Sampling Error MIRC Sampling Errori                                 | Q        | 1-20       |
|      |                     | 0.3.0.4         | Sampling Error (PBC CCCD Maios Error)                               | C        | 20         |
|      |                     | 0.3.0.5         | Sampling Ener [PDC CCSD Noise Energi                                | C        | 3-20       |
|      |                     | 6267            | Sampling Error M/BC CCSD Noise Errori                               | ŭ<br>2   | 20 - 10    |
|      |                     | 6369            |                                                                     | C        | 20         |
|      |                     | 6360            |                                                                     | C        | 2-30       |
|      |                     | 63610           | PBC Apartura Clar                                                   | C        | 200        |
|      |                     | 6 3 6 11        | Apolypic Error M/PC/UCP Error (Tri model Particle)                  | C        | 2-32       |
|      |                     | 63612           | Analysis Error [Dotect Sonsitivity Error / Electrical Conductivity] | C        | 2.26       |
|      |                     | 0.3.0.12        |                                                                     | ,,,C     | 1-30       |
|      | 6.3.7               | Memory          |                                                                     | €        | 5 - 38     |
|      |                     | 6.3.7.1         | Memory Error [RAM Error]                                            | e        | 3 - 38     |
|      |                     | 6.3.7.2         | Memory Error [ROM Error]                                            | e        | 3 - 38     |
|      |                     | 6.3.7.3         | Setup Data Error                                                    | €        | 3 - 40     |
|      |                     | 6.2.7.4         | Print Error                                                         | e        | 3 - 42     |
|      | 6.3.8               | External        | Output                                                              |          | 3 - 44     |
|      |                     | 6.3.8.1         | HOST Comm. Error                                                    | £        | 3 - 44     |
|      |                     |                 |                                                                     |          |            |

| 6.3.9  | QC       |                                         |        |
|--------|----------|-----------------------------------------|--------|
|        | 6.3.9.1  | QC Error [L-J Control Error]            | 6 - 46 |
|        | 6.3.9.2  | QC Error [X Control Error]              | 6 - 46 |
|        | 6.3.9.3  | Calibration Error                       | 6 - 48 |
| 6.3.10 | Maintena | nce                                     | 6 - 50 |
|        | 6.3.10.1 | Clean SRV                               |        |
|        | 6.3.10.2 | Clean W. Chamber (Clean Waste Chamber.) | 6 - 52 |
|        | 6.3.10.3 | Clean Transducer                        | 6 - 54 |

# Alphabetical List of Error Message

| 0.5 kg/cm2 Press, Err                                     |                       |
|-----------------------------------------------------------|-----------------------|
| [ <b>A</b> ]<br>Analysis6 - 24                            | 4                     |
| [B]<br>Background Error                                   | 4<br>3                |
| [C]       Calibration Error                               | 3<br>0<br>2<br>4<br>2 |
| [D]<br>Detect Sensitivity Error (Electrical Conductivity) | 6                     |
| [E]<br>External Output6 - 44                              | 4                     |
| [H]<br>HGB Error                                          | 0<br>4                |
| [L]<br>L-J Control Error                                  | 6                     |
| [M]<br>Maintenance                                        | 0<br>8<br>0           |
| [N]<br>No Printer Paper                                   | 6                     |
| [P]       PLT CCSD Noise Error                            | 8<br>6<br>2<br>8      |
| [Q]<br>QC/Calibration Error                               | 6                     |

.

| r | -   | - |
|---|-----|---|
| L | н   |   |
| L | ••• | 4 |

| P3                                 |                                       |
|------------------------------------|---------------------------------------|
| RAM Error                          | 6 - 38                                |
| RBC Aperture Clog.                 |                                       |
| BBC CCSD Noise Error               | 6 - 28                                |
| BBC Sampling Error                 | 6 - 96                                |
| Panlanich Diluant                  | 6 . 10                                |
|                                    |                                       |
| Repienish Lyse                     |                                       |
| Rinse Motor Function Error         | 6 - 20                                |
| ROM Error                          | 6 - 38                                |
| Room Temp. High                    | 6 - 22                                |
| Room Temp. Low                     |                                       |
|                                    |                                       |
| [2]                                | · .                                   |
| Loj<br>Satur Data Error            | · · · · · · · · · · · · · · · · · · · |
| Gelup Dala Elipi                   | 0 - 40                                |
|                                    |                                       |
| [T]                                |                                       |
| Temperature                        | 6 - 22                                |
|                                    |                                       |
| {W}                                |                                       |
| Waste Not Draining                 | 6-10                                  |
| WBC Aperture Clog                  | 6 - 20                                |
|                                    |                                       |
|                                    |                                       |
| WBC Sampling Error                 | 6 - 26                                |
| WBC/HGB Error (Tri-modal Particle) | 6 - 34                                |
|                                    |                                       |
|                                    |                                       |
|                                    |                                       |
|                                    |                                       |

.

## 6.1. Introduction

## 6.1.1 [HELP] Key Function

When a trouble has occurred, the warning alarm sounds and an error message is displayed on the screen. By pressing [HELP] key on the panel keyboard, you can stop the alarm and change over to the HELP screen that shows what action to tack against the error.

Supplementary explanation for that function is given here.

If any judgment is required when the automatic recovery is to be performed, an action message is displayed to wait for the entry.

In the event multiple errors occur at the same time, press [HELP] key. The errors that have occurred are listed in the order from higher priority.

| *Help*                                                                                                    |  |
|----------------------------------------------------------------------------------------------------|--|
| Multiple errors occurred.                                                                                                 |  |
| Pressure/Vac Error<br>Waste Not Draining<br>Sampling Error<br>Room Temp. High<br>Rinse Motor Error<br>WIRC Applysia Error |  |
| Press [Help] for more information                                                                                         |  |

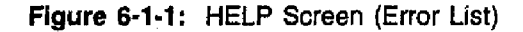

Press [HELP] key again. The screen changes to the HELP screen for the error listed at top.

| NOTE: | <ul> <li>Pressing [C] key when any error occurs performs only the alarm reset.</li> <li>When any error occurs, the error message is displayed on the screen, and pressing [HELP] key performs the automatic recovery or the action message display.</li> </ul> |
|-------|----------------------------------------------------------------------------------------------------|
|-------|----------------------------------------------------------------------------------------------------|

ĥ
As for 1., 2. and 3. of the high priority order list described in the Table 6-1-1, HELP screen is displayed without pressing [HELP] key. If there are multiple errors when exit from HELP screen, the error list is displayed.

| Priority | Error Description                     | KX-21's Action                     |
|----------|---------------------------------------|------------------------------------|
| 1        | RAM Error                             |                                    |
|          | ROM Error                             | Operation disabled                 |
|          | Setup Data Error                      |                                    |
| 2        | Pressure Lower Error                  | Sequence suspended                 |
| 3        | WBC Analysis Error                    | Confirmation message               |
|          | RBC Analysis Error                    |                                    |
| 4        | QC Error                              |                                    |
| 5        | Print Error                           | Output function disabled partially |
|          | Printer Error                         |                                    |
|          | No Printer Paper                      |                                    |
|          | Host Comm. Error                      |                                    |
| 6        | 0.5 kg/cm <sup>2</sup> Pressure Error | Analysis disabled                  |
|          | 250 mmHg Vacuum Error                 |                                    |
|          | Rinse Motor Function Error            | Menu operation available           |
|          | Waste Not Draining                    |                                    |
|          | Replenish Diluent                     |                                    |
|          | Replenish Lyse                        |                                    |
| 7        | HGB Error                             | becomes READY, however,            |
| 1        | WBC CCSD Noise Error                  | bad effect on the next sample      |
|          | RBC CCSD Noise Error                  |                                    |
|          | PLT CCSD Noise Error                  |                                    |
| 8        | WBC Aperture Clog                     |                                    |
| Į        | RBC Aperture Clog                     | becomes READY                      |
| l        | Temperature High                      |                                    |
|          | Temperature Low                       | no bad effect on the next sample   |
| ł        | WBC Sampling Error                    |                                    |
| }        | RBC Sampling Error                    |                                    |
| }        | PLT Sampling Error                    |                                    |
|          | Background Error                      |                                    |

<sup>•</sup> The errors in each group are lined up from the one with the highest priority.

| Table 6-1-2: Error Priority (O | Others) |
|--------------------------------|---------|
|--------------------------------|---------|

| 1 | Clean SRV           | Maintenance message   |
|---|---------------------|-----------------------|
| 2 | Clean Waste Chamber | (only at start-up)    |
| 3 | Clean Transducer    |                       |
| - | Calibration Error   | (only at calibration) |

NOTE: • Errors are divided into eight groups with the priority of 1 ~ 8 (high to low).

## 6.1.2 Action Message Screen

On the [Action Message] display screen, error code is displayed at the right end of the second line from the bottom of the screen.

On the [Action Message] display screen waiting for the key entry, pressing [select] key to stop the error recovery process and return to the ordinary screen (with the error status remained).

## 6.1.3 Error Code Function

Purpose: For service person to obtain the instrument status correctly over the phone.

|     |          |                                       | ······            |                    |               |  |  |  |  |  |
|-----|----------|---------------------------------------|-------------------|--------------------|---------------|--|--|--|--|--|
| No. | Error    | Error Description                     | Error Code        | XXXXX              | <u> </u>      |  |  |  |  |  |
| 11  | Pressu   | Pressure                              |                   |                    |               |  |  |  |  |  |
|     | 111      | 0.5 kg/cm <sup>2</sup> Pressure Error | 11105.XXXXX.ZZZZZ | Pressure Value     | Sequence No.  |  |  |  |  |  |
|     | 112      | 250 mmHg Vacuum Error                 | 11225.XXXXX.ZZZZZ | Vacuum Value       | Sequence No.  |  |  |  |  |  |
|     | 119      | Pressure Lower Error                  | 11901.XXXXX.ZZZZZ | Pressure Value     | Sequence No.  |  |  |  |  |  |
| 12  | Chaml    | per                                   |                   |                    |               |  |  |  |  |  |
|     | 129      | Waste Not Draining                    | 12900.0.0         | 0                  | 0             |  |  |  |  |  |
|     | 121      | Replenish Diluent                     | 12100.0.0         | 0                  | 0             |  |  |  |  |  |
|     | 124      | Replenish Lyse                        | 12490.0.0         | 0                  | 0             |  |  |  |  |  |
| 34  | Built-ir | Printer                               |                   |                    |               |  |  |  |  |  |
|     | 345      | No Printer Paper                      | 34502.0.0         | 0                  | 0             |  |  |  |  |  |
|     | 345      | Printer Error                         | 34501.0.0         | 0                  | 0             |  |  |  |  |  |
| 13  | Motor    |                                       |                   |                    |               |  |  |  |  |  |
|     | 131      | Rinse Motor Function Error            | 13150.0.0         | 0                  | 0             |  |  |  |  |  |
| 21  | Tempe    | erature                               |                   |                    |               |  |  |  |  |  |
|     | 212      | Room Temp. High                       | 21251.XXXXX.0     | Temperature        | 0             |  |  |  |  |  |
|     | 212      | Room Temp. Low                        | 21252.XXXXX.0     | Temperature        | 0             |  |  |  |  |  |
| 22  | Analys   | is                                    |                   | <u> </u>           |               |  |  |  |  |  |
|     | 221      | WBC Aperture Clog                     | 22104.XXXXX.0     | Count time or Clog | 0             |  |  |  |  |  |
|     | 221      | RBC Aperture Clog                     | 22109.XXXXX.0     | Count time or Clog | 0             |  |  |  |  |  |
|     | 229      | Background Error                      | 22910.XXXXX.ZZZZZ | Background Value   | Parameter (2) |  |  |  |  |  |
|     | 223      | WBC Sampling Error                    | 22301.0.0         | 0                  | 0             |  |  |  |  |  |
|     | 223      | RBC Sampling Error                    | 22302.0.0         | 0                  | 0             |  |  |  |  |  |
|     | 223      | PLT Sampling Error                    | 22303.0.0         | 0                  | 0             |  |  |  |  |  |
|     | 222      | WBC CCSD Noise Error                  | 22201.0.0         | 0                  | 0             |  |  |  |  |  |
|     | 222      | RBC CCSD Noise Error                  | 22202.0.0         | 0                  | 0             |  |  |  |  |  |
|     | 222      | PLT CCSD Noise Error                  | 22203.0.0         | 0                  | 0             |  |  |  |  |  |
|     | 225      | HGB Error                             | 22501.XXXXX.ZZZZZ | HGB Background     | HGB Sample    |  |  |  |  |  |
|     |          |                                       |                   | Value              | Value         |  |  |  |  |  |
|     | 226      | WBC Analysis Error                    | 22605.0.0         | 0                  | 0             |  |  |  |  |  |
|     | 226      | RBC Analysis Error                    | 22606.XXXXX.0     | Conductivity       | 0             |  |  |  |  |  |
| 32  | Memo     | ry                                    |                   |                    |               |  |  |  |  |  |
|     | 321      | RAM Error                             | 32105.0.0         | 0                  | 0             |  |  |  |  |  |
|     | 321      | ROM Error                             | 32101.0.0         | 0                  | 0             |  |  |  |  |  |
|     | 321      | Setup Data Error                      | 32106.XXXXX.0     | Block Area         | 0             |  |  |  |  |  |
|     | 323      | Print Error                           | 32301.0.0         | 0                  | 0             |  |  |  |  |  |

| Table | 6-1-3: | Error | Codes |
|-------|--------|-------|-------|
|-------|--------|-------|-------|

| No. | Error  | Error Message                   | Error Code | XXXXXX | 77777 |
|-----|--------|---------------------------------|------------|--------|-------|
| 33  | Extern | al Output                       |            |        |       |
|     | 331    | HOST Comm. Error (Offline)      | 33102.0.0  | 0      | 0     |
|     | 331    | HOST Comm. Error<br>(Time Out)  | 33103.0.0  | 0      | 0     |
|     | 331    | HOST Comm. Error<br>(NAK Retry) | 33106.0.0  | 0      | 0     |
| 41  | QC     |                                 |            |        |       |
|     | 411    | L-J Control Error               | 41101.0.0  | 0      | 0     |
|     | 412    | X Control Error                 | 41201.0.0  | 0      | 0     |
|     | 418    | Calibration Error               | 41801.0.0  | 0      | 0     |

AAAAA. XXXXX. ZZZZZ

A: Error Code (Phenomenon)

X: Value 1

Z: Value 2

\* X and Z have different meanings depending on the error code.

## 6.2 Sensor Location

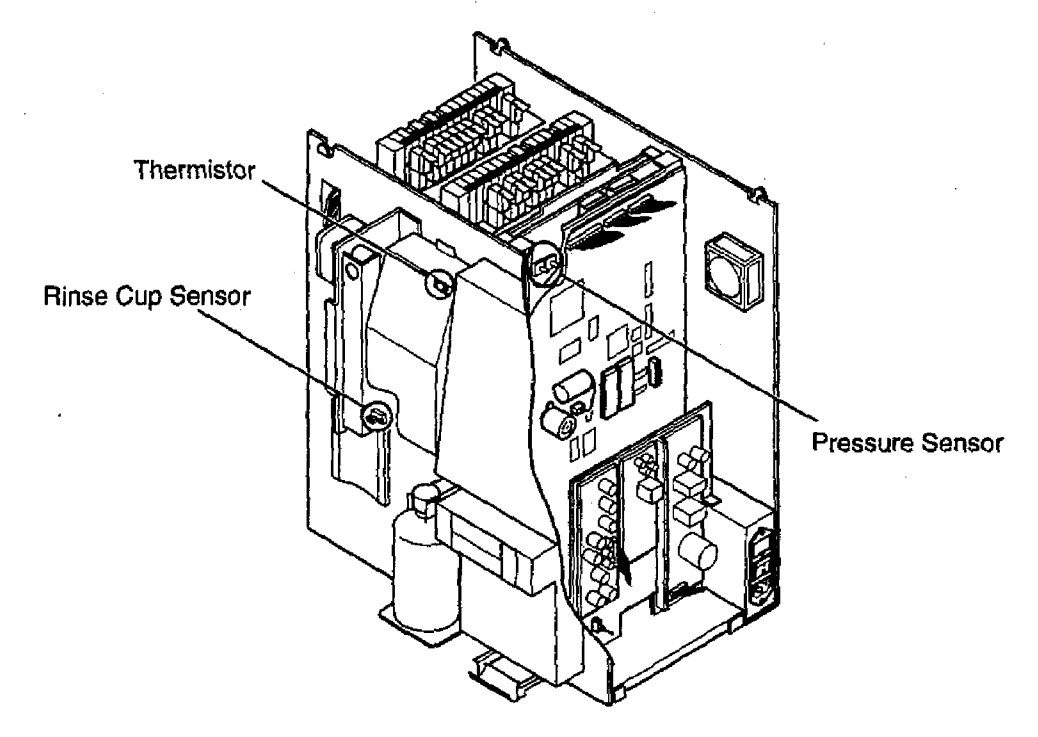

### 6.3.1 Pressure

#### Pressure/Vac Error [0.5 kg/cm<sup>2</sup> Pressure Error] 6.3.1.1

: 0.5 kg/cm<sup>2</sup> pressure is outside the operating range. Description

: The system secures the drain operation from the waste chamber and diaphragm Function pumps (DP) and the mixing operation in the transducer chambers and Hgb flow cell.

Check method : A/D converter converts the voltage of the 0.5 kg/cm<sup>2</sup> pressure sensor which is connected to the 0.5 kg regulator. The instrument system checks if the pressure is within the following range.

> In the Ready mode : System monitors pressure at a constant timing (every 200 ms).

> > Allowable range: From 0.4 to 0.6 (kg/cm<sup>2</sup>)

System assumes to be an error when pressure deviates from the allowable range for more than 1.2 seconds continuously.

**During analysis** 

: Whole Blood (WB) Mode At 3.0 sec, after start of sequence 1 (WBC DP dispense

- HGB background convert sample dispense)

At start of sequence 3 (RBC DP dispense - 1st dilution)

At 3.0 sec, after start of sequence 4

(Lyse Reagent DP/WBC DP dispense)

At start of sequence 5 (RBC DP dispense - 2nd dilution) Pre-Diluted (PD) Mode

At 3.0 sec. after start of sequence 1 (WBC DP dispense - HGB background convert sample dispense)

At start of sequence 3 (RBC DP dispense - WB mode rinse)

At start of sequence 5 (RBC DP dispense

- Lyse Reagent DP/WBC DP dispense)

Allowable range: From 0.3 to 0.6 (kg/cm2)

System assumes to be an error when pressure deviates from the allowable range at the specified timing.

KX-21's action : (1) During analysis, the alarm sounds and the error message appears in the LCD after the sequence for aspirated sample has completed and the data is output (all data becomes "\*"). If pressure returns to the normal range after [HELP] key is pressed, the pressure is assumed to be recovered and the system enters the ready mode.

> (2) In the Ready mode, the alarm sounds and the error message appears in the I CD

If pressure returns to the normal range after [HELP] key is pressed, the pressure error is assumed to be recovered and the system enters the ready mode.

#### Pressure/Vac Error [250 mmHg Vacuum Error] 6.3.1.2

: 250 mmHg vacuum is outside the operating range. Description

; The system ensures the sample drainage from the transducer chamber and the Function manometer operation.

Check method : A/D converter converts voltage of the 250 mmHg vacuum sensor. The system checks if the vacuum reading is within the allowable range.

In the Ready mode : System monitors at a constant timing (every 200 ms) Allowable range : From 230 to 270 (mmHg) System assumes to be an error when vacuum deviates from the allowable range for more than 1.2 seconds continuously.

: Whole Blood (WB) Mode **During analysis** 

At start of sequence 1 (0.5 seconds before draining from the mix chamber and W/R detection chamber) At 0.4 seconds after start of sequence 2 (HGB background convert sample aspirate) At start of sequence 4 (RBC charge)

At 0.9 seconds after start of sequence 4

(Mix chamber drain, W/R detection chamber drain)

At 1.6 seconds after start of sequence 7

(HGB sample convert sample aspirate)

At start of sequence 9

(0.5 seconds before draining from W/R detection chamber) At 6.4 seconds after start of sequence 9

(HGB flow cell rinse solution aspirate)

At 8.6 seconds after start of sequence 9

(W/R detection chamber drain)

At 0.1 seconds after start of sequence 10

(HGB flow cell rinse solution aspirate)

Pre-Diluted (PD) Mode

At start of sequence 1 (0.5 seconds before draining from the mix chamber and W/R detection chamber)

At 0.4 seconds after start of sequence 2 (HGB background convert sample aspirate)

At 1.4 seconds after start of sequence 3

(Mix chamber drain, W/R detection chamber drain)

At 1.6 seconds after start of sequence 7

(HGB sample convert sample aspirate)

At start of sequence 9

(0.5 seconds before draining from W/R detection chamber)

At 8.9 seconds after start of sequence 9

(HGB flow cell rinse solution aspirate)

At 11.6 seconds after start of sequence 9

(W/R detection chamber drain)

At 0.1 seconds after start of sequence 10 (HGB flow cell rinse solution aspirate)

Allowable range: From 100 to 270 (mmHg)

Assumed to be an error when vacuum deviates from the allowable range at the specified timing.

KX-21's action : (1) During analysis, the error message appears in the LCD after the sequence for aspirated sample has completed and the data is output (all data becomes "\*"). If vacuum returns to the normal range after [HELP] key is pressed, the vacuum error is assumed to be recovered and the system enters the ready mode.

> (2) In the Ready mode, the alarm sounds and the error message appears in the I CD.

If vacuum returns to the normal range after [HELP] key is pressed, the vacuum error is assumed to have recovered and the system enters the ready mode.

KX-21 S/M

April 1998

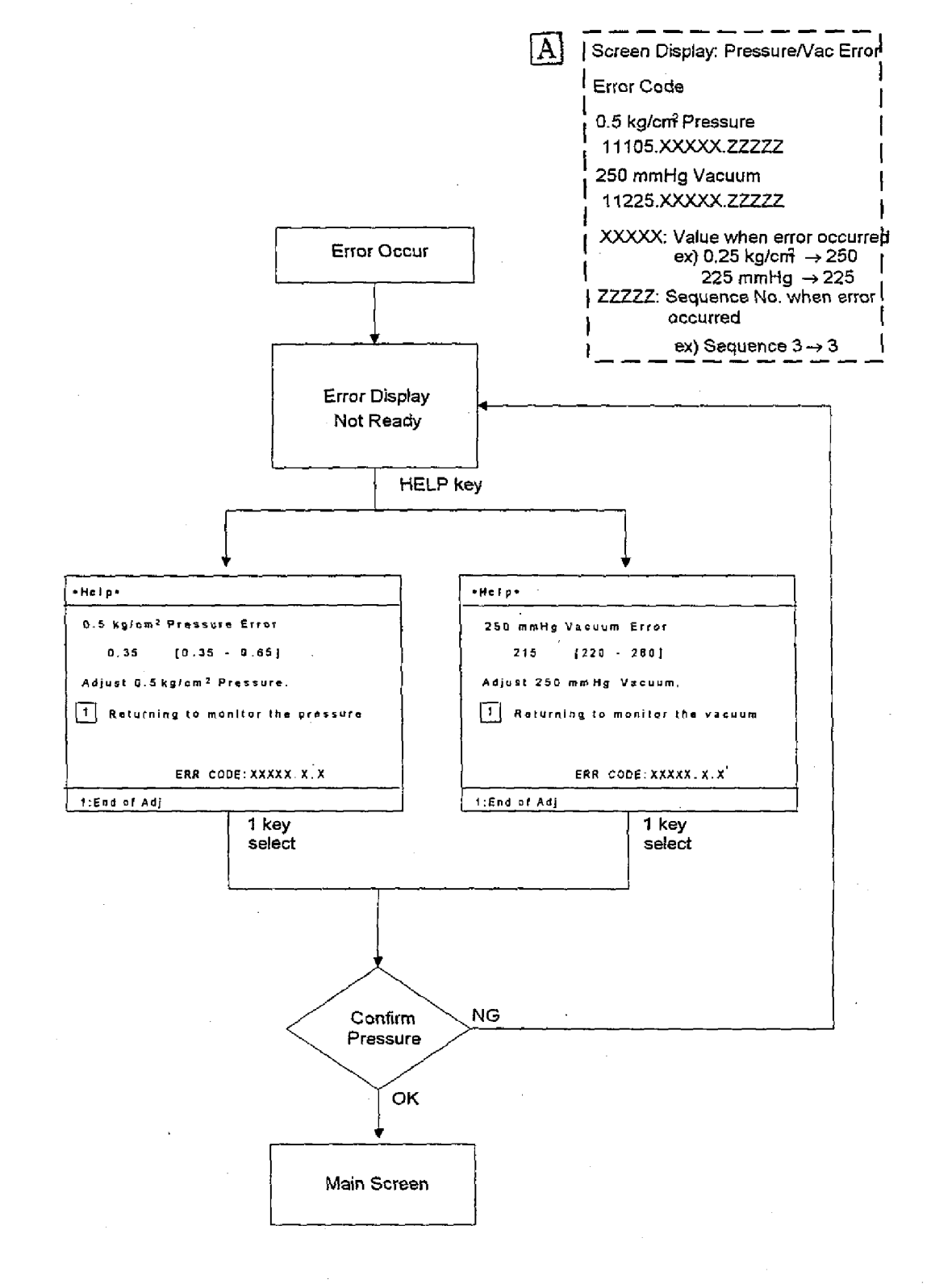

KX-21 S/M

6-7

A Revised March 1999 By TB 99003

## 6.3.1.3 **Pressure/Vac Error [Pressure Lower Error]**

- Description : 0.5 kg/cm<sup>2</sup> pressure is lowered for more than the specified time period, and the analysis process is not assured on the following samples.
- Function : The system secures the operation of the solenoid valve, DP, etc.
- Check method : A/D converter converts voltage of the 0.5 kg/cm<sup>2</sup> pressure sensor which is connected to the 0.5 kg regulator. The system checks if the pressure reading is within the following range.

During analysis: System monitors at a constant timing (every 200 ms).Allowable range: 0.2 kg/cm² or higherSystem assumes to be an error when pressure deviatesfrom the allowable range for more than 1.2 secondscontinuously.

KX-21's action : The system immediately stops the currently running sequence and turns OFF all the solenoid valves and pneumatic unit. Subsequent operation cannot be continued and waited in power OFF condition.

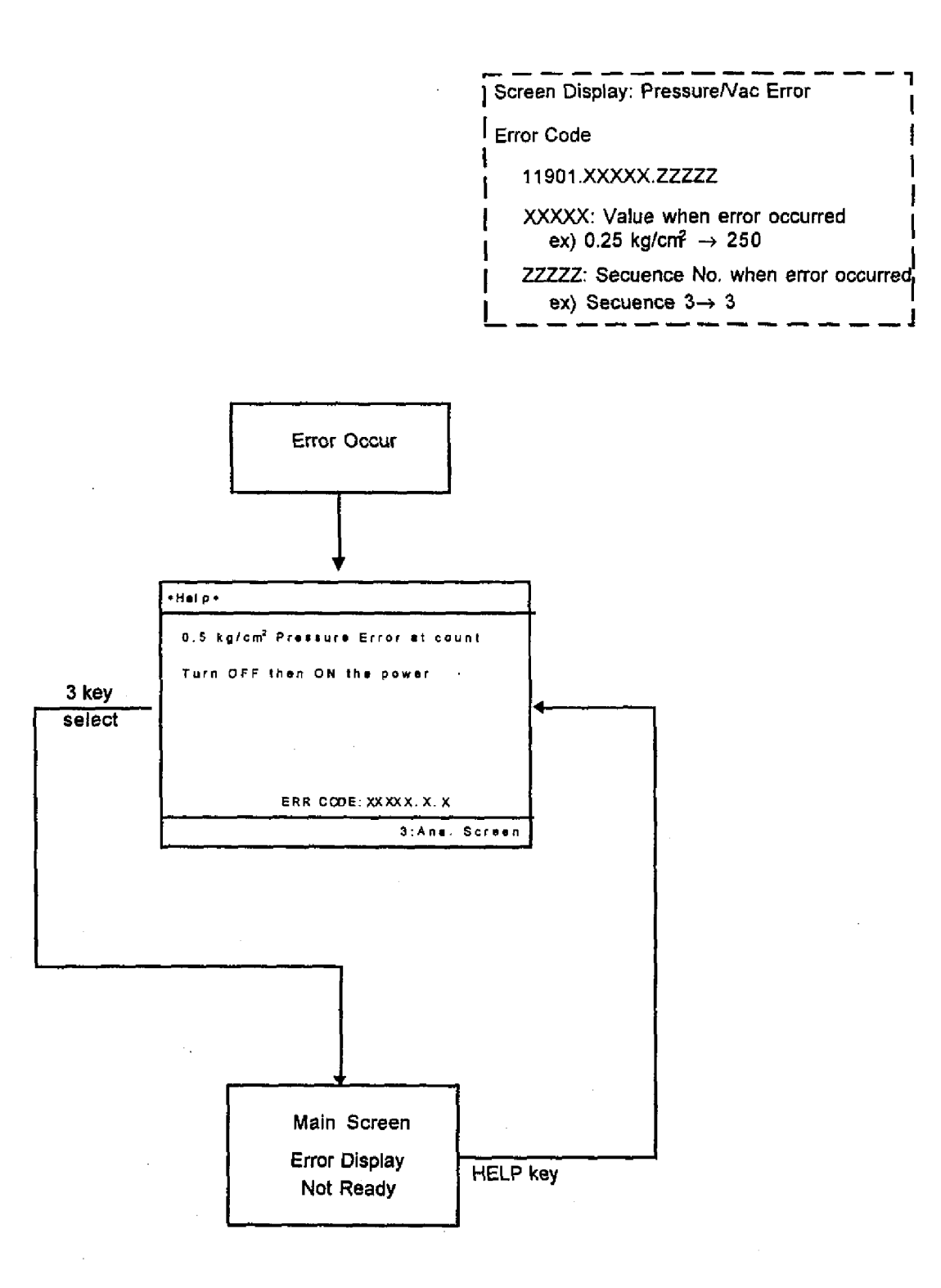

6-9

### 6.3.2 Chamber

### 6.3.2.1 Waste Not Draining

Description : The waste chamber fails to drain.

Function : The system secures drainage of waste fluid from the waste chamber and acceptance of new waste.

Check method : System checks that the float switch in the waste chamber (sensor FSW1) is ON (the float is in the lower limit). In the Ready mode : System monitors every 100 nsec. When the Main Unit is ON : System monitors at SV1 OFF (completion of drain).

KX-21's action : (1) During analysis, the analysis data and the error message appear in the LCD after the sample analysis has completed and the data is output (all data becomes "\*").

System waits for the [HELP] key entry.

If pressure returns to the normal range after [HELP] key is pressed, the pressure is assumed to be recovered and the system enters the ready mode.

(2) In the Ready mode, the alarm sounds and the error message appears in the LCD.

The system becomes ready when waste chamber draining sequence is performed without an error during starting up.

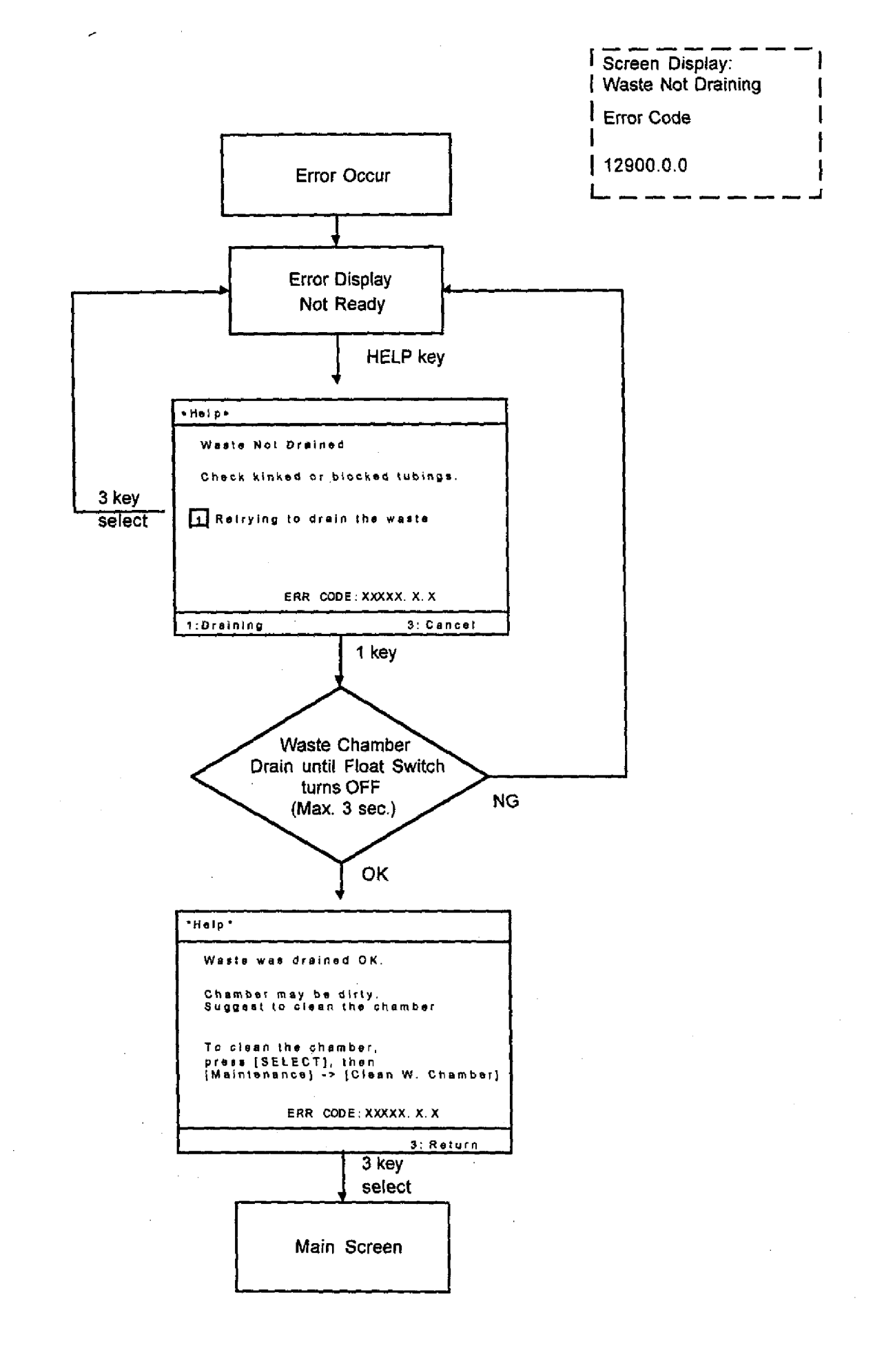

KX-21 S/M

6-11

April 1998

## 6.3.2.2 Replenish Diluent

Description : Diluent (CELLPACK) cannot be aspirated into the reagent chamber in specified time, or air bubbles enters, resulting the diluent chamber float switch (sensor FSW2) OFF and ON.

moving up and down.

Function : The system secures reagent volume required for analysis. Or detects that the air bubbles enters the diluent chamber.

Check method : (1) Monitoring conditions:

- 1) System assumes the entering of the air bubbles when the float switch (lower) turns ON between 0.2 seconds and 0.4 seconds after the float switch (upper) turns OFF.
- 2) System assumes to be an error when longer than 7 seconds.
- 3) System assumes to be an error when the replenishing time is longer than 15.0 seconds.
- (2) On the normal analysis, the above 1) and 2) monitoring are performed.
- (3) On the initialization, or on the reagent replenish sequence, the above 3) monitoring is performed.
- (4) On the other sequences, the above 2) monitoring is performed.
- (5) In the Ready mode, monitoring is not performed.
- KX-21's action : Turns the solenoid valve for diluent aspiration ON until the float switch turns OFF. When the error is resolved, the system enters the ready mode.

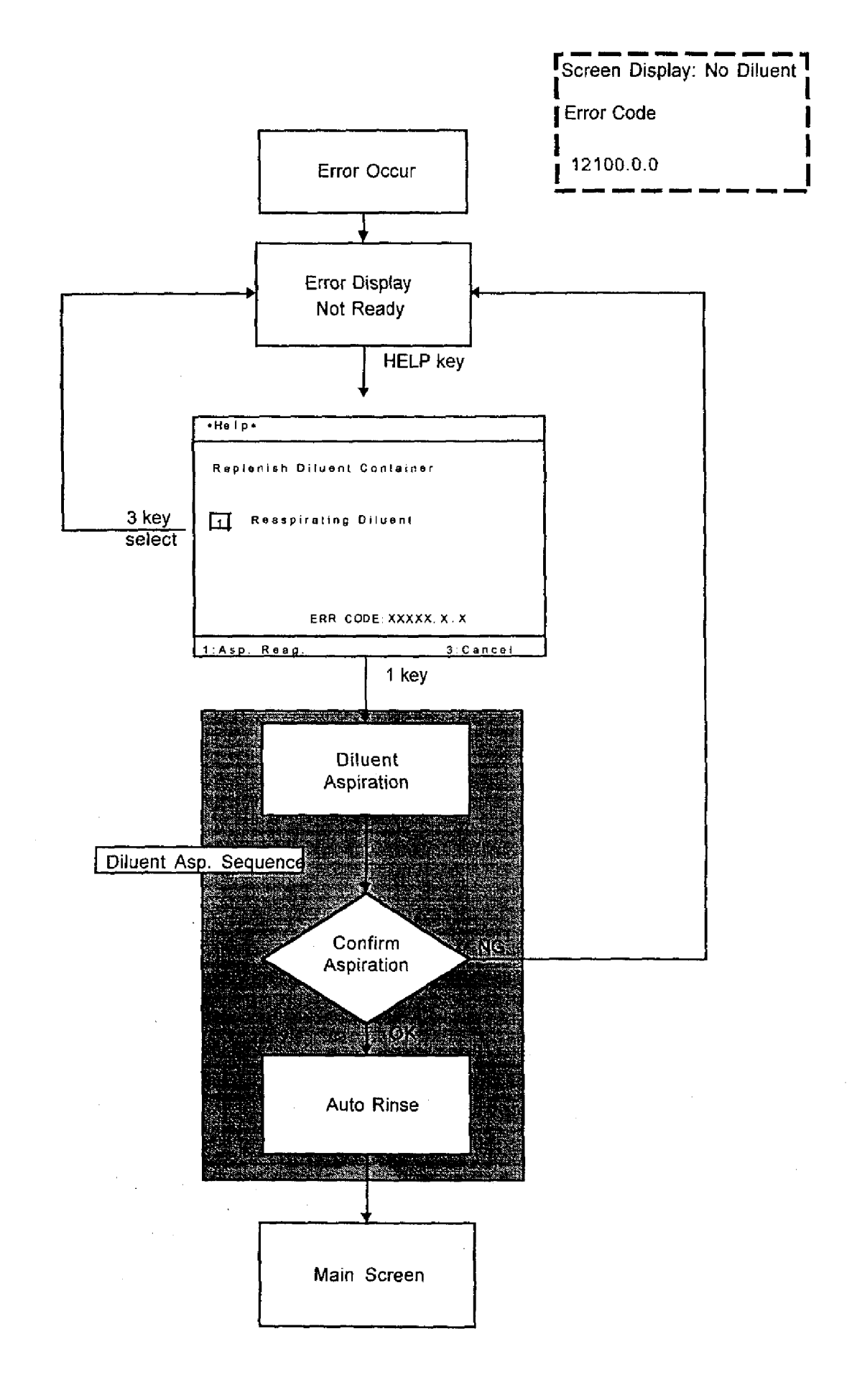

### 6.3.2.3 Replenish Lyse

- Description : The usable cycles reaches the specified count after the float switch for monitoring the lyse reagent turns ON.
- Function : The system secures lyse reagent volume remained for analysis.

Check method : System checks that the cycle is less than 95 for the 500 mL bottle after the float switch for monitoring the lyse reagent (FSW7) turns ON (for one second consecutively).

KX-21's action : The alarm sounds and the error message appears in the LCD. The system enters the ready mode after [HELP] key is pressed.

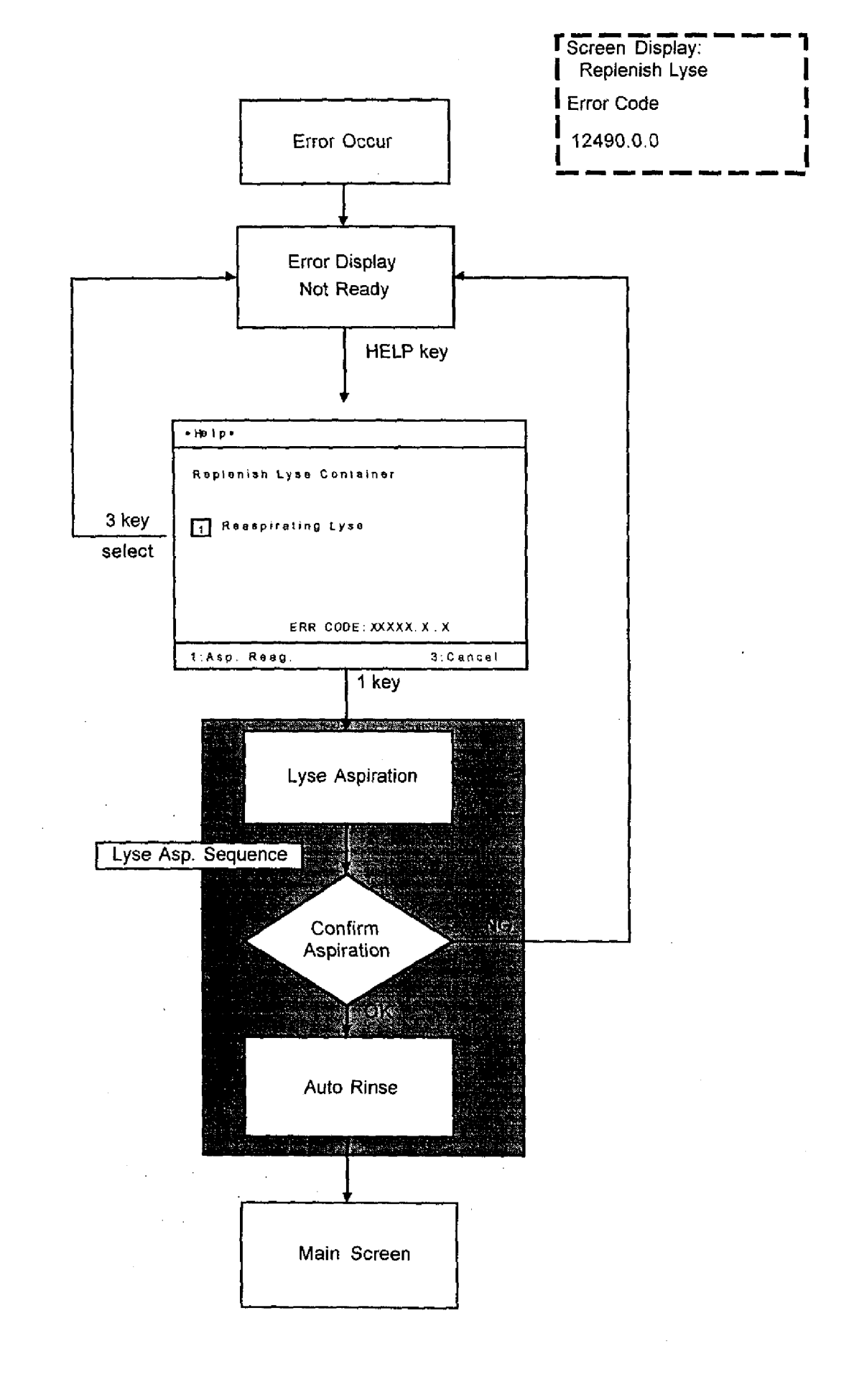

KX-21 S/M

6-15

#### 6.3.3 Built-in Printer

| 6.3 | .3. | 1 | No | Printer | Paper |
|-----|-----|---|----|---------|-------|
|-----|-----|---|----|---------|-------|

Description : Paper has run out in the built-in printer.

Function : The system secures printing of measurement results.

Check method : System checks the bit of no-paper sensor in the built-in printer throughout the printing process.

- KX-21's action : (1) System displays the error message on the LCD when no paper error is detected.
  - (2) System waits for the [HELP] key entry after the sequence for the aspirated sample has completed. If the error recovers after the [HELP] key is pressed, built-in printer prints the data which has been paused. After the data is normally printed, system exits from the error.

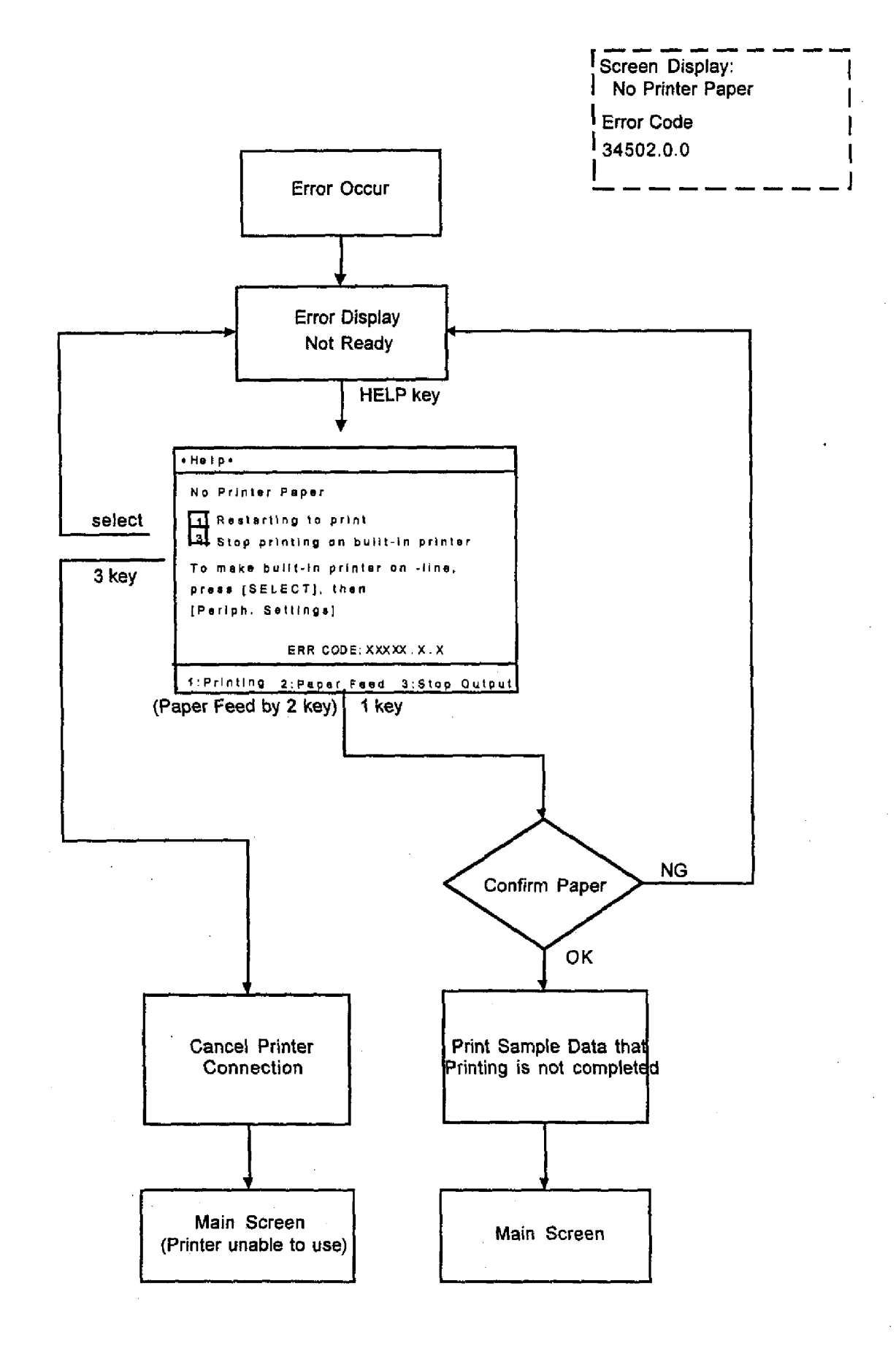

### 6.3.3.2 Printer Error

| Description | : | This messa          | ge | is iss | sued who | en a har | dw | are error occurs | on | the b | uilt-in p | rinter, a | cable |
|-------------|---|---------------------|----|--------|----------|----------|----|------------------|----|-------|-----------|-----------|-------|
| ·           |   | connected releases. | to | the    | built-in | printer  | is | disconnected,    | or | the   | paper     | holder    | lever |

- Function : The system secures printing of measurement results and/or error messages.
- Check method : System checks the error-bit of the built-in printer throughout the printing process.
- KX-21's action : (1) System displays the error message on the LCD when a printer error is detected.
  - (2) System waits for the [HELP] key entry after the sequence for the aspirated sample has completed. If the error recovers after the [HELP] key is pressed, built-in printer prints the data which has been paused. After the data is normally printed, system exits from the error.

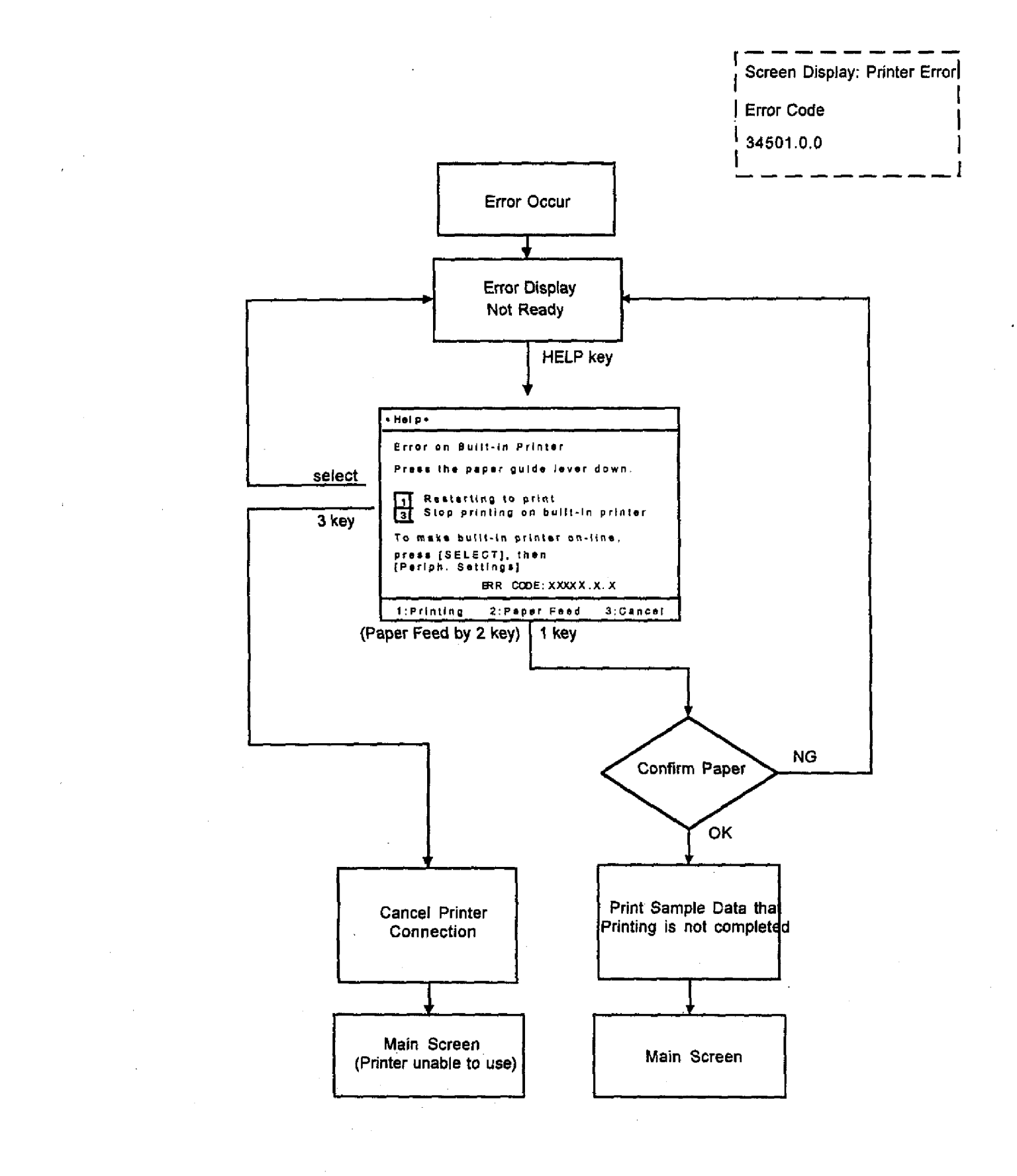

6-19

#### 6.3.4 Motor

#### 6.3.4.1 Rinse Motor Error [Rinse Motor Function Error]

- Description : The rinse cup operation is abnormal. The rinse cup is at the lower position when the power turns ON.
- Function : System prevents blood and rinsing solution from splashing when cleaning the whole blood aspiration pipette. System also eliminates carryover from the previous sample. In addition, system secures that the manual pipette does not get bent.

| Check method | : When the power is turned ON | : System confirms that the rinse cup is not at the lower position when the power turns ON.                                                                                                    |
|--------------|-------------------------------|----------------------------------------------------------------------------------------------------|
|              | When starting up              | : System monitors whether the rinse cup reaches<br>the lower limit at the timing described in the<br>timing chart is checked, by confirming that the<br>photo-interrupter at the lower limit is ON. |
|              |                               | During the rinse cup operation test, an error is<br>also issued if the motor is still active 1.6 seconds<br>after the rinse cup starts ascending.                                                   |
|              | During analysis               | : System confirms that the rinse cup reaches the lower limit at 9 seconds after starting up.                                                                                                    |

KX-21's action : System waits for the [HELP] key entry after the sequence for the aspirated sample has completed. System enters the ready mode when pipette rinsing operation is performed without an error during starting up. The system disables following operation and waits for powering OFF. Some part of store data can be performed by pressing the [HELP] key.

| Screen Display: Rinse Motor | Error  |
|-----------------------------|--------|
| Error Code                  | 1<br>1 |
| 13150.0.0                   | - !    |
|                             | 1      |

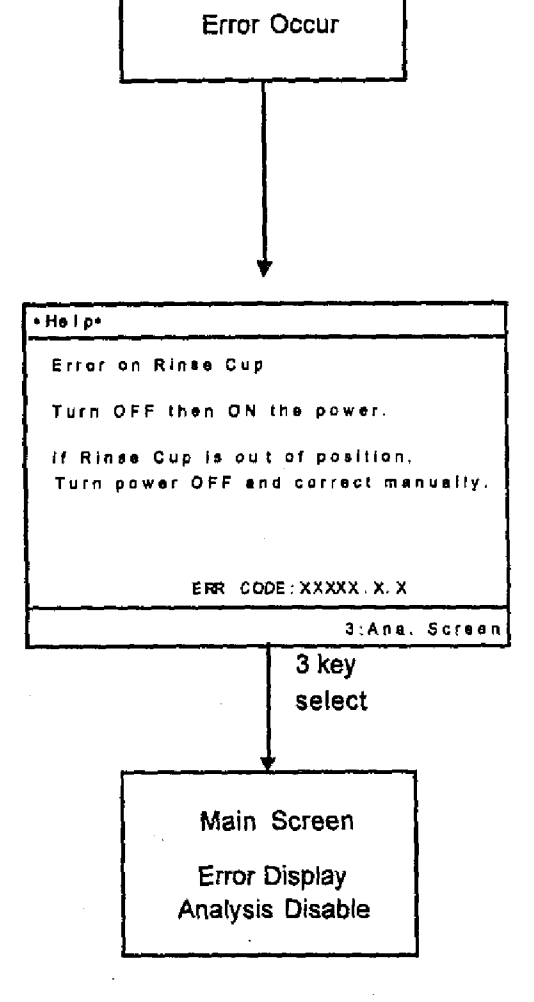

.....

#### 6.3.5 Temperature

6.3.5.1 Room Temp. High

## 6.3.5.2 Room Temp. Low

Description : Room temperature is out of the preset limit.

Function : System secures the HCT temperature compensation and PLT S/N (Signal to noise ratio), and avoids blood clotting on the cold agglutinin disease samples. System also secures hemolyzing in WBC samples.

Check method : System monitors A/D converted value of the thermistors installed in the WBC and RBC transducer chambers, and checks the temperature is within the following range. During analysis : For 0.5 seconds before starting the counting. The mean

value of the three counted values excluding the maximum and the minimum from the five counted values after turning the Start switch ON should be: From 10.0°C to 40.0°C

KX-21's action : After the sequence for aspirated sample has completed, built-in printer prints the data (the related data is printed normally). System displays the error message then enters the ready mode.

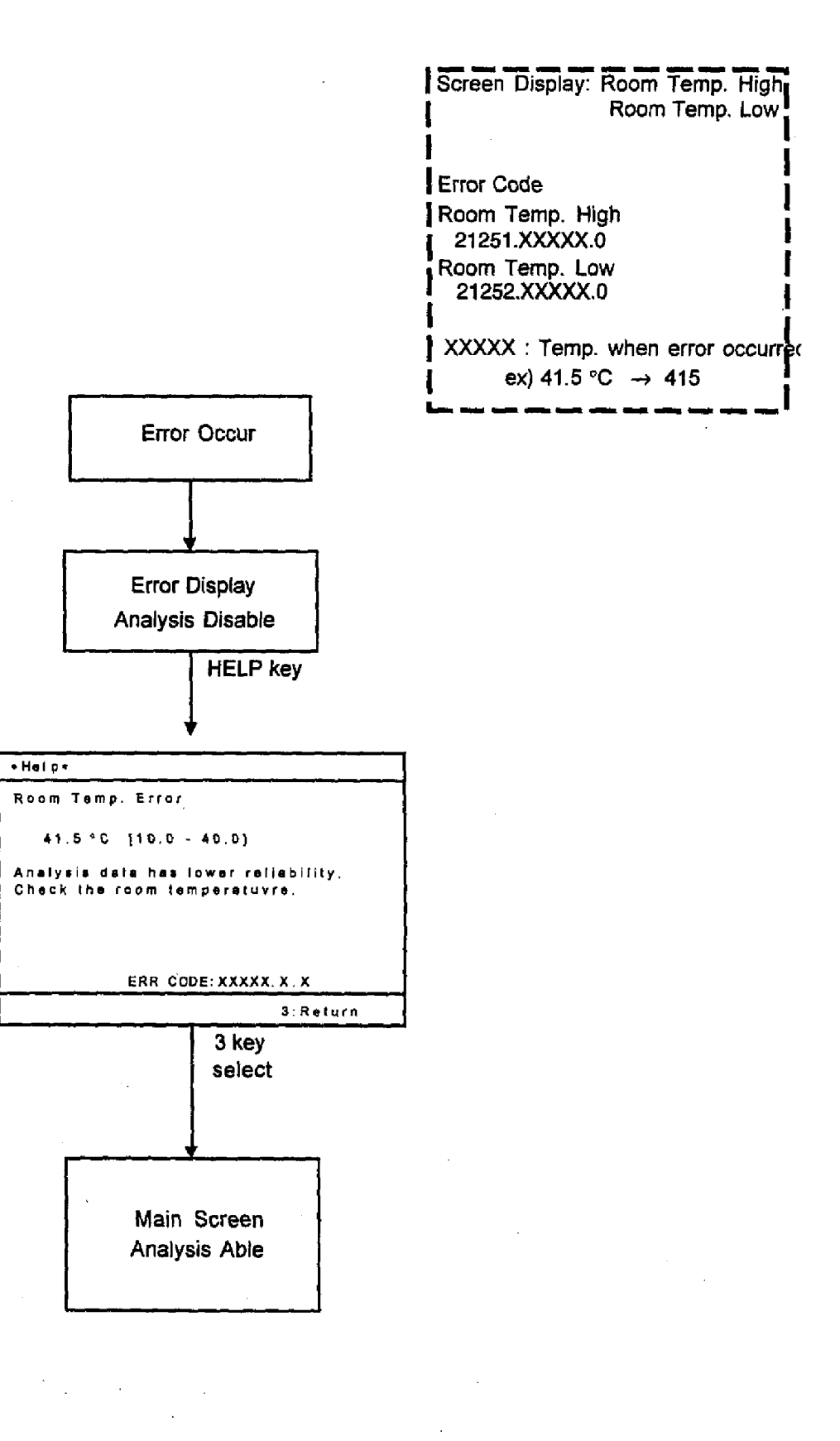

KX-21 S/M

للالف فتصارف المراريين

6-23

### 6.3.6 Analysis

#### **Background Error** 6.3.6.1

- Description : Background value of any parameter exceeds the preset limit, and count results will be faisely increased.
- Function : System ensures that the background value for all parameters is lower than the preset limit so as not to influence the analysis data.

Check method : System checks that the background value is lower than the following limits. A background error occurs if any parameter of the background value exceeds the preset limit either in the Auto Rinse procedure or in the background check at power ÖN. WBC [x10<sup>3</sup>/µL] : 0.3 RBC : 0.02 [x10<sup>6</sup>/µL] HGB [g/dL] : 0.1 PLT : 10 [x10<sup>3</sup>/µL]

KX-21's action : System displays the error message on LCD then enters the ready mode.

| Screen Display: Background I | Fror |
|------------------------------|------|
| 1                            | 1    |
| Error Code                   |      |
| 22901.0.0                    |      |
|                              | _ 1  |

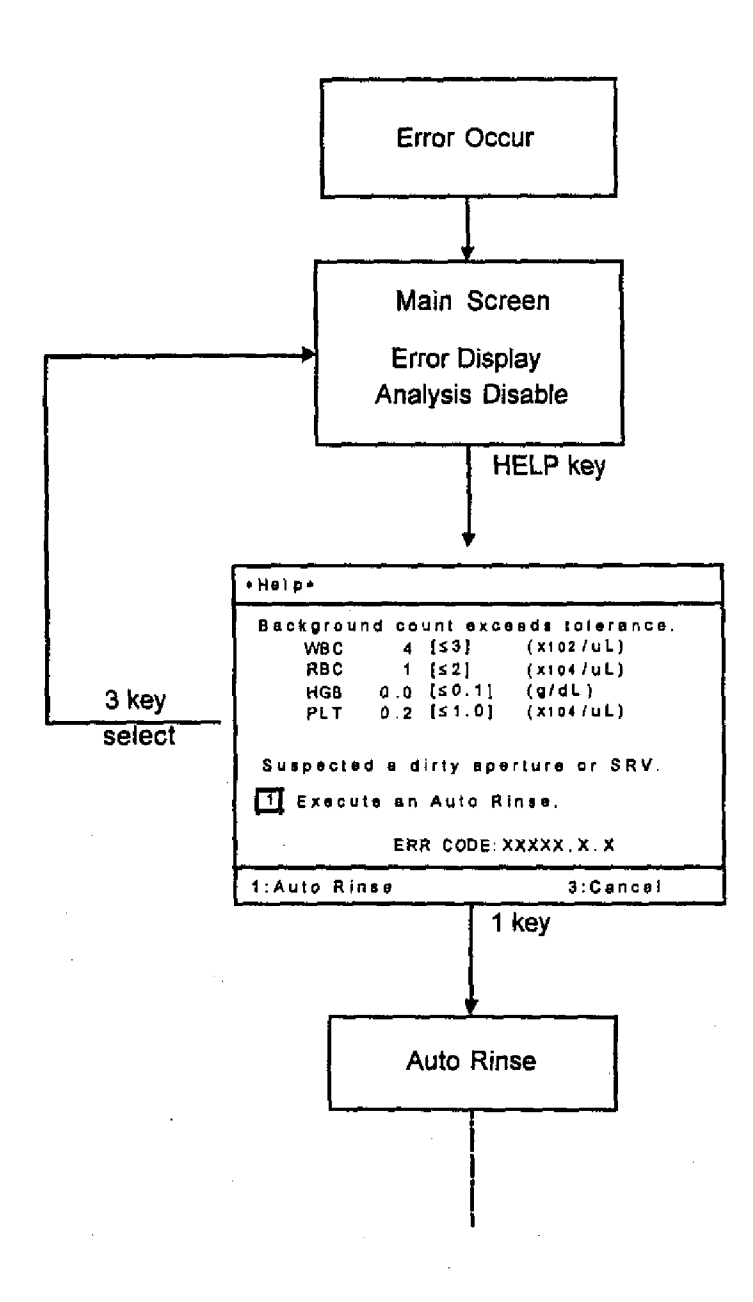

## 6.3.6.2 Sampling Error [RBC Sampling Error]

Description : During RBC counting, system detects the abnormal uniformity of the counted cell pulses that is beyond the preset limit.

Function : System monitors uniform cell pulses of RBC sample to monitor clog in the RBC transducer aperture.

Check method : System calculates sampling values every 0.5 seconds during RBC counting. When the maximum value, minimum value, and sum of sampling values satisfy the following equations, system judges that a noise is generated.

(Maximum value - Minimum value - 1250) Sum of sampling values x 100 > 2.0 [%]

The sampling data range from 3 to 19 (1.0 s - 1.5 s) applies the above formula.

- KX-21's action : (1) After the sequence for aspirated sample has completed, built-in printer prints the data (the related data is printed as "\*"). System displays the error message then enters the ready mode. The error is cleared.
  - (2) The count starting level for the sampling value is 25 fL.

### 6.3.6.3 Sampling Error [PLT Sampling Error]

- Description : During PLT counting, system detects the abnormal uniformity of the counted cell pulses that is beyond the preset limit.
- Function : System monitors uniform cell pulses of PLT sample to monitor clog in the RBC transducer aperture.
- Check method : System calculates sampling values every 0.5 seconds during PLT counting. When the maximum value, minimum value, and sum of sampling values satisfy the following equations, system judges that a noise is generated.

(Maximum value - Minimum value - 100) Sum of sampling values

The sampling data range from 3 to 17 (1.0s - 8.5s) applies the above formula. (Sampling data 17: number of the sampling data between 8.0 s and 8.5 s.)

- KX-21's action : (1) After the sequence for aspirated sample has completed, built-in printer prints the data (the related data is printed as "\*"). System displays the error message then enters the ready mode. The error is cleared.
  - (2) The count starting level for the sampling value is 2 fL. (However, as for the upper limit, it has been already set by the analog board on the hardware. Therefore, the data contains much RBC data actually.)

## 6.3.6.4 Sampling Error [WBC Sampling Error]

- Description : During WBC counting, system detects the abnormal uniformity of the counted cell pulses that is beyond the preset limit.
- Function : System monitors uniform cell pulses of WBC sample to monitor clog in the WBC transducer aperture.
- Check method : System calculates sampling values every 0.5 seconds during WBC counting. When the maximum value, minimum value, and sum of sampling values satisfy the following equations, system judges that a noise is generated.

(Maximum value - Minimum value - 200) Sum of sampling values x 100 > 2.0 [%]

The sampling data range from 3 to 19 (1.0s - 9.5s) applies the above formula.

KX-21's action : (1) After the sequence for aspirated sample has completed, built-in printer prints the data (the related data is printed as "\*"). System displays the error message then enters the ready mode. The error is cleared.

(2) The count starting level for the sampling value is 30 fL.

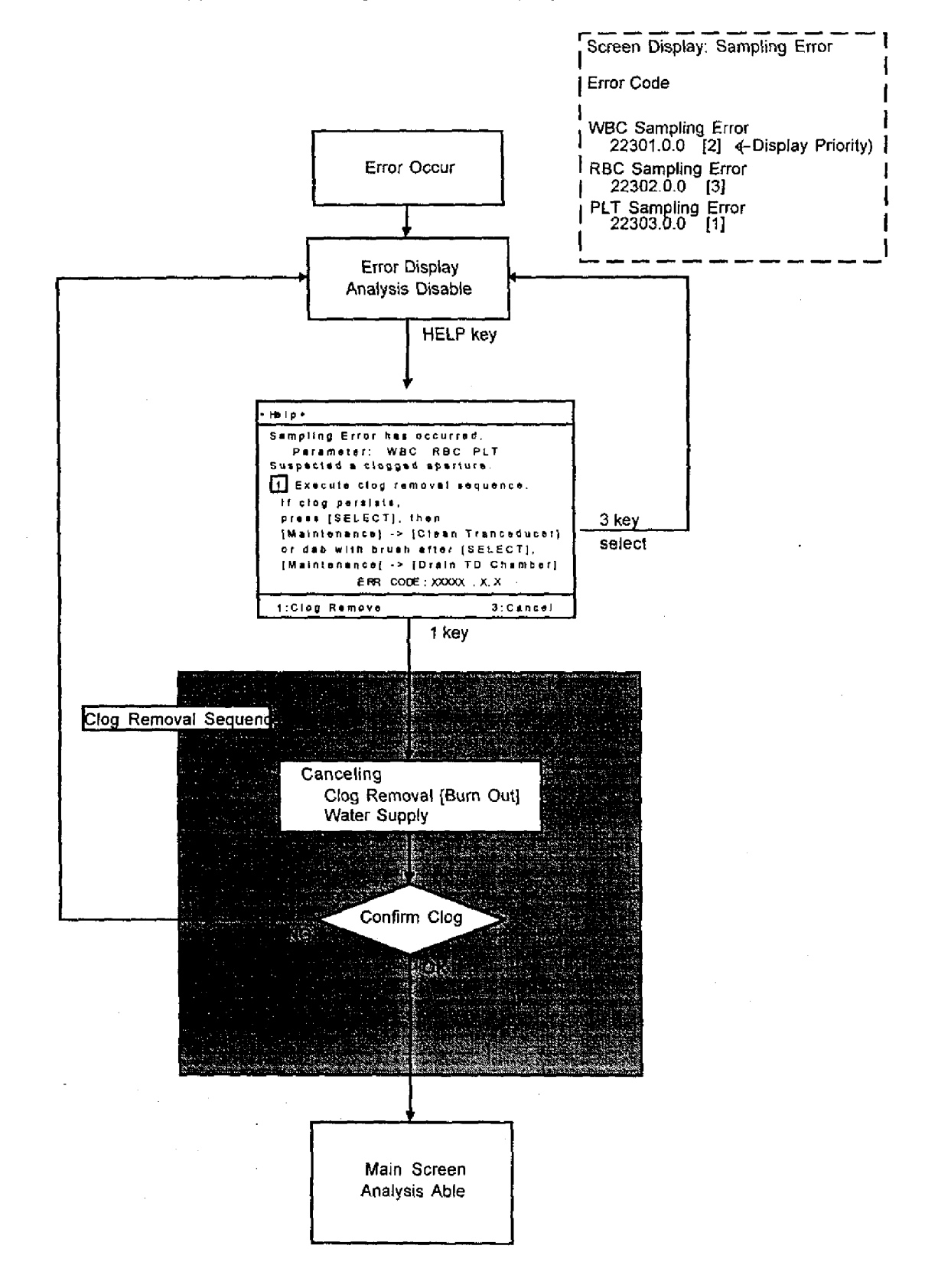

| 6.3.6.5<br>6.3.6.6<br>6.3.6.7 | Sampling Error [RBC CCSD Noise Error]<br>Sampling Error [PLT CCSD Noise Error]<br>Sampling Error [WBC CCSD Noise Error]                                                                                |
|-------------------------------|----------------------------------------------------------------------------------------------------|
| Description                   | : Overrun of A/D converter occurs. Overflow of counter occurs. No clearing the counter is performed.                                                                                                   |
| Function                      | : System secures the counting procedure.                                                                                                    |
| Check method                  | : Judged by status register's contents in gate alley after completing counting.                                                                                                    |
| KX-21's action                | : After all the sequence for the aspirated samples are completed, built-in printer prints the data (the related data is printed as "*"). System displays the error message then enters the ready mode. |

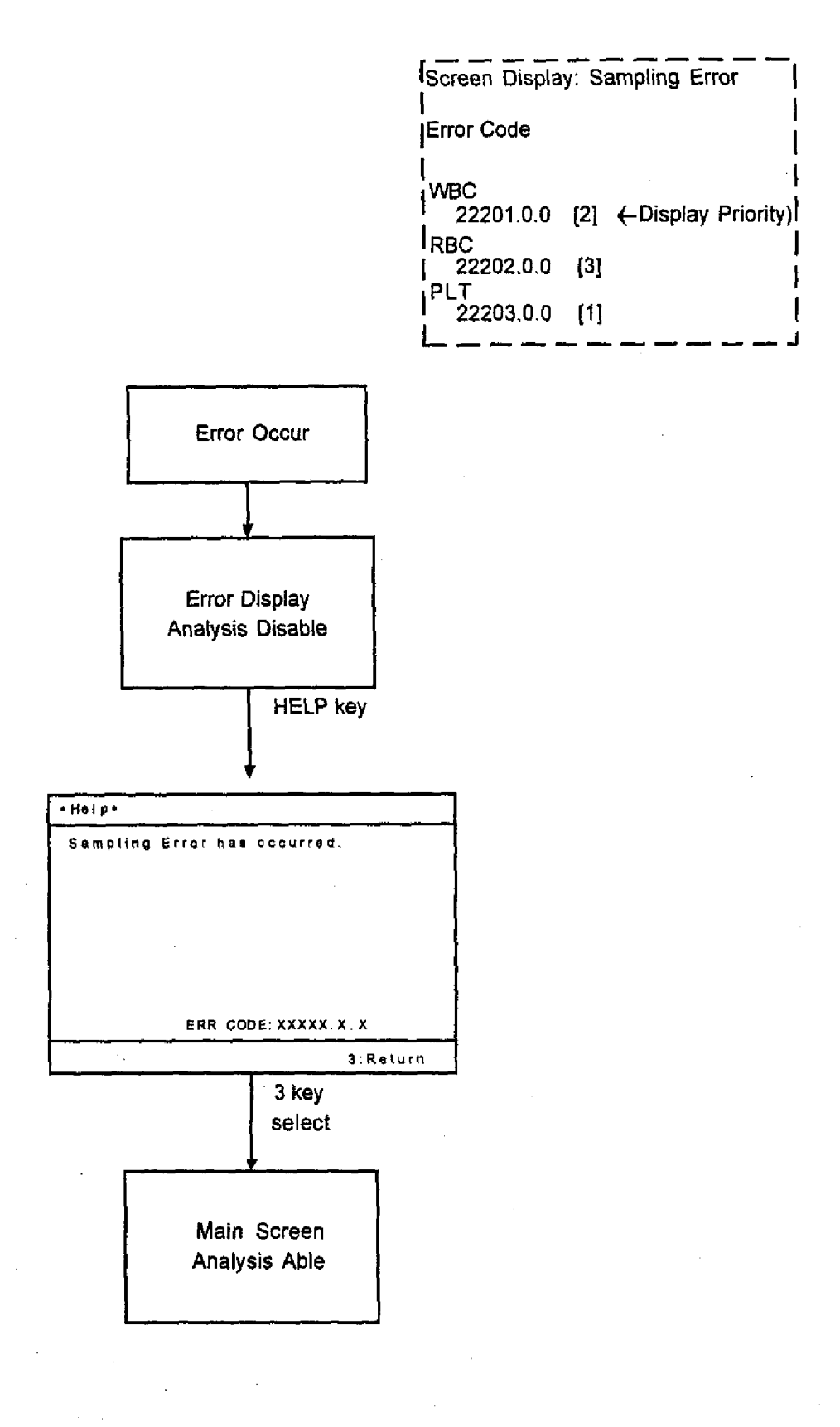

KX-21 S/M

#### 6.3.6.8 HGB Error

- Description : A/D converted HGB BLANK value or HGB sample value exceeds the preset limit.
- Function : System ensures that the HGB value is analyzed without any problem.

Check method : HGB error occurs when the A/D converted HGB BLANK value or HGB sample value satisfies either of the following conditions. Blank < 50 Blank > 10000 (Sample - Blank) < -50 (Sample - Blank) > 3600

KX-21's action : After the sequence for aspirated sample has completed, built-in printer prints the data (the related data is printed as "\*"). System displays the error message then enters the ready mode.

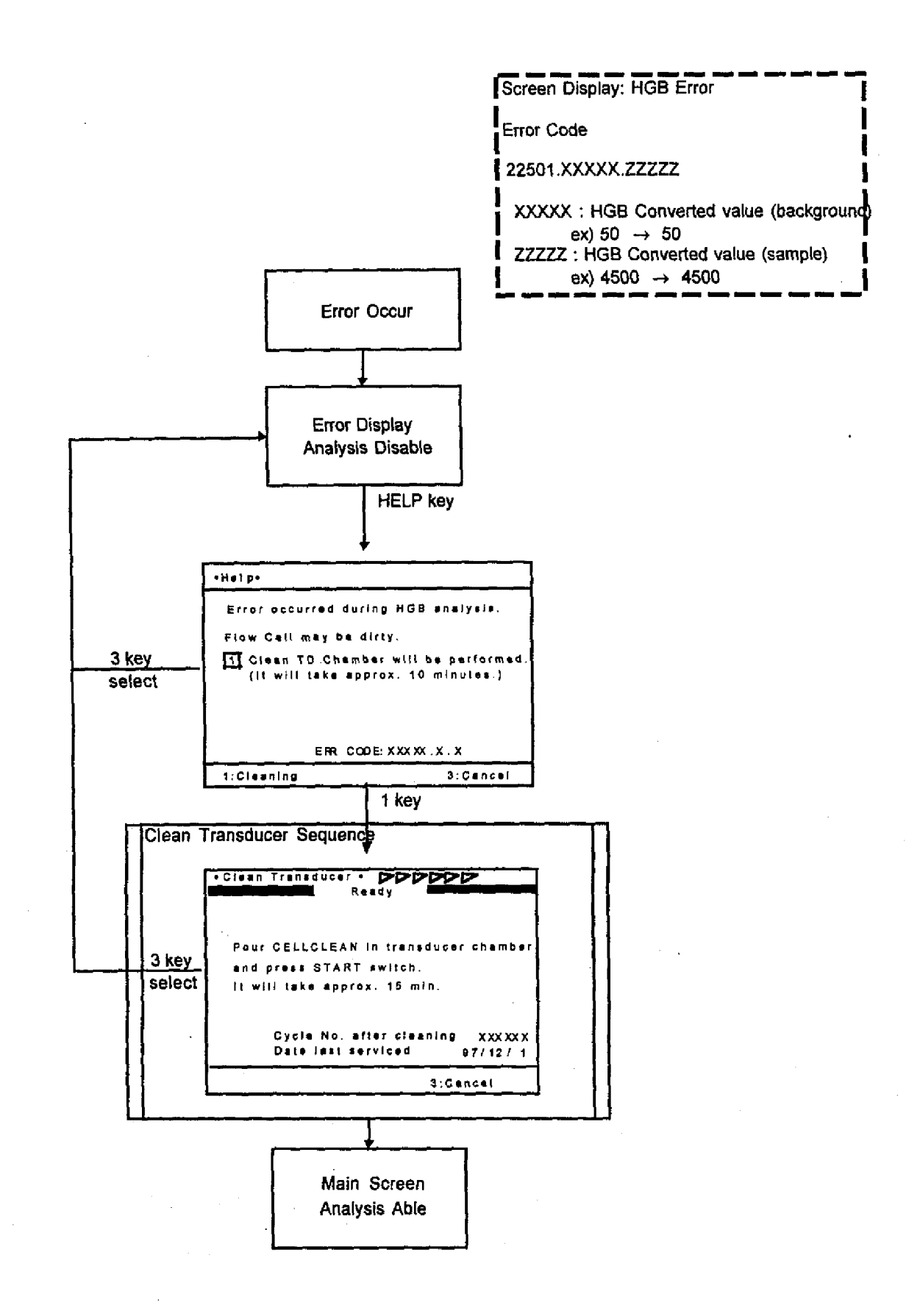

6-31

## 6.3.6.9 WBC Aperture Clog

Description : The WBC transducer aperture has clogging.

Function : System secures the WBC analysis.

Check method : System monitors the A/D converted value of the clogging signal from the both electrodes at the transducer, and checks the value is within the following range. Also, verify the sampling data at the completion of the counting is within the following range.

During Auto Rinsing: For 0.5 seconds before completion of the background check on the auto rinse, system monitors clogging rate.

Clogging rate: C ≤ 120

## C = 3.333 x 10 x D x 5.05/256

| - 2,96 | 1 X ' | TAD <sup>2</sup> | X | 10-2 |
|--------|-------|------------------|---|------|
|--------|-------|------------------|---|------|

- + 3.376 x TTD
- 6.590 x 10

C: Clogging Rate (integral value, round to decimal point) D: A/D converted value of the clogging voltage TTD: Detector block temperature (\*\*.\*°C)

| During analysis: | SE : Mean value of SH : Mean value of SH : Mean value of SE/SH $\ge 0.5$ | the three sampling data before the gate OFF<br>the sampling data 3 ~ 19 (1.0 s ~ 9.5 s) |
|------------------|--------------------------------------------------------------------------|-----------------------------------------------------------------------------------------|
|                  | Sampling data n:                                                         | number of the sampling data between (n-1)/2 and n/2                                     |
|                  | Sampling data 3:                                                         | number of the sampling data between 1.0 s and 1.5 s.                                    |
|                  | Sampling data 19:                                                        | number of the sampling data between 9.0 s and 9.5 s.                                    |

KX-21's action : After all the sequences for the aspirated samples are completed, the system enters the ready mode. All the related data are masked.

## 6.3.6.10 RBC Aperture Clog

- Description : The RBC transducer aperture has clogging.
- Function : System secures the RBC analysis.
- Check method : System monitors the A/D converted value of the clogging signal from the both electrodes at the transducer, and checks the value is within the following range. Also, verify the sampling data at the completion of the counting is within the following range.

During Auto Rinsing: For 0.5 seconds before completion of the background check on the auto rinse, system monitors clogging rate.

|                  | Clogging rate: C ≤ 120                                                                                                    |
|------------------|----------------------------------------------------------------------------------------------------|
|                  | C = 3.333 x 10 x D x 5.05/256                                                                                                    |
|                  | - 2.961 x Ttd <sup>2</sup> x 10- <sup>2</sup>                                                                                              |
|                  | + 3.376 x Ttd                                                                                                    |
|                  | – 6.590 x 10                                                                                                    |
|                  | C: Clogging Rate (integral value, round to decimal point)                                                                                  |
|                  | D: A/D converted value of the clogging voltage                                                                                             |
|                  | TTD: Detector block temperature (**.*°C)                                                                                                   |
| During analysis: | SE: Mean value of the three sampling data before the gate OFF<br>SH: Mean value of the sampling data 3 ~ 19 (1.0 s ~ 9.5 s)<br>SE/SH ≥ 0.5 |
|                  |                                                                                                    |

KX-21's action : After all the sequences for the aspirated samples are completed, the system enters the ready mode. All the related data are masked.

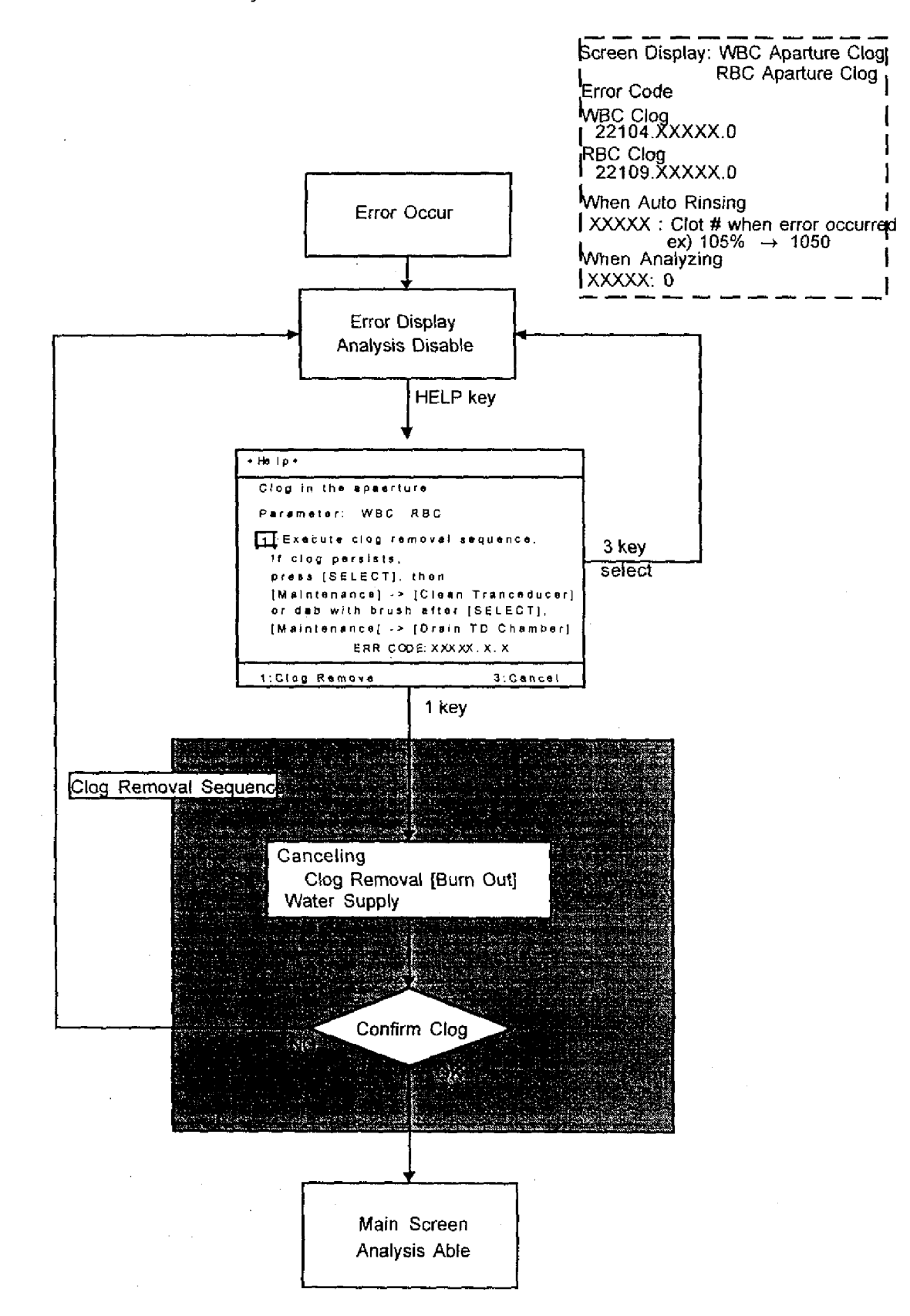

# 6.3.6.11 Analysis Error [WBC/HGB Error (Tri-modal Particle)]

| Description    | : Tri-modal particle size distribution cannot be correctly divided.                                                                                                    |
|----------------|----------------------------------------------------------------------------------------------------|
| Function       | : System monitors the faked lyse reagent.                                                                                                    |
| Check method   | : System verifies that the number of cases when the tri-modal particle size cannot be correctly counted is less than 10 consecutively. (Error occurs when 11 or more abnormal tri-modal samples are counted consecutively.)                                                                                                    |
| KX-21's action | <ul> <li>The message [Analysis Error] is displayed and the alarm sounds. The message remains displayed until the error is recovered or the power is turned OFF. There are two types of the data display method.</li> <li>(1) Level 1: All the tri-modal data are displayed as "".</li> <li>(2) Level 2: * (low reliability mark) is attached to the obtained bi-modal data and the tri-modal data not analyzed automatically are displayed as "".</li> </ul> |

Screen Display: Analysis Error Error Code 22605.0.0

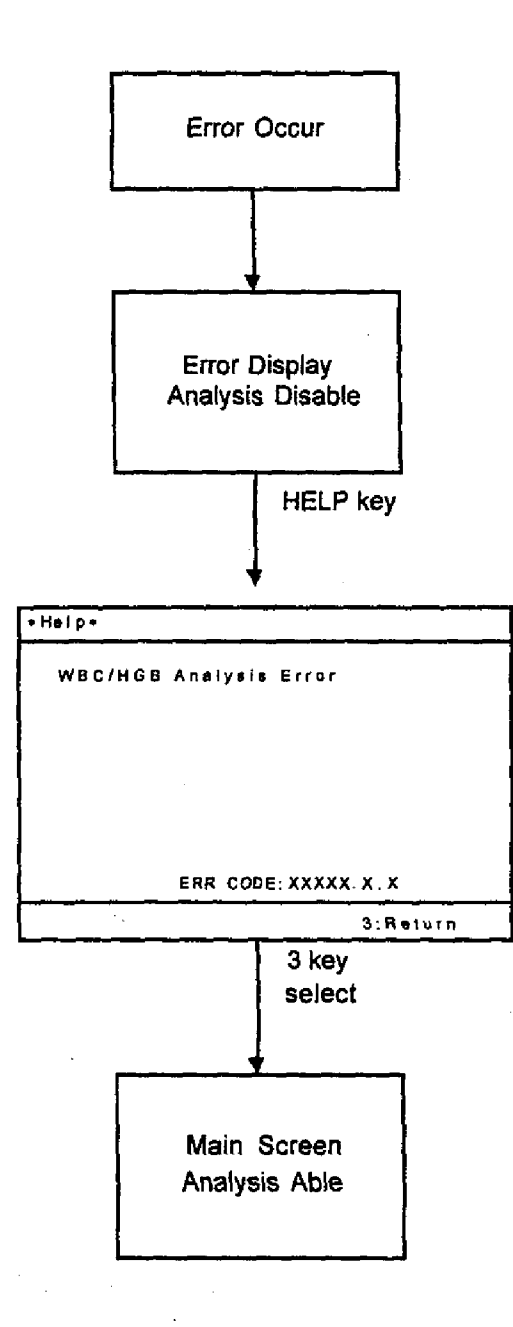

#### 6.3.6.12 Analysis Error [Detect Sensitivity Error (Electrical Conductivity)]

: Electrical conductivity gets out of the control limit. Description

Function : System monitors the faked diluent.

A Check method : System verifies that the clogging rate (C) is within the range of (80  $\leq$  C  $\leq$ 125).

KX-21's action : The message [Analysis Error] is displayed and the alarm sounds. The message remains displayed until the error is recovered or the power is turned OFF. There are two types of the data display method. 'n

(1) Level 1: HCT and MCV data are displayed as "

(2) Level 2: \* (low reliability mark) is attached to the HCT and MCV data.

[A] NOTE: During Shutdown sequence, [RBC Aperture Clog] occurs at the same time.

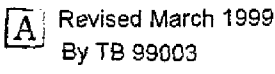

Screen Display: Analysis Erro Error Code 22606.XXXXX.0 XXXXX : Conductivity ex) 13.1 → 131

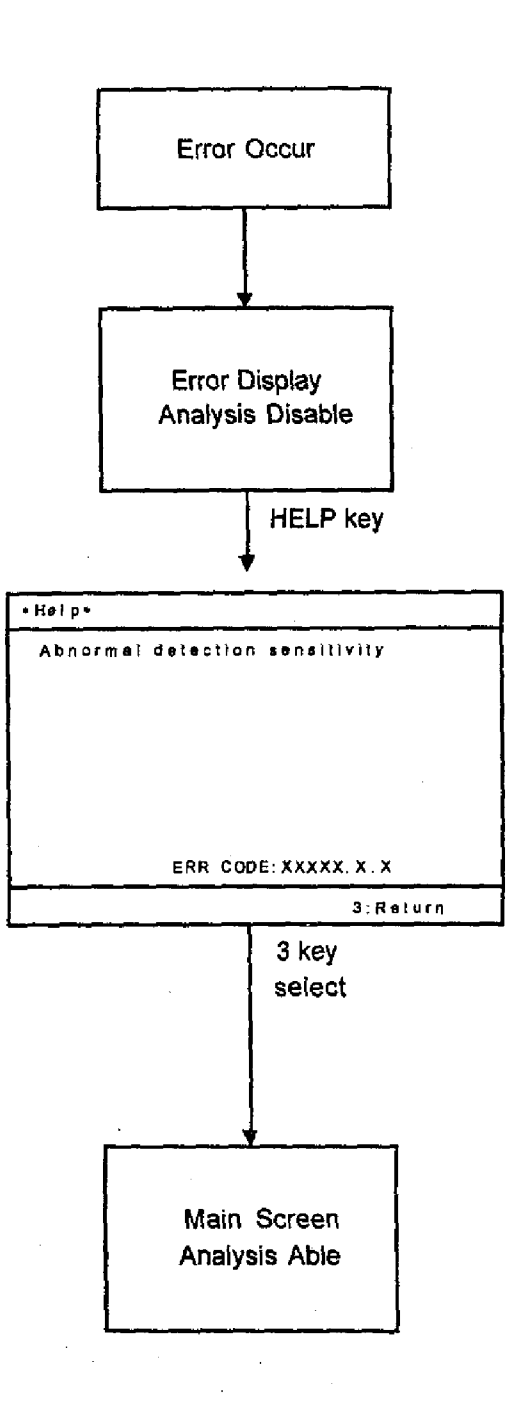
#### 6.3.7 Memory

## 6.3.7.1 Memory Error [RAM Error]

Description : The main CPU detects an error to access the RAM (Random Access Memory).

- Function : System ensures that the main CPU accesses the RAM without any problem.
- Check method : System writes test data to a certain address at power-on, and checks whether the same data is read later. System repeats the same check procedure sequentially for every RAM address.
- KX-21's action : System stops the operation immediately. The error is reset by turning OFF the power switch.

#### 6.3.7.2 Memory Error [ROM Error]

- Description : The main CPU detects an error to read data from ROM (Read Only Memory).
- Function : System ensures that the main CPU reads the program from the ROM correctly.
- Check method : System performs a ROM checksum (reads data from the entire area, calculates the total, and finds the 8 low order bits). Then, system checks that the value matches the checksum value stored in the ROM.
- KX-21's action : System stops the operation immediately. The error is reset by turning OFF the power switch.

| Screen Display: Memory Error |  |
|------------------------------|--|
| Error Code                   |  |
| RAM Error                    |  |
| 32105.0.0                    |  |
| ROM Error                    |  |
| 32101.0.0                    |  |

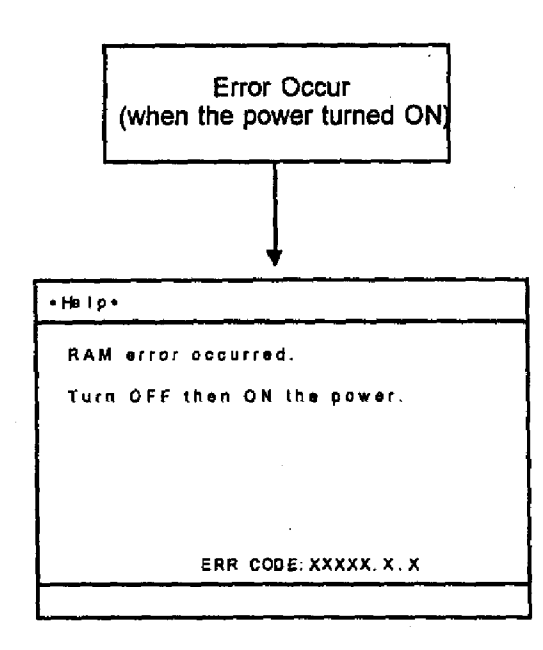

\* Alarm doesn't stop

KX-21 S/M

#### 6.3.7.3 Setup Data Error

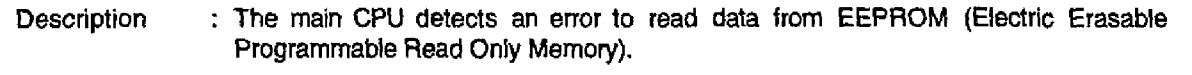

Function : System ensures that setting values are written and read correctly.

Check method : System performs a checksum in a data area and compares the calculated value with the checksum value stored in the EEPROM.

KX-21's action : System initializes the mismatched value of the data area to the factory default values. The data areas are separated as shown below.

- Block 1: User setting value

- Block 10: Production service setting value

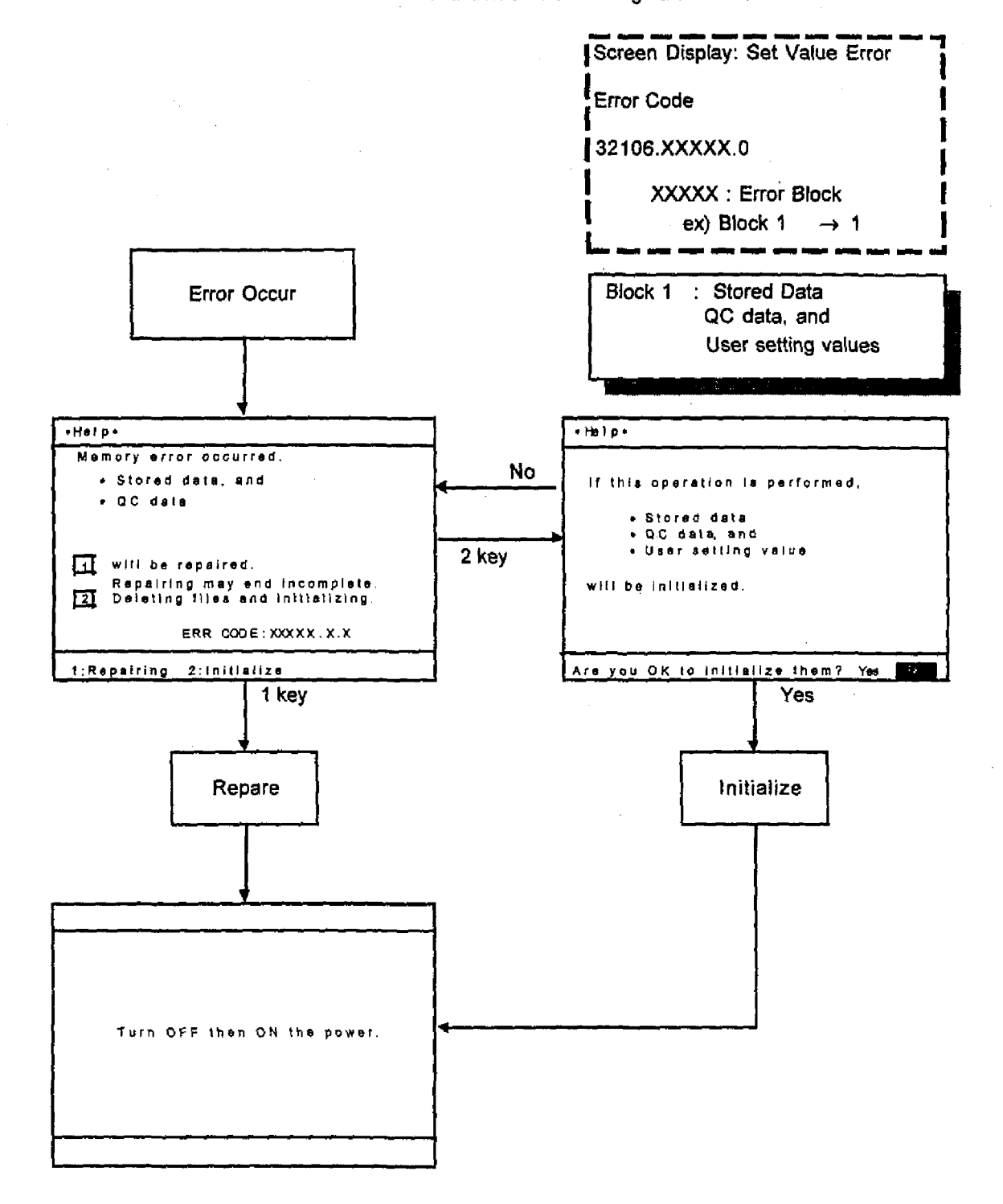

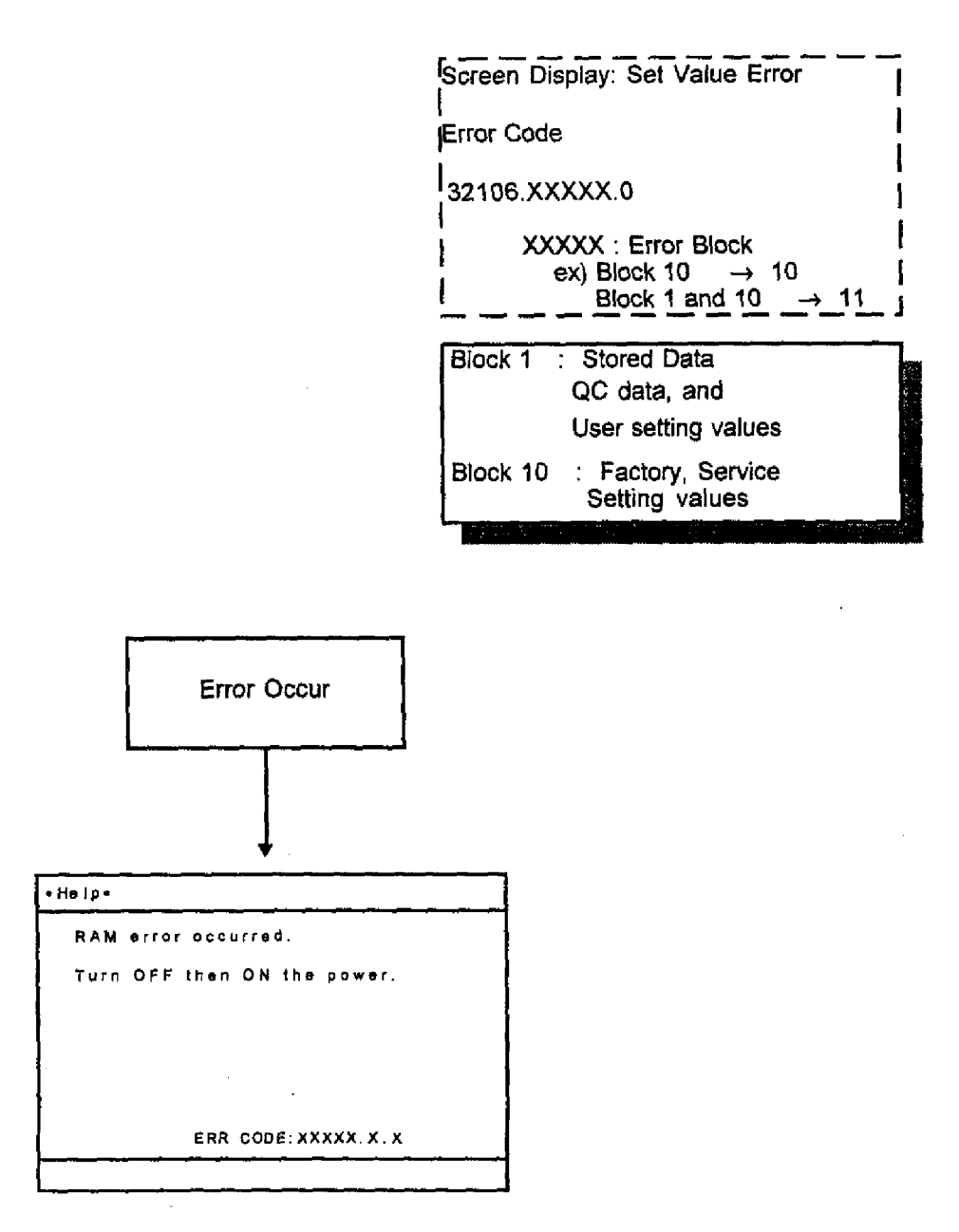

\* Alarm doesn't stop

## 6.3.7.4 Print Error

| Description    | : | The main CPU detects an error in the data output program and data cannot be printed on the Data Printer. |
|----------------|---|----------------------------------------------------------------------------------------------------|
| Function       | : | System ensures that data is printed correctly on the Data Printer.                                       |
| Check method   | : | System checks whether the work memory can be reserved for printing the data.                             |
| KX-21's action | : | Subsequent operations are disabled. The error is reset by turning OFF the power switch.                  |

É

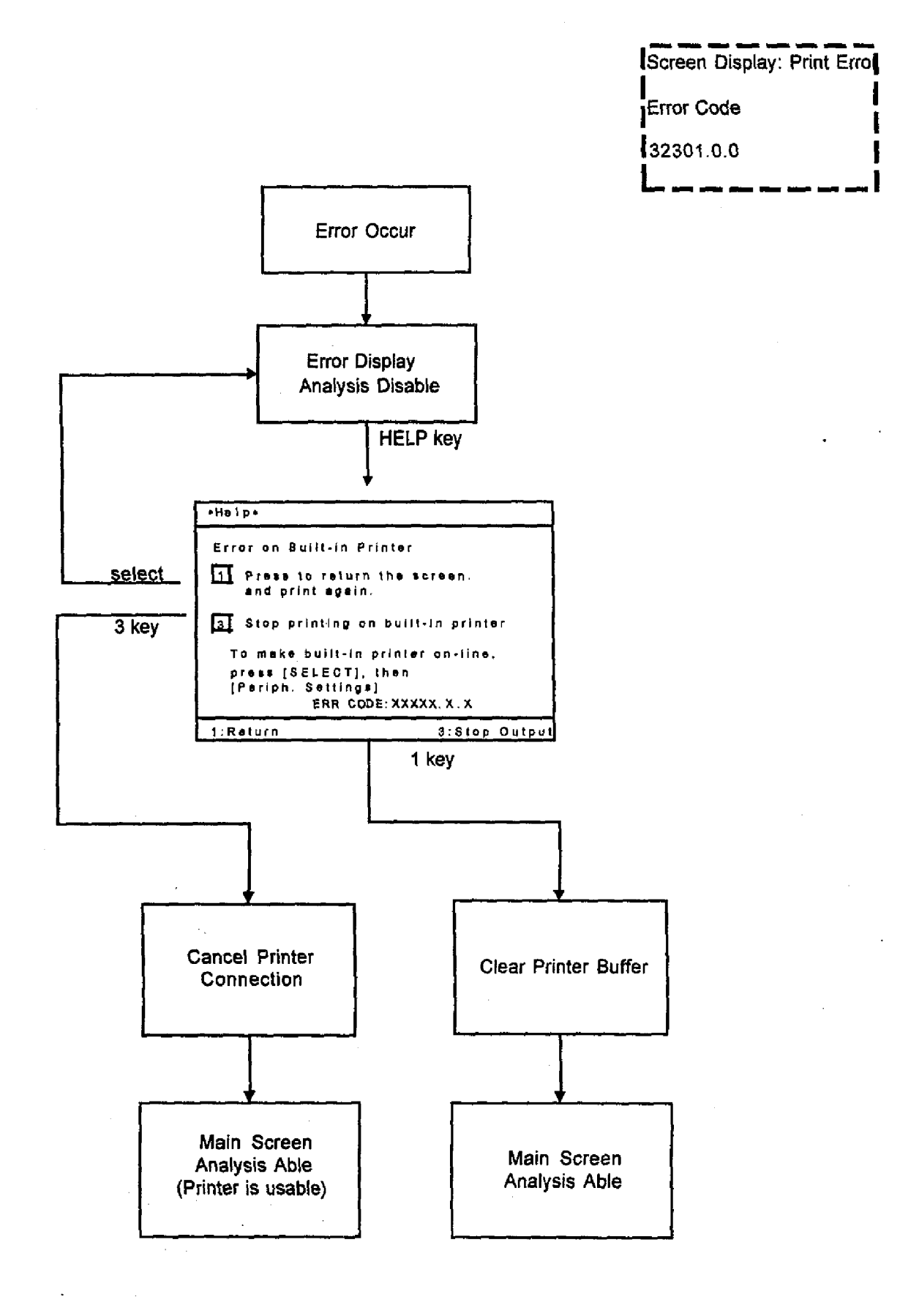

6-43

#### 6.3.8 External Output

#### 6.3.8.1 HOST Comm. Error

- Description : The communication with Host Computer is failed. The analysis result cannot be transmitted to HOST. There are three type of HOST communication errors (Offline, Time Out, NAK Retry).
- Function : System ensures that data is transferred to the host computer without any error.

Check method : System checks that the communication with Host Computer is succeeded.

KX-21's action : System waits for an instruction from the operator.

- Retry: Data is transferred again. If system received an ACK, system returns to the ready mode. If system received a NAK again, the same error is issued.
- Cancel: System stops transferring data. System disables the host connection setting and returns to the ready mode. (Data will not be transferred to the host computer until the setting is changed.)

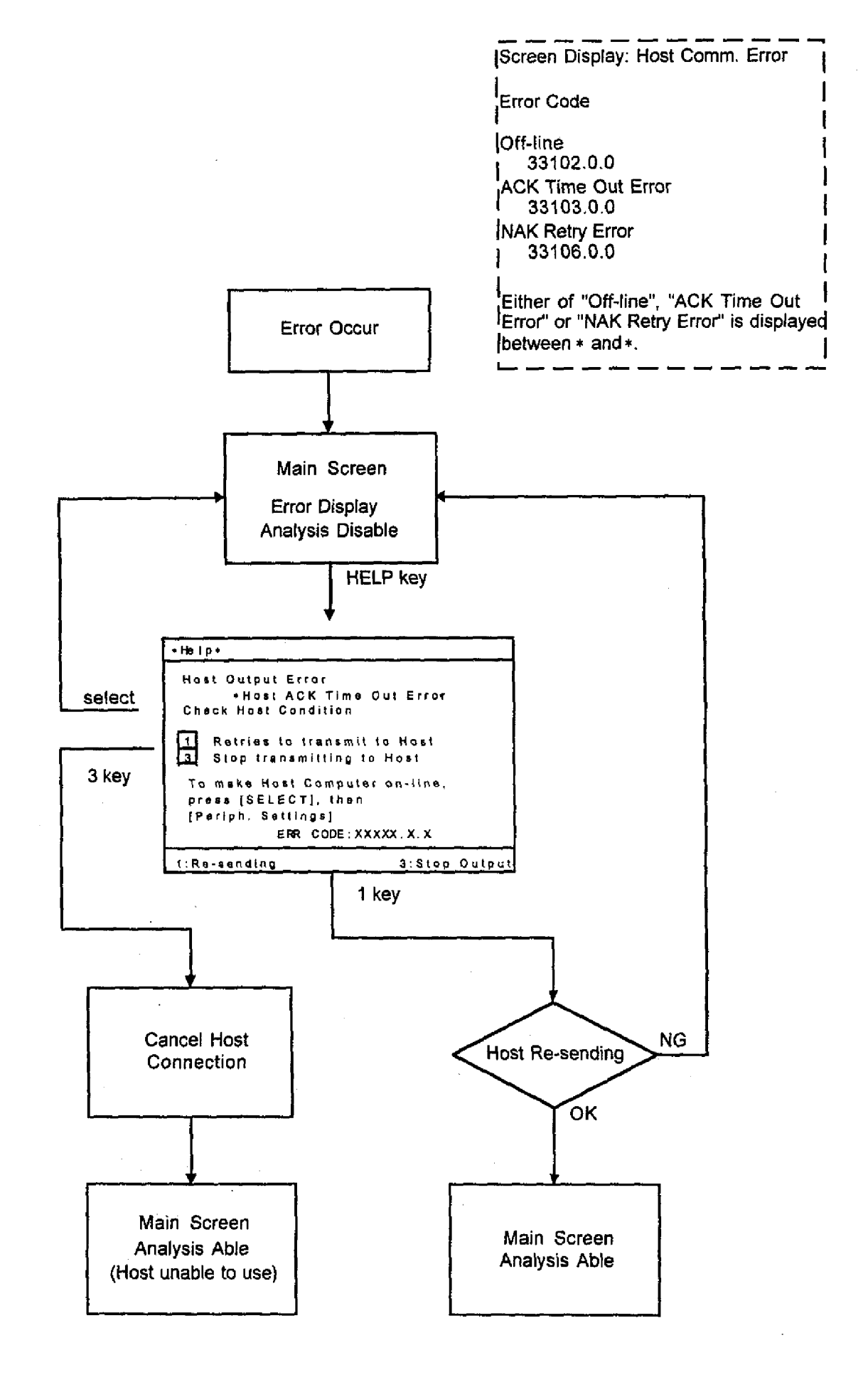

#### 6.3.9 QC

#### 6.3.9.1 QC Error [L-J Control Error]

Description : The main CPU detects a situation that an L-J control error occurred.

- Function : System ensures that the main unit is under the quality control and the data has been out of the control limits.
- Check method : Statistically performs quality control using the weighted data of normal samples as the control data. If the data is not within the control limit, it is assumed to be the L-J control error.
- KX-21's action : After all the sequences for the aspirated samples are completed, the system enters the ready mode. The analysis data is effective.

# 6.3.9.2 QC Error [X Control Error]

- Description : The main CPU detects a situation that an  $\overline{X}$  control error occurred.
- Function : System ensures that the main unit is under the quality control and the data has been out of the control limits.
- Check method : Statistically performs quality control using the average of control blood data of analyzed twice in a row as the control data. If the data is not within the control limit, it is assumed to be the X control error.
- KX-21's action : After all the sequences for the aspirated samples are completed, the system enters the ready mode. The analysis data is effective.

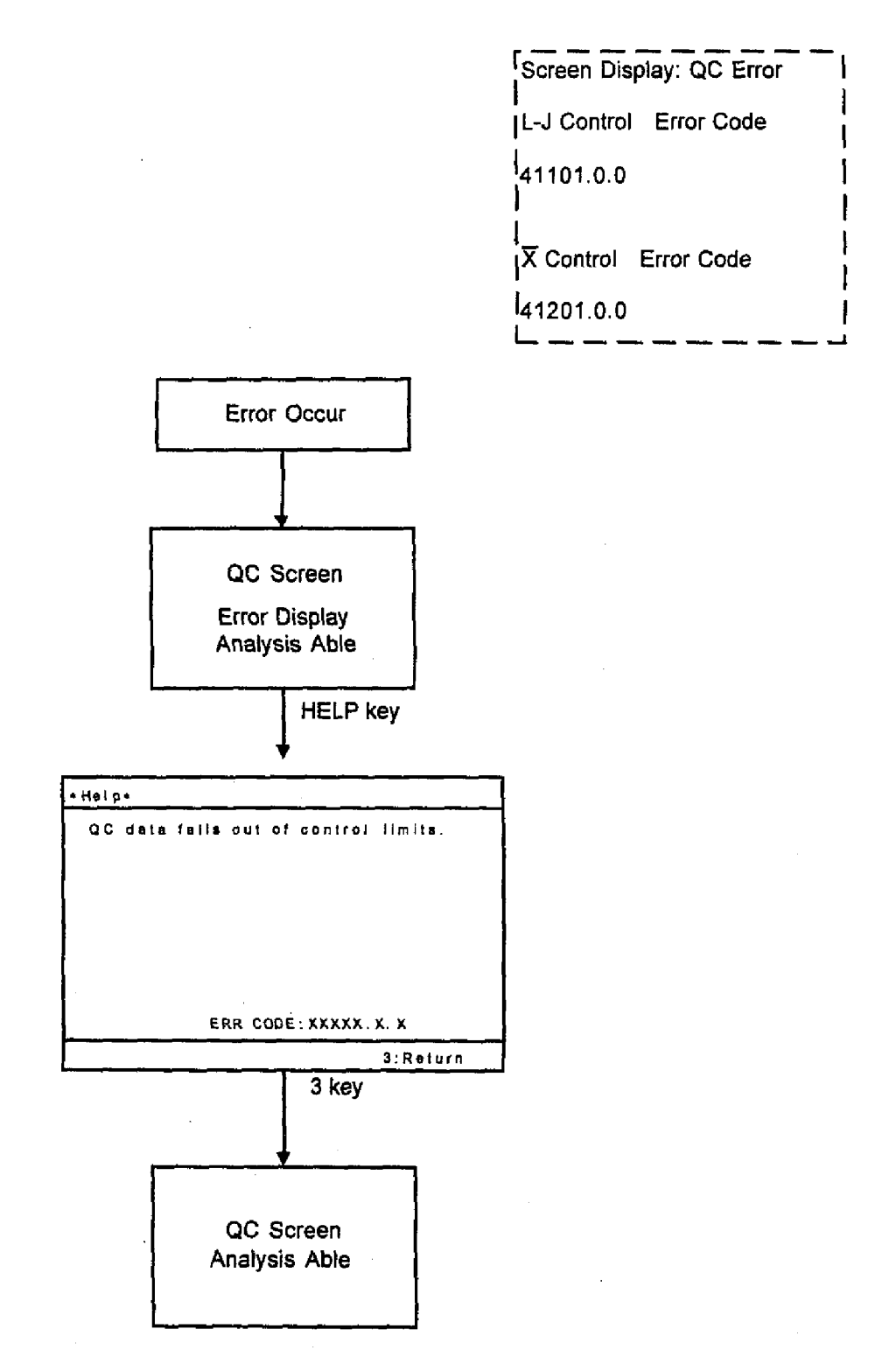

#### 6.3.9.3 Calibration Error

Description : The calibration is performed with much change in values by once.

Function : System ensures that the calibration cannot be performed more than specified.

Check method : System checks the error when the calibration change between new and old exceeds 5% or the calibration change exceeds from 80% to 120%.

KX-21's action : When the error occurs, the alarm sounds and the input setting value becomes ineffective.

| Screen Display:<br>Calibration Error |    |
|--------------------------------------|----|
| Error Code                           | 1  |
| 41801.0.0                            | i  |
|                                      | اد |

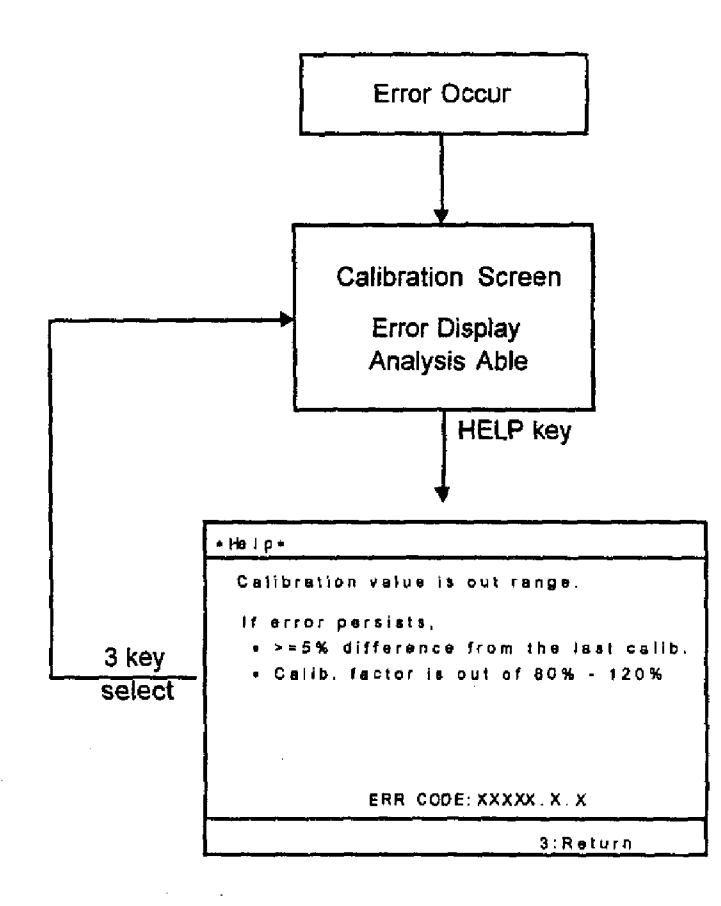

#### 6.3.10 Maintenance

#### 6.3.10.1 Clean SRV

- Description : The main CPU detects a situation that the cycle counter reaches the preset value. It is the time to clean the SRV.
- Function : System alerts the operator to clean the SRV.
- Check method : System checks cycle count at power ON. When the SRV cycle count reaches 7500 or passes 3 months, this message is printed on the built-in printer. The cycle count increments by 1 for every execution of analysis sequence.
- KX-21's action : System only print the message and could be operate the system as usual. The cycle count can be reset on the select menu in the maintenance mode.

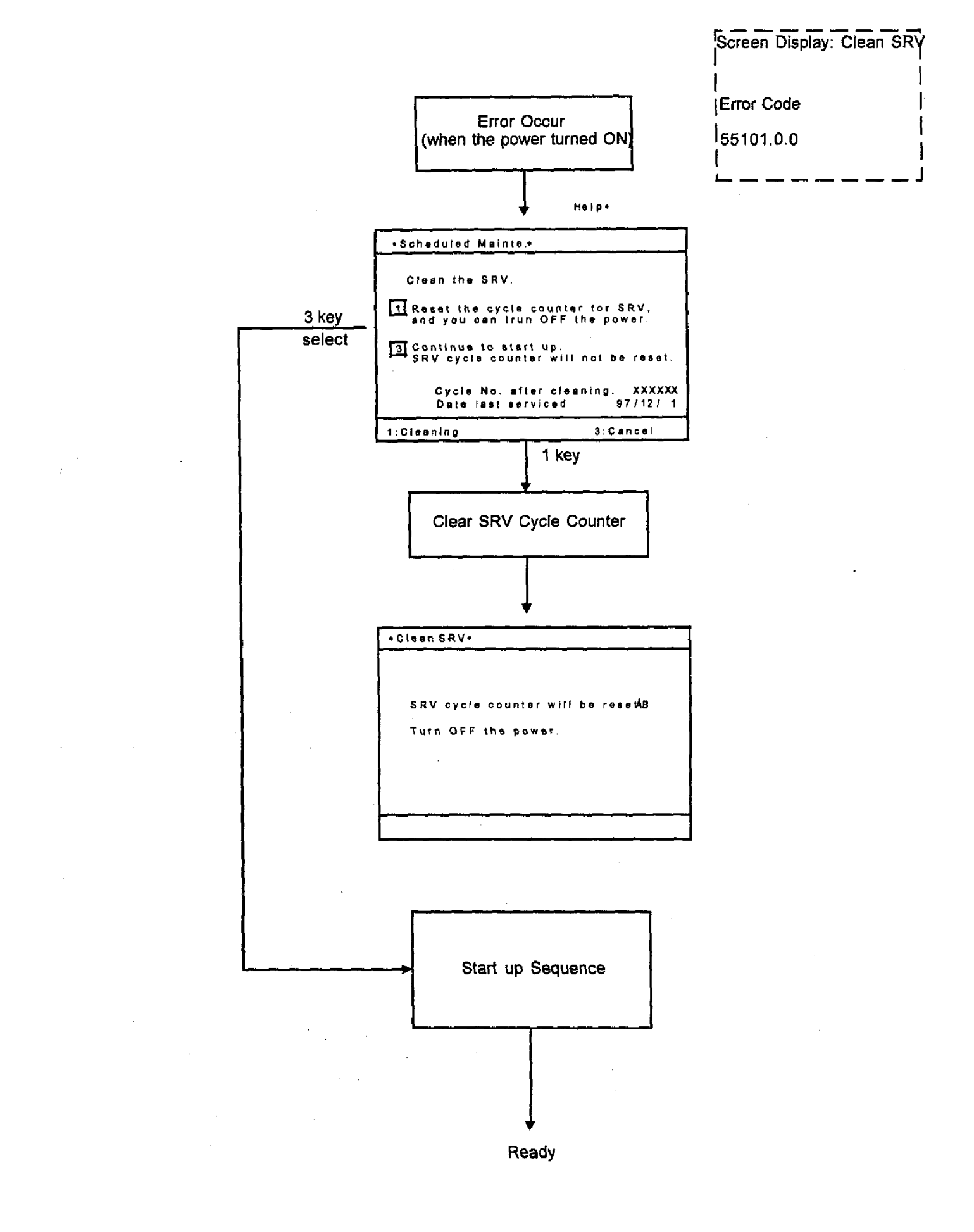

## 6.3.10.2 Clean W. Chamber (Clean Waste Chamber.)

| Description    | : | The main CPU detects a situation that the cycle counter reaches the preset value.<br>It is the time to clean the waste chamber.                                                                                                    |
|----------------|---|----------------------------------------------------------------------------------------------------|
| Function       | : | System alerts the operator to clean the waste chamber.                                                                                                    |
| Check method   | : | System checks cycle count at power ON. When the waste chamber cycle count reaches 2500 or passes a month, this message is printed on the built-in printer. The cycle count increments by 1 for every execution of analysis sequence. |
| KX-21's action | : | System only print the message and could be operate the system as usual. The cycle count can be reset on the select menu in the maintenance mode.                                                                                     |

| Screen Display:<br>Clean W. Chamber | <br> <br> |
|-------------------------------------|-----------|
| Error Code                          | ļ         |
| [51103.0.0                          | ا<br>ا    |

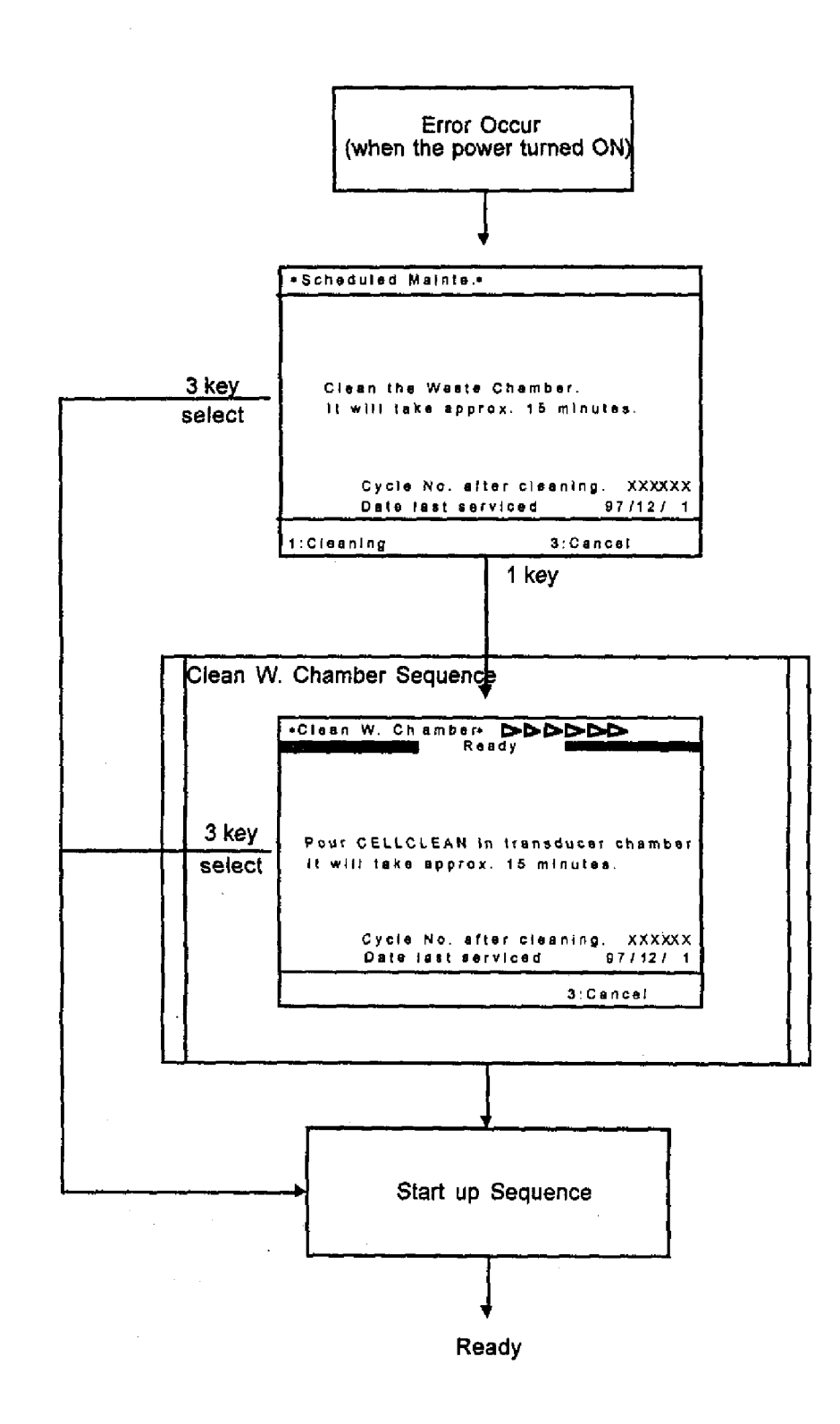

#### 6.3.10.3 Clean Transducer

Description: The main CPU detects a situation that the cycle counter reaches the preset value.<br/>It is the time to clean the transducer.Function: System alerts the operator to clean the transducer.Check method: System checks cycle count at power ON. When the transducer cycle count<br/>reaches 2500 or passes a month, this message is printed on the built-in printer.<br/>The cycle count increments by 1 for every execution of analysis sequence.

KX-21's action : System only print the message and could be operate the system as usual. The cycle count can be reset on the select menu in the maintenance mode.

| Screen Display: Clean Transc | luce |
|------------------------------|------|
| 1                            | 1    |
| Error Code                   |      |
| 51105.0.0                    | 1    |
|                              | !    |

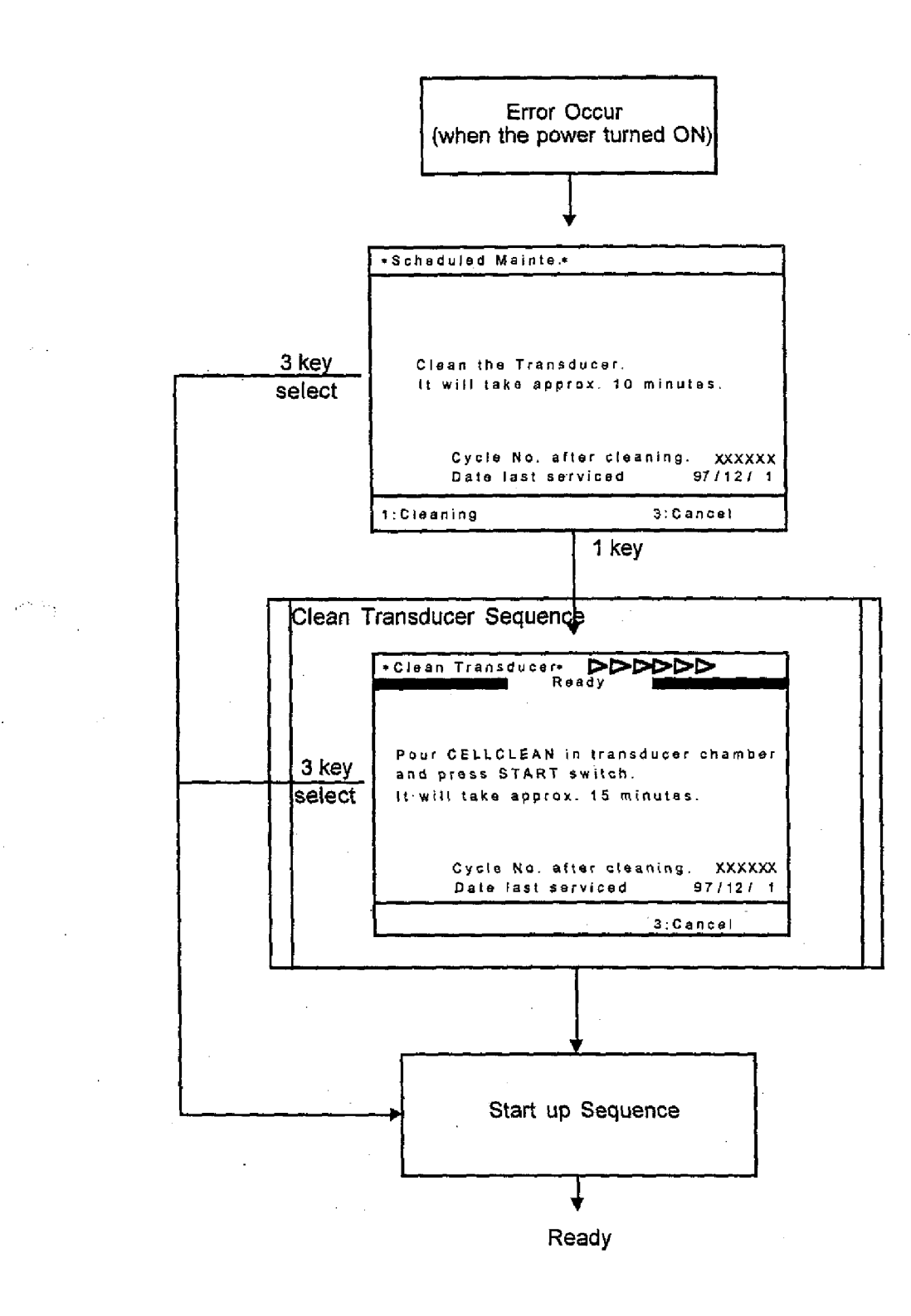

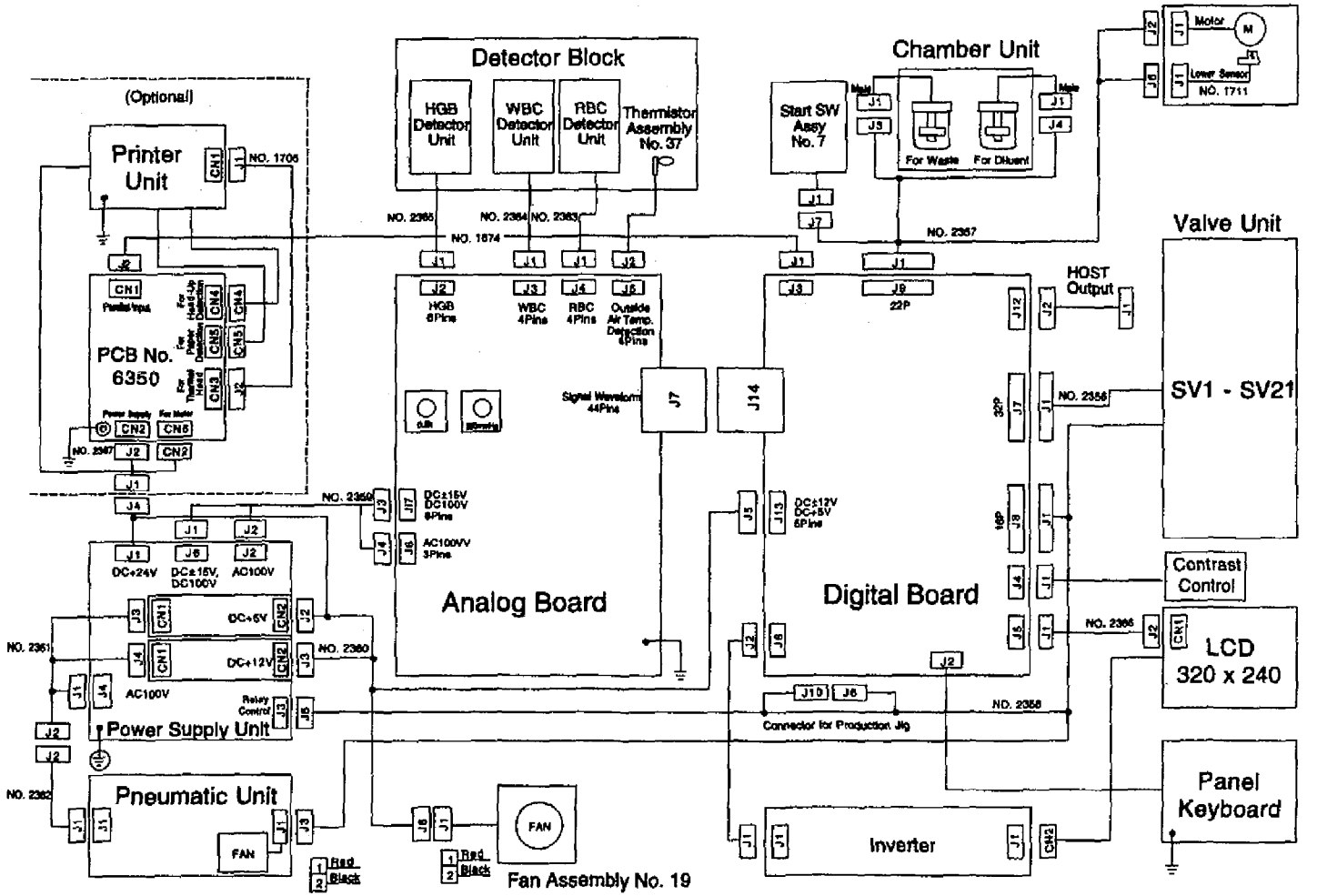

Rinse Mechanism

KX-21 S/M

KX-21 Wiring Diagram 7-1

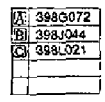

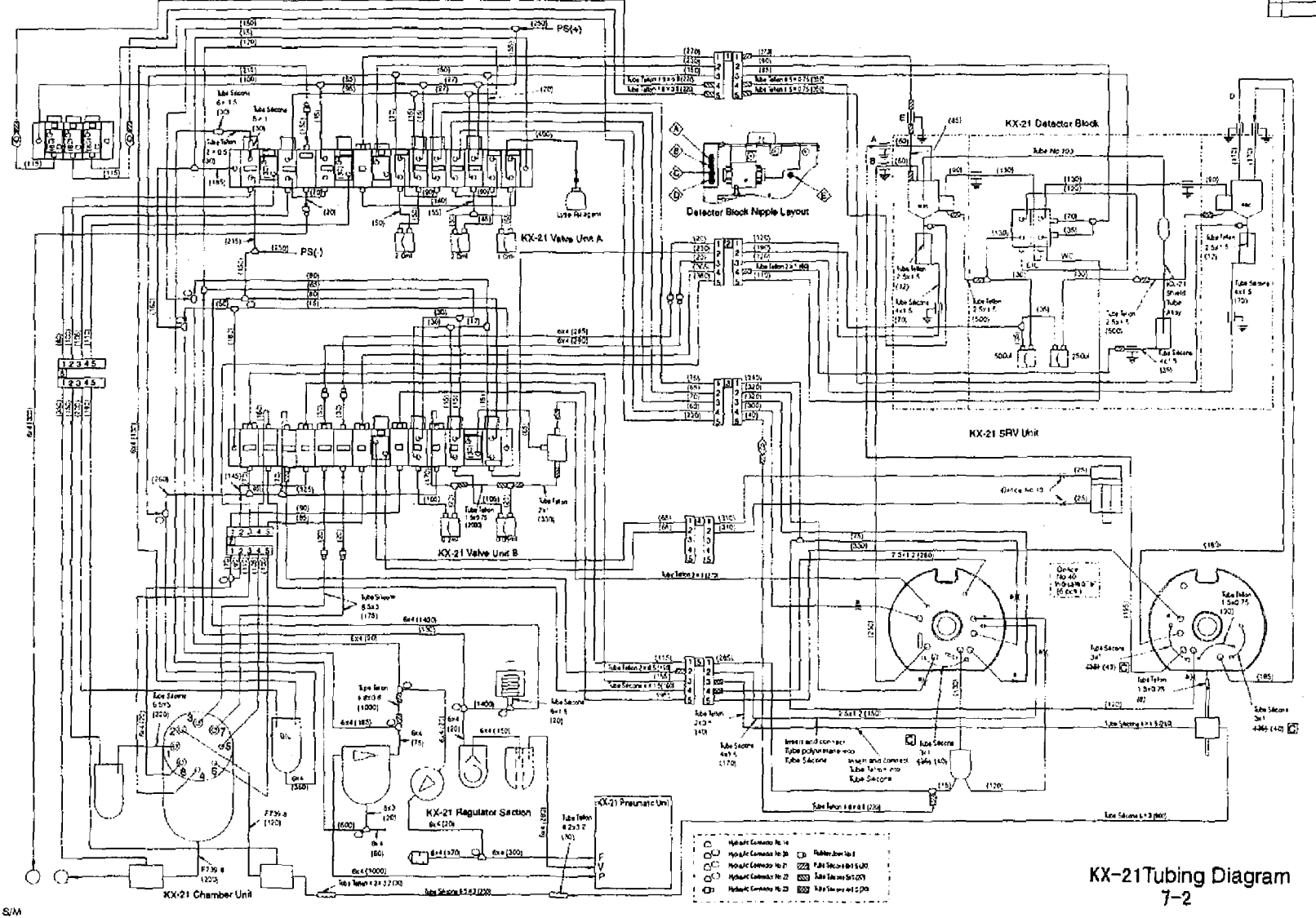

KX-21 S/M

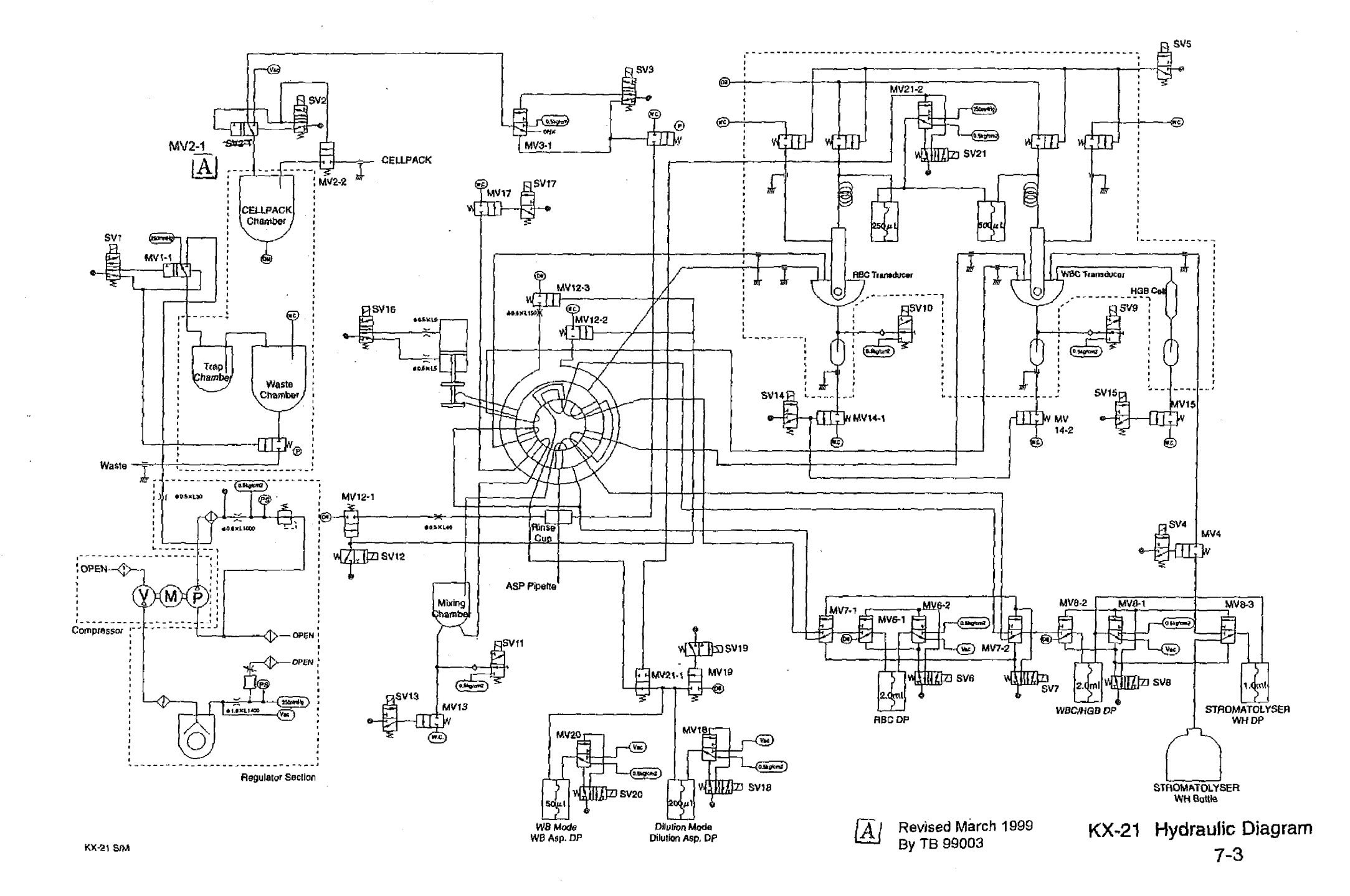

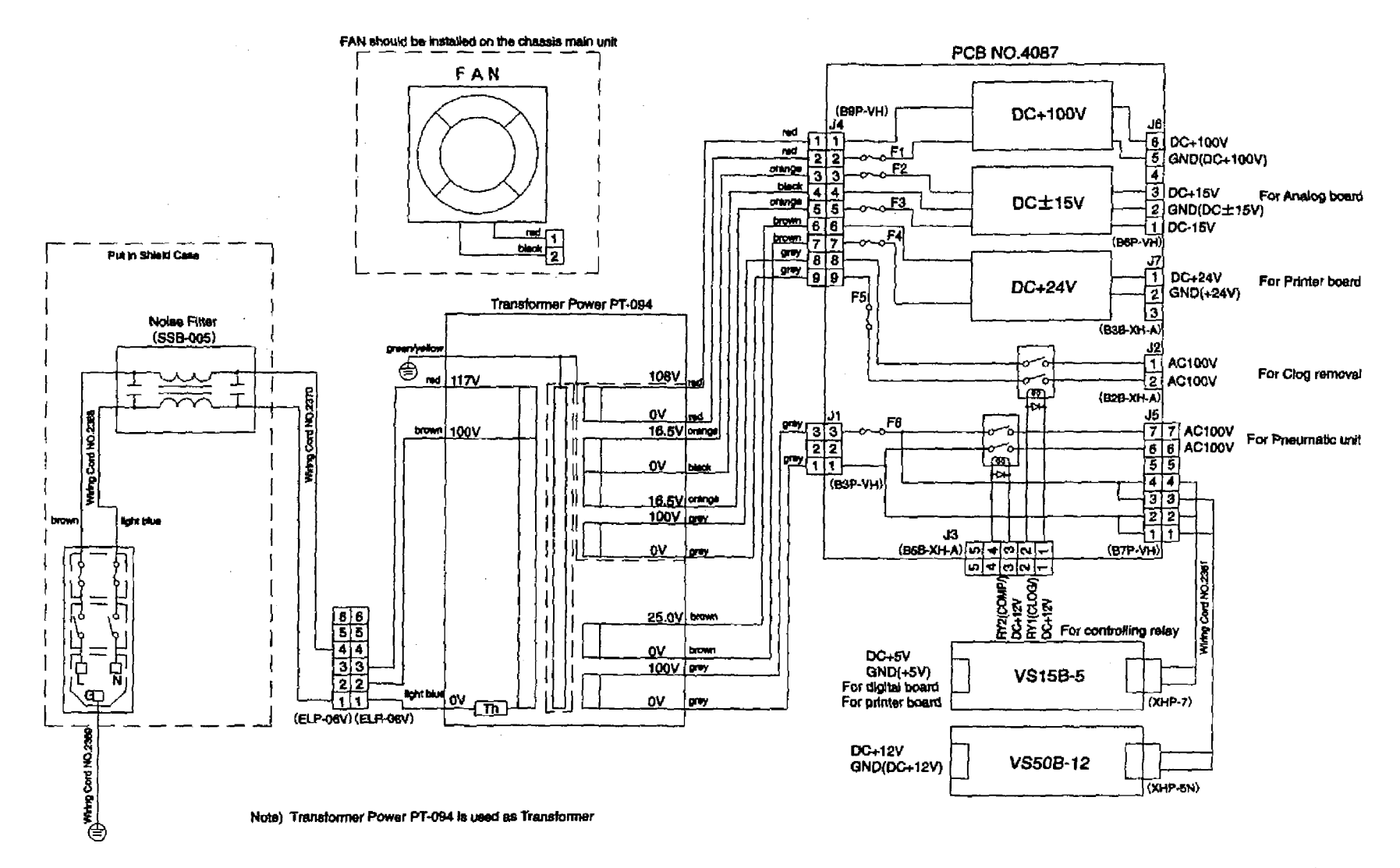

KX-21 Power Supply Unit (100V) Diagram

KX-21 5/M

7-4

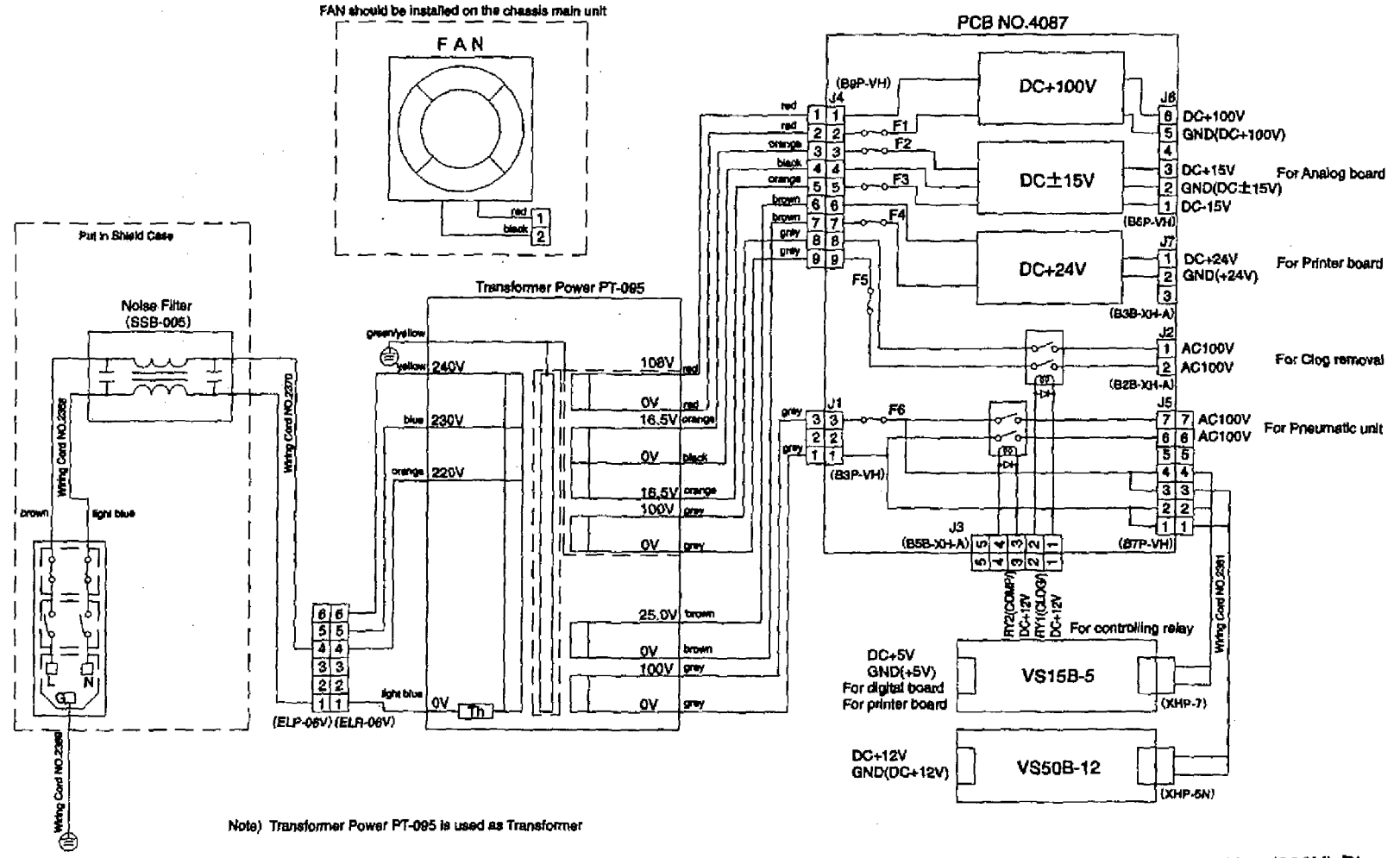

KX-21 Power Supply Unit (200V) Diagras

7-5

KX(-21 8/M

## Whole Blood Mode Analysis sequence

#### Basic Sequence

|                    |          | -         |          |        |           |                              |           |          |           | _     | -       |        |        |            |            | - |
|--------------------|----------|-----------|----------|--------|-----------|------------------------------|-----------|----------|-----------|-------|---------|--------|--------|------------|------------|---|
| Sequence No.       | 1        | 2         | 3        | 4      | 6         | 6                            |           | 7        |           | 8     | L       |        | 9      |            | 10         |   |
| Function Time(Sec) |          | 5         | 2 9      | 110-   | 4.51      | 5,7 2                        | 1,8       | sb.      | 37.<br>35 | 83    | 9.B     | 45     | sb.    | 55         | 59<br>  60 |   |
| Sample Pipette     | WB Asp   | Volumento | Edemal   |        | Voluments | Internel<br>Rinsle           |           |          |           |       |         |        |        |            | Alr.Onp    |   |
| Rinse Cup          |          |           | sf g     |        |           | Dinein<br>Distergent<br>Diep |           |          |           |       |         |        |        |            |            |   |
| SRV                |          | Ę         | External |        | -treet    | External<br>Rinse            |           |          |           |       |         | Tujrn, |        | iniyevini. |            |   |
| Mix Chamber        | Drein    |           |          |        |           |                              | agat<br>¥ |          |           |       |         |        |        |            |            |   |
| RBC                | Drain    |           |          |        |           | Pawe<br>Bawe                 |           | Counting |           |       | Dialo   |        | Ditain |            | [Rd        |   |
| WBC                | Drain 30 |           |          | Drain  |           | iesanje                      | - Ell     | Counting |           |       | E Drain |        | Drain  |            | E.         |   |
| HGB                |          | - 640     |          |        |           | B                            | And       |          |           | 90    |         | đev .  |        |            | WD         |   |
| CELLPACK Chamber   |          |           |          | PK And |           |                              |           |          |           |       |         |        |        | <b>S</b>   |            |   |
| Waste Chamber      |          |           |          |        |           |                              |           |          |           | Drain |         |        |        | Drein      |            |   |

#### SV · Motor Operation

|        | Sequence No.                                                                                                    | 1 2         | 3                       | 4 5          | 6                 | 7                                     | 8                                     |                                            | \$                                       | 10                                                                         |
|--------|----------------------------------------------------------------------------------------------------|-------------|-------------------------|--------------|-------------------|---------------------------------------|---------------------------------------|--------------------------------------------|------------------------------------------|----------------------------------------------------------------------------|
| SV No. | Time(Sec)                                                                                                    | 1           | 2 9.5                   | 14.5-15      | .7 21             | 1                                     | 35                                    | 19.8 · · · · · · · · · · · · · · · · · · · | 1 1 1 1 1 1 1 1 1 1 1 1 1 1 1 1 1 1 1    |                                                                            |
| 1      | Drain Waste Chamber<br>(switch Pressure/Drive PV)                                                                       |             |                         | 2.7          |                   |                                       |                                       | 42,7                                       | \$3.5<br>58.                             | 5                                                                          |
| 2      | Fill CELLPACK                                                                                                    |             | 10 3                    | n            |                   |                                       |                                       |                                            | Ri Bi                                    | ord OFF (up) + 0.5 sec (Max 7s)<br>for it Turned ON during Floet OFF + 0.5 |
| 3      | Switch CELLPACK Chamber pressure<br>Drain Rinse Cup (Drive PV)                                                          |             | 4.3                     | 45.7         |                   |                                       |                                       |                                            | <b>57.6</b>                              | 58.4                                                                       |
| 4      | STROMATOLYSER-WH Dispense                                                                                               |             | 12                      |              |                   |                                       |                                       |                                            |                                          |                                                                            |
| 5      | Detector Block MV<br>(for supplying water)                                                                              | 0.5         |                         |              | 21,8              | 2218                                  |                                       |                                            |                                          |                                                                            |
| 6      | Drive RBC DP<br>Dispense RBC Dilutuon • Asp. Line Switch                                                                | 8.2         | 2.3                     | 16.7         |                   |                                       |                                       | 42.5 40.5                                  | 50.5                                     | 57.5                                                                       |
| 7      | WB • PD Mode Dil. Line Switch                                                                                           |             |                         |              |                   |                                       |                                       |                                            | 50.5 / ///////////////////////////////// | <b>57.5</b>                                                                |
| 8      | WBC/HGB DII • Lyse DP Drive<br>WBC/HGB Dil. DP Diap. • Asp. line Switch<br>STROMATOLYSER-WH DP Diap. • Asp. line Switch |             | 9.3                     |              |                   |                                       |                                       | 42.6 48.5                                  | 50. 5                                    | 67. 6                                                                      |
| 9      | WBC TD Chamber Air Mix                                                                                                  | -2          |                         | 12.5<br>51.6 | 17.3              |                                       |                                       | 42.3                                       | <b>4.</b><br>50.3                        |                                                                            |
| 10     | RBC TD Chamber Air Mix                                                                                                  | 2.8         |                         | 11.6         | 19.6              |                                       |                                       | 42.3                                       | <b>1</b> 50.3                            |                                                                            |
| 11     | Mix. Chamber Air Mix                                                                                                    | 2.8         | . 2 . 10.6H             | 12.3         |                   |                                       |                                       |                                            | 49.7                                     | 1-<br>-<br>-<br>-<br>-<br>-<br>-<br>-<br>-<br>-<br>-<br>-<br>-<br>-        |
| 12     | Fill Rinse Reagent in Rinse Cup<br>SRV (Exernal)Rinse                                                                   |             |                         | 45.7         |                   |                                       |                                       |                                            |                                          |                                                                            |
| 13     | Mixing Chamber Drain                                                                                                    |             |                         | \$ 12.5      |                   |                                       |                                       |                                            |                                          |                                                                            |
| 14     | RBC TD Chamber Drain <sup>®</sup><br>WBC TD ChamberDrain                                                                |             | 14.3                    | 72.5         |                   |                                       | · · · · · · · · · · · · · · · · · · · | 42.5                                       | 49. 2                                    |                                                                            |
| 15     | HGB ASP. & Cell Drain                                                                                                   | 5.5         | 6,1                     |              |                   | 22.5                                  |                                       | 45.8                                       | <b>4</b> 8.5                             | 90.22/<br>56 8                                                             |
| 16     | SRV Turn                                                                                                    |             |                         | 14           | 8                 |                                       |                                       |                                            |                                          |                                                                            |
| 17     | RBC Charge                                                                                                    |             | 9.5                     |              | 21,0              | 22.5                                  |                                       |                                            |                                          |                                                                            |
| 18     | PD Mode Dil. Sample Asp. DP                                                                                             |             |                         |              |                   |                                       |                                       |                                            |                                          |                                                                            |
| 19     | Fill Rinse Reagent in Sample Asp.Line                                                                                   |             |                         |              |                   | 8                                     |                                       |                                            |                                          |                                                                            |
| 20     | WB Mode WB Asp. DP                                                                                                    |             |                         |              | 19. B             |                                       |                                       |                                            |                                          |                                                                            |
| 21     | Detector Block DP(for counting)<br>Create Air Gap                                                                       |             |                         |              |                   |                                       | <u>MAR (</u>                          | 39.3                                       | 57.7                                     | <b>\$4.5</b>                                                               |
|        | HGB A/D Convert                                                                                                    |             |                         |              | Biank C           | onvert 5 times during 0.1 pec.        | \$ <b>4</b> 5                         | Sample Conver 5 t                          | mes during 0.2 sec.                      | 2<br>2<br>4<br>4<br>4                                                      |
|        | 500                                                                                                    |             | To Link                 | MAX 566P)    |                   |                                       |                                       |                                            | 460                                      |                                                                            |
| OTA    | 400<br>10                                                                                                    |             |                         |              |                   |                                       |                                       |                                            |                                          |                                                                            |
| SIM    | Rinse Cup                                                                                                    |             | · · · · · · · · · · · · |              | ┥┥                | · · · · · · · · · · · · · · · · · · · |                                       |                                            | 32P                                      |                                                                            |
|        | 100                                                                                                    |             | Uline C                 | heick        |                   |                                       |                                       |                                            | 150ppe(0.24sec)                          |                                                                            |
| L      |                                                                                                    |             | 2 11                    | 2 2          | )                 | 0,6                                   | k                                     | 1 0<br>0 0                                 | 1                                        | 1                                                                          |
|        | <li>Vacuum Check 250 mm</li>                                                                                            | Hg          |                         | 3) 12.5660   | •                 | @ 23,89ec                             |                                       |                                            |                                          |                                                                            |
|        | Pressure Check 0.5Kg/c                                                                                                  | :m2         | N                       | OTE)         | 1. Op             | eration of SV9~                       | 11 (for M                             | lixing)                                    |                                          |                                                                            |
|        | 3 STROMATOLYSESR-W                                                                                                    | H Volume Ch | neck                    |              | 2 Ser             | U.25 ON U.2<br>Hence stop ava         | s OFF<br>ailable on                   | Service M                                  | iode                                     |                                                                            |
|        | ④ Detector Block Tempera                                                                                                | ture Check  |                         |              | 3. It is          | recognized as                         | an error                              | after the flo                              | at switch is                             |                                                                            |
| 21 S/N | <ul> <li>G Clog Monitor Check</li> </ul>                                                                                |             |                         |              | turr<br>ope<br>ST | rations are per<br>ROMATOLYSE         | ), approx<br>formed u<br>R-WH.        | imately 95<br>sing                         |                                          |                                                                            |

# Pre-Diluted Mode Analysis Sequence

## Basic Sequence

| Sequence No.       | 1      | 2 3            | 4                 | 5 6                         |                                                                                                    |
|--------------------|--------|----------------|-------------------|-----------------------------|----------------------------------------------------------------------------------------------------|
| Function Time(Sec) |        | 6.2 8<br>5     | eto :             | 15 2                        | 0.5                                                                                                    |
| Sample Pipette     | WB Asp | Volumeltio     | External          | Imemel<br>Rime              |                                                                                                    |
| Rinse Cup          |        |                | Dráin<br>Ling     | Dirain<br>Balayat<br>Dago   |                                                                                                    |
| SRV                |        | -Tum           | External<br>Atmae | Invert<br>External<br>Finse | 1     1     1     1     1     1     1       1     1     1     1     1     1     1       1     1     1     1     1     1     1       2     1     1     1     1     1     1       3     1     1     1     1     1     1 |
| Mix Chamber        | Drain  | Binse<br>Binse | Rinse             |                             | Auto-                                                                                                    |
| RBC                | Drain  |                |                   | iter<br>Mix                 | ٥Ċ                                                                                                    |
| WBC                | Drain  | Drain          |                   | õ jeav                      | Ē                                                                                                    |
| HGB                |        | <b>9</b> .0    |                   | B<br>C                      | <b>940</b>                                                                                                    |
| CELLPACK Chamber   |        |                |                   | PK Aep                      |                                                                                                    |
| Waste Chamber      |        |                |                   | Drain                       |                                                                                                    |

#### SV • Motor Operation

|        |                                                                                                    |          |   |     | _   |     |            |       |                 |               |      |       |                        |      |         |
|--------|----------------------------------------------------------------------------------------------------|----------|---|-----|-----|-----|------------|-------|-----------------|---------------|------|-------|------------------------|------|---------|
|        | Sequence No.                                                                                                    |          | 1 |     | 2   |     | 3          | 4     |                 | 5             |      |       | L                      |      |         |
| SV No. | Time(Sec)                                                                                                    |          |   |     |     | z   | 9          | 7     |                 |               |      | 20    | 11<br>1<br>1<br>1<br>1 |      |         |
| 1      | Drain Waste Chamber                                                                                                    |          |   |     | Î   | Ī   |            |       | 14.             | Ø             |      |       |                        | T    |         |
| 2      | Fill CELLPACK                                                                                                    |          |   |     |     | İ   |            |       |                 |               |      |       |                        | T    |         |
| 3      | Switch CELLPACK Chamber pressure<br>Drain Rinse Cup (Drive PV)                                                         |          |   |     |     |     | 9.17       |       |                 | 1             |      |       |                        |      |         |
| 4      | STROMATOLYSER-WH Dispense                                                                                              |          |   |     |     |     |            |       |                 |               |      |       |                        |      |         |
| 5      | Detector Block MV<br>(for supplying water)                                                                             | 10       | 5 |     |     |     |            |       |                 | 1             |      | 20.5  | 2                      | .5   |         |
| 6      | Drive RBC DP<br>Dispense RBC Dilutuon • Asp. Line Switch                                                               |          |   |     | 4.2 |     | 8.7<br>7.7 |       |                 |               |      |       |                        |      |         |
| 7      | WB • PD Mode Dil. Line Switch                                                                                          | -        | 1 |     |     |     |            |       |                 |               |      |       |                        |      | 1 1     |
| 8      | WBC/HGB Dil + Lyse DP Ortve<br>WBC/HGB Dil DP Disp. + Asp. line Switch<br>STROMATOLYSER-WH DP Disp. + Asp. line Switch |          | 1 |     | X   |     |            |       |                 |               |      |       |                        |      |         |
| .9     | WBC TD Chamber Air Mix                                                                                                 | .2       |   |     |     | 4   | 8          | 8     |                 |               |      |       |                        |      |         |
| 10     | RBC TD Chamber Air Mix                                                                                                 | 6        |   | 2.6 |     | B   | 8          | 8     |                 |               |      | 7.9   |                        |      |         |
| 11     | Mix. Chamber Air Mix                                                                                                   |          |   | 2.8 |     | 1.7 | 8.5        | 9.5   |                 |               |      |       |                        |      |         |
| 12     | Fill Rinse Reagent in Rinse Cup<br>SRV Rinse                                                                           | -        | - |     |     |     | 9:7        |       | 1.7             |               | 2    | 19    | 2                      |      |         |
| 13     | Mixing Chamber Drain                                                                                                   |          |   |     |     | 7.1 | V          | 9.7   |                 |               |      |       |                        |      |         |
| 14     | RBC TD Chamber Drain<br>WBC TD ChamberDrain                                                                            |          |   |     |     | 7.7 |            | 8.7   |                 |               |      |       |                        |      |         |
| 15     | HGB Cell Drain                                                                                                    |          |   |     |     | 8,1 |            |       |                 |               |      |       | 22.2                   | 22   |         |
| 16     | SRV Turn                                                                                                    |          |   |     |     |     |            |       |                 |               |      |       |                        |      |         |
| 17     | RBC Charge                                                                                                    |          |   |     |     |     |            |       |                 |               |      | \$0.5 | 21                     |      |         |
| 18     | PD Mode Dil. Sample Asp. DP                                                                                            |          |   | Û   | X   | Ű   |            |       |                 |               |      |       |                        | 1/z  | Ŋ       |
| 19     | Fill Rinse Reagent in Sample Asp.Line                                                                                  |          | - |     |     |     |            |       |                 |               | 7.5  | 19    | 2                      |      |         |
| 20     | WB Mode WB Asp. DP                                                                                                    |          |   |     |     |     |            |       |                 |               |      |       |                        | 23.8 | D       |
| 21     | Detector Block DP(for counting)<br>Create Air Gap                                                                      |          |   |     |     |     |            |       |                 |               |      |       | 1 1                    |      |         |
|        | HGB A/D Convert                                                                                                    | ļ        |   |     |     |     |            |       |                 |               | 18.5 |       | ask C                  |      | nt 5 tá |
| STМ    | 500<br>400<br>Rinse Cup 300<br>200<br>100                                                                              |          |   |     |     |     |            | 10,33 | Lignii<br>Oppos | (MA)<br>1.70s | 5667 |       |                        |      |         |
|        | (                                                                                                    | <b>D</b> | ( | 9   |     | 20  | D          |       | (               | 2)            |      |       | 0                      |      | 500     |

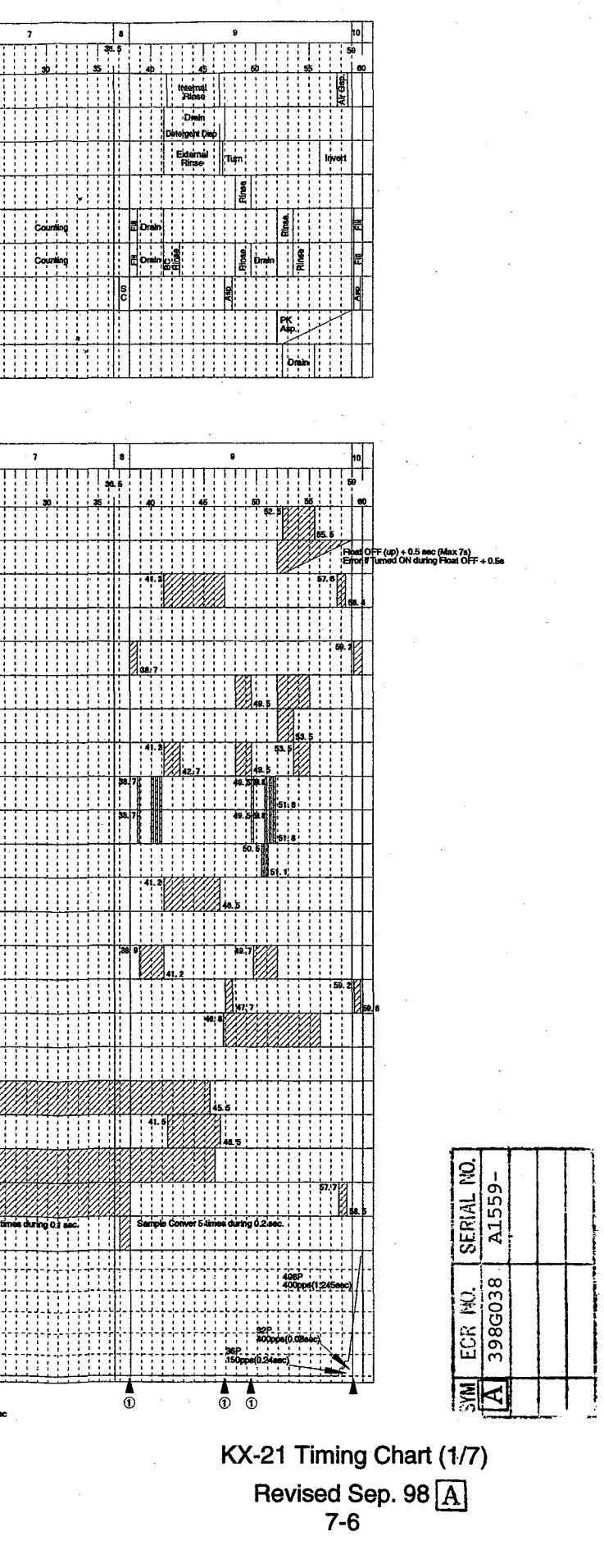

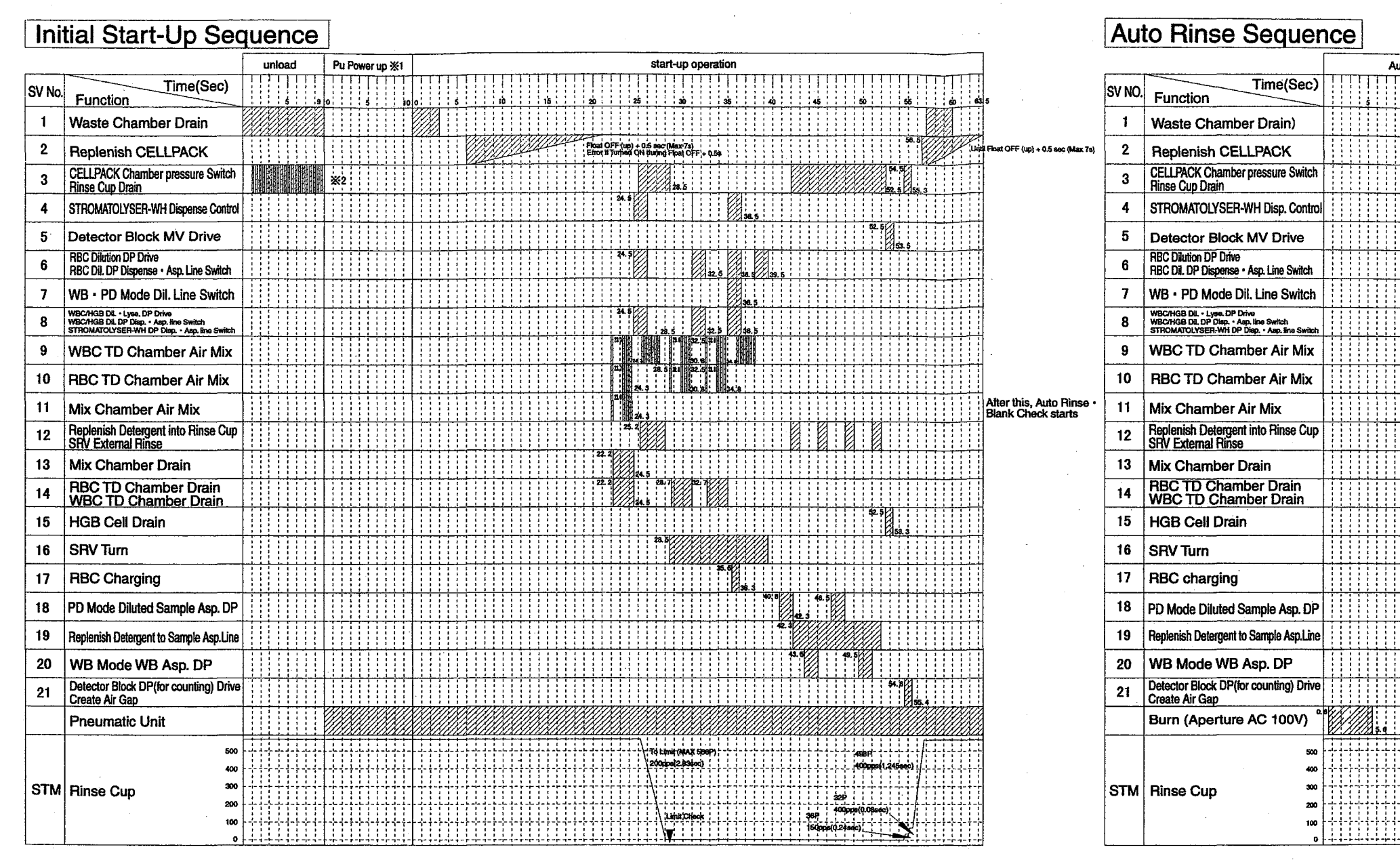

※1 Completed when each pressure reaches the lowest pressure.

2 0.2 Sec ON 0.2 sec OFF, repeat until 0.5 kg/cm2 reaches 0.3 kg/cm2 or lower. (Max.20 times)

※1 When Shut Down, Auto Rinse 2 operates 1 time after Initial Start-Up Sequence.
※2 This is performed in every sequence except ※ 1 sequence.
Note) 1. Normal Auto Rinse sequence is Auto Rinse1→Auto Rinse2→Auto Rinse2.

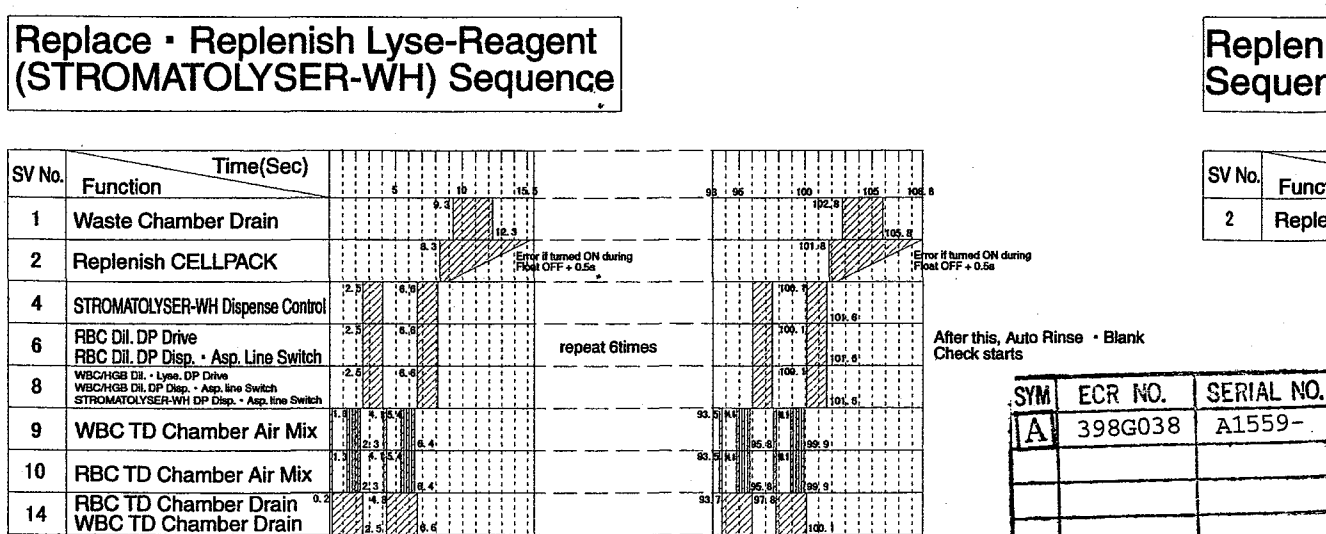

 Replenish Dilution (CELLPACK)

 SV No.

 Time(Sec)

 2
 Replenish CELLPACK

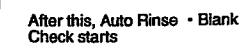

KX-21 S/M

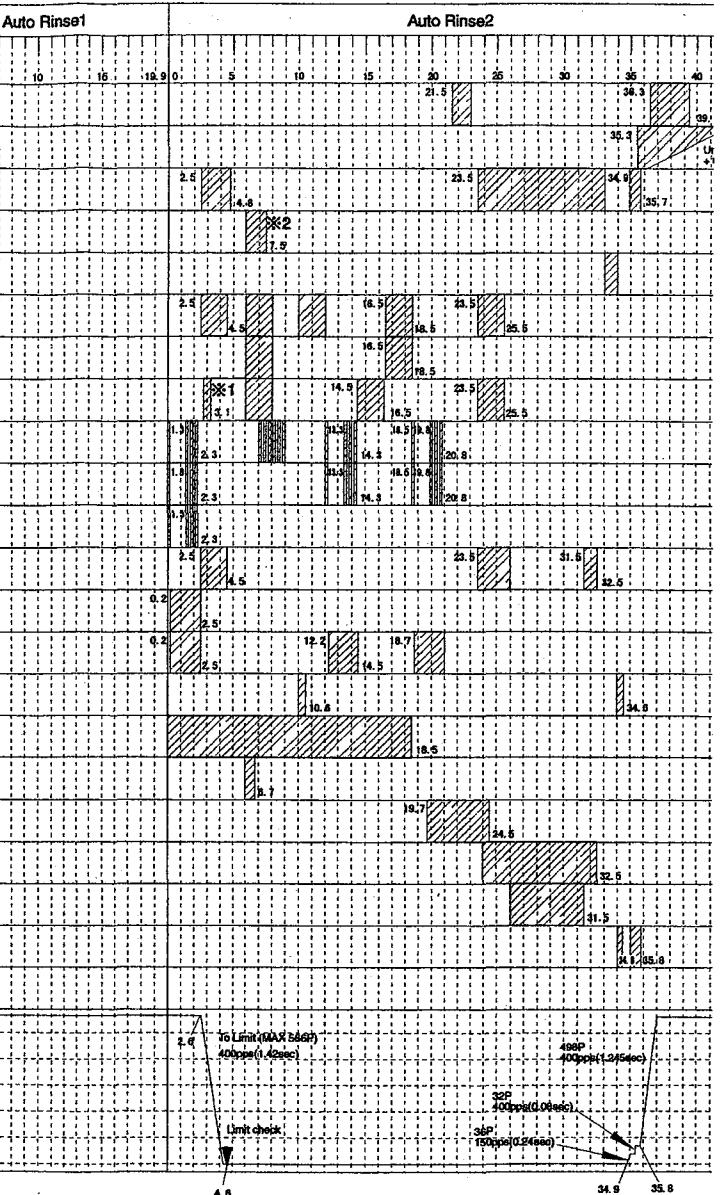

Normal Auto Rinse sequence is Auto Rinse1→Auto Rinse2→Auto Rinse2.
 Operation of SV9~11 (for Mixing) is 0.2sec ON 0.2sec OFF.

## Waste Chamber Drain Sequence

| SV No. | Time(Sec)<br>Function |   | Ţ | 5 |
|--------|-----------------------|---|---|---|
| 1      | Waste Chamber Drain   | Ũ | Ī |   |

KX-21 Timing Chart (2/7) Revised Sep. 98 A 7-7

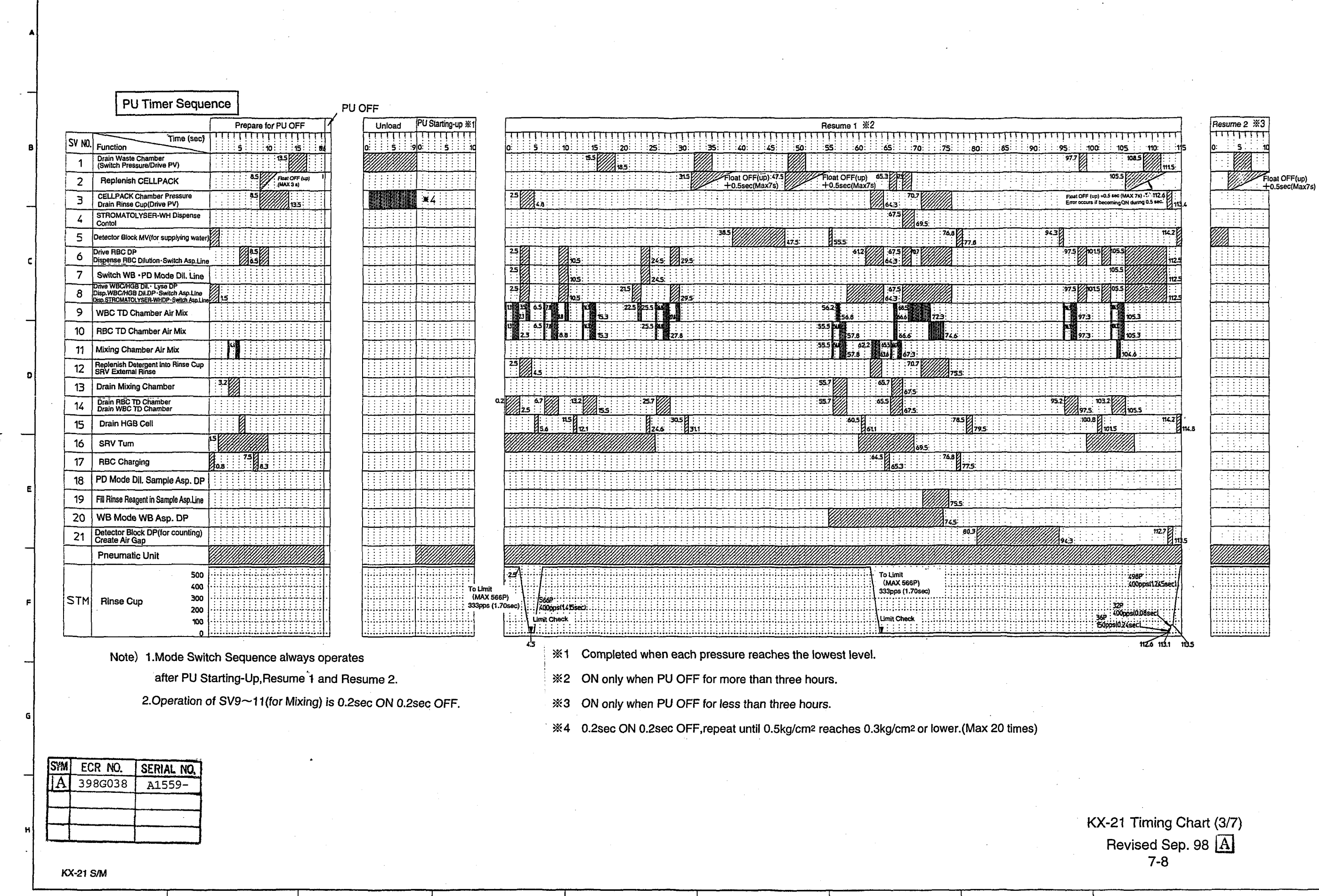

Sysmex

#### Mode Switch Sequence

#### Shut Down Sequense

| SV<br>NO. | Function Time(sec)                                                                                                   | 1     5     10 15     20     25.6                                                                                                    |
|-----------|----------------------------------------------------------------------------------------------------|----------------------------------------------------------------------------------------------------|
| 1         | Drain Waste Chamber<br>(Switch Pressure/Drive PV)                                                                    |                                                                                                    |
| 2         | Replenish CELLPACK                                                                                                   | 17.6 Float OFF(u)<br>+0.5sec(Ma                                                                                                    |
| 3         | CELLPACK Chamber Pressure<br>Drain Rinse Cup(Drive PV)                                                               |                                                                                                    |
| 4         | STROMATOLYSER-WH Dispense<br>Contol                                                                                  |                                                                                                    |
| 5         | Detector Block MV(for supplying water                                                                                |                                                                                                    |
| 6         | Drive RBC DP<br>Dispense RBC Dilution - Switch Asp.Line                                                              |                                                                                                    |
| 7         | Switch WB • PD Mode Dil. Line                                                                                        |                                                                                                    |
| 8         | Drive WBC/HGB Dil. · Lyse DP<br>Disp.WBC/HGB Dil.DP · Switch Asp. Line<br>Disp.STROMATOLYSER-WHDP · Switch Asp. Line |                                                                                                    |
| 9         | WBC TD Chamber Air Mix                                                                                               |                                                                                                    |
| 10        | RBC TD Chamber Air Mix                                                                                               |                                                                                                    |
| 11        | Mixing Chamber Air Mix                                                                                               |                                                                                                    |
| 12        | Replenish Detergent into Rinse Cup<br>SRV External Rinse                                                             |                                                                                                    |
| 13        | Drain Mixing Chamber                                                                                                 |                                                                                                    |
| 14        | Drain RBC TD Chamber<br>Drain WBC TD Chamber                                                                         |                                                                                                    |
| 15        | Drain HGB Cel!                                                                                                    |                                                                                                    |
| 16        | SRV Turn                                                                                                    |                                                                                                    |
| 18        | PD Mode Dil.Sample Asp.DP                                                                                            |                                                                                                    |
| 19        | Replenish Detergent Into Sample<br>Asp.Line                                                                          |                                                                                                    |
| 20        | WB Mode WB Asp.DP                                                                                                    |                                                                                                    |
| 21        | Drive Detector Block DP(for counting)<br>Create Air Gap                                                              |                                                                                                    |
|           | 50                                                                                                    | 0 - 7.1 - 7.1 - 7. |
|           | 40                                                                                                    | D - 1 + + + + + + + + + + + + + + + + + +                                                                                                    |
| STM       | Rinse Cup 30                                                                                                    |                                                                                                    |
|           | 10                                                                                                    |                                                                                                    |
|           |                                                                                                    | 0 + + + + + + + + + + + + + + + + + + +                                                                                                    |
|           |                                                                                                    |                                                                                                    |

STATE Operate only when WB mode is switched to PD Mode.

Operate only when DPmode is switched to WB Mode.

Note) 1. Operation of SV9~11(for Mixing) is 0.2sec ON 0.2sec OFF.

|     |                                                                                                    |                    | Shut Down (First Half)                     |                                                                                                    | Shut Down (Second Half)                              |
|-----|----------------------------------------------------------------------------------------------------|--------------------|--------------------------------------------|----------------------------------------------------------------------------------------------------|------------------------------------------------------|
| SV  | Time(sec)                                                                                                    |                    |                                            |                                                                                                    |                                                      |
| NU. | Punction                                                                                                    | 5 10 15            |                                            |                                                                                                    | 326   330     335     340     345     350     356    |
| 1   | (Switch Pressure/Drive PV)                                                                                        |                    |                                            |                                                                                                    |                                                      |
| 2   | Replenish CELLPACK                                                                                                | 13.5               |                                            | Plan 197.5 Float OFF(up)<br>+0.5sec(Max7s)                                                              | <u>                                      </u>        |
| 3   | CELLPACK Chamber Pressure<br>Drain Rinse Cup(Drive PV)                                                            | 8.9 1              |                                            |                                                                                                    |                                                      |
| 5   | Detector Block MV<br>(for supplying water)                                                                        |                    |                                            | Ba. 5 Isec ON when CELLPACK Chamber<br>Float Switch is ON (Lower)<br>Float OFF (Doper) + 2sec (Max 10s) |                                                      |
| 6   | Drive RBC DP<br>Dispense RBC Dilution - Switch Asp.Line                                                           | 8.5                | 98.5 39.5                                  | <b>69.5</b><br>1 1 1 1 1 1 1 1 1 1 1 1 1 1 1 1 1 1 1                                                    |                                                      |
| 7   | Switch WB+PD Mode Dil.Line                                                                                        | 9.5<br>            |                                            |                                                                                                    |                                                      |
| 8   | Drive WBC/HGB Dil. • Lyse DP<br>Disp.WBC/HGB Dil.DP • Switch Asp.Line<br>Disp.STROMATOLYSER-WH DP-Switch Asp.Line | 6.5 9.5            | 33,5<br>                                   | 89.5 82.5 4                                                                                             |                                                      |
| 9   | WBC TD Chamber Air Mix                                                                                            |                    | 31.7       32.5                            |                                                                                                    |                                                      |
| 10  | RBC TD Chamber Air Mix                                                                                            | .5 2.8             | 31.5 32.3                                  |                                                                                                    |                                                      |
| 11  | Mixing Chamber Air Mix                                                                                            | 3                  | <b>31.5</b> 32.3                           |                                                                                                    |                                                      |
| 12  | Replenish Detergent into Rinse Cup<br>SRV External Rinse                                                          | 8.6                |                                            | Auto Rinse 2 →<br>(1 minute) →<br>Auto Sinse 2                                                          |                                                      |
| 13  | Drain Mixing Chamber                                                                                              | 1.7                | . 2<br>. 3 . 5                             |                                                                                                    |                                                      |
| 14  | Drain RBC TD Chamber<br>Drain WBC TD Chamber                                                                      | 1.7<br>            | 1.2<br>33.5                                | 87.2<br>89.5<br>19.5                                                                                    |                                                      |
| 15  | Drain HGB Cell                                                                                                    |                    |                                            |                                                                                                    |                                                      |
| 16  | SRV Tum                                                                                                    |                    | ja, 5                                      |                                                                                                    |                                                      |
| 17  | RBC charging                                                                                                    | 0.7                | 38.7 · · · · · · · · · · · · · · · · · · · |                                                                                                    |                                                      |
| 18  | PD Mode Dil.Sample Asp.DP                                                                                         |                    |                                            |                                                                                                    |                                                      |
| 19  | Replenish Detergent into Sample<br>Asp.Line                                                                       |                    |                                            |                                                                                                    |                                                      |
| 20  | WB Mode WB Asp.DP                                                                                                 |                    |                                            |                                                                                                    |                                                      |
| 21  | Drive Detector Block DP(for counting)<br>Create Air Gap                                                           |                    |                                            |                                                                                                    |                                                      |
|     | Pneumatic Unit                                                                                                    |                    |                                            |                                                                                                    |                                                      |
|     | 500                                                                                                    |                    | ╺╋╢┼╖╽┽╢┽╢┟╫╽┼╢┝╫║┿╢┝┿╢┿╫╞╫╢┿┼             |                                                                                                    | ┥┿╋┝╫┥┼┼╠╫┥╫╎┢┥╡╆╫┝╋┥╫╢╎┽┥╫┲╎┥                       |
| STH | Hinse Cura 300                                                                                                    |                    | ╺┺┥┯┥┯╡┯╡┯╡┯                               |                                                                                                    |                                                      |
|     | 200                                                                                                    | ┥┽┥┝┼┥╇┟┼╎┾┽┝┽╉╍╍╍ | ╺╊┧┼╬┝╫╢╫╬┝┼╣┿╬┝┿┨╫╬┝┿╡╬╬║┿╡╫┼╟            | ╴──╺╂┥╞┼┝┼┤╞┼╽┼┤┼┼╞┥┟┾╽┾┥┡┿║┿┤╟╴╍╴╺─╴──                                                                 | <u>╞</u> ┨╪╋┝╈┫╈╃╞╂┨ <del>╞</del> ┼╞┽┤╉┼┝┿┨╪╋┝┾┦┿╇╽┥ |
|     | 100                                                                                                    | Limit check        |                                            | ╴━━╶╂╎┼┼╎┼┼╎┼┼╎┼┼╎┼┼╎┼┼╎┼┼╎┼┼╎┼                                                                         |                                                      |

Note) 1. Operation of SV9~11(for Mixing)is 0.2sec ON 0.2sec OFF.

Brush Cleaning Sequence

| SV<br>NO. | Function Time(sec)                                |    | <br> |     | 5<br>5 | 1        | 5.5 |
|-----------|---------------------------------------------------|----|------|-----|--------|----------|-----|
| 1         | Drain Waste Chamber<br>(Switch Pressure/Drive PV) | 2  | 5    |     |        | <br>5. 5 |     |
| 9         | WBC TD Chamber Air Mix                            | 1. | 3    | 2.3 | Γ      |          |     |
| 10        | RBC TD Chamber Air Mix                            | 1  | 3    | 2.3 |        |          |     |
| 14        | Drain RBC TD Chamber 0.2<br>Drain WBC TD Chamber  |    |      | 2.5 |        |          |     |

Note) 1. Operation of SV9~10(for Mixing)is 0.2sec ON 0.2sec OFF.

## Diaphragm Pump Test Sequence

| SV<br>NO.         Function           1         Drain Waste Chamber<br>(Switch Pressure/Drive PV)           2         Replenish CELLPACK           4         STROMATOLYSER-WH Dispense<br>Contorol           6         Drive RBC DP<br>Dispense RBC Dilution- Switch Asp.Line<br>Disp. WBC/HGB Dil Lyse DP<br>Disp. WBC/HGB Dil Lyse DP<br>Disp. WBC/HGB Dil DP - Switch Asp.Line<br>Disp. STROMATOLYSER-WH DP - Switch Asp.Line<br>Disp. STROMATOLYSER-WH DP - Switch Asp.Line<br>Disp. STROMATOLYSER - Switch Asp.Line<br>Disp. STROMATOLYSER - Switch Asp.Line<br>Disp. STROMATOLYSER - Switch Asp.Line<br>Disp. STROMATOLYSER - Switch Asp.Line<br>Disp. Stromatolyser - Switch Asp.Line<br>Disp. Stromatolyser - Switch Asp.Line<br>Disp. Stromatolyser - Switch Asp.Line<br>Disp. Stromatolyser - Switch Asp.Line<br>Disp. Stromatolyser - Switch Asp.Line<br>Disp. Stromatolyser - Switch Asp.Line<br>Disp. Stromatolyser - Switch Asp.Line<br>Disp. Stromatolyser - Switch Asp.Line<br>Disp. St                                                                           |           |                                                                                                    | - |
|----------------------------------------------------------------------------------------------------|-----------|----------------------------------------------------------------------------------------------------|---|
| 1     Drain Waste Chamber<br>(Switch Pressure/Drive PV)       2     Replenish CELLPACK       4     STROMATOLYSER-WH Dispense<br>Contorol       6     Drive RBC Dir<br>Dispense RBC Diation-Switch Asp.Line<br>Disp.WBC/HGB DIL-Use DF<br>Disp.WBC/HGB DIL-Use DF<br>Disp.WBC/HGB DIL-Use DF<br>Disp.WBC/HGB DIL-Use DF<br>Disp.WBC/HGB DIL-Use DF<br>Disp.WBC/HGB DIL-Use DF<br>Disp.WBC/HGB DIL-Use DF<br>Disp.STROMATOLYSER-WH DP-Switch Asp.Line<br>Disp.STROMATOLYSER-WH DP-Switch Asp.Line<br>DISP.ST | SV<br>NO. | Function Time(sec)                                                                                                |   |
| 2     Replenish CELLPACK       4     STROMATOLYSER-WH Dispense<br>Contorol       6     Drive RBC DP<br>Dispense RBC Dilution-Switch Asp.Line       8     Disp.WBC/H3B DIL-P. Switch Asp.Line<br>Disp.WBC/H3B DIL-P. Switch Asp.Line<br>Disp.STROMATOLYSER-WH DP-Switch Asp.Line       9     WBC TD Chamber Air Mix       10     RBC TD Chamber Air Mix       14     Drain RBC TD Chamber       0.2     Drain HGB Cell                                                                                                    | 1         | Drain Waste Chamber<br>(Switch Pressure/Drive PV)                                                                 |   |
| 4         STROMATOLYSER-WH Dispense<br>Contorol           6         Drive RBC DP<br>Dispense RBC Dilution-Switch Asp.Line           8         Drive WBC/HGB DIL-1 yes DP<br>Disp. WBC/HGB DIL-1 yes DP<br>Disp. WBC/HGB DIL-1 yes DP           9         WBC TD Chamber Air Mix           10         RBC TD Chamber Air Mix           14         Drain RBC TD Chamber           15         Drain HGB Cell                                                                                                    | 2         | Replenish CELLPACK                                                                                                |   |
| 6         Drive RBC DP<br>Dispense RBC Dilution-Switch Asp.Line           8         Drive WBC/HGB DIL- Lyse DP<br>Disp.WBC/HGB DILOP-Switch Asp.Line           9         WBC TD Chamber Air Mix           10         RBC TD Chamber Air Mix           14         Drain RBC TD Chamber         0.2           Drain HGB Cell         Drain HGB Cell                                                                                                    | 4         | STROMATOLYSER-WH Dispense<br>Contorol                                                                             |   |
| Drive WECHGB DIL-1yse DP           8         Disp.WECHGB DILP Switch Asp.Line           9         WBC TD Chamber Air Mix           9         WBC TD Chamber Air Mix           10         RBC TD Chamber Air Mix           14         Drain RBC TD Chamber         0.2           Drain HGB Cell         Drain HGB Cell                                                                                                    | 6         | Drive RBC DP<br>Dispense RBC Dilution - Switch Asp.Line                                                           |   |
| 9     WBC TD Chamber Air Mix       10     RBC TD Chamber Air Mix       14     Drain RBC TD Chamber Drain WBC TD Chamber       15     Drain HGB Cell                                                                                                    | 8         | Drive WBC/HGB DIL · Lyse DP<br>Disp.WBC/HGB DILDP · Switch Asp.Line<br>Disp.STROMATOLYSER-WH DP · Switch Asp.Line |   |
| 10         RBC TD Chamber Air Mix           14         Drain RBC TD Chamber         0.2           Drain WBC TD Chamber         10           15         Drain HGB Cell                                                                                                    | 9         | WBC TD Chamber Air Mix                                                                                            | 1 |
| 14         Drain RBC TD Chamber         0.2           Drain WBC TD Chamber         10           15         Drain HGB Cell                                                                                                    | 10        | RBC TD Chamber Air Mix                                                                                            | 1 |
| 15 Drain HGB Cell                                                                                                    | 14        | Drain RBC TD Chamber 0.2<br>Drain WBC TD Chamber                                                                  |   |
|                                                                                                    | 15        | Drain HGB Cell                                                                                                    |   |

Note) 1. Operation of SV9~10(for Mixing)is 0.2sec ON 0.2sec OFF.

| SYM | ECR NO.                               | SERIAL NO. |
|-----|---------------------------------------|------------|
| A   | 398G038                               | A1559-     |
|     |                                       |            |
|     |                                       | 1          |
|     | · · · · · · · · · · · · · · · · · · · |            |
|     |                                       | 1          |

KX-21 S/M

%1 0.2sec ON 0.2sec OFF, repeat until 0.5kg/cm<sup>2</sup> reaches 0.3kg/cm<sup>2</sup> or lower.(Max 20 times)

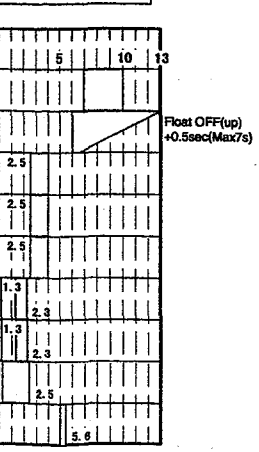

KX-21 Timing Chart (4/7) Revised Sep. 98 A 7-9

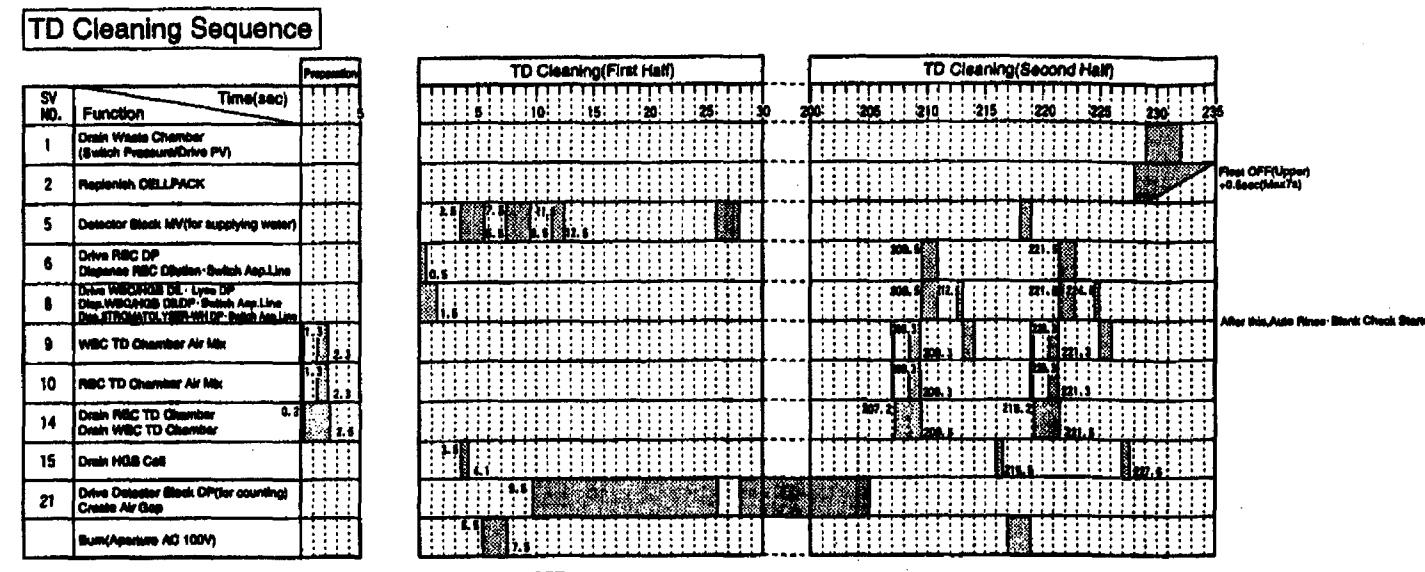

| Rei<br>Bru | covery Sequence w<br>ish Cleaning Seque                                                                     | vh<br>en | e   | n<br>es | Т<br>з ; | Dar | • | Cl<br>su | ean<br>Ispe |
|------------|----------------------------------------------------------------------------------------------------|----------|-----|---------|----------|-----|---|----------|-------------|
| SV<br>NO,  | Function Time(sec)                                                                                          | !        | -   |         | 5        |     | 1 | 0        | ļ           |
| \$         | Drain Waste Chamber<br>(Switch Pressure/Drive PV)                                                           |          |     |         |          |     |   |          |             |
| 2          | Replanish CELLPACK                                                                                          |          |     | -       |          |     |   |          | -0.5e       |
| 5          | Ostector Block MV(for supplying water)                                                                      |          |     | -       | 2020004  |     |   |          |             |
| 6          | Dive RBC DP<br>Disponse RBC Divison-Switch Asp.Line                                                         |          | 1.1 |         |          |     |   |          |             |
| 8          | Crive WECHOE DL - Lyes DP<br>Dep. WECHOE DL DP - Butch Asp.Line<br>Dep. STROMATOLYBER WH DP- Batch Asp.Line |          |     | ,       |          |     | - |          |             |
| 15         | Dmin HQB Cell                                                                                               |          |     | -       |          |     |   |          |             |

Note) 1. Operation of SV9~10(for Mixing)is 0.2sec ON 0.2sec OFF.

#### Waste Chamber Rinse Sequence

| SV       | Time(sec)                                                                                                    |                                          | !!  | Τ                | П               | Ц  | !!    | 11           | TT.         |        |    |         |       |     | 1      |     |     |     | Π        |        | П   |              |              |             |   |     |      |                |         |       |            | Д  | , ,                          | Ļ  |   |    |                    |
|----------|----------------------------------------------------------------------------------------------------|------------------------------------------|-----|------------------|-----------------|----|-------|--------------|-------------|--------|----|---------|-------|-----|--------|-----|-----|-----|----------|--------|-----|--------------|--------------|-------------|---|-----|------|----------------|---------|-------|------------|----|------------------------------|----|---|----|--------------------|
| 1        | Drain Waste Chamber                                                                                           |                                          |     | Ť                | Ħ               |    |       |              | Ť.          |        |    |         |       |     | Ť      |     |     |     |          |        | T   |              |              |             |   |     | 7    |                | Ī       |       |            | Í  |                              | Ö  |   | Ĩ  |                    |
| <u>.</u> | (Bwitch Preseure/Citve PV)                                                                                    |                                          | +   | <u></u>          | $\frac{11}{11}$ | ++ | ÷     | H            | Ħ           | H      |    |         | : : : |     |        |     | :   |     |          | hant ( |     |              |              | 11          |   |     |      | 11             | 11      |       |            | H  |                              | F. | 4 |    |                    |
| 2        | Regionish CELLPACK                                                                                            |                                          |     |                  | ļ               |    | 4     | 4            | #           |        | Ц  |         |       |     | 655.97 | ÷   |     | 4   | 11       | 4.6e   |     | u76)         |              |             |   |     | 20   | 4              | Ц       | Li,   |            | 4  |                              | Ļ  | - | 4  |                    |
| 3        | CELLPACK Chamber Pressure<br>Drain Rings Cup(Drive PV)                                                        |                                          |     |                  |                 |    | 10.   |              |             |        |    |         | ŝ,    | Q.  |        | 21  |     |     |          |        |     |              |              | 44          | 1 |     |      |                |         |       |            |    |                              | L  |   |    |                    |
| 6        | Drive RBC DP<br>Dispense RBC Dilutes - Switch Asp.Line                                                        | 25                                       |     |                  |                 |    |       | )<br>        |             | 1      |    |         |       |     |        |     |     |     |          | 4      |     |              | <b>15.</b> 6 |             |   |     | •    |                |         | 1000  |            |    |                              |    |   |    |                    |
| 7        | Switch WB + PD Mode DiLLine                                                                                   |                                          |     |                  |                 |    |       | ľ            | <b>14.6</b> |        |    |         |       |     |        |     |     |     |          |        |     |              |              |             |   |     |      |                |         | の後    |            | T  |                              |    |   |    |                    |
| 6        | Drive WECHIGE CE. Line DP<br>Dres WECHIGE CE.DP - Buildh Are Line<br>Dres STROMATCLYDER WHOP - Build Are Line | 25                                       |     |                  |                 |    |       |              |             |        |    |         |       |     |        |     |     |     | 1000     | 45     |     |              | 49.5         | Π           |   |     | 6    |                | *       | 22.00 |            | Ι  |                              |    |   |    |                    |
| 8        | WEG TD Charaber Air Mix                                                                                       | 7                                        |     |                  |                 |    |       |              |             |        |    |         |       |     |        | 2.5 |     |     |          | 4.5    | Y N | 1. S<br>7. S | 1            | 1. <b>8</b> |   |     |      |                | 5.442   |       |            | Ι  |                              |    |   |    |                    |
| 10       | REC TO Chamber Air Mis                                                                                        | i si si si si si si si si si si si si si |     |                  |                 |    |       |              | 1           |        |    |         |       |     | 1      | 2.5 | Ï.  | Lt  |          | 4.1    | ľ.  | 8. S<br>7. S | ľ            | H. 8        |   |     |      |                |         |       |            |    |                              |    |   |    |                    |
| 11       | Maing Chamber Air Mis                                                                                         | 1                                        | 2.> |                  |                 |    |       | 14.1         |             | 18.3   |    |         |       |     |        |     |     |     |          |        |     |              |              |             |   |     |      |                |         |       |            |    |                              |    |   |    | Aller the Auto Ti- |
| 12       | Regionish Datargerti Into Rinse Cup<br>BRV Estamai Rinse                                                      |                                          |     |                  | 1.5             |    | 0.    |              |             |        | 12 |         | s,    |     |        | 5   |     |     |          |        |     |              |              | 44          | 3 |     |      |                |         |       |            |    | ell quinty<br>ler 16 minutes |    |   |    | Black Chesk Stad   |
| 13       | Ovein Miking Chamber 0.                                                                                       |                                          | 2.  |                  |                 |    |       | 24.7         |             | 16     |    |         |       |     |        |     |     |     |          |        |     |              |              | 1           |   |     |      |                |         |       |            | 1  |                              |    |   |    |                    |
| 14       | Drain RBC TD Chamber 0.<br>Drain WBC TD Chamber                                                               |                                          |     |                  |                 |    |       | 14. <b>š</b> |             | 1      |    |         |       |     |        | 2.7 | 2   |     |          | 4.     |     | ľ            |              |             |   |     |      | <b>44</b><br>1 |         |       |            |    |                              |    |   |    |                    |
| 15       | Drain HGB Call                                                                                                |                                          |     |                  |                 |    |       | 6            |             |        |    |         |       |     |        |     |     |     | ľ        | •      | 4,1 |              |              |             |   |     |      |                |         |       |            | ]  |                              |    |   |    |                    |
| 16       | SRV Tuin                                                                                                    |                                          |     |                  | 1.5             |    |       |              |             | 8      | Č, |         |       |     |        |     |     |     |          |        | 1   |              |              |             |   |     |      |                | 4       |       |            |    |                              |    |   | -  |                    |
| 17       | RBC Charging                                                                                                  |                                          |     |                  |                 |    |       |              | 1.1         |        |    |         |       |     | n.     | ١,  | 2.3 |     |          |        |     |              |              |             |   |     |      |                |         |       |            |    |                              |    |   |    |                    |
| 18       | PD Mode DE.Barryle Aep.DP                                                                                     |                                          |     |                  |                 |    | U.    |              |             |        |    | 5       |       |     | 28.    |     |     |     |          |        |     |              |              |             |   |     |      |                |         |       |            |    |                              |    |   |    |                    |
| 19       | Replenish Detergent into Sample<br>Asp. Line                                                                  |                                          |     |                  |                 |    |       |              |             |        | 2  |         | S     |     | 1,     |     |     |     |          |        |     |              | 2.1          | У           | V | 1.5 |      |                |         |       |            | 1  |                              |    |   |    |                    |
| 20       | WS Mode WS App.DP                                                                                             |                                          |     | $\sum_{i=1}^{n}$ | 4               |    | Ś     |              | 2           |        |    | 2       | 2     |     | 27.5   |     |     |     |          |        |     |              |              |             |   |     |      |                |         |       |            |    |                              |    |   |    |                    |
| 21       | Drive Detector Black DP(for counting)<br>Create Air Gap                                                       |                                          |     |                  |                 |    |       |              |             |        |    |         |       |     |        |     |     |     |          |        |     |              |              |             |   |     |      |                |         | •     |            |    |                              |    |   |    |                    |
|          | 500                                                                                                    |                                          |     |                  | .7              | 1. | e Lim | : :          |             |        |    |         |       |     | •      |     |     |     | ÷.       |        | -   |              |              |             |   |     |      |                |         | : ; ; | : : :<br>: | A  |                              | -  |   |    |                    |
| STM      | Finan Cuo 300                                                                                                 |                                          |     |                  | 13              | 1  | ÷.    | (170<br>     | <b></b> )   | •<br>• |    |         | ;;    |     |        | ÷.  |     |     | <br>4    | 14     |     |              |              |             |   |     |      |                | : :     | :::   |            | II |                              |    |   |    |                    |
|          | 200                                                                                                    |                                          | ŀ   |                  | ••••            | ł  | ÷÷    |              | ÷           | ÷      |    | · • • • | ÷     |     | •      | ÷ŀ  |     |     | łŀ       |        |     | ÷            | •            |             |   |     |      |                | e (4. 9 | -     | Ś          | ŧŧ |                              |    | • | ÷  |                    |
|          | 100                                                                                                    | 121                                      |     | 199              | 11              |    | L     | Che          |             |        |    |         | 11    | 111 |        | 11  |     | 111 | <b>.</b> | 111    |     | 11           |              | 11          | 7 | 17  | 150p | n(f.           | 24000   | 17    | 1          | V  |                              | 17 |   | 21 |                    |

## **Clog Removal Sequence**

| 3 2<br>2 | Function Time(sec)                                                                                              |   |   | I     | 1 |   | ,  |
|----------|----------------------------------------------------------------------------------------------------|---|---|-------|---|---|----|
| 1        | Drain Waste Chamber<br>(Butch Pressure/Drive PV)                                                                |   |   |       |   |   |    |
| 2        | Proprieties CIELPACK                                                                                            |   |   |       |   |   |    |
| 5        | Delitater Black MV(for supplying wells/)                                                                        |   |   |       |   |   |    |
| 6        | Crive MIC DP<br>Dispasse ABC Dihilon-Buildh Asp.Line                                                            |   |   |       |   |   |    |
| 3        | Chen WECHNELDL - Lytes Of<br>Chen WECHNER CILDF - Bedeh Area Line<br>Chen ETHOMATOL YER-WHICH- Switch Area Line |   |   |       |   |   |    |
| 9        | WBC TD Chamber Air Mis                                                                                          |   |   |       |   |   | 1. |
| 10       | REC TO Chember Air Mix                                                                                          |   |   |       |   | Ĩ |    |
| 14       | Drain MBC TD Chamber<br>Drain WBC TD Chamber                                                                    |   |   |       |   |   |    |
| 15       | Drain H38 Ca8                                                                                                   |   |   |       |   |   |    |
| 21       | Drive Detector Black DP\$or counting)<br>Create Air Gap                                                         | 1 |   | 10.00 |   |   |    |
|          | Bum(Aparture AC 100V)                                                                                           |   | 1 |       |   |   |    |

Note) 1. Operation of SV9~10(for Mixing)is 0.2sec ON 0.2sec OFF.

Note) 1. Operation of SV9-11 (for Mixing)is 0.2sec ON 0.2sec OFF.

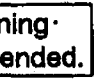

OFF(Upper) weikim:7s)

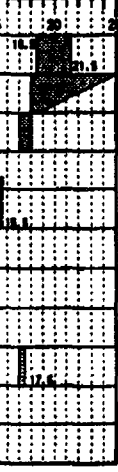

in the execution due is an error recovery. Auto Pines Black Chack storm after this.

## KX-21 Timing Chart (5/7) 7-10

#### Sensitivity Adjustment(WBC/RBC)Sequence

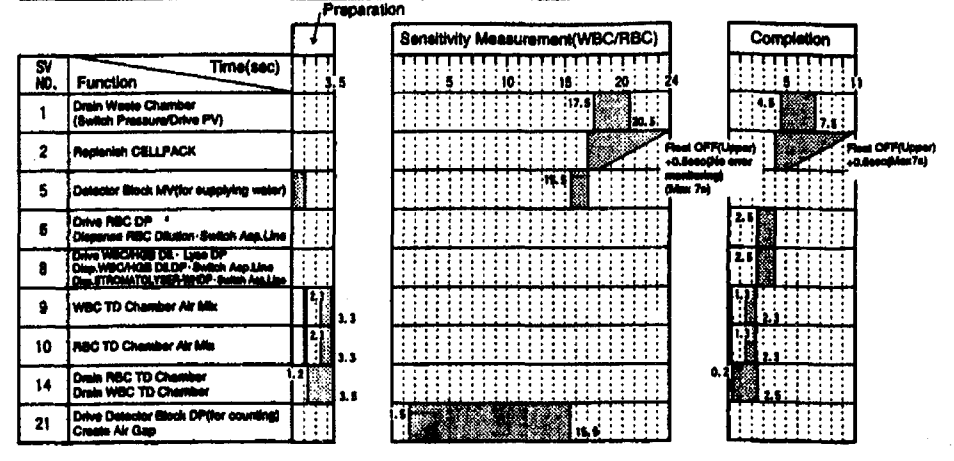

Note) 1. Operation of SV9~10(for Mixing)is 0.2sec ON 0.2sec OFF.

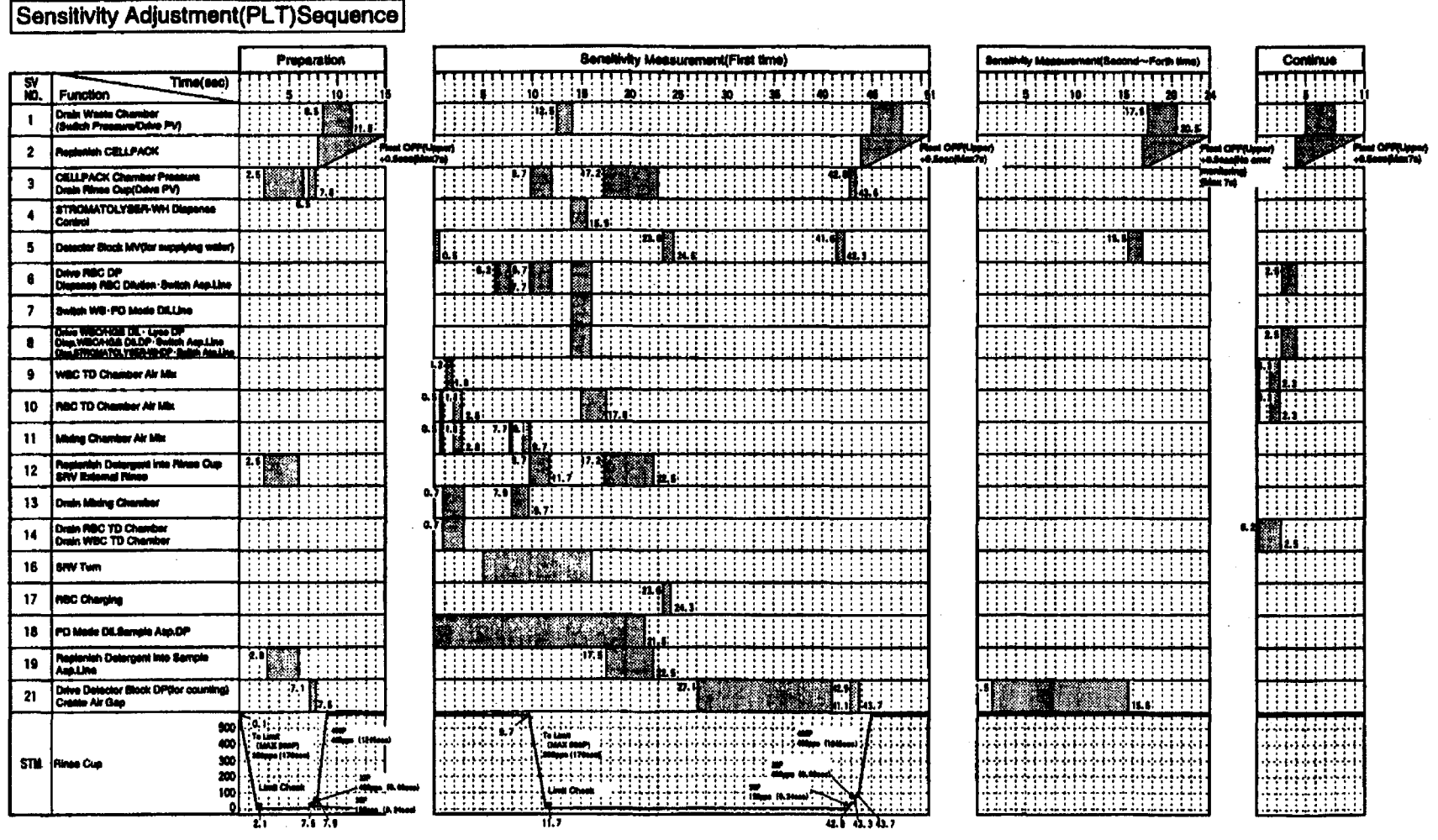

Note) 1. Auto-Rinse 2 operates when completed.

2. Operation of 8V9-11(for Mixing)is 0.2sec ON 0.2sec OFF.

KX-21 Timing Chart (6/7) 7-11

#### Installation Sequence

| 110.1 1 111.000          | n                                        | 13 |   |        | Į      | 2 |   | ł |          | 35       |         |         | 40 |   |   | 1 | 6     | 1       | 1 | 50 | 1    |      | 5 | s     |   |   | 60 | ł        | 1 | ģ | <u>_</u> | 1 | ģ |                      |                         |      |            |
|--------------------------|------------------------------------------|----|---|--------|--------|---|---|---|----------|----------|---------|---------|----|---|---|---|-------|---------|---|----|------|------|---|-------|---|---|----|----------|---|---|----------|---|---|----------------------|-------------------------|------|------------|
| 1 Drain We<br>(Ewlich P  | ete Clamber<br>Neseure/Drive PV)         |    | * | NN-138 |        |   |   |   |          | -        |         | :       |    |   |   | 1 |       |         |   |    |      |      |   | i     |   | - |    |          |   |   |          |   |   |                      |                         |      |            |
| 2 Pepienia               | n CIELLPACK                              |    | Ś |        | Free C | 1 | u |   |          | -        |         | 10000   |    | 2 | 2 |   | 4.1   | 2 O     | ť | ų  | (e)  |      |   | Ì     |   |   |    | 5.0800 B |   | 2 |          |   |   | nt Of                | F(U)<br>Mex             | 7a)  | 1          |
| 3 CELLPAN<br>Drain Air   | CK Chamber Pressure<br>we Cup(Drive PV)  |    |   |        | • 7.0  |   |   | Ī |          |          |         |         |    |   |   |   | 100.1 | ý.      | 1 |    |      |      |   | į.    | 2 |   |    | 100      |   |   |          | - |   |                      |                         |      |            |
| 5 Delector               | Block MV(for supplying weisr)            |    |   |        |        |   |   |   |          |          |         |         |    |   |   | - |       |         |   |    |      |      |   | ł     |   | - |    | i        |   | 1 |          | : |   |                      |                         |      |            |
| 12 Replanial<br>SRV Extr | h Delergent into Rinse Cup<br>Imai Rinse |    |   | •••••  |        |   |   |   |          |          |         |         |    |   |   | 1 |       |         |   |    |      |      |   | 2     |   |   |    | i.       |   |   |          |   | ľ | ver<br>Viner<br>spei | 2 in<br>12 in<br>Naci,  | 7001 | 9<br>186   |
| 18 PD Mode               | DI.Sample Asp.DP                         |    |   |        |        |   |   |   |          |          |         |         |    |   |   | 1 | • •   | Sources | 1 | h  | 1000 | i, I |   |       |   | - |    | 1        |   |   |          |   | ľ | vid 1<br>Wi0<br>Xwi  | hen.<br>Films<br>Ir Ski | 8- ( | <u>Sia</u> |
| 19 Replanial<br>Aspline  | h Detergent into Sample                  |    |   | :      |        |   |   |   |          |          |         |         |    |   |   |   | 100   |         |   | k  |      | ľ    | í |       |   |   |    |          |   | 1 |          |   | ľ |                      |                         |      |            |
| 20 WE Mode               | e WB Asp.DP                              |    |   |        |        |   |   |   |          |          |         |         |    |   |   | - |       | -       |   | ;  |      | 1    |   | 283 H | í |   |    | ļ        |   | - |          |   |   |                      |                         |      |            |
| 21 Drive Del<br>Create A | lector Block DP(lor counting)<br>ir Gap  |    |   |        |        |   |   |   | 33903760 | 20.20.20 | 2002.00 | ~ ~ ~ ~ |    |   |   | - |       |         |   |    |      |      |   |       |   |   |    | -        |   |   |          |   |   |                      |                         |      |            |
| ST11 Plinee Cu           | 500<br>400<br>9 300<br>200<br>100        |    |   |        |        |   |   |   |          |          |         |         |    |   |   |   |       |         |   |    |      |      |   |       |   |   |    |          |   |   |          |   |   |                      |                         |      |            |

## Depriming Sequence

| SV<br>NO. | Function Time(sec)                                                                                           | Τ  | 11   |      |                      | 10   | 12.  | 5.1     | 5         |               |       | 24.5                          | Į       |       | 170 |         | 175  |     | 100      |     | 145  | 1           | 6 | 1                |          | 200     | 2       | <b>65</b> | 210 |       | 215              |                  |        | 325              |   | 230 | 11, | 35    | 2 | 0 | 245 |    | 260 |            | 5 | 30    |
|-----------|----------------------------------------------------------------------------------------------------|----|------|------|----------------------|------|------|---------|-----------|---------------|-------|-------------------------------|---------|-------|-----|---------|------|-----|----------|-----|------|-------------|---|------------------|----------|---------|---------|-----------|-----|-------|------------------|------------------|--------|------------------|---|-----|-----|-------|---|---|-----|----|-----|------------|---|-------|
| 1         | Orain Waste Chamber<br>(Builch Pressure/Drive PV)                                                            |    |      |      |                      |      |      |         |           |               |       | 21.5                          |         |       |     |         |      |     |          |     |      |             |   |                  |          |         |         |           |     |       |                  |                  |        |                  |   |     |     |       |   |   |     |    |     |            |   |       |
| 2         | Replanish CELLPACK                                                                                           |    |      |      |                      |      |      |         |           |               |       |                               |         | •     |     |         |      |     |          |     |      |             |   |                  |          |         |         |           |     |       |                  |                  |        |                  |   |     |     |       |   |   |     |    |     |            |   |       |
| 3         | CELLPACK Chamber Pressure<br>Distin Plines Cup/Dates PV)                                                     |    |      |      |                      |      |      |         |           |               |       |                               |         |       |     |         |      |     |          |     |      |             |   |                  |          |         |         |           |     |       |                  |                  |        |                  |   |     |     |       | 2 | 1 |     | Ľ. |     |            |   |       |
| 4         | STROMATOLYSER-WH Disponse<br>Contai                                                                          |    |      |      |                      | 1    | 2.5  |         | 14.1      |               |       |                               |         |       |     |         |      |     |          |     |      |             |   |                  |          |         |         |           |     |       |                  |                  |        |                  |   |     |     |       |   |   |     |    |     |            |   |       |
| 5         | Detector Black MV(for supplying water)                                                                       | ,  | .3.  | ŝŝ   |                      |      |      |         |           |               |       |                               |         |       |     |         | 1    |     |          |     |      | 7           |   |                  |          |         |         | <b>.</b>  | Ŷ.  | ÷     |                  |                  |        |                  |   |     |     |       |   |   |     |    |     |            |   |       |
| 6         | Daive FIBC DP<br>Dispanse FIBC Dilution-Switch Asp.Line                                                      | •  |      |      |                      | 1    | 12.5 |         | 14.5      |               |       |                               |         |       |     |         |      |     |          |     |      |             |   |                  |          |         |         |           |     |       |                  |                  |        |                  |   |     |     |       |   |   |     |    |     |            |   |       |
| 7         | Switch WB-PD Made DilLine                                                                                    |    |      |      |                      |      |      |         |           |               |       |                               |         |       |     |         |      |     |          |     |      |             |   |                  |          |         |         |           |     |       |                  |                  |        |                  |   |     |     |       |   |   |     |    |     |            |   |       |
| 8         | Dine WECHINE DL. Lyne DP<br>Dine, WECHINE DR.DP. Switch Asp.Line<br>Dine, STROMATOLYTER WEDP-Switch Asp.Line |    |      |      |                      |      | 12.5 |         | 4.1       |               |       |                               |         |       |     |         |      |     |          |     |      |             |   |                  |          |         |         |           |     |       |                  |                  |        |                  |   |     |     |       |   |   |     |    |     |            |   |       |
| 9         | WIEG TD Chamber Air Mix                                                                                      |    |      |      |                      | 14.7 |      | 3       | ii.       |               | 1     |                               |         |       |     |         |      |     |          |     |      |             |   |                  |          |         |         |           |     |       |                  |                  |        |                  |   |     |     |       |   |   |     |    |     |            |   |       |
| 10        | FIEC TO Chamber Air Mix                                                                                      |    |      |      |                      |      |      | 1.5     | Ĩ.        |               |       | to 24.5444 in<br>Toposited 10 | in 12.5 |       |     |         |      |     |          |     |      |             |   |                  |          |         |         |           |     |       |                  |                  |        |                  |   |     |     |       |   |   |     |    |     |            |   |       |
| 11        | Maing Chamber Air Mix                                                                                        |    |      |      |                      |      | n.:  | 2.3     |           |               |       |                               |         |       |     |         |      |     |          |     |      |             |   |                  |          |         |         |           |     |       |                  |                  |        |                  |   |     |     |       |   |   |     |    |     |            |   |       |
| 12        | Replanish Detergent into Pinas Cup<br>SNV External Pinas                                                     |    |      |      |                      |      |      |         |           | $\square$     |       |                               |         |       |     |         |      |     |          |     |      |             |   |                  |          |         |         |           |     |       |                  |                  | 10 A   | 4                |   |     |     |       | Ő |   | . N |    |     |            |   |       |
| 13        | Drain Mixing Chember                                                                                         |    |      |      |                      | 10.2 |      | 2.5     |           |               |       |                               |         |       |     |         |      |     |          |     |      |             |   |                  |          |         |         |           |     |       |                  |                  |        |                  |   |     |     |       |   |   |     |    |     |            |   |       |
| 14        | Dasin RBC TD Chamber<br>Dasin WBC TD Chamber                                                                 | Τ  |      |      |                      | 16.2 |      | 4.7     | 1         |               | 21    | 5                             |         |       |     |         |      |     |          |     |      |             |   |                  |          |         |         |           |     |       |                  |                  |        |                  |   |     |     |       |   |   |     |    |     |            |   |       |
| 15        | Diain HGB Call                                                                                               |    |      |      |                      |      |      | Π       | Π         | Π             |       |                               |         |       |     |         |      |     |          | 8   |      |             |   |                  |          |         |         |           |     |       |                  |                  |        |                  |   |     |     |       |   |   |     |    |     |            |   |       |
| 16        | SRV Turn                                                                                                    | Τ  |      |      |                      |      | Π    |         |           |               | 18.5  |                               |         |       |     |         |      |     |          |     |      |             |   |                  |          |         |         |           |     |       |                  |                  |        |                  |   |     |     |       |   |   |     |    |     |            |   |       |
| 17        | REC Charging                                                                                                 | Τ  |      |      |                      |      |      | Π       |           |               |       |                               |         |       |     |         |      |     | <b>.</b> |     |      |             |   |                  |          |         |         |           |     |       |                  |                  |        |                  |   |     |     |       |   |   |     |    |     |            |   |       |
| 18        | PD Mode Dil.Sample Asp.DP                                                                                    | T  |      |      |                      |      |      |         |           |               |       |                               | T       |       |     |         |      |     |          |     |      |             |   |                  |          |         |         |           |     |       |                  |                  |        |                  |   |     |     |       |   | Π |     |    |     |            |   |       |
| 19        | Replanish Ostergent Into Sample<br>Asp.Line                                                                  |    |      |      |                      |      |      |         |           |               |       |                               | T       |       |     |         |      |     |          |     |      |             |   |                  |          |         |         |           |     |       |                  | Z                | 1.5    |                  |   |     |     |       |   |   |     | 4  |     |            |   |       |
| 20        | WE Mode WE Asp. D#                                                                                           |    |      |      |                      |      |      |         |           |               |       | Π                             | T       |       |     |         |      |     |          |     |      |             |   |                  |          |         |         |           |     |       |                  |                  |        |                  |   |     |     |       |   |   |     |    |     |            |   |       |
|           | .500                                                                                                    | 0  | 1    | ÷    | (- ) - )<br>(- ) - ) | ÷.   |      | •••     |           |               |       |                               |         |       |     | •       |      | ÷.  | ÷        |     |      | •••••       |   |                  |          | · · ·   | ·       | ••••      |     | 215.1 | 7                | - Luna           | (MAX 0 | •                | · |     |     |       |   |   |     |    |     |            |   | · • · |
| STN       | AGU<br>Rinee Cup 300                                                                                         | 0  | 1    |      |                      |      |      |         |           |               |       |                               |         |       |     |         |      |     | Ŧ        |     |      |             |   |                  |          |         |         |           |     |       | ł                |                  |        |                  |   |     |     |       |   |   |     |    |     | -          |   |       |
|           | 200<br>100                                                                                                   | 0  | ÷    |      |                      |      |      |         |           | Ŧ             |       |                               |         |       |     |         |      |     | -        |     |      |             |   |                  |          |         |         |           |     |       |                  | Line             | Check  |                  |   |     |     |       |   |   |     |    |     |            |   |       |
|           | L0                                                                                                    | 01 | i:i: | e ie | <u>i:1-</u>          |      |      | <u></u> | <u></u> : | <u>* (-</u> ) | 1.6.5 |                               |         | 2.1.1 | 100 | 1.1.2.2 | ei d | 111 | ÷ i      | 121 | 1023 | <u>virk</u> |   | • <u>• • •</u> • | i i i li | <u></u> | <u></u> | 1-24      | 199 |       | <u>ندين</u><br>ا | <del>11.</del> 1 | +++    | <del>1    </del> |   | r±1 | 111 | 1.1.1 |   |   | 11  |    | 11  | <u>tti</u> |   | لتت   |

KX-21 Timing Chart (7/7) 7-12